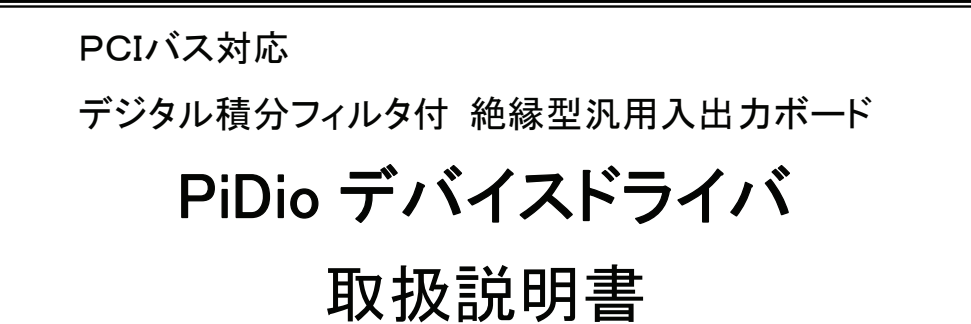

| 2006. 7. | 18 | 初版 |
|----------|----|----|
| 2008.10. | 8  | 改訂 |
| 2012. 1. | 16 | 改訂 |

対応ボード

PD5006P(入力 64 点)

PD5106P(出力 64 点)

PD5206P(入力 32 点/出力 32 点)

PD5306P(双方向 64 点)

NOVA electronics 株式会社 ノヴァ電子

## ■改訂履歴

| - |     |             |                                     |
|---|-----|-------------|-------------------------------------|
|   | 版数  | 改訂年月日       | 改訂内容                                |
|   | 暫定版 | 2006年 6月20日 | 新規作成                                |
|   | 初版  | 2006年 7月18日 | 5章 評価ツールを追加。<br>一部の文章表現を変更。図、説明を追加。 |
|   | 改 訂 | 2008年10月 8日 | C#対応部分を追加                           |
| ſ | 改訂  | 2012年 1月16日 | 2.3 節の注意を修正                         |

# はじめに

このたびは、PD5000Pシリーズをご検討いただきまして、ありがとうございます。

## ■ 安全にお使いいただくために

本製品を安全にお使いいただくために、本書に記述されている内容を必ずお守りください。 なお、注意事項をお守りいただかない場合、製品の故障、瑕疵担保責任、その他一切の保証をできかねる場合があります。 本製品をご使用いただく前に、必ず本書を熟読し理解した上でご使用ください。

また、本書の記載内容は、今後、機能の向上などのため予告なしに変更する場合があります。 最新の取扱説明書、ソフトウェアは、弊社ホームページ(URL: <u>http://www.novaelec.co.jp/</u>)からダウンロードできます。

## ■ マニュアルの併用

ボードの仕様等については、各ボードの取扱説明書を参照してください。

## ■ 本書で使用する用語

| ポート           | 本ボードでは入/出力信号 8 点ごとにポート番号(0~7)を割り振り、本ドライバではそのポート番号を使用して入出力操作などを行うことができます。<br>ポート番号の詳細については、ボードの取扱説明書「コネクタピンアサイン」の章を参照してください。 |
|---------------|----------------------------------------------------------------------------------------------------|
| 入力ポー <b>ト</b> | 入力信号のみのポートです。<br>PD5006P はポート0~7、PD5206P はポート0~3が入力ポートです。<br>パソコン起動時、PD5306P はポート0~7が入力ポートです。(Dio_SetIoDir 関数で変更可)          |
| 出力ポート         | 出力信号のみのポートです。<br>PD5106P はポート0~7、PD5206P はポート4~7が出力ポートです。                                                                   |
| 入出力混在ポート      | 入力信号と出力信号が混在するポートです。<br>PD5306P のみ <u>Dio SetIoDir</u> 関数で設定することができます。                                                      |
| 入力信号 Low      | 入力端子が外部電源 GND (GEX)と短絡された状態です。                                                                                              |
| 入力信号 Hi       | 入力端子が開放された状態です。                                                                                                    |
| 出力信号 Low      | オープンコレクタ出力トランジスタが ON し、シンク電流が流れ込む状態です。                                                                                      |
| 出力信号 Hi       | オープンコレクタ出力トランジスタが OFF し、シンク電流が流れない状態です。                                                                                     |
| 信号の立ち上がり      | 信号が Low レベルから Hi レベルへ遷移することを指します。                                                                                           |
| 信号の立ち下がり      | 信号が Hi レベルから Low レベルへ遷移することを指します。                                                                                           |
| ラッチ           | 外部ストローブ信号の立ち上がり・立ち下がり、あるいは入力同時ラッチ命令などをトリガとして、入<br>カデータを捕捉することを言います。                                                         |

— 目 次 —

| 1. 7 | 既 要    | 1 |
|------|--------|---|
| 1.1  | 対応ボード  | 1 |
| 1.2  | 对応OS   | 1 |
| 1.3  | 対応言語   | 1 |
| 1.4  | 最大ボード数 | 1 |

| 2. インストール                |    | 1        |
|--------------------------|----|----------|
| 2.1 ドライバソフトウェアの準備        | 2  | <u>,</u> |
| 2.2 同一型式ボードを複数枚使用する場合の設定 |    | 2        |
| 2.3 パソコンへの本ボードの組込み       |    | )        |
| 2.4 デバイスドライバのインストール      |    | 3        |
| 2.4.1 Windows98          |    | 3        |
| 2.4.2 Windows2000        |    | 1        |
| 2.4.3 WindowsXP          |    |          |
| 2.5 ボードの取り外し             | 14 | ł        |
| 2.6 デバイスドライバの更新          |    | ł        |
| 2.6.1 Windows98          |    | ļ        |
| 2.6.2 Windows2000        |    | 1        |
| 2.6.3 WindowsXP          |    | )        |

| 3. 操作方法             |    |
|---------------------|----|
| 3.1 一覧              |    |
| 3.2 詳細              |    |
| 3.2.1 開始·終了処理       |    |
| 3.2.2 通常の入力/出力動作    |    |
| 3.2.3 入力同時ラッチ       | 27 |
| 3.2.4 出力同時セット       |    |
| 3.2.5 入力変化          |    |
| 3.2.6 タイマ           |    |
| 3.2.7 割り込み          |    |
| 3.2.8 設定値の読み出し      |    |
| 3.2.9 エラーコード        | 31 |
| 3.2.10 パソコン起動時の設定内容 |    |

| 4. プログラミング                                        |    |
|---------------------------------------------------|----|
| 4.1 動作環境                                          |    |
| 4.2 ソフトウェア構成                                      |    |
| 4.2.1 ソフトウェアー覧                                    |    |
| 4.2.2 ファイルの詳細                                     |    |
| 4.3 開発手順                                          | 41 |
| 4.3.1 VC++でアプリケーションを開発する場合(VC++6.0, VC++.NET2003) | 41 |
| 4.3.2 VB6.0 でアプリケーションを開発する場合                      |    |
| 4.3.3 VB.NET2003, VB2005 でアプリケーションを開発する場合         |    |
| 4.3.4 C#でアプリケーションを開発する場合                          |    |
| 4.4 API                                           | 43 |
| 4.4.1 関数一覧                                        |    |
| 4.4.2 関数仕様                                        |    |
| Dio_Open ボードオープン                                  | 46 |

| Dio_Close ボードクローズ                                                                                                    |                                        |
|----------------------------------------------------------------------------------------------------|----------------------------------------|
| Dio_CloseAll 全ボードクローズ                                                                                                    |                                        |
| Dio_SetEventFunc 割り込み通知設定(関数呼び出し通知)                                                                                                    | 49                                     |
| Dio_SetEventMsg 割り込み通知設定(メッセージ送信通知)                                                                                                    | 51                                     |
| Dio_ResetEvent 割り込み通知設定の解除                                                                                                    | 55                                     |
| Dio_SetIoDir 入力/出力の設定                                                                                                    | 55                                     |
| Dio_SetInputLogic 入力論理設定                                                                                                    |                                        |
| Dio_SetInputFilter 入力フィルタ指定                                                                                                    | 60                                     |
| Dio_SetFilterTime フィルタ時定数の設定                                                                                                    | 63                                     |
| Dio_SetTimer タイマ値設定                                                                                                    | 65                                     |
| Dio_SetInTransitionMode  入力変化有効設定                                                                                                    | 66                                     |
| Dio_SetInTransitionDir  入力変化方向設定                                                                                                    | 68                                     |
| Dio_SetStrobeDir 外部ストローブ信号変化方向設定                                                                                                    | 70                                     |
| Dio_SetSmlInStbCmd 入力同時ラッチ有効設定(INSTB、命令)                                                                                                    | 72                                     |
| Dio_SetSmlInTimer 入力同時ラッチ有効設定(タイマ)                                                                                                    | 74                                     |
| Dio_SetSmlOutStbCmd 出力同時セット有効設定(OTSTB、命令)                                                                                                    | 75                                     |
| Dio_SetSmlOutTimer 出力同時セット有効設定(タイマ)                                                                                                    | 77                                     |
| Dio_SetIntrptMode 割り込み設定                                                                                                    |                                        |
| Dio_GetIoDir 人力/出力の設定読み出し                                                                                                    |                                        |
| Dio_GetInputLogic 人力論埋設定読み出し                                                                                                    |                                        |
| Dio_GetInputFilter 人力フィルタ指定読み出し                                                                                                    |                                        |
| Dio_GetFilterTime フイルタ時定数の設定読み出し                                                                                                    |                                        |
| Dio_GetTimer タイマ値設定読み出し                                                                                                    |                                        |
| Dio_GetIn I ransitionMode 人刀変化有効設定読み出し                                                                                                    |                                        |
| Dio_GetIn I ransitionDir 人刀変化万问設定読み出し                                                                                                    |                                        |
| Dio_GetStrobeDir 外部ストローノ信号変化方向設定読み出し                                                                                                    |                                        |
| Dio_GetSmiinStbCmd 人力向時フッナ有効設定読み出し(INSTB、叩守)                                                                                                    |                                        |
| Dio_GetSmilnTimer 人力向時フッナ有効設定読み由し(タイマ)                                                                                                    |                                        |
| DIO_GetSmiOutStooma 西刀向時でツド有効設定読み面し(DISIB、叩卫)                                                                                                    |                                        |
| Dio_GetSmiOutTimer 田刀向時での作例設定読み出し(タイマ)                                                                                                    |                                        |
| Dio_Geuntrphilode 副り込み設定説の田と                                                                                                    |                                        |
| Dio_In_1Bit 1ビットアン(1点)<br>Dio_In 1Byte 1バイト入力(8占)                                                                                                    | 101                                    |
| Dio_In_1Byte 2バイト入力(16占)                                                                                                    | 103                                    |
| Dio In 4Byte 4バイト入力(32点)                                                                                                    | 105                                    |
| Dio In 8Byte 8バイト入力(64点)                                                                                                    | 107                                    |
| Dio In nBit 任意複数ビット入力                                                                                                    |                                        |
| Dio In nBvte 任意複数バイト入力                                                                                                    |                                        |
| Dio Out 1Bit 1ビット出力(1点)                                                                                                    |                                        |
| <br>Dio Out 1Byte 1バイト出力(8点)                                                                                                    |                                        |
| <br>Dio_Out_2Byte 2バイト出力(16点)                                                                                                    |                                        |
| Dio_Out_4Byte 4バイト出力(32点)                                                                                                    |                                        |
| Dio_Out_8Byte 8バイト出力(64点)                                                                                                    |                                        |
| Dio_Out_nBit 任意複数ビット出力                                                                                                    |                                        |
| Dio_Out_nByte 任意複数バイト出力                                                                                                    |                                        |
| Dio_ReadIntrpt 割り込み要因読み出し                                                                                                    | 132                                    |
| Dio_ReadInTransition 入力変化情報読み出し                                                                                                    | 134                                    |
| Dio_ReadLatch 入力同時ラッチデータ読み出し                                                                                                    | 136                                    |
| Dio_ReadCurrentTimer 動作タイマ値読み出し                                                                                                    | 138                                    |
| Dio_StartTimer タイマ起動                                                                                                    | 140                                    |
| Dio_StopTimer タイマ停止                                                                                                    | 142                                    |
|                                                                                                    |                                        |
| Dio_ClearIn I ransition 人力変化情報クリア                                                                                                    |                                        |
| Dio_ClearIn Fransition 人力変化情報クリア<br>Dio_ExecSmlInLatch 入力同時ラッチ命令の実行                                                                                                    | 145                                    |
| Dio_ClearIn Fransition 人力変化情報クリア<br>Dio_ExecSmlInLatch 入力同時ラッチ命令の実行<br>Dio_ExecSmlOut 出力同時セット命令の実行                                                                                        | 145<br>146                             |
| Dio_ClearIn Fransition 人力変化情報クリア<br>Dio_ExecSmlInLatch 入力同時ラッチ命令の実行<br>Dio_ExecSmlOut 出力同時セット命令の実行<br>Dio_GetLastError エラーコード取得                                                           | 145<br>146<br>147                      |
| Dio_ClearInTransition 人力変化情報クリア<br>Dio_ExecSmlInLatch 入力同時ラッチ命令の実行<br>Dio_ExecSmlOut 出力同時セット命令の実行<br>Dio_GetLastError エラーコード取得<br>Dio_ClearLastError エラーコードクリア                            | 145<br>146<br>147<br>148               |
| Dio_ClearIn Fransition 人力変化情報クリア<br>Dio_ExecSmlInLatch 入力同時ラッチ命令の実行<br>Dio_ExecSmlOut 出力同時セット命令の実行<br>Dio_GetLastError エラーコード取得<br>Dio_ClearLastError エラーコードクリア<br>4.4.3 補足説明             | 145<br>146<br>147<br>147<br>148<br>149 |
| Dio_ClearInTransition 人力変化情報クリア<br>Dio_ExecSmlInLatch 入力同時ラッチ命令の実行<br>Dio_ExecSmlOut 出力同時セット命令の実行<br>Dio_GetLastError エラーコード取得<br>Dio_GetLastError エラーコードクリア<br>4.4.3 補足説明<br>(1) 入力値/出力値 |                                        |

| (3)     | エラーコード          | 150 |
|---------|-----------------|-----|
| (4)     | 入力/出力ポート        | 150 |
| (5)     | 定義内容            | 151 |
| 4.4.4 ブ | *=              | 153 |
| (1)     | 割り込みについて        | 153 |
| (2)     | 出力同時セット関連       | 153 |
| (3)     | パソコンのスタンバイ、休止動作 | 153 |
| (4)     | その他             | 153 |
| × • /   |                 |     |

| 5.  | 評価ツール                  | 154 |
|-----|------------------------|-----|
| 5.1 | 概要                     | 154 |
| 5.2 | ・ボード選択画面               | 154 |
| 5.3 | メイン画面                  | 155 |
| 5.4 | - 入力/出力指定画面(PD5306Pのみ) | 157 |
| 5.5 | う入力論理設定画面              | 157 |
| 5.6 | ◎ 入力変化有効設定画面           | 158 |
| 5.7 | '入力変化方向設定画面            | 159 |
| 5.8 | :入力フィルタ指定画面            | 160 |
| 5.9 | ・その他の設定画面              | 161 |
| 5.1 | 0 入力変化情報読み出し画面         | 164 |
| 5.1 | 1 入力同時ラッチデータ読み出し画面     | 165 |
| 5.1 | 2 割り込みメッセージ画面          | 166 |

## 1. 概 要

本ドライバは、ノヴァ電子製 PCI バス対応汎用入出力ボード共通ドライバです。 ボードの仕様は、各ボードの取扱説明書を参照してください。

## 1.1 対応ボード

本ドライバは、下記のボードに対応しています。1つの PC に複数の種類のボードをインストールできます。

| 対応ボード   | 入出力点数           |
|---------|-----------------|
| PD5006P | 入力 64 点         |
| PD5106P | 出力 64 点         |
| PD5206P | 入力 32 点/出力 32 点 |
| PD5306P | 双方向 64 点        |

## 1.2 対応 OS

本ドライバは、下記の OS に対応しています。

| 対応 OS        |
|--------------|
| Windows 98   |
| Windows 2000 |
| Windows XP   |
|              |

## 1.3 対応言語

本ドライバは、下記の言語に対応しています。

アプリケーションから弊社が提供する DLL を呼び出す事で各ボードを制御できます。

| 対応言語                             |                               |
|----------------------------------|-------------------------------|
| Microsoft Visual C++ 6.0         | Microsoft Visual Basic 2005   |
| Microsoft Visual C++ .NET 2003   | Microsoft Visual Basic 2008   |
| Microsoft Visual C++ 2005        | Microsoft Visual C# .NET 2003 |
| Microsoft Visual C++ 2008        | Microsoft Visual C# 2005      |
| Microsoft Visual Basic 6.0       | Microsoft Visual C# 2008      |
| Microsoft Visual Basic .NET 2003 |                               |

## 1.4 最大ボード数

1つの PC に下表の全種類のボードを同時にインストールできます。 また、同じ型式のボードは同時に16枚までインストールできます。同じ型式のボードの識別はボード上のロータリスイッチで行います。(ロータリスイッチは0~Fまで16種類の番号を設定できます。) ロータリスイッチの位置については、ボードの取扱説明書「基板外形」の章を参照してください。

| ボード型式   | 同じ型式で          |
|---------|----------------|
|         | 同時に使用できる最大ボード数 |
| PD5006P | 16             |
| PD5106P | 16             |
| PD5206P | 16             |
| PD5306P | 16             |

## 2. インストール

この章では、本ボードのパソコンへの組込みとドライバのインストール方法について説明します。

## 2.1 ドライバソフトウェアの準備

CD-ROMからドライバをインストールする場合は、PiDioドライバのCD-ROMを用意して下さい。 ホームページからダウンロードしたドライバをインストールする場合は、ダウンロードしたソフトウェアを解凍して下さい。

## 2.2 同一型式ボードを複数枚使用する場合の設定

同一型式のボードを1つのパソコンで複数枚使用するときは、ボードを個別に認識させる為に、2枚目以降のボードはボード 上のロータリスイッチでボード番号を設定して下さい。

ロータリスイッチ(SW1)の位置は、ボードの取扱説明書「基板外形」の章を参照してください。

ロータリスイッチは0~Fのいずれかを設定できます。ロータリスイッチの番号は他の同一型式ボードと重複しないように設定して下さい。

出荷時は、ボード上のロータリスイッチに0が設定されています。

異なる型式のボードを複数枚使用する場合には、この設定は必要ありません。例えば、PD5206P1枚と PD5306P1枚を1つのパソコンで同時に使用する場合、それぞれのボードはロータリスイッチ0のままで使用できます。

## 2.3 パソコンへの本ボードの組込み

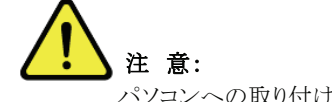

パソコンへの取り付け作業は必ずパソコンの<u>電源を切断して</u>から行ってください。 パソコンの電源を入れたままで取り付け作業を行いますと、基板の内部回路などを破損する場合があります。

- ① パソコン本体の電源がOFFであることを確認してから、外装カバー、スロットカバー等を外します。
- ② 空いている拡張スロットへ本ボードを差し込みます。基板のエッジコネクタをパソコンのPCIバスコネクタに正しく挿入して ください。(本ボードを設置できる PCI バスコネクタについては、ボードの取扱説明書「基板外形」の章を参照してください。)
- ③ 取付金具をネジ止めしてください。この時キチンとねじを締めないと後で抜け落ちたりするなどして、ショートや故障、誤動 作の原因となります。
- ④ パソコン本体の外装カバーを元通りに取り付けます。

## 2.4 デバイスドライバのインストール

各OSに対応したインストール手順を説明します。

#### 2.4.1 Windows98

- ① 2.1の方法でインストールするデバイスドライバを準備して下さい。
- ② 2.2, 2.3 を実行し、ボードが確実にパソコンに組み込まれているか確認してください。
- ③ パソコン本体の電源をONし、Windows98を起動します。
- ④ すぐに下の画面が表示されますので「次へ」をクリックします。

| 新しいハードウェアの追加ウィザ | ۲ <u>–</u>                                                                          |
|-----------------|-------------------------------------------------------------------------------------|
|                 | )次の新しいドライバを検索しています:<br>PCI Bridge<br>デバイス ドライバは、ハードウェア デバイスが動作するために必要なソ<br>フトウェアです。 |
|                 | 〈 戻る(母) ( 次へ) キャンセル                                                                 |

⑤ 下の画面が表示されますので、「使用中のデバイスに最適なドライバを検索する(推奨)」を選択し「次へ」をクリックします。

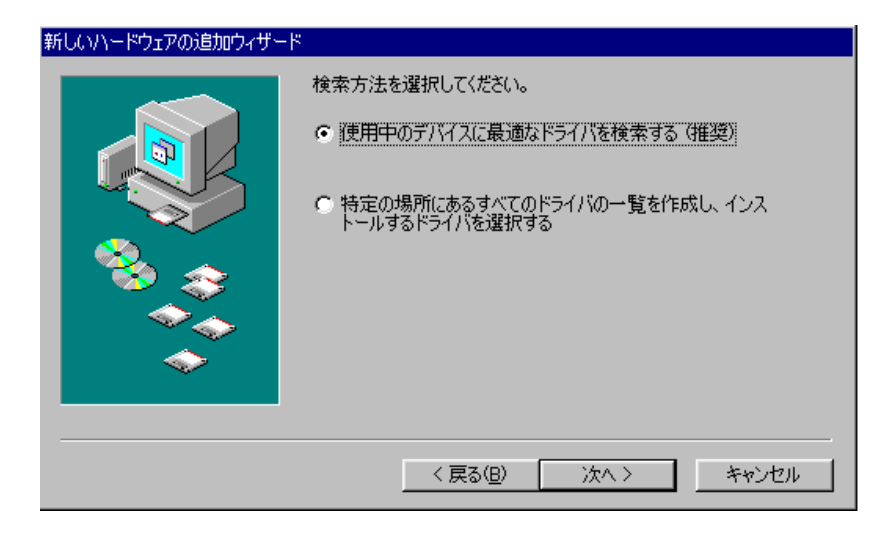

⑥ 下の画面が表示されますので、「検索場所の指定」をチェックします。

ドライバをCD-ROMからインストールする場合は、パソコンにCD-ROMをセットし、CD-ROMが認識されてから次の動作に進みます。

参照ボタンを押し、提供CD-ROMの Driver フォルダ(提供CD-ROMがDドライブにある場合は、D:¥Driver)、ある いはダウンロードしたソフトウェアの Driver フォルダを選択し、テキストボックスにフォルダが表示されたら、「次へ」をクリッ クします。

| 新しいハードウェアの追加ウィザー | ۲<br>۲                                                                                                    |
|------------------|----------------------------------------------------------------------------------------------------|
|                  | 新しいドライバは、ハードドライブのドライバ データベースと、次の選択<br>した場所から検索されます。 検索を開始するには、 DxへJ をクリックし<br>てください。<br>「 フロッピー ティスク ドライブ(E)<br>「 CD-ROM ドライブ(C)<br>「 Microsoft Windows Update(M)<br>「 検索場所の指定(L):<br>」D*Driver(Ver.1.0.0)<br>▼<br>参照(E) |
|                  | < 戻る(B) 次へ > キャンセル                                                                                                    |

⑦ 下の画面にボード名(PD5306P等)が表示されます。「次へ」をクリックします。

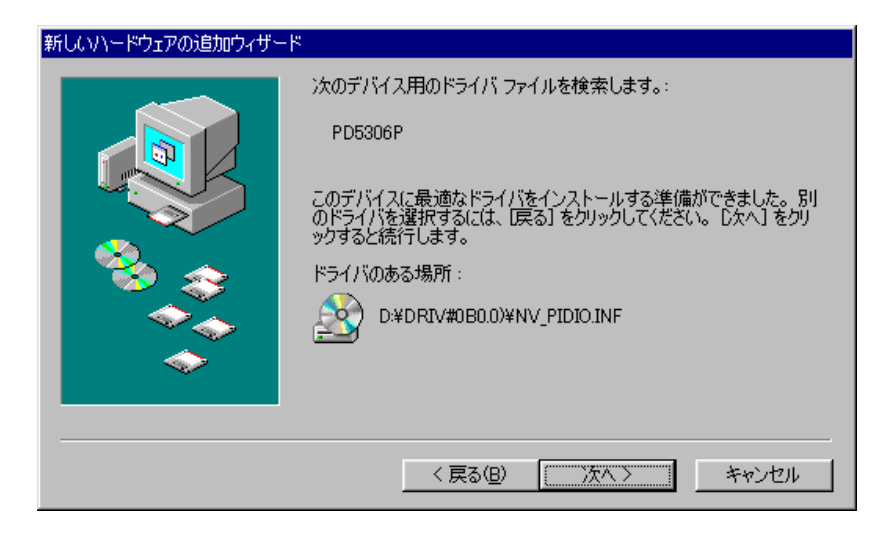

⑧ デバイスドライバのコピーが完了すると下の画面が表示されますので、「完了」をクリックします。

| 新しいハードウェアの追加ウィザード |                                                    |
|-------------------|----------------------------------------------------|
|                   | ✓ PD5306P<br>新しいハードウェア デバイスに必要なソフトウェアがインストールされました。 |
|                   | 〈 戻る(日) (元7) キャンセル                                 |

⑨ 以上でデバイスドライバのインストールは完了です。 次の方法で正しくインストールされたかどうかを確認して下さい。 「コントロールパネル」-「システム」-「デバイスマネージャ」画面(下記左画面)を開き、「NOVA」の下のボード名 (PD5306P等)をダブルクリックし、「全般」タブで下記右画面を表示します。 この画面でデバイスの状態に「このデバイスは正常に動作しています」と記載されていたらインストールは正常終了です。

| システムのプロパティ ? 🗙                                                                                                    | PD5306Pのプロパティ ? 🗙                                                                                       |
|----------------------------------------------------------------------------------------------------|----------------------------------------------------------------------------------------------------|
| 全般 デバイス マネージャ ハードウェア プロファイル パフォーマンス                                                                                                    | 全般 ドライバ リソース                                                                                            |
| <ul> <li>● 種類期に表示①</li> <li>● 接続期に表示②</li> <li>● コンピュータ</li> <li>● ② CD-ROM</li> <li>● PD5306P</li> <li>● Universal Serial Bus controllers</li> <li>● 愛 キーボード</li> <li>● 観 サウンド、ビデオ、およびゲームのコントローラ</li> <li>● ジステム デバイス</li> </ul>                                                                                                    | PD5306P<br>デバイスの種類: NOVA<br>製造元: NOVA electronics<br>ハードウェアのバージョン: 000<br>デバイスの状態<br>このデバイスは正常に動作しています。 |
| Control Control Contro Control Control Control Control Control Control Control Control | - デバイスの使用<br>「「 この/\ドウェア. フロファイルで使用イ・可にする(D))                                                           |
|                                                                                                    | ✓ すべてのハードウェア ブロファイルで使用する(E) OK キャンセル                                                                    |
|                                                                                                    | デバイスの使用<br>「このハードウェア ブロファイルで使用不可にする(D)<br>「 すべてのハードウェア ブロファイルで使用する(E)<br>OK キャンセ                        |

また、デバイスドライバのインストール完了後はパソコンの起動時に手順④のようにハードウェアウィザードが起動すること はありません。もしハードウェアウィザードが起動するような場合はインストールが正常に終了していない可能性があります ので、その場合は2.4の手順から再度インストールをやり直してください。

※同一型式ボードを複数枚使用する場合、ボードのロータリスイッチ番号が重複していると、ここでエラーが表示されます。

インストールが完了したら、「コントロールパネル」-「システム」-「デバイスマネージャ」でボード名をダブルクリックして「リ ソース」タブを表示し、リソース(I/Oアドレス、割り込みレベル)の設定、競合の有無を確認してくだい。

| PD5306Pのプロパティ ? 🗙                                                                             |
|-----------------------------------------------------------------------------------------------|
| 全般「ドライバ」リソース                                                                                  |
| ✓ PD5306P                                                                                     |
| ▶ 自動設定を使う(U)                                                                                  |
| 基にする設定(12): 基本設定 0000                                                                         |
| リソースの種類     設定       割込み要求     03       I/O の範囲     C400 - C40F       I/O の範囲     C800 - C87F |
|                                                                                               |
| 競合するデバイス:                                                                                     |
| 泉合はありません。                                                                                     |
| OK キャンセル                                                                                      |

#### 2.4.2 Windows2000

デバイスドライバのインストールは必ずアドミニストレーター権限をもったユーザーログインで行ってください。アドミニストレーター権限以外でインストールをした場合正常にインストールされません。

- ① 2.1の方法でインストールするデバイスドライバを準備して下さい。
- ② 2.2, 2.3 を実行し、ボードが確実にパソコンに組み込まれているか確認してください。
- ③ パソコン本体の電源をONし、Windows2000を起動します。
- ④ アドミニストレーター権限を持ったユーザーでログインしてください。
- ⑤ すぐに下の画面が表示されますので「次へ」をクリックします。

| 新しいハードウェアの検出ウィザード |                                                   |
|-------------------|---------------------------------------------------|
|                   | 新しいハードウェアの検索ウィザードの開始                              |
|                   | このウィザードでは、ハードウェア デバイス用のデバイス ドライバのイン<br>ストールを行います。 |
|                   |                                                   |
|                   |                                                   |
|                   |                                                   |
|                   | 続行するには、 D欠ヘ] をクリックしてください。                         |
|                   | < 戻る(日) 大へ(10) キャンセル                              |

⑥ 下の画面が表示されますので、「デバイスに最適なドライバを検出する(推奨)」を選択し「次へ」をクリックします。

| 新しいハードウェアの検出ウィザード                                                                                                    |
|----------------------------------------------------------------------------------------------------|
| <b>ハードウェア デバイス ドライバのインストール</b><br>デバイス ドライバは、ハードウェア デバイスがオペレーティング システムで正しく動作するように設定する<br>シフトウェア プログラムです。                                                        |
| 次のデバイスをインストールします:<br>ほかの PCI Bridge デバイス<br>デバイスのドライバはハードウェア デバイスを実行するソフトウェア プログラムです。新しいデバイスにはドラ<br>イバが必要です。ドライバ ファイルの場所を指定してインストールを完了するには じたへ」をクリックしてくだ<br>ざい。 |
| 検索方法を選択してください。                                                                                                    |
| < 戻る(B) 次へ(N) > キャンセル                                                                                                    |

⑦ 下の画面が表示されますので、「場所を指定」をチェックし「次へ」をクリックします。

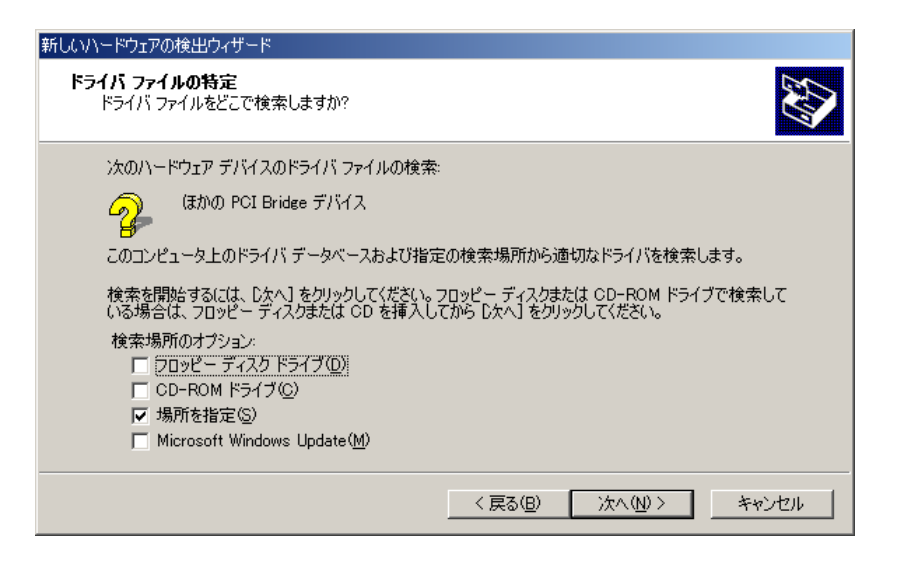

⑧ 下の画面が表示されます。ドライバをCD-ROMからインストールする場合は、パソコンにCD-ROMをセットし、CD-ROMが認識されてから次の動作に進みます。

参照ボタンを押し、提供CD-ROMの Driver フォルダ(提供CD-ROMがDドライブにある場合は、D:¥Driver)、ある いはダウンロードしたソフトウェアの Driver フォルダを選択し、テキストボックスにフォルダが表示されたら、OKを押してく ださい。

| 新しいハード | ウェアの検出ウィザード                                             | ×           |
|--------|---------------------------------------------------------|-------------|
| Ţ      | 製造元が配布するインストール ディスクを指定したドライブに挿入<br>して、[OK] をクリックしてください。 | OK<br>キャンセル |
|        | 製造元のファイルのコピー元( <u>©</u> ):<br>D:¥Driver(Ver.1.0.0)      | ( 参照(B)     |

⑨ デバイスドライバの情報ファイルが発見されると確認の画面が出ますので、「¥driver¥nv\_pidio.inf」が表示されたことを 確認して、「次へ」をクリックします。

| 新しいハードウェアの検出ウィザード                                           |
|-------------------------------------------------------------|
| <b>ドライバ ファイルの検索</b><br>ハードウェア デバイスのドライバ ファイル検索が終了しました。      |
| 次のデバイスのドライバが検索されました。                                        |
| (まかの PCI Bridge デバイス                                        |
| このデバイスのドライバが見つかりました。このドライバをインストールするには、D欠へ] をクリックしてくださ<br>い。 |
| d¥driver(ver.1.0.0)¥nv_pidio.inf                            |
|                                                             |
|                                                             |
| < 戻る(B) (法へい) キャンセル                                         |

⑩ デバイスドライバのインストールが正常に完了すると、下の画面が表示されますので、「完了」をクリックします。

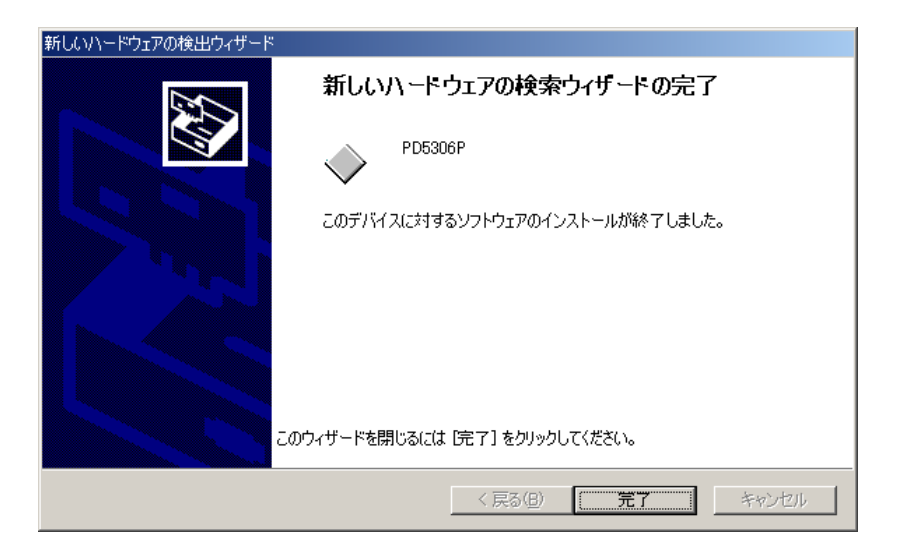

 ① 以上でデバイスドライバのインストールは完了です。 次の方法で正しくインストールされたかどうかを確認して下さい。
 「コントロールパネル」-「システム」-「ハードウェア」-「デバイスマネージャ」画面(下記左画面)を開き、「NOVA」の下のボード名(PD5306P等)をダブルクリックし、「全般」タブで下記右画面を表示します。
 この画面でデバイスの状態に「このデバイスは正常に動作しています」と記載されていたらインストールは正常終了です。

- また、デバイスドライバのインストール完了後はパソコンの起動時に手順⑤のようにハードウェアウィザードが起動すること はありません。もしハードウェアウィザードが起動するような場合はインストールが正常に終了していない可能性があります ので、その場合は2.4の手順から再度インストールをやり直してください。
- ※同一型式ボードを複数枚使用する場合、ボードのロータリスイッチ番号が重複していると、ここでエラーが表示されます。

インストールが完了したら、「コントロールパネル」-「システム」-「ハードウェア」-「デバイスマネージャ」でボード名をダ ブルクリックして「リソース」タブを表示し、リソース(I/Oアドレス、割り込みレベル)の設定、競合の有無を確認してください。

| PD5306Pのプロパティ   |                                               |                   | <u>?</u> × |
|-----------------|-----------------------------------------------|-------------------|------------|
| 全般 ドライバ         | リソース                                          |                   |            |
| PD530           | 06P                                           |                   |            |
| リソースの設定(B       | ):                                            |                   |            |
| リソースの種類         | <u>設定</u><br>C400 - C40F<br>C800 - C87F<br>18 |                   |            |
| 。<br>設定の登録名(B): | 現在の構成                                         |                   | -          |
| 競合するデバイス:       | ▶ 自動設定(U)                                     | 設定の変更( <u>C</u> ) |            |
| 競合なし<br>        |                                               |                   | ×          |
|                 |                                               | OK ++             | 1セル        |

#### 2.4.3 WindowsXP

デバイスドライバのインストールは必ずアドミニストレーター権限をもったユーザーログインで行ってください。アドミニストレーター権限以外でインストールをした場合正常にインストールされません。

- ① 2.1の方法でインストールするデバイスドライバを準備して下さい。
- ② 2.2, 2.3 を実行し、ボードが確実にパソコンに組み込まれているか確認してください。
- ③ パソコン本体の電源をONL、WindowsXPを起動します。
- アドミニストレーター権限を持ったユーザーでログインしてください。
- ⑤ WindowsXP サービスパック2の場合は、下の画面が表示されますので、「いいえ、今回は接続しません」を選択し、「次 へ」をクリックします。

WindowsXP サービスパック1の場合は、この画面は表示されませんので、次に進んで下さい。

| 新しいハードウェアの検出ウィザード |                                                                                                    |  |
|-------------------|----------------------------------------------------------------------------------------------------|--|
|                   | 新しいハードウェアの検索ウィザードの開始                                                                                                    |  |
|                   | お使いのコンピュータ、ハードウェアのインストール CD または Windows<br>Update の Web サイトを検索して (ユーザーの了解のもとに) 現在のソフトウ<br>ェアおよび更新されたソフトウェアを検索します。<br>プライバシー ポリシーを表示します。 |  |
|                   | ソフトウェア検索のため、Windows Update (こ接続しますか?                                                                                                    |  |
|                   | <ul> <li>○はい、今回のみ接続します(Y)</li> <li>○はい、今すぐおよびデバイスの接続時には毎回接続します(E)</li> <li>●いいえ、今回は接続しません(T)</li> </ul>                                 |  |
|                   | 続行するには、 じ太へ] をクリックしてください。                                                                                                    |  |
|                   | < 戻る(四) 次へ(1) > キャンセル                                                                                                    |  |

⑥ 次に下の画面が表示されますので「一覧または特定の場所からインストールする」を選択し、「次へ」をクリックします。

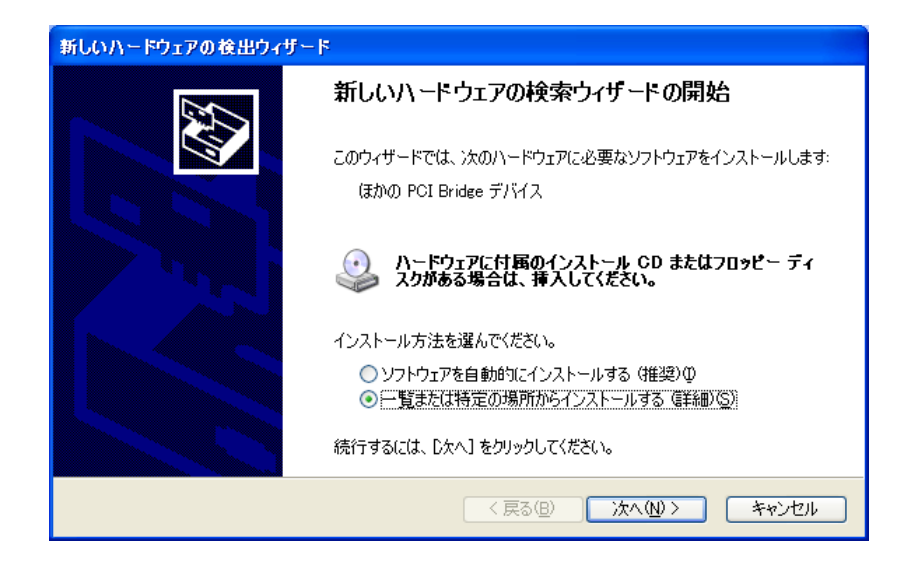

⑦ 下の画面が表示されますので、「次の場所で最適のドライバを検索する」を選択し、「次の場所を含める」をチェックします。 ドライバをCD-ROMからインストールする場合は、パソコンにCD-ROMをセットし、CD-ROMが認識されてから次の動作に進みます。

参照ボタンを押し、提供CD-ROMの Driver フォルダ(提供CD-ROMがDドライブにある場合は、D:¥Driver)、ある いはダウンロードしたソフトウェアの Driver フォルダを選択し、テキストボックスにフォルダが表示されたら、「次へ」をクリッ クします。

| 新しいハードウェアの検出ウィザード                                                                                                    |
|----------------------------------------------------------------------------------------------------|
| 検索とインストールのオブションを選んでください。                                                                                                    |
| <ul> <li>● 次の場所で最適のドライバを検索する(S)<br/>下のチェック ボックスを使って、リムーバブル メディアやローカル パスから検索できます。検索された最適のドラ<br/>イバがインストールされます。</li> <li>□ リムーバブル メディア (フロッピー、CD-ROM など)を検索(M)</li> <li>✓ 次の場所を含める(Q):</li> </ul> |
| D¥Driver(Ver.1.0.0)<br>● 検索しないで、インストールするドライバを選択する(D)<br>ー 覧からドライバを選択するには、このオプションを選びます。選択されたドライバは、ハードウェアに最適のもの<br>とは取りません。                                                                       |
| < 戻る(B) 次へ(N) > キャンセル                                                                                                    |

⑧ デバイスドライバのインストールが正常に完了すると、下の画面が表示されますので、「完了」をクリックします。

| 新しいハードウェアの検出ウィザー | 4                                                      |
|------------------|--------------------------------------------------------|
|                  | 新しいハードウェアの検索ウィザードの完了<br>次のハードウェアのソフトウェアのインストールが完了しました: |
|                  | 「完了」をクリックするとウィザードを閉じます。                                |
|                  | < 戻る(B) <b>完了</b> キャンセル                                |

#### **NOVA** electronics

⑨ 以上でデバイスドライバのインストールは完了です。 次の方法で正しくインストールされたかどうかを確認して下さい。 「コントロールパネル」-「システム」-「ハードウェア」-「デバイスマネージャ」画面(下記左画面)を開き、「NOVA」の下のボード名(PD5306P等)をダブルクリックし、「全般」タブで下記右画面を表示します。 この画面でデバイスの状態に「このデバイスは正常に動作しています」と記載されていたらインストールは正常終了です。

| 🚇 デバイス マネージャ 📃 🗖 🔀                                                                                                    | PD5306Pのプロパティ                                                                                    | ?×  |
|----------------------------------------------------------------------------------------------------|--------------------------------------------------------------------------------------------------|-----|
| ファイル(E) 操作( <u>A</u> ) 表示( <u>V</u> ) ヘルプ( <u>H</u> )                                                                                                    | 全般 ドライバ リソース                                                                                     |     |
|                                                                                                    | PD5306P                                                                                          |     |
| IEST     OVD/CD-ROM ドライブ     OVD/CD-ROM ドライブ     IDE ATA/ATAPIコントローラ     NOVA     OVVA     OVS     ISB (Universal Serial Bus) コントローラ                            | デバイスの種類: NOVA<br>製造元: NOVA electronics<br>場所: PCI Slot 3 (PCI バス 1, デバイス 5, 機能 0)                |     |
| <ul> <li>⇒ キーボード</li> <li>⇒ キーボード</li> <li>⇒ シンピュータ</li> <li>⇒ システム デバイス</li> <li>⇒ ディスク ドライブ</li> <li>⇒ ディスクレイ アダブタ</li> </ul>                                 | デバイスの状態<br>このデバイスは正常に動作しています。<br>このデバイスに問題がある場合は、 [トラブルシューティング] をクリックしてトラブル<br>シューティングを開始してください。 |     |
| <ul> <li>■ ■ ネットワーク アダブタ</li> <li>● ◆ プロセッサ</li> <li>● ● ジ ボート (COM と LPT)</li> <li>■ ○ マウスとそのほかのポインティング デバイス</li> <li>■ ○ モニタ</li> <li>■ ○ 記憶域ボリューム</li> </ul> | トラブルシューティング①…<br>デバイスの使用状況( <u>D</u> ):<br>このデバイスを使う (有効)                                        |     |
|                                                                                                    | OK 年初                                                                                            | ンセル |

また、デバイスドライバのインストール完了後はパソコンの起動時に手順⑤、⑥のようにハードウェアウィザードが起動する ことはありません。もしハードウェアウィザードが起動するような場合はインストールが正常に終了していない可能性があり ますので、その場合は 2.4 の手順から再度インストールをやり直してください。

※同一型式ボードを複数枚使用する場合、ボードのロータリスイッチ番号が重複していると、ここでエラーが表示されます。

インストールが完了したら、「コントロールパネル」-「システム」-「ハードウェア」-「デバイスマネージャ」でボード名を ダブルクリックして「リソース」タブを表示し、リソース(I/Oアドレス、割り込みレベル)の設定、競合の有無を確認してください。

| PD5306Pのプロパ         | <del>7</del> 7             | ? 🛛               |
|---------------------|----------------------------|-------------------|
| 全般 ドライバ             | א-עו                       |                   |
| PD530               | 16P                        |                   |
| リソースの設定(B           | t                          |                   |
| リソースの種類             | 設定                         | <u>^</u>          |
| ₩ I/O の範囲 ₩ I/O の範囲 | C400 - C40F<br>C800 - C87F |                   |
| IRQ                 | 18                         | ×                 |
| 設定の登録名(日):          |                            | <b>v</b>          |
|                     | ☑自動設定(U)                   | 設定の変更( <u>C</u> ) |
| 競合するデバイス:           |                            |                   |
| 競合なし                |                            | ~                 |
| L                   |                            | OK キャンセル          |

#### 2.5 ボードの取り外し

- ① パソコン本体の電源がOFFであることを確認してから、外装カバー、スロットカバー等を外します。
- ② ボードを止めているビスを外します。
- ③ 本ボードを指先でつまんで軽く左右にゆするようにしながら引き出します。

## 2.6 デバイスドライバの更新

デバイスドライバのバージョンが新しくなった場合、次の手順でドライバの更新を行って下さい。 以下に、各OSに対応した更新手順を説明します。

#### 2.6.1 Windows98

- 「コントロールパネル」-「システム」-「デバイスマネージャ」画面(下記左画面)を開き、「NOVA」の下のボード名 (PD5306P等)をダブルクリックし、「ドライバ」タブで下記右画面を表示します。
- ② 次に「ドライバの更新」ボタンをクリックし、その次の画面で「次へ」ボタンをクリックします。

| งวรรมพิวัตที่รัง                                                                                                    | PD5306Pのプロパティ 📑                                                                                                    | ? × |
|----------------------------------------------------------------------------------------------------|----------------------------------------------------------------------------------------------------|-----|
| 全般 デバイス マネージャ ハードウェア プロファイル パフォーマンス                                                                                                    | 全般 ドライバ リソース                                                                                                    |     |
| ● 種類別に表示(①) ○ 接続別に表示(②) ■ コンピュータ ● ④ CD-ROM ● ● ○ CD-ROM ● ● ○ PD5306P ■ ④ Universal Serial Bus controllers ■ ◎ サーガード ● ● ○ PD5306P ■ ◎ サーガード ● ● ○ PD5306P ■ ◎ サーガード ● ● ○ PD5306P ■ ◎ サーガード ● ● ○ PD5306P ■ ◎ サーブ・ド | PD5306P<br>製造元: NOVA electronics<br>日付: 5-10-2006                                                                    |     |
|                                                                                                    | このデバイス用に読み込まれているドライバ ファイルの詳細を表示するに<br>は、「ドライバ ファイルの詳細」をクリックしてください。このデバイス用のドラ<br>イバ ファイルを更新するには、「ドライバの更新」をクリックしてください。 |     |
| <br>                                                                                                    | ドライバ ファイルの詳細(D)<br>OK キャンセル                                                                                          | ,   |

③ 下記画面が表示されますので、「特定の場所にあるすべてのドライバの一覧を作成し、インストールするドライバを選択す る」を選択し、「次へ」ボタンをクリックします。

| デバイス ドライバの更新ウィザード | :                                                      |
|-------------------|--------------------------------------------------------|
|                   | 検索方法を選択してください。<br>○ 現在使用しているドライバよりさらに適したドライバを検索す       |
|                   | る (推奨)<br>・ 特定の場所にあるすべてのドライバの一覧を作成し、インス トールするドライバを選択する |
|                   |                                                        |
| <b>~</b>          |                                                        |
|                   | < 戻る(B) 次へ > キャンセル                                     |

④ 下記画面で、「ディスク使用」ボタンをクリック後、「参照」ボタンをクリックします。

| デバイス ド        | ライバの更新ウィザード                                           |                                      |                                   |
|---------------|-------------------------------------------------------|--------------------------------------|-----------------------------------|
| $\diamond$    | ハードウェアの製造元とモデルを決<br>は、「ディスクの使用」 をクリックしま<br>リックしてください。 | 蟹択してください。ディスクに更新<br>はす。更新されたドライバをイン> | fされたドライバがある場合<br>ストールするには、D欠へ] をク |
| モデル(D)        | ):                                                    |                                      |                                   |
| PD5306        | P [ 5-10-2006]                                        |                                      |                                   |
| ◎ 互換<br>○ すべて | 性のあるハードウェアを表示( <u>C</u> )<br>このハードウェアを表示( <u>A</u> )  |                                      | ディスク使用(出)                         |
|               |                                                       | 〈戻る( <u>B</u> ) 次/                   |                                   |

⑤ 下記画面で、更新するドライバソフトのフォルダ(¥Driver)を選択後、「OK」ボタンをクリックし、その次の画面でも「OK」 ボタンをクリックします。

| 猒                                                  |                                                                     | ? ×                      |
|----------------------------------------------------|---------------------------------------------------------------------|--------------------------|
| ファイル名( <u>N</u> ):<br>Nv_PiDio.inf<br>Nv PiDio.inf | フォルダ (E):<br>D:¥Driver(Ver.1.0.0)<br>a) d:¥<br>a) Driver(Ver.1.0.0) | OK<br>キャンセル<br>ネットワーク(E) |
|                                                    | ೫ライブ <u>(V)</u> :<br>⊘ d:                                           | •                        |

⑥ 下記画面で、「次へ」ボタンをクリック後、その次の画面でも「次へ」ボタンをクリックすると、ドライバが更新されます。

| デバイス ドラ                                  | ライバの更新ウィザード                                                                                                    |
|------------------------------------------|----------------------------------------------------------------------------------------------------|
| $\diamond$                               | ハードウェアの製造元とモデルを選択してください。 ディスクに更新されたドライバがある場合<br>は、「ディスクの使用」 をクリックします。 更新されたドライバをインストールするには、 D欠へ」 をク<br>リックしてください。 |
| モデル( <u>D</u> ):                         | :                                                                                                    |
| PD5306F                                  | P [5-10-2006]                                                                                                    |
| <ul> <li>● 互換性</li> <li>● すべて</li> </ul> | 生のあるハードウェアを表示(C) ディスク使用(H)…<br>のハードウェアを表示(A)                                                                      |
|                                          | < 戻る(B) (次へ) キャンセル                                                                                                |

⑦ 正常に更新されると、下記画面が表示されます。

| デバイス ドライバの更新ウィザード |                                               |
|-------------------|-----------------------------------------------|
|                   | PD5306P<br>ハードウェア デバイス用に選択したドライバがインストールされました。 |
|                   | < 戻る(日) <b>完了</b> キャンセル                       |

⑧「コントロールパネル」-「システム」-「デバイスマネージャ」でボード名をダブルクリックし、「ドライバ」タブで「ドライバの 詳細」ボタンをクリックすると、下記画面が表示されます。

下記画面で、更新したドライバのファイルバージョンを確認します。

¥Driver¥Version.txt ファイルの「2.ドライバファイルバージョン」のバージョンが下記画面に表示されます。 Version.txt ファイルに記載している2つのファイルのバージョンが正しいか確認して下さい。

| ドライバ ファイルの語                      | ¥細 🛛 🔀                                                                                          |
|----------------------------------|-------------------------------------------------------------------------------------------------|
| ✓ PD53                           | 06P                                                                                             |
| ドライバ ファイル(                       | D)•                                                                                             |
| C¥WINDOV<br>C¥WINDOV<br>C¥WINDOV | vS¥SYSTEM32¥DRIVERS¥Nv_PiDiosys<br>VS¥SYSTEM¥VMM32.VXD (ntkern.vxd)<br>VS¥SYSTEM32¥NV_PIDIO.DLL |
| 製造元:                             | NOVA electronics                                                                                |
| バージョン:                           | 1.0.0                                                                                           |
| 著作権:                             | Copyright (C) NOVA electronics 2006                                                             |
|                                  | ОК                                                                                              |

- ⑨ ボードが複数ある場合は、「デバイスマネージャ」画面の「NOVA」の下に表示される全てのボードについて、①からの手順でドライバを更新して下さい。
- ⑩ パソコンを再起動して下さい。これで更新作業は終了です。

#### 2.6.2 Windows2000

- ① 「コントロールパネル」-「システム」-「ハードウェア」-「デバイスマネージャ」画面(下記左画面)を開き、「NOVA」の下のボード名(PD5306P等)をダブルクリックし、「ドライバ」タブで下記右画面を表示します。
- ② 次に「ドライバの更新」ボタンをクリックし、次に表示された画面では「次へ」ボタンをクリックします。

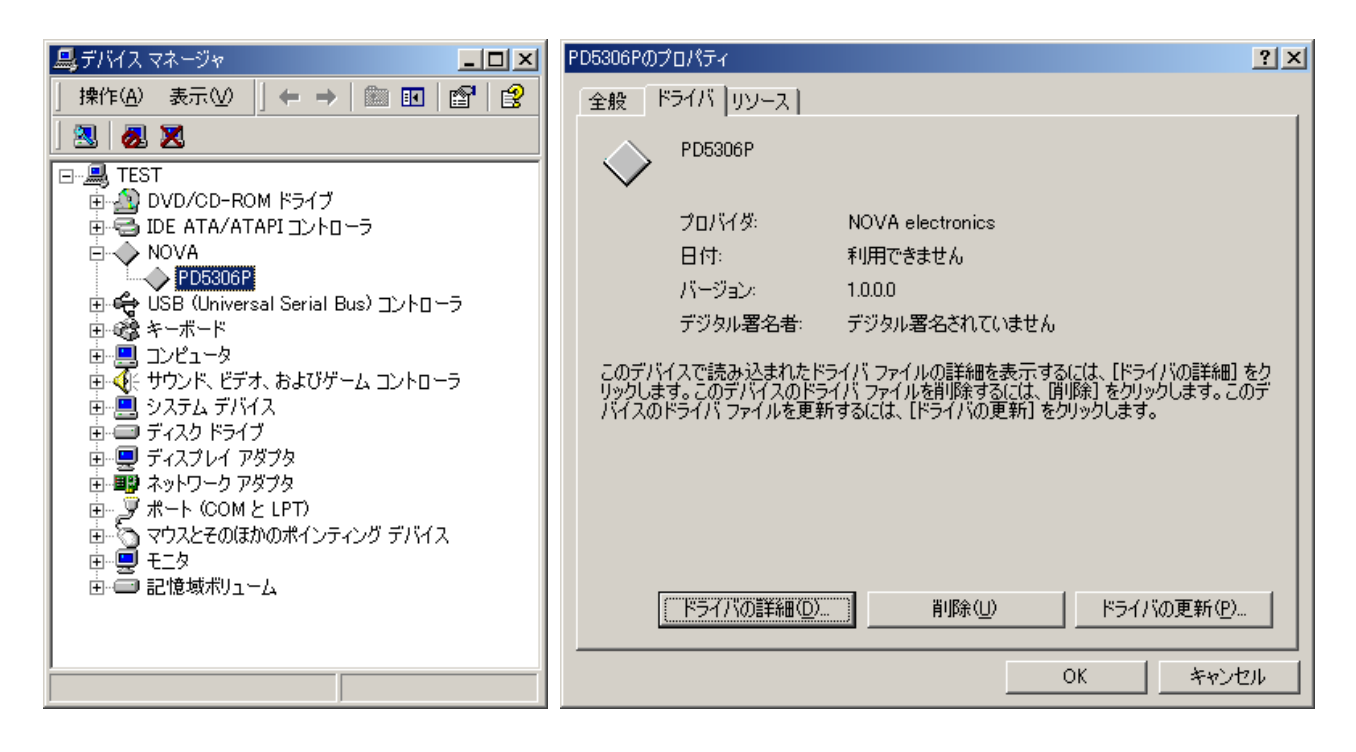

③ 下記画面が表示されますので、「このデバイスの既知のドライバを表示して、その一覧から選択する」を選択し、「次へ」ボ タンをクリックします。

| ቻバイス ドライバのアップグレード ウィザード                                                                                  |
|----------------------------------------------------------------------------------------------------|
| <b>ハードウェア デバイス ドライバのインストール</b><br>デバイス ドライバは、ハードウェア デバイスがオペレーティング システムで正しく動作するように設定する<br>ソフトウェア プログラムです。 |
| 次のデバイスのドライバをアップグレードします:                                                                                  |
| 検索方法を選択してください。                                                                                           |
| < 戻る(B) 次へ(W) > キャンセル                                                                                    |

④ 下記画面で、「ディスク使用」ボタンをクリック後、「参照」ボタンをクリックします。

| デバイス ドライバのアップグレード ウィザード                              |                                             |
|------------------------------------------------------|---------------------------------------------|
| <b>デバイス ドライバの選択</b><br>このデバイスには、どのドライバをインストールしますか?   |                                             |
| ハードウェア デバイスの製造元とモデルを選択し<br>ィスクがある場合は、「ディスク使用」をクリックして | て、[次へ] をクリックしてください。 インストールするドライバのデ<br>ください。 |
| モデル( <u>D</u> ):<br> PD5306P                         |                                             |
| ○ 互換性のあるハードウェアを表示(C)<br>○ このデバイス クラスのハードウェアをすべて表示(A) | ディスク使用(出)                                   |
|                                                      | < 戻る(B) 次へ(N) > キャンセル                       |

⑤ 下記画面で、更新するドライバソフトのフォルダ(¥Driver)を選択し、「開く」ボタンクリック後、「OK」ボタンをクリックしま す。その次の画面では「次へ」ボタンクリック後、更に次の画面でも「次へ」ボタンをクリックします。

| ファイルの場所                  |                      |                  |          | <u>? ×</u>     |
|--------------------------|----------------------|------------------|----------|----------------|
| ファイルの場所型:                | 🔁 Driver (Ver.1.0.0) | <b>_</b>         | 🗢 🗈 💣 🎫  |                |
| <b>3</b><br>履歴           | Nv_PiDio.inf         |                  |          |                |
| <mark>び</mark><br>デスクトップ |                      |                  |          |                |
| اللاتة<br>الرلاية ال     |                      |                  |          |                |
|                          |                      |                  |          |                |
| <b>6</b> 2               | ファイル名( <u>N</u> ):   | Nv_PiDio.inf     | •        | 開(( <u>○</u> ) |
| マイ ネットワーク                | ファイルの種類(工):          | セットアップ情報 (*.inf) | <b>T</b> | キャンセル          |

⑥ 正常に更新されると、下記画面が表示されます。

| デバイス ドライバのアップグレード ウィザー | ۲                                                                            |
|------------------------|------------------------------------------------------------------------------|
|                        | デバイス ドライバのアップグレード ウィザードの完<br>了<br>PD5306P<br>このデバイスに対するソフトウェアのインストールが終了しました。 |
| 205                    | フィサードを閉じるには「完了」をクリックしてくたさい。                                                  |
|                        | < 戻る(B) <b>先了</b> キャンセル                                                      |

⑦ 下記画面(デバイスマネージャの更新したボードのプロパティ画面)で、更新したドライバのバージョンを確認します。
 ¥Driver¥Version.txt ファイルの「1.ドライババージョン」のバージョンが下記画面に表示されますので正しいか確認して下さい。次に「ドライバの詳細」ボタンをクリックします。

| PD5306Pのプロパティ                         |                                           |                                                  | <u>? ×</u>                                    |
|---------------------------------------|-------------------------------------------|--------------------------------------------------|-----------------------------------------------|
| 全般 ドライバー                              | リソース                                      |                                                  |                                               |
| ✓ PD5300                              | 6P                                        |                                                  |                                               |
| プロバイ<br>日付:<br>バージョ<br>デジタル           | ダ: NOV<br>利用<br>ン: 1.0.0.<br>レ署名者: デジタ    | A electronics<br>できません<br>O<br>別ル署名されていません       |                                               |
| このデバイスで読み<br>リックします。このデ<br>バイスのドライバ つ | ኑ込まれたドライバ フ<br>バイスのドライバ ファ<br>ファイルを更新するにに | ァイルの詳細を表示する(<br>イルを削除するには、 弾川<br>よ、 [ドライバの更新] をク | こは、「ドライバの詳細」 をク<br>除〕 をクリックします。このデ<br>リックします。 |
| <u>[[]][]</u>                         | (の詳細(四))                                  | 削除( <u>U)</u>                                    | ドライバの更新( <u>P</u> )<br>)K キャンセル               |

⑧ 下記画面で、更新したドライバのファイルバージョンを確認します。
 ¥Driver¥Version.txt ファイルの「2.ドライバファイルバージョン」のバージョンが下記画面に表示されます。

Version.txt ファイルに記載している2つのファイルのバージョンが正しいか確認して下さい。

| ドライバ ファイルの詳細                       |                                              | <u>?</u> × |
|------------------------------------|----------------------------------------------|------------|
| PD5306F                            | ,                                            |            |
| ▼<br>ドライバ ファイル( <u>D</u> ):        |                                              |            |
| C:¥WINNT¥Systen<br>C:¥WINNT¥Systen | 182¥Drivers¥Nv PiDio.sys<br>182¥Nv_PiDio.dll |            |
|                                    |                                              |            |
|                                    |                                              |            |
|                                    |                                              |            |
| プロバイダ:                             | NOVA electronics                             |            |
| ファイル バージョン:                        | 1.0.0.0                                      |            |
| 著作権:                               | Copyright (C) NOVA electronics 2006          |            |
|                                    |                                              |            |
|                                    |                                              |            |
|                                    | ОК                                           |            |

- ⑨ ボードが複数ある場合は、「デバイスマネージャ」画面の「NOVA」の下に表示される全てのボードについて、①からの手順でドライバを更新して下さい。
- ⑩ パソコンを再起動して下さい。これで更新作業は終了です。

#### 2.6.3 WindowsXP

- ① 「コントロールパネル」-「システム」-「ハードウェア」-「デバイスマネージャ」画面(下記左画面)を開き、「NOVA」の下のボード名(PD5306P等)をダブルクリックし、「ドライバ」タブで下記右画面を表示します。
- 次に「ドライバの更新」ボタンをクリックします。

![](_page_25_Figure_5.jpeg)

③ WindowsXP サービスパック2の場合は、下の画面が表示されますので、「いいえ、今回は接続しません」を選択し、「次 へ」をクリックします。

WindowsXP サービスパック1の場合は、この画面は表示されませんので、次に進んで下さい。

| ハードウェアの更新ウィザード |                                                                                                    |
|----------------|----------------------------------------------------------------------------------------------------|
|                | ハードウェアの更新ウィザードの開始                                                                                                    |
|                | お使いのコンピュータ、ハードウェアのインストール CD または Windows<br>Update の Web サイトを検索して(ユーザーの了解のもとに)現在のソフトウ<br>ェアおよび更新されたソフトウェアを検索します。<br>プライバシー ポリシーを表示します。 |
|                | ソフトウェア検索のため、Windows Update に接続しますか?                                                                                                   |
|                | ○はい、今回のみ接続します(?)<br>○はい、今すぐおよびデバイスの接続時には毎回接続します(E)<br>④いいえ、今回は接続しません(T)                                                               |
|                | 続行するには、D欠へ] をクリックしてください。                                                                                                    |
|                | < 戻る(B) 次へ(M) キャンセル                                                                                                    |

④ 下記画面で、「一覧または特定の場所からインストールする」を選択し、「次へ」ボタンをクリックします。

![](_page_26_Picture_3.jpeg)

⑤ 下記画面で、「次の場所で最適のドライバを検索する」を選択し、「次の場所を含める」をチェックします。 参照ボタンから更新するドライバソフトのフォルダ(¥Driver)を選択し、下記画面の「次へ」をクリックします。

| ハードウェアの更新ウィザード                                                                                                    |  |
|----------------------------------------------------------------------------------------------------|--|
| 検索とインストールのオブションを選んでください。                                                                                                    |  |
| <ul> <li>◆ 次の場所で最適のドライバを検索する(S)</li> <li>下のチェック ボックスを使って、リムーバブル メディアやローカル パスから検索できます。検索された最適のドラ<br/>イバがインストールされます。</li> <li>□ リムーバブル メディア (フロッピー、CD-ROM など) を検索(M)</li> <li>▽ )次の場所を含める(Q):</li> </ul> |  |
| <ul> <li>D¥Driver(Ver.1.0.0)</li> <li>●検索しないで、インストールするドライバを選択する(D)</li> <li>一覧からドライバを選択するには、このオブションを選びます。選択されたドライバは、ハードウェアに最適のものとは取りません。</li> </ul>                                                    |  |
| < 戻る(B) 次へ(N) > キャンセル                                                                                                    |  |

⑥ 正常に更新されると、下記画面が表示されます。

| ハードウェアの更新ウィザード |                                                    |
|----------------|----------------------------------------------------|
|                | ハードウェアの更新ウィザードの完了                                  |
|                | 次のハードウェアのソフトウェアのインストールが完了しました:                     |
|                | [完了]をクリックするとウィザードを閉じます。<br>< 戻る(B) <b>完了</b> キャンセル |

⑦ 下記画面(デバイスマネージャの更新したボードのプロパティ画面)で、更新したドライバのバージョンを確認します。
 ¥Driver¥Version.txt ファイルの「1.ドライババージョン」のバージョンが下記画面に表示されますので正しいか確認して下さい。次に「ドライバの詳細」ボタンをクリックします。

| PD5306Pのプロパティ   | ? 🛛                                                     |
|-----------------|---------------------------------------------------------|
| 全般 ドライバ リソース    |                                                         |
| PD5306P         |                                                         |
| プロバイダ:          | NOVA electronics                                        |
| 日付:             | 2006/05/10                                              |
| バージョン:          | 1.0.0.0                                                 |
| デジタル署名者:        | デジタル署名されていません                                           |
| ドライノバの詳細(型)     | ドライバ ファイルの詳細を表示します。                                     |
| ドライバの更新(P)      | このデバイスのドライバを更新します。                                      |
| ドライバのロール バック(B) | ドライバの更新後にデバイスの認識が失敗する場合、以<br>前にインストールしたドライバにロール バックします。 |
| 削除(山)           | ドライバをアンインストールします(上級者用)。                                 |
|                 | OK キャンセル                                                |

⑧ 下記画面で、更新したドライバのファイルバージョンを確認します。

¥Driver¥Version.txt ファイルの「2. ドライバファイルバージョン」のバージョンが下記画面に表示されます。 Version.txt ファイルに記載している2つのファイルのバージョンが正しいか確認して下さい。

| ドライバ ファイルの詳                                       | # ? 🛛                               |  |
|---------------------------------------------------|-------------------------------------|--|
| PD5306P<br>ドライバ ファイル( <u>D</u> ):<br>O:¥WINDOWS¥S | ystem32¥Drivers¥Nv_PiDio.sys        |  |
| C:¥WINDOWS¥System32¥Nv_PiDio.dll                  |                                     |  |
|                                                   |                                     |  |
|                                                   |                                     |  |
| プロバイダー                                            | NOVA electronics                    |  |
| ファイル バージョン:                                       | 1.0.0.0                             |  |
| 著作権:                                              | Copyright (C) NOVA electronics 2006 |  |
| デジタル署名者:                                          | デジタル署名されていません                       |  |
|                                                   |                                     |  |
|                                                   | ОК                                  |  |

- ⑨ ボードが複数ある場合は、「デバイスマネージャ」画面の「NOVA」の下に表示される全てのボードについて、①からの手順でドライバを更新して下さい。
- ⑩ パソコンを再起動して下さい。これで更新作業は終了です。

## 3. 操作方法

この章で説明している関数の詳細については、4.4 APIを参照してください。 各機能の仕様については、ボードの取扱説明書も合わせて参照してください。

## 3.1 一覧

| No. | 項目             |          | 操作内容                  | 関数名                                         |
|-----|----------------|----------|-----------------------|---------------------------------------------|
| 1   | <u>開始·終了処理</u> |          | 開始処理                  | Dio_Open                                    |
|     |                |          | 終了処理                  | Dio_Close, Dio_CloseAll                     |
| 2   | 通常の入力/出力動作     |          | 入力/出力の設定(PD5306P のみ)  | Dio_SetIoDir                                |
|     |                |          | 入力論理設定                | Dio_SetInputLogic                           |
|     |                |          | 入力フィルタの指定             | Dio_SetInputFilter                          |
|     |                |          | フィルタ時定数の設定            | Dio_SetFilterTime                           |
|     |                |          | 入力値・出力値の読み出し          | Dio_In_1Bit, Dio_In_1Byte, Dio_In_2Byte     |
|     |                |          |                       | Dio_In_4Byte, Dio_In_8Byte                  |
|     |                |          |                       | Dio_In_nBit, Dio_In_nByte                   |
|     |                |          | 出力値の書き込み(信号出力)        | Dio_Out_1Bit, Dio_Out_1Byte, Dio_Out_2Byte  |
|     |                |          |                       | Dio_Out_4Byte, Dio_Out_8Byte                |
|     |                | •        |                       | Dio_Out_nBit, Dio_Out_nByte                 |
| 3   | <u>入力同時ラッチ</u> | INSTB    | 外部ストローブ信号変化方向設定       | Dio_SetStrobeDir                            |
|     |                |          | 入力同時ラッチ有効設定(INSTB、命令) | Dio_SetSmlInStbCmd                          |
|     |                |          | 入力同時ラッチデータ読み出し        | Dio_ReadLatch                               |
|     |                | 命令       | 入力同時ラッチ有効設定(INSTB、命令) | Dio_SetSmlInStbCmd                          |
|     |                |          | 入力同時ラッチ命令             | Dio_ExecSmlInLatch                          |
|     |                |          | 入力同時ラッチデータ読み出し        | Dio_ReadLatch                               |
|     |                | タイマ      | 入力同時ラッチ有効設定(タイマ)      | Dio_SetSmlInTimer                           |
|     |                | (PD5206P | タイマ値設定、タイマ起動、停止など     |                                             |
|     |                | のみ)      | 入力同時ラッチデータ読み出し        | Dio_ReadLatch                               |
| 4   | <u>出力同時セット</u> | OTSTB    | 外部ストローブ信号変化方向設定       | Dio_SetStrobeDir                            |
|     |                |          | 出力同時セット有効設定(OTSTB、命令) | Dio_SetSmlOutStbCmd                         |
|     |                |          | 出力値の書き込み              | Dio_Out_1Byte, Dio_Out_2Byte                |
|     |                |          |                       | Dio_Out_4Byte, Dio_Out_8Byte, Dio_Out_nByte |
|     |                | 命令       | 出力同時セット有効設定(OTSTB、命令) | Dio_SetSmlOutStbCmd                         |
|     |                |          | 出力値の書き込み              | Dio_Out_1Byte, Dio_Out_2Byte                |
|     |                |          |                       | Dio_Out_4Byte, Dio_Out_8Byte, Dio_Out_nByte |
|     |                |          | 出力同時セット命令             | Dio_ExecSmlOut                              |
|     |                | タイマ      | 出力同時セット有効設定(タイマ)      | Dio_SetSmlOutTimer                          |
|     |                | (PD5206P | 出力値の書き込み              | Dio_Out_1Byte, Dio_Out_2Byte                |
|     |                | のみ)      |                       | Dio_Out_4Byte, Dio_Out_8Byte, Dio_Out_nByte |
|     |                |          | タイマ値設定、タイマ起動、停止など     |                                             |
| 5   | <u>入力変化</u>    |          | 入力変化有効設定              | Dio_SetInTransitionMode                     |
|     |                |          | 入力変化方向設定              | Dio_SetInTransitionDir_                     |
|     |                |          | 入力変化情報読み出し            | Dio_ReadInTransition                        |
| ļ   |                |          | 入力変化情報クリア             | Dio_ClearInTransition                       |
| 6   | <u>タイマ</u>     |          | タイマ値設定                | Dio_SetTimer                                |
|     |                |          | タイマ起動(単一、連続)          | <u>Dio_StartTimer</u>                       |
|     |                |          | タイマ停止(即停止、サイクル停止)     | Dio_StopTimer                               |
|     |                |          | タイマ実行中の動作タイマ値読み出し     | Dio_ReadCurrentTimer                        |

| No. | 項目            | 操作内容                  | 関数名                  |
|-----|---------------|-----------------------|----------------------|
| 7   | <u>割り込み</u>   | オープン時に割り込み使用モード指定     | Dio_Open             |
|     |               | 割り込み通知設定(関数呼び出し通知)    | Dio_SetEventFunc     |
|     |               | 割り込み通知設定(メッセージ送信通知)   | Dio_SetEventMsg      |
|     |               | 割り込み通知設定の解除           | Dio_ResetEvent       |
|     |               | 割り込み設定                | Dio_SetIntrptMode    |
|     |               | 割り込み要因読み出し(入力変化情報は除く) | Dio_ReadIntrpt       |
|     |               | 入力変化情報読み出し            | Dio_ReadInTransition |
| 8   | 設定値の読み出し      | ボードに設定したモード・パラメータ設定値の | モード・パラメータ設定読み出し関数    |
|     |               | 読み出し                  |                      |
| 9   | <u>エラーコード</u> | エラーコード取得              | Dio_GetLastError     |
|     |               | エラーコードクリア             | Dio_ClearLastError   |

## 3.2 詳細

#### 3.2.1 開始·終了処理

プログラム開始時などボードの使用を開始するときは、<u>Dio Open</u>関数を一度実行してください。 1つのボードに対して複数のアプリケーションから同時にオープンすることができますが、そのボードに対して割り込みを使用 したオープンができるのは1つのアプリケーションのみです。

プログラム終了時などボードの使用を終了するときは、<u>Dio Close</u>、または<u>Dio CloseAll</u>関数を実行してください。クローズ後、再度ボードを使用する場合はDio\_Open関数を実行してください。

#### 3.2.2 通常の入力/出力動作

入力/出力に必要なモード設定、入力値・出力値の読み出し、出力値の書き込み(信号出力)の説明をします。

#### (1) 入力/出力の設定(PD5306Pのみ)

各信号を入力として使用するか、出力として使用するかを1点ごとに設定します。 入力/出力の設定(Dio SetIoDir)関数で設定します。

#### (2) 入力論理設定

入力信号のHiレベルを入力値1とするか、Lowレベルを入力値1とするかの論理を1点ごとに設定します。 入力論理設定(Dio SetInputLogic)関数で設定します。

#### (3) 入力フィルタの指定

入力ポート(または入力に設定したポート)について、積分フィルタを使用するか、スルーで通す(フィルタなし)かを4点ごと (ポートの上位4点/下位4点)に指定します。積分フィルタを使用する場合には、本ボードは3種類のフィルタ時定数を持 っていますので、3種類のうちのどの時定数を使用するかを指定します。入力フィルタ指定(Dio SetInputFilter)関数で 設定します。

#### (4) フィルタ時定数の設定

本ボードの積分フィルタの時定数を設定します。時定数は3種類あります。それぞれの時定数1,2,3について、遅延時間1 µ secから32msecの範囲で設定します。フィルタ時定数の設定(<u>Dio SetFilterTime</u>)関数で設定します。

#### (5) 入力値・出力値の読み出し

入力信号の場合は現在の入力信号の状態(フィルタ通過後の論理設定された入力値)を、出力信号の場合は現在の出力 値を読み出すことができます。

信号番号を指定した1点読み出しと、先頭ポート番号を指定した8,16,32,64点の読み出しを行うことができます。

| 関数名          | 内容            |
|--------------|---------------|
| Dio_In_1Bit  | 1ビット読み出し(1点)  |
| Dio_In_1Byte | 1バイト読み出し(8点)  |
| Dio_In_2Byte | 2バイト読み出し(16点) |
| Dio_In_4Byte | 4バイト読み出し(32点) |
| Dio_In_8Byte | 8バイト読み出し(64点) |
| Dio_In_nBit  | 任意複数ビット読み出し   |
| Dio_In_nByte | 任意複数バイト読み出し   |

#### (6) 出力値の書き込み(信号出力)

出力ポート(または出力に設定したポート)に対して、信号番号を指定した1点出力と、先頭ポート番号を指定した8,16,32,64点の出力を行うことができます。出力同時セットを無効にしている場合は、下記関数で出力値を書いたときに信号 出力されます。出力同時セットを有効にしている場合については、出力同時セットの章を参照してください。

| 関数名           | 内容          |  |  |
|---------------|-------------|--|--|
| Dio_Out_1Bit  | 1ビット出力(1点)  |  |  |
| Dio_Out_1Byte | 1バイト出力(8点)  |  |  |
| Dio_Out_2Byte | 2バイト出力(16点) |  |  |
| Dio_Out_4Byte | 4バイト出力(32点) |  |  |
| Dio_Out_8Byte | 8バイト出力(64点) |  |  |
| Dio_Out_nBit  | 任意複数ビット出力   |  |  |
| Dio_Out_nByte | 任意複数バイト出力   |  |  |

#### 3.2.3 入力同時ラッチ

すべての入力信号を同時にラッチする機能です。入力同時ラッチには、INSTB 信号、命令、タイマの3つの方法があります。 PD5206P の場合、3つの方法を使用できます。PD5006P, PD5306P の場合、INSTB 信号と命令のどちらか1つだけを使用することができ、ボードのジャンパーで設定します。

#### (1) INSTB 信号によるラッチ

INSTB 信号による入力同時ラッチの手順は次の通りです。

#### ●ボードのジャンパー設定

ボードの JP3 ジャンパーで INSTB 信号を使用する設定(出荷時はこの設定です)にしてください。ジャンパーの設定方法 については、ボードの取扱説明書を参照してください。

- 外部ストローブ信号変化方向設定(<u>Dio SetStrobeDir</u>)関数でINSTB信号の立ち上がりを使用するか立ち下がりを 使用するかを指定します。
- ② <u>Dio SetSmlInStbCmd</u>関数で、入力同時ラッチ有効設定(INSTB、命令)を有効にします。
- ③ INSTB 信号が変化したとき、入力に設定されているすべての信号(フィルタ通過後の入力の値)がラッチされます。

割り込み設定(<u>Dio SetIntrptMode</u>)関数で、INSTB信号変化時の割り込みを有効にすると、信号変化時に割り込みを 発生させることができます。

#### 注意:

INSTB 信号状態によっては、Dio\_SetSmlInStbCmd、Dio\_SetStrobeDir 関数実行時に入力同時ラッチされる場合があります。例えば、INSTB 立ち上がり指定状態で INSTB 信号が Hi の時は、Dio\_SetSmlInStbCmd 関数で入力同時ラッチ有効状態に変更した場合、関数実行時に入力同時ラッチされます。このとき、INSTB 信号変化時の割り込みを有効にしていると割り込みも発生します。

#### (2) 命令によるラッチ

命令による入力同時ラッチの手順は次の通りです。

#### ●ボードのジャンパー設定

PD5006P, PD5306Pの場合、ボードのJP3ジャンパーで命令を使用する設定にしてください。PD5206Pの場合、JP3ジャンパーの設定を出荷時(INSTB 信号を使用する設定)のままにしてください。ジャンパーの設定方法については、ボードの取扱説明書を参照してください。

- ① <u>Dio SetSmlInStbCmd</u>関数で、入力同時ラッチ有効設定(INSTB、命令)を有効にします。
- ② 入力同時ラッチ命令(<u>Dio ExecSmlInLatch</u>)関数を実行すると、入力に設定されているすべての信号(フィルタ通 過後の入力の値)がラッチされます。

#### 注意:

PD5006P, PD5306P の JP3 ジャンパーで命令を選択したときは、入力同時ラッチ有効設定(Dio\_SetSmlInStbCmd) 関数で有効状態に変更した場合、関数実行時に入力同時ラッチされます。

PD5006P, PD5306P の JP3 ジャンパーで命令を選択したときは、次の処理を行わないでください。 ・外部ストローブ信号変化方向設定(Dio\_SetStrobeDir)関数で INSTB 信号の方向を変更する ・割り込み設定(Dio\_SetIntrptMode)関数で INSTB 信号変化時の割り込みを有効にする

#### (3) タイマによるラッチ(PD5206P のみ)

本ボードは 1 µ sec~32sec の範囲で設定できるタイマを持っています。タイマを起動させ、タイムアウトしたときにすべての 入力信号を同時ラッチします。タイマ動作は、1 回だけ動作する単一起動と、停止させるまで繰り返し動作する連続起動が あります。連続起動の場合にはタイムアウトごとに入力値がラッチされます。

タイマによる入力同時ラッチはタイマ0(タイマ番号0)のタイマを使用します。手順は次の通りです。

- ① <u>Dio SetSmlInTimer</u>関数で、入力同時ラッチ有効設定(タイマ)を有効にします。タイムアウトで割り込みを発生させ る場合には、割り込み設定(<u>Dio SetIntrptMode</u>)関数でタイマ0のタイマ割り込みを有効にします。
- ② タイマ値設定(Dio SetTimer)関数でタイマ0のタイマ値を設定します。
- ③ タイマ起動(Dio StartTimer)関数でタイマ0のタイマを単一起動、または連続起動します。
- ④ タイマのタイムアウトで入力に設定されているすべての信号(フィルタ通過後の入力値)がラッチされます。
   <u>Dio ReadCurrentTimer</u>関数で動作タイマ値を読み出すか、割り込みの発生でタイムアウトを確認します。割り込みの場合には、割り込み要因読み出し(<u>Dio ReadIntrpt</u>)関数でタイマのの割り込みを確認します。

#### (4) ラッチした入力値の読み出し

同時ラッチした入力の値は、入力同時ラッチデータ読み出し(Dio ReadLatch)関数で読み出すことができます。

#### 注意:

入力同時ラッチを実行してから入力同時ラッチデータを読み出すまでの間は、入力論理設定を変更してはいけませ ん。

**PD5306P** の場合:入力同時ラッチを実行してから入力同時ラッチデータを読み出すまでの間は、入力/出力の設定 を変更してはいけません。

#### 3.2.4 出力同時セット

すべての出力信号を同時に出力させる機能です。出力同時セットには、OTSTB 信号、命令、タイマの3つの方法があります。 PD5206P の場合、3つの方法を使用できます。PD5106P, PD5306P の場合、OTSTB 信号と命令のどちらか1つだけを使 用することができ、ボードのジャンパーで設定します。

出力同時セット有効設定を有効にすると、Dio\_Out\_xxByte 関数(注1)で出力値を書いても出力信号は変化しません。あら かじめ Dio\_Out\_xxByte 関数ですべてのポートに出力値を書いておき、出力同時セット機能(OTSTB 信号、命令、タイマの いずれか)の各タイミングで、それらの出力値が全出力信号に対して同時に出力されます。

**注1**: Dio\_Out\_xxByte の xx には 1,2,4,8,n のいずれかが入ります。また、出力同時セット有効設定を有効にしている場合、 Dio\_Out\_1Bit と Dio\_Out\_nBit 関数は使用できません。

#### (1) OTSTB 信号による出力同時セット

OTSTB 信号による出力同時セットの手順は次の通りです。

#### ●ボードのジャンパー設定

ボードのJP2ジャンパーでOTSTB信号を使用する設定(出荷時はこの設定です)にしてください。ジャンパーの設定方法 については、ボードの取扱説明書を参照してください。

- ④ 外部ストローブ信号変化方向設定(<u>Dio SetStrobeDir</u>)関数でOTSTB信号の立ち上がりを使用するか立ち下がりを 使用するかを指定します。
- ⑤ <u>Dio SetSmlOutStbCmd</u>関数で、出力同時セット有効設定(OTSTB、命令)を有効にします。
- ⑥ Dio\_Out\_xxByte 関数ですべてのポートに出力値を書きます。
- ⑦ OTSTB 信号を指定した方向に変化させると、あらかじめ書いた出力値が全出力信号に対して同時に出力されます。

割り込み設定(<u>Dio SetIntrptMode</u>)関数で、OTSTB信号変化時の割り込みを有効にすると、信号変化時に割り込みを 発生させることができます。

#### 注意:

OTSTB 信号状態によっては、Dio\_SetSmlOutStbCmd、Dio\_SetStrobeDir 関数実行時に出力同時セットされる 場合があります。例えば、OTSTB 立ち上がり指定状態で OTSTB 信号が Hi の時は、Dio\_SetSmlOutStbCmd 関 数で出力同時セット有効状態に変更した場合、関数実行時に出力同時セットされます。このとき、OTSTB 信号変化 時の割り込みを有効にしていると割り込みも発生します。

#### (2) 命令による出力同時セット

命令による出力同時セットの手順は次の通りです。

#### ●ボードのジャンパー設定

PD5106P, PD5306Pの場合、ボードのJP2ジャンパーで命令を使用する設定にしてください。PD5206Pの場合、JP2ジャンパーの設定を出荷時(OTSTB信号を使用する設定)のままにしてください。ジャンパーの設定方法については、ボードの取扱説明書を参照してください。

- ① <u>Dio SetSmlOutStbCmd</u>関数で、出力同時セット有効設定(OTSTB、命令)を有効にします。
- ② Dio\_Out\_xxByte 関数ですべてのポートに出力値を書きます。
- ③ 出力同時セット命令(Dio ExecSmlOut)関数を実行すると、あらかじめ書いた出力値が全出力信号に対して同時に 出力されます。

#### 注意:

PD5106P, PD5306P の JP2 ジャンパーで命令を選択したときは、次の処理を行わないでください。 ・外部ストローブ信号変化方向設定(Dio\_SetStrobeDir)関数で OTSTB 信号の方向を変更する ・割り込み設定(Dio\_SetIntrptMode)関数で OTSTB 信号変化時の割り込みを有効にする

#### (3) タイマによる出力同時セット(PD5206P のみ)

本ボードは 1µ sec~32sec の範囲で設定できるタイマを持っています。タイマを起動させ、あらかじめ Dio\_Out\_xxByte 関数で書いた出力値を、タイムアウトしたときに同時に出力させることができます。タイマ動作は、1 回だけ動作する単一起動と、停止させるまで繰り返し動作する連続起動があります。連続起動の場合には、あらかじめ Dio\_Out\_xxByte 関数で書いた出力値が、タイムアウトごとに同時に出力されます。

タイマによる出力同時セットはタイマ1(タイマ番号1)のタイマを使用します。手順は次の通りです。

- ① <u>Dio SetSmlOutTimer</u>関数で、出力同時セット有効設定(タイマ)を有効にします。タイムアウトで割り込みを発生さ せる場合には、割り込み設定(Dio SetIntrptMode)関数でタイマ1のタイマ割り込みを有効にします。
- ② タイマ値設定(Dio SetTimer)関数でタイマ1のタイマ値を設定します。
- ③ Dio\_Out\_xxByte 関数ですべてのポートに出力値を書きます。
- ④ タイマ起動(Dio StartTimer)関数でタイマ1のタイマを単一起動、または連続起動します。
- ⑤ <u>Dio ReadCurrentTimer</u>関数で動作タイマ値を読み出すか、割り込みの発生でタイムアウトを確認します。タイムアウト時に、あらかじめ書いた出力値が全出力信号に対して同時に出力されます。
- ⑥ 割り込みの場合には、割り込み要因読み出し(Dio ReadIntrpt)関数でタイマ1の割り込みを確認します。
- ⑦ タイマ連続起動の場合には、Dio\_Out\_xxByte 関数で次の出力値を書き込み、⑤、⑥を繰り返します。

#### 3.2.5 入力変化

入力変化とは、すべての入力信号について、信号の変化を捉える機能です。

#### (1) 入力変化有効設定,方向設定

入力信号1点ごとに、変化を捉えることを有効にするか無効にするかの設定と、変化する方向の指定を行います。 変化方向は、入力論理設定前の入力信号の状態が Low から Hi に変化したときの変化を捉えるのか、Hi から Low に変 化したときの変化を捉えるのかを指定します。

有効/無効の設定は<u>Dio SetInTransitionMode</u>関数で、変化の方向設定は<u>Dio SetInTransitionDir</u>関数で行いま す。

#### (2) 変化捕捉の動作

入力変化有効設定で有効になった信号に対しては直ちに変化保持機能が働きます。入力値が指定の方向に変化した場合に、入力変化は"1"となります。入力変化情報を読み出すまでに、同じ入力信号が何度変化しても"1"のままです。

#### (3) 入力変化の読み出し

入力変化情報は、入力変化情報読み出し(<u>Dio ReadInTransition</u>)関数で読み出します。入力変化情報は一度読み出 すとクリアされます。

#### (4) 変化情報のクリア

入力変化情報は、入力変化情報読み出し(<u>Dio ReadInTransition</u>)関数で読み出すとクリアされますが、入力変化情報 クリア(<u>Dio ClearInTransition</u>)関数でクリアすることもできます。
## 3.2.6 タイマ

本ボードは 1µ sec ~ 32sec の範囲で設定できるタイマを持っています。PD5306P の場合は4個のタイマを使用できます。 PD5006P, PD5106P, PD5206P の場合は2個のタイマを使用できます。タイマのタイムアウト時に次の3つの動作を行わせるこ とができます。それぞれの節を参照してください。

- ・ 入力同時ラッチ(PD5206Pのみ) 3.2.3節
- 出力同時セット(PD5206Pのみ) 3.2.4節
- 割り込みの発生
   3.2.7節

タイマの操作は、次の手順で行います。

- ① タイマ値設定(<u>Dio SetTimer</u>)関数でタイマ値を設定します。
- ② タイムアウトで割り込みを発生させる場合には、割り込み設定(<u>Dio SetIntrptMode</u>)関数で指定タイマのタイマ割り込みを有効にします。
- ③ タイマ起動(<u>Dio StartTimer</u>)関数で指定タイマを単一起動、または連続起動します。
- ④ タイマ実行中の動作タイマ値は<u>Dio ReadCurrentTimer</u>関数でを読み出します。
- ⑤ 単一起動させたタイマを途中で停止させるには、タイマ停止(<u>Dio StopTimer</u>)関数でタイマ即停止を実行します。また、 連続起動させたタイマを停止させるには、タイマ停止(<u>Dio StopTimer</u>)関数でタイマ即停止またはタイマサイクル停止 を実行します。

## 3.2.7 割り込み

割り込みは次の4つの動作で発生させることができます。

- ・ 入力同時ラッチ時の INSTB 信号の変化
- ・ 出力同時セット時の OTSTB 信号の変化
- 入力変化
- タイマのタイムアウト

それぞれの割り込みは、割り込み設定(<u>Dio SetIntrptMode</u>)関数で有効/無効の設定をします。割り込み発生時、入力変 化情報は<u>Dio ReadInTransition</u>関数で読み出し、それ以外の割り込み要因は<u>Dio ReadIntrpt</u> 関数で読み出します。 アプリケーションで割り込みを使用する場合、手順は次の通りです。

- ① Dio Open 関数で割り込み使用モードを指定してオープンします。
- ② <u>Dio SetEventFunc</u>関数、または<u>Dio SetEventMsg</u>関数を実行し、割り込み通知を行う設定にします。割り込み発生時、指定した関数を呼び出して通知する場合はDio\_SetEventFunc関数、ウィンドウにメッセージを送信して通知する場合はDio\_SetEventMsg関数を実行します。(VBの場合はDio\_SetEventFunc関数を使用できません。)
- ③ 割り込み設定(Dio SetIntrptMode)関数で割り込みを有効にします。
- ④ 割り込みが発生すると、指定した方法でアプリケーションに通知されます。(指定した関数が呼び出されるかメッセージが送信されます)
- ⑤ 割り込み要因読み出し(<u>Dio ReadIntrpt</u>)関数、または入力変化情報読み出し(<u>Dio ReadInTransition</u>)関数で割り込み要因を確認します。
- ⑥ アプリケーションへの割り込み通知設定を解除する場合は、Dio ResetEvent 関数を使用します。

## 3.2.8 設定値の読み出し

本ボードに設定したタイマ値設定、割り込み設定、各有効/無効設定などのすべての設定値を読み出すことができます。

#### 3.2.9 エラーコード

各関数が失敗した場合、エラーコードは<u>Dio GetLastError</u>関数で取得します。 また、<u>Dio ClearLastError</u>関数でエラーコードをクリアできます。

## 3.2.10 パソコン起動時の設定内容

パソコン起動時、本ボードのモード・パラメータ設定内容は下表のようになります。

| モード・パラメータ設定項目                 | パソコン起動時の設定内容                              | 関連する関数                  |
|-------------------------------|-------------------------------------------|-------------------------|
| 入力/出力の設定(PD5306Pのみ)           | すべての信号が入力                                 | Dio_SetIoDir            |
| 入力信号の入力論理                     | すべての入力信号が Hi レベルを入力値1                     | Dio_SetInputLogic       |
| 入力フィルタ指定                      | すべての入力信号がフィルタ時定数1(注1)                     | Dio_SetInputFilter      |
| フィルタ時定数1, 2, 3                | 時定数1は7,時定数2は10,時定数3は14<br>(注1)            | Dio_SetFilterTime       |
| タイマ値                          | すべてのタイマが0μs                               | <u>Dio_SetTimer</u>     |
| 入力変化有効/無効                     | すべての信号が無効                                 | Dio_SetInTransitionMode |
| 入力変化方向                        | すべてO(入力論理設定前の入力信号の状態<br>が Low から Hi への変化) | Dio_SetInTransitionDir_ |
| INSTB 信号の変化方向                 | 0(立ち上がり)                                  | Die SetStrobeDir        |
| OTSTB 信号の変化方向                 | 0(立ち上がり)                                  | DI0_SetStrobeDir        |
| 入力同時ラッチ有効/無効(INSTB、命令)        | 無効                                        | Dio_SetSmlInStbCmd      |
| 入力同時ラッチ有効/無効(タイマ)(PD5206Pのみ)  | 無効                                        | Dio_SetSmlInTimer       |
| 出力同時セット有効/無効(OTSTB、命令)        | 無効                                        | Dio_SetSmlOutStbCmd     |
| 出力同時セット有効/無効(タイマ)(PD5206P のみ) | 無効                                        | Dio_SetSmlOutTimer      |
| 入力同時ラッチ INSTB 信号割り込み          | 無効                                        |                         |
| 出力同時セット OTSTB 信号割り込み          | 無効                                        | Die SetIntrotMede       |
| 入力変化割り込み                      | 無効                                        | Dio_Seuntrptwode        |
| タイマ割り込み                       | すべてのタイマが無効                                |                         |

上表の中で、入力フィルタ指定とフィルタ時定数については、デバイスドライバがパソコン起動時にボードに対して設定している内容です。また、入力/出力の設定と入力論理については、デバイスドライバ内部で情報の管理を行いますので、その設定内容を示しています。

注1: デバイスドライバは、パソコン起動時にフィルタ時定数と入力フィルタ指定を下表のように初期設定しています。

| フィルタ時定数 | 設定値 | 信号遅延時間    |                         |
|---------|-----|-----------|-------------------------|
| 1       | 7   | 128 µ sec | ←入力フィルタ指定は時定数1を設定しています。 |
| 2       | 10  | 1.02 msec |                         |
| 3       | 14  | 16.4 msec |                         |

注意:

本ボードにおける実際の信号遅延時間は、上表の遅延時間にフォトカプラの遅延時間(50~80µsec 程度)が加算されます。

# 4. プログラミング

この章では、アプリケーション開発のためのソフトウェア仕様とプログラミング方法について説明します。 アプリケーション開発は、Microsoft Visual C++ (以下 VC++)、あるいは Microsoft Visual Basic(以下 VB)、あるいは Microsoft Visual C#(以下 C#)のいずれかを使用して行います。

## 4.1 動作環境

対応OS Windows98 Windows2000 WindowsXP

#### 対応言語

| Microsoft Visual C++ 6.0        |                           |
|---------------------------------|---------------------------|
| Microsoft Visual C++.NET 2003   | ( Windows2000, WindowsXP) |
| Microsoft Visual C++ 2005       | ( Windows2000, WindowsXP) |
| Microsoft Visual C++ 2008       | ( Windows2000, WindowsXP) |
| Microsoft Visual Basic 6.0      |                           |
| Microsoft Visual Basic.NET 2003 | ( Windows2000, WindowsXP) |
| Microsoft Visual Basic 2005     | ( Windows2000, WindowsXP) |
| Microsoft Visual Basic 2008     | ( Windows2000, WindowsXP) |
| Microsoft Visual C#.NET 2003    | ( Windows2000, WindowsXP) |
| Microsoft Visual C# 2005        | ( Windows2000, WindowsXP) |
| Microsoft Visual C# 2008        | (Windows2000, WindowsXP)  |

注)アプリケーション開発を行う場合は、開発ツールのサポート状況など MSDN のサポートページを参考 にソフトウェアを開発してください。サンプルプログラムを Visual Studio.NET2003、Visual Studio 2005、Visual Studio 2008 で動作させる場合は、MSDN のサポートページを参考にサンプルプログラ ムの移行を行ってください。

## 4.2 ソフトウェア構成

## 4.2.1 ソフトウェア一覧

| 項目            | フォルダ           | ファイル名・フォルダ名      | 説明                                            |
|---------------|----------------|------------------|-----------------------------------------------|
| デバイスドライバ      | Driver         | Nv_PiDio.sys     | デバイスドライバ本体                                    |
|               |                | Nv_PiDio.dll     | ダイナミックリンクライブラリ VC++, VB, C# 共通                |
|               |                | Nv_PiDio.inf     | インストールファイル                                    |
| ライブラリ         | Lib¥VB6        | Nv_PiDio_DLL.bas | Nv_PiDio.dll を使用するための Declare 宣言ファイル VB6.0 専用 |
|               | Lib¥VB.NET2003 | Nv_PiDio_DLL.vb  | Nv_PiDio.dll を使用するための Declare 宣言ファイル          |
|               | _2005          |                  | VB.NET2003 または VB2005 で使用します。                 |
|               | Lib¥VC6        | Nv_PiDio.lib     | Nv_PiDio.dllを使用するためのライブラリ VC++ 専用             |
|               |                | Nv_PiDio_DLL.h   | Nv_PiDio.dllを使用するためのヘッダ定義ファイル VC++ 専用         |
|               | Lib¥Csharp     | Pd5000pWrap.dll  | Nv_PiDio.dllを使用するためのクラスライブラリ C# 専用            |
| サンプルプログラ      | Sample¥VB6     | Input            | 入力値・出力値読み出しサンプル:                              |
| ム(VB6.0)      |                |                  | 入力関数を実行し、読み出した値を表示します。                        |
|               |                | Output           | 出力サンプル:                                       |
|               |                |                  | 画面から入力した出力値を出力関数にて書き込みます。                     |
|               |                | Interrupt        | 割り込みサンプル:                                     |
|               |                |                  | タイマ割り込みを有効にし、タイマ停止時に割り込みを発生させます。              |
|               |                | Timer            | タイマサンプル:4つのタイマの動作確認ができるサンプルです。                |
|               |                | InputChange      | 入力変化サンプル:入力変化に関する動作確認ができるサンプルです。              |
|               |                | InputLatch       | 入力同時ラッチサンプル:入力同時ラッチに関する動作確認ができるサンプ            |
|               |                |                  | ルです。                                          |
|               |                | OutputLatch      | 出力同時セットサンプル:出力同時セットに関する動作確認ができるサンプ            |
|               |                |                  | ルです。                                          |
| サンプルプログラ      | Sample¥        | Input            | 入力値・出力値読み出しサンプル:                              |
| ム(VB.NET2003) | VB.NET2003     |                  | 入力関数を実行し、読み出した値を表示します。                        |
|               |                | Output           | 出力サンプル:                                       |
|               |                |                  | 画面から入力した出力値を出力関数にて書き込みます。                     |
|               |                | Interrupt        | 割り込みサンプル:                                     |
|               |                |                  | タイマ割り込みを有効にし、タイマ停止時に割り込みを発生させます。              |
|               |                | Timer            | タイマサンプル:4つのタイマの動作確認ができるサンプルです。                |
|               |                | InputChange      | 入力変化サンプル:入力変化に関する動作確認ができるサンプルです。              |
|               |                | InputLatch       | 入力同時ラッチサンプル:入力同時ラッチに関する動作確認ができるサンプ            |
|               |                |                  | ルです。                                          |
|               |                | OutputLatch      | 出力同時セットサンプル:出力同時セットに関する動作確認ができるサンプ            |
|               |                |                  | ルです。                                          |
| サンプルプログラ      | Sample¥VC6     | Input            | 入力値・出力値読み出しサンプル:                              |
| ム(VC6.0)      |                |                  | 入力関数を実行し、読み出した値を表示します。                        |
|               |                | Output           | 出力サンプル:                                       |
|               |                |                  | 画面から入力した出力値を出力関数にて書き込みます。                     |
|               |                | Interrupt        | 割り込みサンプル:                                     |
|               |                |                  | タイマ割り込みを有効にし、タイマ停止時に割り込みを発生させます。              |
|               |                | Timer            | タイマサンプル:4つのタイマの動作確認ができるサンプルです。                |
|               |                | InputChange      | 入力変化サンプル:入力変化に関する動作確認ができるサンプルです。              |
|               |                | InputLatch       | 入力同時ラッチサンプル:入力同時ラッチに関する動作確認ができるサンプ            |
|               |                |                  | ルです。                                          |
|               |                | OutputLatch      | 出力同時セットサンプル:出力同時セットに関する動作確認ができるサンプ            |
|               |                |                  | ルです。                                          |

| エンプルプロダニ      | Same La VO als and | :           | ᇻᆂᄷᆞᄟᆂᄷᆴᇗᄮᆝᆇᇧᆕᇻ                     |  |  |  |
|---------------|--------------------|-------------|-------------------------------------|--|--|--|
| ッフノルノロクフ      | Sample¥Usnarp      | input       | 八川旭・山川旭読み山しザノノル:                    |  |  |  |
| ム(C#.NET2003) |                    |             | 入力関数を実行し、読み出した値を表示します。              |  |  |  |
|               |                    | output      | 出力サンプル:画面から入力した出力値を出力関数にて書き込みます。    |  |  |  |
|               |                    | interrupt   | 割り込みサンプル:タイマ割り込みを有効にし、タイマ停止時に割り込みを発 |  |  |  |
|               |                    |             | 生させます。                              |  |  |  |
|               |                    | Timer       | タイマサンプル:4つのタイマの動作確認ができるサンプルです。      |  |  |  |
|               |                    | InputChange | 入力変化サンプル:入力変化に関する動作確認ができるサンプルです。    |  |  |  |
|               |                    | InputLatch  | 入力同時ラッチサンプル:入力同時ラッチに関する動作確認ができるサンプ  |  |  |  |
|               |                    |             | ルです。                                |  |  |  |
|               |                    | OutputLatch | 出力同時セットサンプル:出力同時セットに関する動作確認ができるサンプ  |  |  |  |
|               |                    |             | ルです。                                |  |  |  |
| 評価ツール         | Tool               | PD_Tool.exe | PD5000P シリーズの4種類のボードを評価するツールです。     |  |  |  |
|               |                    |             | 入力値・出力値の読み出し、出力動作、モード・パラメータ設定&読み出し、 |  |  |  |
|               |                    |             | タイマ動作、割り込み処理、入力変化情報や入力ラッチデータの読み出しな  |  |  |  |
|               |                    |             | どを行います。                             |  |  |  |

## 注: サンプルアプリを VB2005 にて使用する場合

VB2005 開発ツールで VB. NET2003 のサンプルアプリを開き、変換ウィザードで変換すると、VB2005 で使用できます。

## 4.2.2 ファイルの詳細

ソフトウェアのフォルダ構成とファイル内容を以下に示します。

#### 注意: CD-ROMからハードディスクにコピーする場合、ファイルやフォルダが読み取り専用になる場合がありますので、 必要であれば読み取り専用を解除してから使用して下さい。

| ¥                       |                                                     |
|-------------------------|-----------------------------------------------------|
| +Driver                 |                                                     |
| +Nv_PiDio.sys           | デバイスドライバ本体                                          |
| +Nv_PiDio.inf           | デバイスドライバのインストール用プログラム                               |
| +Nv_PiDio.dll           | デバイスドライバを使用するためのダイナミックリンクライブラリ                      |
| +Version.txt            | デバイスドライバのバージョン説明ファイル                                |
|                         |                                                     |
| +VB6                    |                                                     |
| │ │ │ +Nv_PiDio_DLL.bas | VB6.0 用 Nv_PiDio.dll Declare 宣言、各定義ファイル             |
|                         |                                                     |
| +VB.NET2003_2005        |                                                     |
| +Ny PiDio DI Lyb        | VB.NET2003, VB2005 用 Nv_PiDio.dll Declare 宣言、各定義ファイ |
|                         | JL                                                  |
|                         |                                                     |
| +VC6                    |                                                     |
| +Nv_PiDio.lib           | VC6.0 用 Nv_PiDio.dll のフイフフリファイル                     |
| +Nv_PiDio_DLL.h         | VC6.0 用 Nv_PiDio.dll のヘッタファイル(関数亘言、谷定義)             |
|                         |                                                     |
| +Pd5000pWrap.dll        | C#NET2003 田 Pd5000g C #クラスライブラリファイル                 |
| tTool                   |                                                     |
| +PD Tool exe            | ボードの評価ツール                                           |
| +ReadMe.txt             |                                                     |
|                         |                                                     |
| +Sample                 |                                                     |
| +ReadMe.txt             |                                                     |
| +VB6                    | VB6.0 用サンプルプログラム                                    |
| +Input                  | 入力値・出力値読み出しサンプル                                     |
| +Input.vbp              | VB サンプルプログラム用プロジェクトファイル(VB6.0)                      |
| +Form1.frm              | サンプルプログラム                                           |
| +Module1.bas            | サンプルプログラム                                           |
| +Nv_PiDio_DLL.bas       | VB6.0 用 Nv_PiDio.dll Declare 宣言、各定義ファイル             |
| +exe                    |                                                     |
| +Input.exe              | 実行ファイル                                              |
| l l<br>+Output          | 出カサンプル                                              |
| +Output vbp             | WB サンプルプログラム用プロジェクトファイル(VB6 0)                      |
| +Form1 frm              | サンプルプログラム                                           |
| +Module1 bas            | サンプルプログラム                                           |
| +Ny PiDio DI L bas      | VB60 用 Nv PiDio dll Declare 宣言, 各定義ファイル             |
| +exe                    |                                                     |
| +Output.exe             | 実行ファイル                                              |
| i i                     |                                                     |
| +Interrupt              | 割り込みサンプル                                            |
| +Interrupt.vbp          | VB サンプルプログラム用プロジェクトファイル (VB6.0)                     |
| +Form1.frm              | サンブルプログラム                                           |
| +Module1.bas            | サンブルプログラム                                           |
| │                       | VB6.0 用 Nv_PiDio.dll Declare 宣言、各定義ファイル             |
| +exe                    |                                                     |
| +Interrupt.exe          | 実行ファイル                                              |

1 サンプルプログラム Timer +---Timer VB サンプルプログラム用プロジェクトファイル(VB6.0) +--- Timer.vbp サンプルプログラム +---Form1.frm +---Module1.bas サンプルプログラム +---Nv\_PiDio\_DLL.bas VB6.0 用 Nv\_PiDio.dll Declare 宣言、各定義ファイル +---exe +--- Timer.exe 実行ファイル サンプルプログラム InputChange ---InputChange VB サンプルプログラム用プロジェクトファイル(VB6.0) +--- InputChange.vbp サンプルプログラム +---Form1.frm サンプルプログラム +---Module1.bas +---Nv\_PiDio\_DLL.bas VB6.0 用 Nv\_PiDio.dll Declare 宣言、各定義ファイル +---exe +--- InputChange.exe 実行ファイル サンプルプログラム InputLatch +---InputLatch +--- InputLatch.vbp VB サンプルプログラム用プロジェクトファイル(VB6.0) +---Form1.frm サンプルプログラム サンプルプログラム +---Module1.bas +---Nv\_PiDio\_DLL.bas VB6.0 用 Nv\_PiDio.dll Declare 宣言、各定義ファイル +---exe +--- InputLatch.exe 実行ファイル +---OutputLatch サンプルプログラム OutputLatch VB サンプルプログラム用プロジェクトファイル(VB6.0) +--- OutputLatch.vbp サンプルプログラム +---Form1.frm +---Module1.bas サンプルプログラム +---Nv\_PiDio\_DLL.bas VB6.0 用 Nv\_PiDio.dll Declare 宣言、各定義ファイル +---exe +--- OutputLatch.exe 実行ファイル +---VB.NET2003 VB.NET2003 用サンプルプログラム +---ReadMe.txt 入力値・出力値読み出しサンプル +---Input VB サンプルプログラム用ソリューションファイル(VB.NET2003) +---Input.sln +---Form1.vb サンプルプログラム +---Module1.vb サンプルプログラム VB.NET2003 用 Nv\_PiDio.dll Declare 宣言、各定義ファイル +---Nv\_PiDio\_DLL.vb +---exe 実行ファイル +---Input.exe +---Output 出力サンプル VB サンプルプログラム用ソリューションファイル(VB.NET2003) +---Output.sln +---Form1.vb サンプルプログラム +---Module1.vb サンプルプログラム VB.NET2003 用 Nv PiDio.dll Declare 宣言、各定義ファイル +---Nv PiDio DLL.vb +---exe +---Output.exe 実行ファイル +---Interrupt 割り込みサンプル +--- Interrupt.sln VB サンプルプログラム用ソリューションファイル(VB.NET2003) +---Form1.vb サンプルプログラム +---Nv\_PiDio\_DLL.vb VB.NET2003 用 Nv\_PiDio.dll Declare 宣言、各定義ファイル +---exe 実行ファイル +--- Interrupt.exe

1

サンプルプログラム Timer +--- Timer +--- Timer.sln VB サンプルプログラム用ソリューションファイル(VB.NET2003) サンプルプログラム +---Form1.vb +---Module1.vb サンプルプログラム +---Nv\_PiDio\_DLL.vb VB.NET2003 用 Nv\_PiDio.dll Declare 宣言、各定義ファイル +---exe +--- Timer.exe 実行ファイル サンプルプログラム InputChange -- InputChange VB サンプルプログラム用ソリューションファイル(VB.NET2003) +--- InputChange.sln +---Form1.vb サンプルプログラム サンプルプログラム +---Module1.vb +---Nv\_PiDio\_DLL.vb VB.NET2003 用 Nv\_PiDio.dll Declare 宣言、各定義ファイル +---exe +--- InputChange.exe 実行ファイル サンプルプログラム InputLatch -- InputLatch +--- InputLatch.sln VB サンプルプログラム用ソリューションファイル(VB.NET2003) サンプルプログラム +---Form1.vb サンプルプログラム +---Module1.vb +---Nv\_PiDio\_DLL.vb VB.NET2003 用 Nv\_PiDio.dll Declare 宣言、各定義ファイル +---exe +--- InputLatch.exe 実行ファイル +--- OutputLatch サンプルプログラム OutputLatch VB サンプルプログラム用ソリューションファイル(VB.NET2003) +--- OutputLatch.sln サンプルプログラム +---Form1.vb +---Module1.vb サンプルプログラム +---Nv\_PiDio\_DLL.vb VB.NET2003 用 Nv\_PiDio.dll Declare 宣言、各定義ファイル +---exe +--- OutputLatch.exe 実行ファイル -VC6 VC6.0 用サンプルプログラム +-+---Input 入力値・出力値読み出しサンプル +---Input.dsw VC サンプルプログラム用プロジェクトワークスペース(VC6.0) アプリケーションクラスメンバ関数 +---Input.cpp ダイアログクラスメンバ関数 +---InputDlg.cpp アプリケーションクラス宣言 +---Input.h ダイアログクラス宣言 +---InputDlg.h サンプルプログラムヘッダファイル +---Sample.H +---Nv\_PiDio.lib Nv\_PiDio.dll のライブラリファイル +---Nv\_PiDio\_DLL.h Nv\_PiDio.dll のヘッダファイル(関数宣言、各定義) +---exe +---Input.exe 実行ファイル T +---Output 出力サンプル VC サンプルプログラム用プロジェクトワークスペース(VC6.0) +---Output.dsw +---Output.cpp アプリケーションクラスメンバ関数 +---OutputDlg.cpp ダイアログクラスメンバ関数 +---Output.h アプリケーションクラス宣言 ダイアログクラス宣言 +---OutputDlg.h サンプルプログラムヘッダファイル +---Sample.H +---Nv\_PiDio.lib Nv\_PiDio.dll のライブラリファイル +---Nv\_PiDio\_DLL.h Nv\_PiDio.dll のヘッダファイル(関数宣言、各定義) +---exe +---Output.exe 実行ファイル 

---Interrupt 割り込みサンプル +-+---Interrupt.dsw VC サンプルプログラム用プロジェクトワークスペース(VC6.0) +---Interrupt.cpp アプリケーションクラスメンバ関数 ダイアログクラスメンバ関数 +---InterruptDlg.cpp アプリケーションクラス宣言 +---Interrupt.h +---InterruptDlg.h ダイアログクラス宣言 +---Nv\_PiDio.lib Nv\_PiDio.dll のライブラリファイル Nv\_PiDio.dll のヘッダファイル(関数宣言、各定義) +---Nv\_PiDio\_DLL.h +---exe 実行ファイル +---Interrupt.exe サンプルプログラム Timer -- Timer VC サンプルプログラム用プロジェクトワークスペース(VC6.0) +--- Timer.dsw L +--- Timer.cpp アプリケーションクラスメンバ関数 +--- TimerDlg.cpp ダイアログクラスメンバ関数 アプリケーションクラス宣言 +--- Timer.h +--- TimerDlg.h ダイアログクラス宣言 +---Sample H サンプルプログラムヘッダファイル Nv\_PiDio.dll のライブラリファイル +---Nv\_PiDio.lib Nv\_PiDio.dll のヘッダファイル(関数宣言、各定義) +---Nv\_PiDio\_DLL.h +---exe +---Input.exe 実行ファイル サンプルプログラム InputChange +--- InputChange +--- InputChange.dsw VC サンプルプログラム用プロジェクトワークスペース(VC6.0) +--- InputChange.cpp アプリケーションクラスメンバ関数 +--- InputChangeDlg.cpp ダイアログクラスメンバ関数 +--- InputChange.h アプリケーションクラス宣言 +--- InputChangeDlg.h ダイアログクラス宣言 +---Sample.H サンプルプログラムヘッダファイル +---Nv\_PiDio.lib Nv\_PiDio.dll のライブラリファイル +---Nv\_PiDio\_DLL.h Nv\_PiDio.dll のヘッダファイル(関数宣言、各定義) +---exe 実行ファイル +---Input.exe -- InputLatch サンプルプログラム InputLatch +-VC サンプルプログラム用プロジェクトワークスペース(VC6.0) +---InputLatch.dsw アプリケーションクラスメンバ関数 +---InputLatch.cpp ダイアログクラスメンバ関数 +---InputLatchDlg.cpp +---InputLatch.h アプリケーションクラス宣言 ダイアログクラス宣言 +---InputLatchDlg.h +---Sample.H サンプルプログラムヘッダファイル +---Nv\_PiDio.lib Nv\_PiDio.dll のライブラリファイル +---Nv\_PiDio\_DLL.h Nv\_PiDio.dll のヘッダファイル(関数宣言、各定義) +---exe +---Input.exe 実行ファイル サンプルプログラム OutputLatch +--- OutputLatch VC サンプルプログラム用プロジェクトワークスペース(VC6.0) +---OutputLatch.dsw +---OutputLatch.cpp アプリケーションクラスメンバ関数 ダイアログクラスメンバ関数 +---OutputLatchDlg.cpp アプリケーションクラス宣言 +---OutputLatch.h +---OutputLatchDlg.h ダイアログクラス宣言 +---Sample.H サンプルプログラムヘッダファイル Nv\_PiDio.dll のライブラリファイル +---Nv PiDio.lib +---Nv\_PiDio\_DLL.h Nv\_PiDio.dll のヘッダファイル(関数宣言、各定義) +---exe 実行ファイル +---Input.exe

+---Csharp +--- Sample input サンプルプログラム input サンプルプログラム input C#ソースファイル +---Form1.cs +---input.csproj サンプルプログラム input プロジェクトワークスペース(C#のみ) +---exe +---input.exe サンプル input 実行ファイル サンプルプログラム output +---Sample output +---Form1.cs サンプルプログラム output C#ソースファイル サンプルプログラム output プロジェクトワークスペース(C#のみ) +--- output.csproj +---exe +--- output.exe サンプル output 実行ファイル サンプルプログラム interrupt --Sample interrupt +---Form1.cs サンプルプログラム interrupt C#ソースファイル サンプルプログラム interrupt プロジェクトワークスペース(C#のみ) +--- interrupt.csproj +---exe +--- interrupt.exe サンプル interrupt 実行ファイル サンプルプログラム Timer -Sample Timer サンプルプログラム Timer C#ソースファイル +---Form1.cs +--- Timer.csproj サンプルプログラム Timer プロジェクトワークスペース(C#のみ) +---exe +--- Timer.exe サンプル Timer 実行ファイル --Sample InputChange サンプルプログラム InputChange +-サンプルプログラム InputChange C#ソースファイル +---Form1.cs サンプルプログラム InputChange プロジェクトワークスペース +--- InputChange.csproj (C#のみ) +---exe +-InputChange.exe サンプル InputChange 実行ファイル サンプルプログラム InputLatch --Sample InputLatch サンプルプログラム InputLatch C#ソースファイル +---Form1.cs +--- InputLatch.csproj サンプルプログラム InputLatch プロジェクトワークスペース (C#のみ) +---exe サンプル InputLatch 実行ファイル +---InputLatch.exe サンプルプログラム OutputLatch +---Sample OutputLatch +---Form1.cs サンプルプログラム OutputLatch C#ソースファイル サンプルプログラム OutputLatch プロジェクトワークスペース +--- OutputLatch.csproj (C#のみ) +---exe +-OutputLatch.exe サンプル OutputLatch 実行ファイル

※ VC++、VB、C# 開発ツールが自動的に生成するファイルに関しては説明を省略します。

## 4.3 開発手順

### 4.3.1 VC++でアプリケーションを開発する場合(VC++6.0, VC++.NET2003, VC++ 2005, VC++ 2008)

アプリケーションは Nv\_PiDio.lib と Nv\_PiDio\_DLL.h ファイルを使用します。この2ファイルは VC++ 6.0 以降対応です。

- ① ¥Lib¥VC6フォルダに入っている2つのファイル Nv\_PiDio.libとNv\_PiDio\_DLL.hを開発するアプリケーションのフォルダにコピーしてください。
- ② 開発するアプリケーションのプロジェクトに Nv\_PiDio\_DLL.h ファイルを追加登録してください。 また、API 関数を使用するソースファイルに Nv\_PiDio\_DLL.h を include して下さい。
- ③ VC++6.0 の場合は、「プロジェクト」-「設定」で「リンク」タブを選択し「オブジェクト/ライブラリモジュール」に Nv\_PiDio.libを追加して下さい。(「図 4.3-1 VC++6.0 プロジェクトの設定」を参照。)

VC++.NET2003、VC++ 2005、VC++ 2008 の場合は、「プロジェクト」-「プロパティ」画面で「リンカ」-「入力」を選択 し、「追加の依存ファイル」に Nv\_PiDio.lib を追加して下さい。 (「図 4.3-2 VC++.NET2003 プロジェクトのプロパティ」、「図 4.3-3 VC++ 2005 プロジェクトのプロパティ」 「図 4.3-4 VC++ 2008 プロジェクトのプロパティ」を参照。)

④ 4.4 APIの関数を使用してプログラミングを行って下さい。

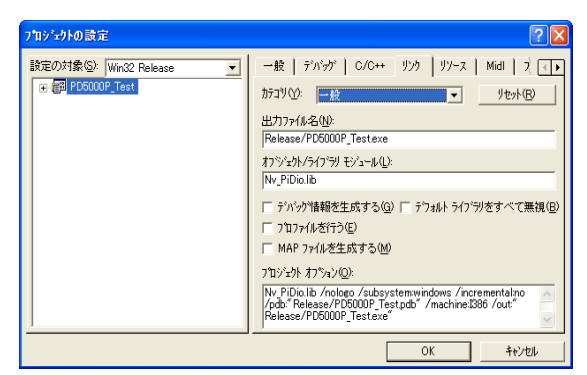

図 4.3-1 VC++6.0 プロジェクトの設定

| P05000P_Test プロパティペ          |                                                                                                    |                            |                |
|------------------------------|----------------------------------------------------------------------------------------------------|----------------------------|----------------|
| 構成( <u>C</u> ): アウティブ(Debug) | ▼ ブラットフォーム(P): アクティブ(Wir                                                                                                    | 322 💌                      | 構成マネージャ(0)     |
|                              | 注意のの様子フィル<br>すべたりだっつくチンの開発<br>特定のトイランの開発<br>行うこいを表示から<br>モジュールをデビングに活動<br>増か込みマネックリントスティル<br>シンボルを形式の表明<br>たし、の使気読み込み<br>たし、の使気読み込み 送加の体育ファイム<br>リング時に適加する。現日を指定します(例) | Nr / Pilos lib<br>CK12<br> | <b>A</b> 5087. |
|                              | 0                                                                                                    | K キャンセル                    | 遠用(A) ヘルプ      |

図 4.3-2 VC++.NET2003 プロジェクトのプロパティ

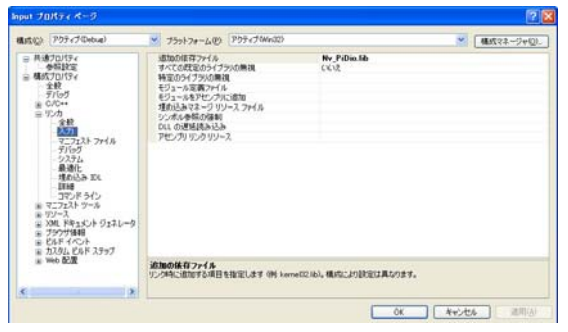

図 4.3-3 VC++ 2005 プロジェクトのプロパティ

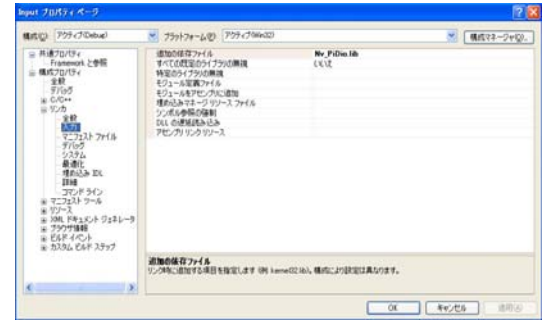

図 4.3-4 VC++ 2008 プロジェクトのプロパティ

## 4.3.2 VB6.0 でアプリケーションを開発する場合

- ① ¥Lib¥VB6 フォルダに入っている Nv\_PiDio\_DLL.bas ファイルを開発するアプリケーションのプロジェクトに 標準モジュールとして追加してください。
- ② 4.4 APIの関数を使用してプログラミングを行って下さい。

まれにデバッグ中など Nv\_PiDio.dll にリンクできないときは Nv\_PiDio.dll をカレントフォルダにコピーして使用してください。

## 4.3.3 VB.NET2003, VB2005, VB2008 でアプリケーションを開発する場合

- ① ¥Lib¥VB.NET2003\_2005 フォルダに入っている Nv\_PiDio\_DLL.vb ファイルを開発するアプリケーションの プロジェクトに追加してください。
- ② 4.4 APIの関数を使用してプログラミングを行って下さい。

まれにデバッグ中など Nv\_PiDio.dll にリンクできないときは Nv\_PiDio.dll をカレントフォルダにコピーして使用してください。

## 4.3.4 C#でアプリケーションを開発する場合

PD5000P アプリケーションでは、NETに対応した C#クラスライブラリ Pd5000pWrap.dll を使用します。

- ① ¥LIB¥Csharp フォルダに入っているファイル Pd5000pWrap.dll を開発するアプリケーションのフォルダにコピーして ください。
- ② C#.NET2003の場合は[プロジェクト]-[参照の追加]で、Pd5000pWrap.dll への参照を追加してください。 (「図4.3-5 C#.NET2003 参照の追加」を参照。)

C# 2005、C# 2008の場合は、[プロジェクト]-[参照の追加]で「参照」タブを選択し Pd5000pWrap.dll への参照を追加して下さい。(「図 4.3-6 C# 2005、C# 2008 参照の追加」を参照。)

- ③ アプリケーションのソースファイルに using でネームスペース Pd5000pWrap を追加してください。
- ④ 4.4 API(PD5000Pドライバ関数)の関数を使用してプログラミングを行って下さい。

|                                   | 1 10 10 1  | Liam                            |   | 35.44 (D)- |
|-----------------------------------|------------|---------------------------------|---|------------|
| コンボーネント名                          | ハージョン      | 154                             |   | 282+0/(**) |
| Accessibility.dll                 | 1.0.5000.0 | C:#WINDOWS#Microsoft.NET#Fra    |   | 温尔(生)      |
| adodb                             | 7.0.3300.0 | C:¥Program Files¥Microsoft.NET¥ | - |            |
| CRVsPackageLib                    | 9.1.5000.0 | C:¥Program Files¥Common Files¥  |   |            |
| CrystalDecisions.CrystalReports.E | 9.1.5000.0 | C¥Program Files¥Common Files¥   |   |            |
| CrystalDecisions.ReportSource     | 9.1.5000.0 | C¥Program Files¥Common Files¥   |   |            |
| CrystalDecisions.Shared           | 9.1.5000.0 | C:¥Program Files¥Common Files¥  |   |            |
| CrystalDecisions.Web              | 9.1.5000.0 | C¥Program Files¥Common Files¥   |   |            |
| CrystalDecisions.Windows.Forms    | 9.1.5000.0 | C¥Program Files¥Common Files¥   |   |            |
| GrystalEnterpriseLib              | 9.1.5000.0 | C¥Program Files¥Common Files¥   |   |            |
| CrystalInfoStoreLib               | 9.1.5000.0 | C¥Program Files¥Common Files¥   |   |            |
| CrystalKeyCodeLib                 | 9.1.5000.0 | C¥Program Files¥Common Files¥   |   |            |
| OrvetalPlueinMerl ih              | 9150000    | ∩¥Program Files¥∩ommon Files¥   |   |            |
| Rされたコンポーネント(S):                   |            |                                 |   |            |
| ンポーネント名                           | 種類         | ソース                             |   | 削除(⊻)      |
| 5000pWrap.dll                     | ファイル       | C:¥Documents and Settings¥NOVA  | ¥ |            |
|                                   |            |                                 |   |            |
|                                   |            |                                 |   |            |

図4.3-5 C#.NET2003 参照の追加

| 参照の追加           |                   | ? >           |
|-----------------|-------------------|---------------|
| NET COM 705     | ェクト 参照 最近使用したファイル |               |
| ファイルの場所型:       | 🔁 Debug 🕑 🗊 🖽     |               |
| S Pd5000pWrap.c | 111               |               |
|                 |                   |               |
|                 |                   |               |
|                 |                   |               |
|                 |                   |               |
| ファイル名(N):       | Pd5000pWrap dll   | <b>_</b>      |
| ファイルの種類(T):     | ・                 | <b>_</b>      |
|                 |                   |               |
|                 |                   | Ser S Levit 1 |

図 4.3-6 C# 2005、C# 2008 参照の追加

## 4.4 A P I

この章では、Nv\_PiDio.sys、Nv\_PiDio.dll がアプリケーションに提供するAPIについて説明します。 API関数宣言は下記のファイルで行っています。

| VC++                        | : Nv_PiDio_DLL.h   |
|-----------------------------|--------------------|
| VB6.0                       | : Nv_PiDio_DLL.bas |
| VB. NET2003, VB2005, VB2008 | : Nv_PiDio_DLL.vb  |
| C#.NET                      | : Pd5000pWrap.dll  |

#### 4.4.1 関数一覧

下表は、API 関数の一覧表です。

「PD5006P」「PD5106P」「PD5206P」「PD5306P」の欄は、各ボードにおいて各関数の使用可能状況を記載しています。

○ :使用できます。

× :目的の機能は実行されません。使用するとエラーが返ります。

△ :目的の機能は実行されません。使用してもエラーにはなりません。

#### (1) 基本関数

| 関数名              | 説明                          | PD    | PD    | PD    | PD    |
|------------------|-----------------------------|-------|-------|-------|-------|
|                  |                             | 5006P | 5106P | 5206P | 5306P |
| Dio_Open         | ボードオープン                     | 0     | 0     | 0     | 0     |
| Dio_Close        | ボードクローズ                     | 0     | 0     | 0     | 0     |
| Dio_CloseAll     | すべてのボードクローズ                 | 0     | 0     | 0     | 0     |
| Dio_SetEventFunc | 割り込み通知設定(関数呼び出し通知)※VB は使用不可 | 0     | 0     | 0     | 0     |
| Dio_SetEventMsg  | 割り込み通知設定(メッセージ送信通知)         | 0     | 0     | 0     | 0     |
| Dio_ResetEvent   | 割り込み通知設定の解除                 | 0     | 0     | 0     | 0     |

## (2) モード・パラメータ設定

| 関数名                     | 説明                             | PD    | PD    | PD    | PD    |
|-------------------------|--------------------------------|-------|-------|-------|-------|
|                         |                                | 5006P | 5106P | 5206P | 5306P |
| Dio_SetIoDir            | 入力/出力の設定(1点ごとに設定可能)            | ×     | ×     | ×     | 0     |
| Dio_SetInputLogic       | 入力信号の論理レベル設定(1点ごとに設定可能)        | 0     | Δ     | 0     | 0     |
| Dio_SetInputFilter      | 入力信号のフィルタ指定(4点ごとに設定可能)         | 0     | Δ     | 0     | 0     |
| Dio_SetFilterTime       | フィルタ時定数(3種類)の設定                | 0     | Δ     | 0     | 0     |
| Dio_SetTimer            | タイマ値設定                         | 0     | 0     | 0     | 0     |
| Dio_SetInTransitionMode | 入力変化有効設定(1点ごとに設定可能)            | 0     | Δ     | 0     | 0     |
| Dio_SetInTransitionDir  | 入力変化方向設定(1点ごとに設定可能)            | 0     | Δ     | 0     | 0     |
| Dio_SetStrobeDir        | 外部ストローブ信号(INSTB, OTSTB)の変化方向設定 | 0     | 0     | 0     | 0     |
| Dio_SetSmlInStbCmd      | 入力同時ラッチ有効設定(INSTB、命令)          | 0     | Δ     | 0     | 0     |
| Dio_SetSmlInTimer       | 入力同時ラッチ有効設定(タイマ)               | ×     | ×     | 0     | ×     |
| Dio_SetSmlOutStbCmd     | 出力同時セット有効設定(OTSTB、命令)          | Δ     | 0     | 0     | 0     |
| Dio_SetSmlOutTimer      | 出力同時セット有効設定(タイマ)               | ×     | ×     | 0     | ×     |
| Dio_SetIntrptMode       | 割り込み設定                         | 0     | 0     | 0     | 0     |

#### (3) モード・パラメータ設定読み出し

| 関数名                     | 説明                                  | PD    | PD    | PD    | PD    |
|-------------------------|-------------------------------------|-------|-------|-------|-------|
|                         |                                     | 5006P | 5106P | 5206P | 5306P |
| Dio_GetIoDir            | 入力/出力設定の読み出し                        | ×     | ×     | ×     | 0     |
| Dio_GetInputLogic       | 入力信号の論理レベル設定の読み出し                   | 0     | 0     | 0     | 0     |
| Dio_GetInputFilter      | 入力信号のフィルタ設定の読み出し                    | 0     | 0     | 0     | 0     |
| Dio_GetFilterTime       | フィルタ時定数設定の読み出し                      | 0     | 0     | 0     | 0     |
| Dio_GetTimer            | タイマ値設定の読み出し                         | 0     | 0     | 0     | 0     |
| Dio_GetInTransitionMode | 入力変化有効設定の読み出し                       | 0     | 0     | 0     | 0     |
| Dio_GetInTransitionDir  | 入力変化方向設定の読み出し                       | 0     | 0     | 0     | 0     |
| Dio_GetStrobeDir        | 外部ストローブ信号(INSTB, OTSTB)の変化方向設定の読み出し | 0     | 0     | 0     | 0     |
| Dio_GetSmlInStbCmd      | 入力同時ラッチ有効設定(INSTB、命令)の読み出し          | 0     | 0     | 0     | 0     |
| Dio_GetSmlInTimer       | 入力同時ラッチ有効設定(タイマ)の読み出し               | ×     | ×     | 0     | ×     |
| Dio_GetSmlOutStbCmd     | 出力同時セット有効設定(OTSTB、命令)の読み出し          | 0     | 0     | 0     | 0     |
| Dio_GetSmlOutTimer      | 出力同時セット有効設定(タイマ)の読み出し               | ×     | ×     | 0     | ×     |
| Dio_GetIntrptMode       | 割り込み設定の読み出し                         | 0     | 0     | 0     | 0     |

## (4) 入力値・出力値の読み出し

| 関数名          | 説明            | PD    | PD    | PD    | PD    |
|--------------|---------------|-------|-------|-------|-------|
|              |               | 5006P | 5106P | 5206P | 5306P |
| Dio_In_1Bit  | 1ビット読み出し(1点)  | 0     | 0     | 0     | 0     |
| Dio_In_1Byte | 1バイト読み出し(8点)  | 0     | 0     | 0     | 0     |
| Dio_In_2Byte | 2バイト読み出し(16点) | 0     | 0     | 0     | 0     |
| Dio_In_4Byte | 4バイト読み出し(32点) | 0     | 0     | 0     | 0     |
| Dio_In_8Byte | 8バイト読み出し(64点) | 0     | 0     | 0     | 0     |
| Dio_In_nBit  | 任意複数ビット読み出し   | 0     | 0     | 0     | 0     |
| Dio_In_nByte | 任意複数バイト読み出し   | 0     | 0     | 0     | 0     |

#### (5) 出力

| 関数名           | 説明          | PD          | PD    | PD    | PD    |
|---------------|-------------|-------------|-------|-------|-------|
|               |             | 5006P       | 5106P | 5206P | 5306P |
| Dio_Out_1Bit  | 1ビット出力(1点)  | ×           | 0     | 0     | 0     |
| Dio_Out_1Byte | 1バイト出力(8点)  | Δ           | 0     | 0     | 0     |
| Dio_Out_2Byte | 2バイト出力(16点) | $\triangle$ | 0     | 0     | 0     |
| Dio_Out_4Byte | 4バイト出力(32点) | $\triangle$ | 0     | 0     | 0     |
| Dio_Out_8Byte | 8バイト出力(64点) | $\triangle$ | 0     | 0     | 0     |
| Dio_Out_nBit  | 任意複数ビット出力   | ×           | 0     | 0     | 0     |
| Dio_Out_nByte | 任意複数バイト出力   | Δ           | 0     | 0     | 0     |

## (6) データ読み出し

| 関数名                  | 説明                | PD    | PD    | PD    | PD    |
|----------------------|-------------------|-------|-------|-------|-------|
|                      |                   | 5006P | 5106P | 5206P | 5306P |
| Dio_ReadIntrpt       | 割り込み要因読み出し        | 0     | 0     | 0     | 0     |
| Dio_ReadInTransition | 入力変化情報読み出し        | 0     | 0     | 0     | 0     |
| Dio_ReadLatch        | 入力同時ラッチデータ読み出し    | 0     | 0     | 0     | 0     |
| Dio_ReadCurrentTimer | タイマ実行中の動作タイマ値読み出し | 0     | 0     | 0     | 0     |

## (7) その他の命令

| 関数名                   | 説明                | PD    | PD    | PD    | PD    |
|-----------------------|-------------------|-------|-------|-------|-------|
|                       |                   | 5006P | 5106P | 5206P | 5306P |
| Dio_StartTimer        | タイマ起動(単一、連続)      | 0     | 0     | 0     | 0     |
| Dio_StopTimer         | タイマ停止(即停止、サイクル停止) | 0     | 0     | 0     | 0     |
| Dio_ClearInTransition | 入力変化情報クリア         | 0     | Δ     | 0     | 0     |
| Dio_ExecSmlInLatch    | 入力同時ラッチ命令の実行      | 0     | Δ     | 0     | 0     |
| Dio_ExecSmlOut        | 出力同時セット命令の実行      | Δ     | 0     | 0     | 0     |

#### (8) エラーコード

| 関数名                | 説明        | PD    | PD    | PD    | PD    |
|--------------------|-----------|-------|-------|-------|-------|
|                    |           | 5006P | 5106P | 5206P | 5306P |
| Dio_GetLastError   | エラーコード取得  | 0     | 0     | 0     | 0     |
| Dio_ClearLastError | エラーコードクリア | 0     | 0     | 0     | 0     |

## 4.4.2 関数仕様

| VC++ の場合 ・・・・・                   | [VC]の項目を参照して下さい。                 |
|----------------------------------|----------------------------------|
| VB6.0 の場合 ・・・・・                  | [VB]の項目を参照して下さい。                 |
| VB.NET2003、VB2005、VB2008の場合 ・・・・ | [VB.NET]の項目が有る場合は[VB.NET]を、無い場合は |
|                                  | [VB]の項目を参照して下さい。                 |
| C#.NET の場合 ・・・・・                 | [C#.NET] と [C#] の項目を参照して下さい。     |
|                                  |                                  |

指定のない項目は、各言語共通の内容です。

# Dio\_Open ボードオープン

#### ■機能

ボードの使用を開始します。

## ■書式

| [ VC ]     | BOOL Dio_Open(USHORT DeviceID, USHORT SwitchNo, BOOL IntrptFlg,<br>HANDLE* phBoard);                                                 |
|------------|----------------------------------------------------------------------------------------------------|
| [ VB ]     | Function Dio_Open(ByVal DeviceID As Integer, ByVal SwitchNo As Integer, ByVal IntrptFlg As Long, ByRef phBoard As Long) As Long      |
| [ VB.NET ] | Function Dio_Open(ByVal DeviceID As Short, ByVal SwitchNo As Short, ByVal IntrptFlg As Integer, ByRef phBoard As Integer) As Integer |
| [ C#.NET ] | bool PD5000P.Dio_Open(DEV DeviceID, ushort SwitchNo, bool IntrptFlg, out int phBoard);                                               |

## ■パラメータ

| DeviceID         | ボードの     | デバイスI     | D を指定します。                                     |             |                                      |
|------------------|----------|-----------|-----------------------------------------------|-------------|--------------------------------------|
|                  | PD5006   | PはID_I    | PD5006P を、 PI                                 | D5106Pは     | ID_PD5106P を、PD5206P は ID_PD5206P を、 |
|                  | PD5306   | PはID I    | PD5306P を指定                                   | します。        |                                      |
|                  | [C#]     |           |                                               |             |                                      |
|                  | PD5006   | P IT DEV  | ID PD5006P >                                  | を PD5106    | PけDEVID PD5106Pを                     |
|                  | PD5206   |           | .1D_1 D50000 3                                | を、PD5306    | R は DEVID_ID 5306P を指定します            |
|                  | 1 D5200  |           | .1D_1 D52001                                  | 2 , I D0000 | 1 な DEV.ID_1 D55001 を相定しよう。          |
| SwitchNo         | ボードト     | 00-21     | フィッチの値(0~                                     | F(16)准粉     | ))を指定) まま                            |
| Switchino        | 小「下上」    | フィッチの     | ベイシアの値(0、                                     | °F (10)运数   | リを相圧しより。                             |
|                  | 山响吋、     | ~1970     | 何直はしてす。                                       |             |                                      |
| Tes Arres ATT at | 実的スプ     | お使用する     | ても、じらも、ちゃらつ                                   | します         |                                      |
| Intrptrig        | 前り込み     | を使用りる     | いたりがを相任                                       | しより。        |                                      |
|                  |          | TRUE      | ・庙田する                                         | FALSE       | ・毎日したい                               |
|                  |          | True      | <ul> <li>・ 使用する。</li> <li>・ 使用する。</li> </ul>  | False       |                                      |
|                  |          | True      | <ul> <li>・ 使用 する。</li> <li>・ は田 ナス</li> </ul> | False       |                                      |
|                  | [C#]     | True      | ・使用する。                                        | False       | ・使用しない。                              |
|                  | . 12 1 2 | 、.1×.2 赤米 |                                               |             |                                      |
| phBoard          | ホードハ     | ンドル发发     | てのホインタを指定                                     | Eします。こ(     | の変数にホードハンドルか格納されます。                  |
|                  |          |           |                                               |             |                                      |
|                  |          |           |                                               |             |                                      |

## ■戻り値

関数が成功すると、0以外の値が返ります。 関数が失敗すると、0が返ります。エラーコードを取得する場合は Dio\_GetLastError 関数を使用します。

## ■解説

各関数(Dio\_GetLastError、Dio\_ClearLastError は除く)を使用する前に本関数を一度実行してください。

割り込みを使用する場合は、まず本関数で割り込みを使用する設定にし、<u>Dio SetEventFunc</u>または<u>Dio SetEventMsg</u>関数 で割り込み通知設定を行い、<u>Dio SetIntrptMode</u>関数で発生させたい割り込みを有効にします。

1つのボードに対して複数のアプリケーションから同時にオープンすることができますが、そのボードに対して割り込みを使用したオープンができるのは1つのアプリケーションのみです。

## ■使用例

スイッチ番号0の PD5306P ボードを開始します。(割り込みを使用しない)

| [VC]       | HANDLE hBoard;<br>Ret = Dio_Open(ID_PD5306P, 0, FALSE, &hBoard); |
|------------|------------------------------------------------------------------|
| [ VB ]     | Dim hBoard As Long                                               |
|            | Ret = Dio_Open(ID_PD5306P, 0, False, hBoard)                     |
|            |                                                                  |
| [VB.NET]   | Dim hBoard As Integer                                            |
|            | Ret = Dio_Open(ID_PD5306P, 0, False, hBoard)                     |
|            |                                                                  |
| [ C#.NET ] | int hBoard                                                       |
|            | Ret = PD5000P.Dio_Open(DEV.ID_PD5306P, 0, false, out hBoard);    |

## Dio\_Close ボードクローズ

## ■機能

ボードの使用を終了します。

## ■書式

| BOOL Dio_Close(HANDLE hBoard);                         |
|--------------------------------------------------------|
| Function Dio_Close(ByVal hBoard As Long) As Long       |
| Function Dio_Close(ByVal hBoard As Integer) As Integer |
| bool PD5000P.Dio_Close(int hBoard);                    |
|                                                        |

## ■パラメータ

**hBoard** Dio\_Open 関数で取得したボードハンドルを指定します。

## ■戻り値

関数が成功すると、0以外の値が返ります。 関数が失敗すると、0が返ります。エラーコードを取得する場合は Dio\_GetLastError 関数を使用します。

## ■使用例

| [ VC ]     | HANDLE hBoard;<br>Ret = Dio_Open(ID_PD5306P, 0, FALSE, &hBoard);<br>Ret = Dio_Close(hBoard); |
|------------|----------------------------------------------------------------------------------------------|
| [VB]       | Dim hBoard As Long<br>Ret = Dio_Open(ID_PD5306P, 0, False, hBoard)                           |
|            | Ret = Dio_Close(hBoard)                                                                      |
| [VB.NET]   | Dim hBoard As Integer                                                                        |
|            | Ret = Dio_Open(ID_PD5306P, 0, False, hBoard)                                                 |
|            | $\text{Ket} = \text{D10}_{\text{Close}}(\text{hBoard})$                                      |
| [ C# NET ] | int bBoard                                                                                   |
|            | Ret = PD5000P.Dio_Close(hBoard);                                                             |

# Dio\_CloseAll 全ボードクローズ

### ■機能

アプリケーション内で既に開始しているすべてのボードの使用を終了します。

## ■書式

| [ VC ]     | BOOL Dio_CloseAll();               |
|------------|------------------------------------|
| [ VB ]     | Function Dio_CloseAll() As Long    |
| [VB.NET]   | Function Dio_CloseAll() As Integer |
| [ C#.NET ] | bool PD5000P. Dio_CloseAll();      |

## ■パラメータ

パラメータはありません。

## ■戻り値

関数が成功すると、0以外の値が返ります。 関数が失敗すると、0が返ります。エラーコードを取得する場合は Dio\_GetLastError 関数を使用します。

## ■使用例

| [ VC ]     | Ret = Dio_CloseAll();        |
|------------|------------------------------|
| [ VB ]     | Ret = Dio_CloseAll()         |
| [ C#.NET ] | Ret = PD5000P.Dio_CloseAll() |

## Dio\_SetEventFunc 割り込み通知設定(関数呼び出し通知)

## ■機能

割り込み発生時にユーザー関数を呼び出す設定にします。

この関数を実行すると、割り込みが発生した時にユーザー関数が呼び出され、指定したパラメータが1つ渡されます。このユー ザー関数は別スレッドから起動されます。

割込み通知設定を解除する場合はDio ResetEvent 関数を実行して下さい。

## ■書式

[VC] BOOL Dio\_SetEventFunc(HANDLE hBoard, void (CALLBACK\* UserFunc)(LPVOID lpParam), LPVOID lpParam);

- **[VB]** 使用できません。
- **[VB.NET]** 使用できません。

[C#.NET] bool PD5000P.Dio\_SetEventFunc(int hBoard, UserThread Callback, int param);

## ■パラメータ

| hBoard             | Dio_Open 関数で取得したボードハンドルを指定します。                                                          |
|--------------------|-----------------------------------------------------------------------------------------|
| [ VC ]<br>UserFunc | 割り込み発生時に呼び出すユーザー関数のアドレスを指定します。<br>割り込みが発生すると、ここで指定したユーザー関数が呼び出されます。                     |
| [ VC ]<br>lpParam  | 割り込み発生時にユーザー関数に渡す1つのパラメータ(ポインタ、または数値等)を指定します。<br>ポインタの場合、ユーザー関数呼び出し時に使用可能なポインタを設定して下さい。 |
| [ <b>C#</b> ]      | ユーザーメソッド(デリゲート型)                                                                        |
| [ <b>C#</b> ]      | 割り込み発生時にユーザー関数に渡す1つのパラメータ(数値等 int 限定)を指定します。                                            |

## ■戻り値

param

関数が成功すると、0以外の値が返ります。 関数が失敗すると、0が返ります。エラーコードを取得する場合は Dio\_GetLastError 関数を使用します。

## ■解説

本関数は、割り込みが発生していない状態で実行して下さい。 本関数を実行する場合、<u>Dio Open</u>関数で割り込みを指定したオープンを行ってください。 割り込み発生要因は、<u>Dio ReadIntrpt</u>関数と<u>Dio ReadInTransition</u>関数で確認できます。 呼び出されたユーザー関数で、必要に応じて割り込み要因を確認してください。

## ■使用例

| [VC] | {                                                                                                    |
|------|----------------------------------------------------------------------------------------------------|
|      | Dio_Open(ID_PD5306P, 0, TRUE, &hBoard);// 割り込みを使用する設定でオープンするDio_SetEventFunc(hBoard, IntrptFunc, lpParameter);// 割り込み通知設定(ユーザー関数使用)Dio_SetIntrptMode(hBoard, 0x10);// タイマの割り込み設定 |
|      | }                                                                                                    |
|      | ●割り込みユーザー関数例<br>void CALLBACK IntrptFunc(LPVOID Param)                                                                                                    |
|      | {<br>······                                                                                                    |
|      | ULONG IntrptData , InTransiData1, InTransiData2 ;                                                                                                    |
|      | Dio_ReadIntrpt(hBoard, &IntrptData); // 割り込み要因読み出し<br>Dio_ReadInTransition(hBoard, &InTransiData1, &InTransiData2); // 入力変化情報読み出し<br>                                            |
| [0#] | }<br>{                                                                                                    |
| [0#] | ↑<br>// 割り込みを使用する設定でオープンする                                                                                                    |
|      | bool Ret = PD5000P.Dio_Open(DEV.ID_PD5306P, 0, true, out hBoard);                                                                                                    |
|      | // 割込みユーザーメソッド IntrptFunc をデリゲート型変数に代入                                                                                                    |
|      | PD5000P.callback[0] = new PD5000P.UserThread(IntrptFunc);                                                                                                    |
|      | 17 割り込み通知設定(ユーリー)                                                                                                    |
|      | // タイマ0割り込み設定                                                                                                    |
|      | bool Ret = PD5000P.Dio_SetIntrptMode(hBoard, 0x00000010)                                                                                                    |
|      | }                                                                                                    |
|      | ●割り込みユーザー関数例                                                                                                    |
|      | private void IntrptFunc(int lParam)                                                                                                    |
|      |                                                                                                    |
|      | uint IntrptData=0;                                                                                                    |
|      | uint InTransiData1;                                                                                                    |
|      | uint InTransiData2;                                                                                                    |
|      | // 割り込み要因読み出し                                                                                                    |
|      | PD5000P.Dio_ReadIntrpt(hBoard, out IntrptData);                                                                                                    |
|      | II 八刀変化消報誌が出し<br>PD5000P.Dio ReadInTransition(hBoard.out InTransiData1.out InTransiData2):                                                                                       |
|      | ······                                                                                                    |
|      | }                                                                                                    |

## Dio\_SetEventMsg 割り込み通知設定(メッセージ送信通知)

## ■機能

割り込み発生時にアプリケーションのウィンドウにメッセージを送信する設定にします。 この関数を実行すると、割り込みが発生した時に割り込み通知メッセージ(WM\_INTRPT)がアプリケーションウィンドウに送信され、ボードハンドルと指定した1つのパラメータが渡されます。(wParamにボードハンドルがセットされます。) 割込み通知設定を解除する場合はDio ResetEvent関数を実行して下さい。

| ■書式        |                                                                                                    |
|------------|----------------------------------------------------------------------------------------------------|
| [ VC ]     | BOOL Dio_SetEventMsg(HANDLE hBoard, HWND hWnd, LPARAM lParam);                                                                                                    |
| [ VB ]     | Function Dio_SetEventMsg(ByVal hBoard As Long, ByVal hWnd As Long, ByVal lParam As Long)<br>As Long                                                                                                    |
| [VB.NET]   | Function Dio_SetEventMsg(ByVal hBoard As Integer, ByVal hWnd As Integer, ByVal lParam As Integer) As Integer                                                                                           |
| [ C#.NET ] | bool PD5000P.Dio_SetEventMsg(int hBoard, int hWnd, int lParam);                                                                                                    |
| ■パラメータ     |                                                                                                    |
| hBoard     | Dio_Open 関数で取得したボードハンドルを指定します。                                                                                                    |
| hWnd       | 割り込み発生時にメッセージを受け取るウィンドウのハンドルを指定します。<br>割り込みが発生すると、ここで指定したウィンドウに割り込み通知メッセージ(WM_INTRPT(※))が送信されま<br>す。<br>※WM_INTRPTはユーザー定義メッセージです。定義ファイルで定義しています。定義ファイルについては、<br>「 <u>4.4.3 補足説明(5)定義内容</u> 」を参照してください。 |
| lParam     | 割り込み発生時にウィンドウに渡す1つのパラメータを指定します。<br>ここで指定した値は、ウィンドウメッセージ(WM_INTRPT)の lParam パラメータにセットされます。<br>wParam パラメータにはボードハンドルがセットされます。                                                                            |

## ■戻り値

関数が成功すると、O以外の値が返ります。 関数が失敗すると、Oが返ります。エラーコードを取得する場合は Dio\_GetLastError 関数を使用します。

## ■解説

本関数は、割り込みが発生していない状態で実行して下さい。 本関数を実行する場合、<u>Dio Open</u>関数で割り込みを指定したオープンを行ってください。 割り込み発生要因は、<u>Dio ReadIntrpt</u>関数と<u>Dio ReadInTransition</u>関数で確認できます。 割り込み通知メッセージが送信されたとき、必要に応じて割り込み要因を確認してください。

## ■使用例

| [vc] | <pre>{     Dio_Open(ID_PD5306P, 0, TRUE, &amp;hBoard); // 割り込みを使用する設定でオープンする     Dio_SetEventMsg(hBoard, (HWND)m_hWnd, lParam);// 割込み通知設定(メッセージ使用)     Dio_SetIntrptMode(hBoard, 0x10); // タイマ0割り込み設定 } // WM_INTRPT メッセージ受信関数設定 BEGIN_MESSAGE_MAP(CTestDlg, CDialog)     ON_MESSAGE(WM_INTRPT, OnMsgIntrpt) END_MESSAGE_MAP() // WM_INTRPT メッセージ受信関数 afx_msg LRESULT CTestDlg::OnMsgIntrpt(HANDLE hBoard, LPARAM lParam) {     ULONG IntrptData, InTransiData1, InTransiData2; }</pre> |
|------|----------------------------------------------------------------------------------------------------|
|      | Dio_ReadIntrpt(hBoard, &IntrptData); // 割り込み要因読み出し<br>Dio_ReadInTransition(hBoard, &InTransiData1, &InTransiData2); // 入力変化情報読み出し<br><br>return 0;<br>}                                                                                                    |
| [VB] | <pre><br/>Ret = Dio_Open(ID_PD5306P, 0, True, hBoard) '割り込みを使用する設定でオープンする<br/>Ret = Dio_SetEventMsg(hBoard, hwnd, lParam) '割込み通知設定(メッセージ使用)<br/>Ret = Dio_SetIntrptMode(hBoard, &amp;H10) 'タイマ0割り込み設定<br/>End Sub</pre>                                                                                                    |
|      | ' ウィンドウメッセージ受信関数<br>Function WindowProc(ByVal hw As Long, ByVal uMsg As Long, ByVal wParam As Long, ByVal<br>lParam As Long) As Long                                                                                                    |
|      | Dim hBoard As Long<br>Dim IntrptData As Long<br>Dim InTransiData1 As Long<br>Dim InTransiData2 As Long                                                                                                    |
|      | If uMsg = WM_INTRPT Then '割込みメッセージ                                                                                                    |
|      | hBoard = wParam<br>Ret = Dio_ReadIntrpt(hBoard, IntrptData) '割り込み要因読み出し<br>Ret = Dio_ReadInTransition(hBoard, InTransiData1, InTransiData2)'入力変化情報読み出し<br>                                                                                                    |
|      | End If                                                                                                    |
|      | WindowProc = CallWindowProc(glpPrevWndProc, hw, uMsg, wParam, lParam)                                                                                                    |
|      | End Function                                                                                                    |

| [VB.NET] | •••••                                                                        |
|----------|------------------------------------------------------------------------------|
|          | Ret = Dio_Open(ID_PD5306P, 0, True, hBoard) '割り込みを使用する設定でオープンする              |
|          | Ret = Dio_SetEventMsg(hBoard, Handle.ToInt32, lParam) ' 割込み通知設定(メッセージ使用)     |
|          | Ret = Dio_SetIntrptMode(hBoard, &H10) 'タイマ0割り込み設定                            |
|          | End Sub                                                                      |
|          | , ウィンドウメッセージ受信関数                                                             |
|          | Protected Overrides Sub WndProc(ByRef m As Message)                          |
|          |                                                                              |
|          | Dim hBoard As Integer                                                        |
|          | Dim IntrptData As Integer                                                    |
|          | Dim InTransiData1 As Integer                                                 |
|          | Dim InTransiData2 As Integer                                                 |
|          | If m Mag - WM INTPDT Than ' 実法ななないなージ                                        |
|          | II III.NISg – WM_INTREE - 割込のパクピーク                                           |
|          | hBoard = m.WParam.ToInt32()                                                  |
|          | Ret = Dio_ReadIntrpt(hBoard, IntrptData)                                     |
|          | Ret = Dio_ReadInTransition(hBoard, InTransiData1, InTransiData2)' 入力変化情報読み出し |
|          | ••••••                                                                       |
|          |                                                                              |
|          | End If                                                                       |
|          |                                                                              |
|          | MyBase.wndProc(m)                                                            |
|          | End Sub                                                                      |
|          |                                                                              |
|          |                                                                              |

| <pre>// 割り込みを使用する設定でオープンする<br/>bool Ret = PD5000P.Dio_Open(DEV.ID_PD5306P, 0, true, out hBoard);<br/>// 割込み通知設定(メッセージ使用)<br/>int hWnd = this.Handle.ToInt320;<br/>int lParam = 0;<br/>bool Ret = PD5000P.Dio_SetEventMsg(hBoard, hWnd, lParam);<br/>// タイマの割り込み設定<br/>bool Ret = PD5000P.Dio_SetIntrptMode(hBoard, 0x10)<br/>}<br/>// WM_INTRPT メッセージ受信関数<br/>protected override void WndProc(ref Message m)<br/>{<br/>base.WndProc(ref m);<br/>if (m.Msg == (int)MSG_ID.WM_INTRPT)<br/>{<br/>uint IntrptData=0;<br/>uint InTransiData1;<br/>uint InTransiData2;</pre> |
|----------------------------------------------------------------------------------------------------|
| <pre>bool Ret = PD5000P.Dio_Open(DEV.ID_PD5306P, 0, true, out hBoard); // 割込み通知設定(メッセージ使用) int hWnd = this.Handle.ToInt32(); int lParam = 0; bool Ret = PD5000P.Dio_SetEventMsg(hBoard, hWnd, lParam); // タイマ0割り込み設定 bool Ret = PD5000P.Dio_SetIntrptMode(hBoard, 0x10) } // WM_INTRPT メッセージ受信関数 protected override void WndProc(ref Message m) {     base.WndProc(ref m);     if (m.Msg == (int)MSG_ID.WM_INTRPT)     {         uint IntrptData=0;         uint InTransiData1;         uint InTransiData2;     } }</pre>                                              |
| <pre>// 割込み通知設定 (メッセージ使用) int hWnd = this.Handle.ToInt32(); int lParam = 0; bool Ret = PD5000P.Dio_SetEventMsg(hBoard, hWnd, lParam); // タイマ0割り込み設定 bool Ret = PD5000P.Dio_SetIntrptMode(hBoard, 0x10) } // WM_INTRPT メッセージ受信関数 protected override void WndProc(ref Message m) {     base.WndProc(ref m);     if (m.Msg == (int)MSG_ID.WM_INTRPT)     {         uint IntrptData=0;         uint InTransiData1;         uint InTransiData2;     } }</pre>                                                                                                    |
| <pre>int hWnd = this.Handle.ToInt32();<br/>int lParam = 0;<br/>bool Ret = PD5000P.Dio_SetEventMsg(hBoard, hWnd, lParam);<br/>// タイマ0割り込み設定<br/>bool Ret = PD5000P.Dio_SetIntrptMode(hBoard, 0x10)<br/>}<br/>// WM_INTRPT メッセージ受信関数<br/>protected override void WndProc(ref Message m)<br/>{<br/>base.WndProc(ref m);<br/>if (m.Msg == (int)MSG_ID.WM_INTRPT)<br/>{<br/>uint IntrptData=0;<br/>uint IntrptData=0;<br/>uint InTransiData1;<br/>uint InTransiData2;</pre>                                                                                                 |
| <pre>int lParam = 0;<br/>bool Ret = PD5000P.Dio_SetEventMsg(hBoard, hWnd, lParam);<br/>// タイマ0割り込み設定<br/>bool Ret = PD5000P.Dio_SetIntrptMode(hBoard, 0x10)<br/>}<br/>// WM_INTRPT メッセージ受信関数<br/>protected override void WndProc(ref Message m)<br/>{<br/>base.WndProc(ref m);<br/>if (m.Msg == (int)MSG_ID.WM_INTRPT)<br/>{<br/>uint IntrptData=0;<br/>uint IntrptData=0;<br/>uint InTransiData1;<br/>uint InTransiData2;</pre>                                                                                                    |
| <pre>bool Ret = PD5000P.Dio_SetEventMsg(hBoard, hWnd, lParam); // タイマ0割り込み設定 bool Ret = PD5000P.Dio_SetIntrptMode(hBoard, 0x10) } // WM_INTRPT メッセージ受信関数 protected override void WndProc(ref Message m) {     base.WndProc(ref m);     if (m.Msg == (int)MSG_ID.WM_INTRPT)     {         uint IntrptData=0;         uint InTransiData1;         uint InTransiData2;     } }</pre>                                                                                                    |
| <pre>// タイマ0割り込み設定<br/>bool Ret = PD5000P.Dio_SetIntrptMode(hBoard, 0x10) } // WM_INTRPT メッセージ受信関数 protected override void WndProc(ref Message m) {     base.WndProc(ref m);     if (m.Msg == (int)MSG_ID.WM_INTRPT)     {         uint IntrptData=0;         uint InTransiData1;         uint InTransiData2;</pre>                                                                                                    |
| bool Ret = PD5000P.Dio_SetIntrptMode(hBoard, 0x10)<br>// WM_INTRPT メッセージ受信関数<br>protected override void WndProc(ref Message m)<br>{<br>base.WndProc(ref m);<br>if (m.Msg == (int)MSG_ID.WM_INTRPT)<br>{<br>uint IntrptData=0;<br>uint InTransiData1;<br>uint InTransiData2;                                                                                                    |
| }<br>// WM_INTRPT メッセージ受信関数<br>protected override void WndProc(ref Message m)<br>{<br>base.WndProc(ref m);<br>if (m.Msg == (int)MSG_ID.WM_INTRPT)<br>{<br>uint IntrptData=0;<br>uint InTransiData1;<br>uint InTransiData2;                                                                                                    |
| <pre>// WM_INTRPT メッセージ受信関数 protected override void WndProc(ref Message m) {     base.WndProc(ref m);     if (m.Msg == (int)MSG_ID.WM_INTRPT)     {         uint IntrptData=0;         uint InTransiData1;         uint InTransiData2;</pre>                                                                                                    |
| <pre>// WM_INTRPT メッセージ受信関数 protected override void WndProc(ref Message m) {     base.WndProc(ref m);     if (m.Msg == (int)MSG_ID.WM_INTRPT)     {         uint IntrptData=0;         uint InTransiData1;         uint InTransiData2;     } }</pre>                                                                                                    |
| <pre>protected override void WndProc(ref Message m) {     base.WndProc(ref m);     if (m.Msg == (int)MSG_ID.WM_INTRPT)     {         uint IntrptData=0;         uint InTransiData1;         uint InTransiData2;     } }</pre>                                                                                                    |
| <pre>{   base.WndProc(ref m);   if (m.Msg == (int)MSG_ID.WM_INTRPT)   {     uint IntrptData=0;     uint InTransiData1;     uint InTransiData2; </pre>                                                                                                    |
| <pre>base.WndProc(ref m); if (m.Msg == (int)MSG_ID.WM_INTRPT) {     uint IntrptData=0;     uint InTransiData1;     uint InTransiData2;</pre>                                                                                                    |
| <pre>if (m.Msg == (int)MSG_ID.WM_INTRPT) {     uint IntrptData=0;     uint InTransiData1;     uint InTransiData2;</pre>                                                                                                    |
| {<br>uint IntrptData=0;<br>uint InTransiData1;<br>uint InTransiData2;                                                                                                    |
| uint IntrptData=0;<br>uint InTransiData1;<br>uint InTransiData2;                                                                                                    |
| uint InTransiData1;<br>uint InTransiData2;                                                                                                    |
| uint InTransiData2;                                                                                                    |
|                                                                                                    |
| // 入力変化以外の割り込みについては、本関数で割り込み要因を確認してください。                                                                                                    |
| if(PD5000P.Dio_ReadIntrpt(hBoard, out IntrptData) == false)                                                                                                    |
| ・・・・・・・・・・・・・・・・・・・・・・・・・・・・・・・・・・・・・                                                                                                    |
| // 入力変化の割り込みについては、本関数で割り込み要因を確認してください。                                                                                                    |
| if(PD5000P.Dio_ReadInTransition(hBoard, out InTransiData1, out InTransiData2) == false)                                                                                                    |
| ・・・・・・・; // エラー処理                                                                                                    |
| //割り込み要因と入力変化情報を表示する                                                                                                    |
| StrBuf = "割り込み発生! ¥n¥n 割り込み要因 = " + IntrptData.ToString("X")+                                                                                                    |
| "h¥n¥n入力変化情報 = "+InTransiData1.ToString("X")+                                                                                                    |
| "h, "+InTransiData2.ToString("X")+ "h";                                                                                                    |
| MessageBox.Show(this,StrBuf,"PD5000P 割込みサンブル", MessageBoxButtons.OK,                                                                                                    |
| MessageBoxIcon.Exclamation);                                                                                                    |
| ······                                                                                                    |
|                                                                                                    |
| }                                                                                                    |

## Dio\_ResetEvent 割り込み通知設定の解除

## ■機能

割り込み発生時にアプリケーションに対して割り込み通知を行わない設定にします。 この関数を実行すると、割り込みが発生しても「ユーザー関数の呼び出し」と「割り込み通知メッセージの送信」を両方とも行 いません。この関数は、<u>Dio SetEventFunc</u>関数と<u>Dio SetEventMsg</u>関数で設定した内容をすべて無効にします。

## ■書式

| [ VC ]     | BOOL Dio_ResetEvent(HANDLE hBoard);                         |
|------------|-------------------------------------------------------------|
| [ VB ]     | Function Dio_ResetEvent(ByVal hBoard As Long) As Long       |
| [VB.NET]   | Function Dio_ResetEvent(ByVal hBoard As Integer) As Integer |
| [ C#.NET ] | <pre>bool PD5000P.Dio_ResetEvent(int hBoard);</pre>         |

## ■パラメータ

**hBoard** Dio\_Open 関数で取得したボードハンドルを指定します。

## ■戻り値

関数が成功すると、0以外の値が返ります。 関数が失敗すると、0が返ります。エラーコードを取得する場合は Dio\_GetLastError 関数を使用します。

## ■解説

本関数は、割り込みが発生していない状態で実行して下さい。

## ■使用例

| [ VC ] | Ret = Dio_ResetEvent(hBoard);        |
|--------|--------------------------------------|
| [ VB ] | Ret = Dio_ResetEvent(hBoard)         |
| [C#]   | Ret = PD5000P.Dio_ResetEvent(hBoard) |

## Dio\_SetIoDir 入力/出力の設定

## ■対応ボード : PD5306P

## ■機能

すべての入/出力信号(全64点)について、入力信号として使用するか、出力信号として使用するかを1点ごとに設定します。 パソコン起動時は、すべての信号が入力の設定です。

## ■書式

| [ VC ]     | BOOL Dio_SetIoDir(HANDLE hBoard, ULONG WtData1, ULONG WtData2);                                               |
|------------|----------------------------------------------------------------------------------------------------|
| [ VB ]     | Function Dio_SetIoDir(ByVal hBoard As Long, ByVal WtData1 As Long, ByVal WtData2 As Long)<br>As Long          |
| [ VB.NET ] | Function Dio_SetIoDir(ByVal hBoard As Integer, ByVal WtData1 As Integer, ByVal WtData2 As Integer) As Integer |
| [ C#.NET ] | bool PD5000P.Dio_SetIoDir(int hBoard, uint WtData1, uint WtData2);                                            |

#### ■パラメータ

 hBoard
 Dio\_Open 関数で取得したボードハンドルを指定します。

 WtData1
 ポート0~3の信号32点の入力/出力を1点ごとに設定します。

 この変数の D0~31 ビットには、下図の信号名の所に、その信号に対する値を設定してください。

0:入力(入力信号として使用する)1:出力(出力信号として使用する)

|      | D7   | D6   | D5   | D4   | D3   | D2   | D1   | D0   |
|------|------|------|------|------|------|------|------|------|
| ポートロ | SN07 | SN06 | SN05 | SN04 | SN03 | SN02 | SN01 | SN00 |
|      |      |      |      |      |      |      |      |      |
|      | D15  | D14  | D13  | D12  | D11  | D10  | D9   | D8   |
| ポート1 | SN17 | SN16 | SN15 | SN14 | SN13 | SN12 | SN11 | SN10 |
|      |      |      |      |      |      |      |      |      |
|      | D23  | D22  | D21  | D20  | D19  | D18  | D17  | D16  |
| ポート2 | SN27 | SN26 | SN25 | SN24 | SN23 | SN22 | SN21 | SN20 |
|      |      |      |      |      |      |      |      |      |
|      | D31  | D30  | D29  | D28  | D27  | D26  | D25  | D24  |
| ポート3 | SN37 | SN36 | SN35 | SN34 | SN33 | SN32 | SN31 | SN30 |

例えば、SN00, SN11, SN22, SN33 信号を出力に、それ以外を入力にする場合、08040201h(16 進数)を 設定します。

WtData2 ポート4~7の信号32点の入力/出力を1点ごとに設定します。 この変数の D0~31 ビットには、下図の信号名の所に、その信号に対する値を設定してください。

0:入力(入力信号として使用する)1:出力(出力信号として使用する)

|      | D7   | D6   | D5   | D4   | D3   | D2   | D1   | D0   |
|------|------|------|------|------|------|------|------|------|
| ポート4 | SN47 | SN46 | SN45 | SN44 | SN43 | SN42 | SN41 | SN40 |
|      |      |      |      |      |      |      |      |      |
|      | D15  | D14  | D13  | D12  | D11  | D10  | D9   | D8   |
| ポート5 | SN57 | SN56 | SN55 | SN54 | SN53 | SN52 | SN51 | SN50 |
|      |      |      |      |      |      |      |      |      |
|      | D23  | D22  | D21  | D20  | D19  | D18  | D17  | D16  |
| ポート6 | SN67 | SN66 | SN65 | SN64 | SN63 | SN62 | SN61 | SN60 |
|      |      |      |      |      |      |      |      |      |
|      | D31  | D30  | D29  | D28  | D27  | D26  | D25  | D24  |
| ポート7 | SN77 | SN76 | SN75 | SN74 | SN73 | SN72 | SN71 | SN70 |

例えば、SN44, SN55, SN66, SN77 信号を出力に、それ以外を入力にする場合、80402010h(16 進数)を 設定します。

## ■戻り値

関数が成功すると、O以外の値が返ります。 関数が失敗すると、Oが返ります。エラーコードを取得する場合は Dio\_GetLastError 関数を使用します。

#### ■解説

出力信号を入力信号に変更する場合、必ず変更前に該当する信号の出力値を0の状態にしてください。

## ■使用例

SN00, SN11, SN66, SN77 信号を出力信号にします。

- **[VC]** Ret = Dio\_ SetIoDir(hBoard, 0x0201, 0x80400000);
- **[VB]** Ret = Dio\_ SetIoDir(hBoard, &H0201, &H80400000)
- [**C#**] Ret = PD5000P.Dio\_SetIoDir(hBoard, 0x0201, 0x80400000)

## Dio\_SetInputLogic 入力論理設定

## ■機能

すべての入力信号について、論理レベルを1点ごとに設定します。 パソコン起動時の入力論理は、すべての入力信号がHiレベルを入力値1とする設定です。

#### ■書式

| [VC] BOOL Dio_SetInputLogic(HANDLE hBoard, ULONG WtData1, ULC | )NG WtData2); |
|---------------------------------------------------------------|---------------|
|---------------------------------------------------------------|---------------|

- [VB] Function Dio\_SetInputLogic(ByVal hBoard As Long, ByVal WtData1 As Long, ByVal WtData2 As Long) As Long
- [VB.NET] Function Dio\_SetInputLogic(ByVal hBoard As Integer, ByVal WtData1 As Integer, ByVal WtData2 As Integer) As Integer
- [C#.NET] bool PD5000P.Dio\_SetInputLogic(int hBoard, uint WtData1, uint WtData2);

## ■パラメータ

- hBoard Dio\_Open 関数で取得したボードハンドルを指定します。
- WtData1 ポート0~3の入力信号32点の論理レベルを1点ごとに設定します。 この変数の D0~31 ビットには、下図の信号名の所に、その信号に対する値を設定してください。

0 :入力信号 Hi レベルを入力値1

1:入力信号 Low レベルを入力値1

出力信号(または出力に設定している信号)には0を設定してください。

|      | D7   | D6   | D5   | D4   | D3   | D2   | D1   | D0   |
|------|------|------|------|------|------|------|------|------|
| ポートロ | SN07 | SN06 | SN05 | SN04 | SN03 | SN02 | SN01 | SN00 |
|      |      |      |      |      |      |      |      |      |
|      | D15  | D14  | D13  | D12  | D11  | D10  | D9   | D8   |
| ポート1 | SN17 | SN16 | SN15 | SN14 | SN13 | SN12 | SN11 | SN10 |
|      |      |      |      |      |      |      |      |      |
|      | D23  | D22  | D21  | D20  | D19  | D18  | D17  | D16  |
| ポート2 | SN27 | SN26 | SN25 | SN24 | SN23 | SN22 | SN21 | SN20 |
|      |      |      |      |      |      |      |      |      |
|      | D31  | D30  | D29  | D28  | D27  | D26  | D25  | D24  |
| ポート3 | SN37 | SN36 | SN35 | SN34 | SN33 | SN32 | SN31 | SN30 |

例えば、SN00, SN11, SN22, SN33信号を1に、それ以外を0にする場合、08040201h(16進数)を設定します。

WtData2 ポート4~7の入力信号32点の論理レベルを1点ごとに設定します。 この変数の D0~31 ビットには、下図の信号名の所に、その信号に対する値を設定してください。

0:入力信号 Hi レベルを入力値11:入力信号 Low レベルを入力値1

出力信号(または出力に設定している信号)には0を設定してください。

|      | D7   | D6   | D5   | D4   | D3   | D2   | D1   | D0   |
|------|------|------|------|------|------|------|------|------|
| ポート4 | SN47 | SN46 | SN45 | SN44 | SN43 | SN42 | SN41 | SN40 |
|      |      |      |      |      |      |      |      |      |
|      | D15  | D14  | D13  | D12  | D11  | D10  | D9   | D8   |
| ポート5 | SN57 | SN56 | SN55 | SN54 | SN53 | SN52 | SN51 | SN50 |
|      |      |      |      |      |      |      |      |      |
|      | D23  | D22  | D21  | D20  | D19  | D18  | D17  | D16  |
| ポート6 | SN67 | SN66 | SN65 | SN64 | SN63 | SN62 | SN61 | SN60 |
|      |      |      |      |      |      |      |      |      |
|      | D31  | D30  | D29  | D28  | D27  | D26  | D25  | D24  |
| ポート7 | SN77 | SN76 | SN75 | SN74 | SN73 | SN72 | SN71 | SN70 |

例えば、SN44, SN55, SN66, SN77信号を1に、それ以外を0にする場合、80402010h(16進数)を設定します。

## ■戻り値

関数が成功すると、0以外の値が返ります。

関数が失敗すると、Oが返ります。エラーコードを取得する場合は Dio\_GetLastError 関数を使用します。

## ■解説

出力信号に対する論理設定の機能はありませんので、本関数では、出力信号(または出力に設定している信号)に対しては常に0がセットされます。(出力信号に対して0以外を指定した場合でも、0がセットされます)

## ■注意点

#### PD5306P の場合:

この関数を実行する時点で入力信号に設定されている信号に対してのみ、入力論理を設定できます。 この関数を実行する時点で出力に設定されている信号に入力論理1を設定しても、1は設定されず0が設定されます。 また、入力信号に入力論理1を設定しても、その後その信号を出力に変更した場合、設定した入力論理は出力信号に変更した 時点で0クリアされます。アプリケーション実行中に入力/出力の設定を頻繁に変更する場合は注意してください。

## ■使用例

SN00, SN11, SN66, SN77 信号に対して入力論理1(入力信号 Low レベルを入力値1)を、それ以外の信号に対して入力論理0(入力信号 Hi レベルを入力値1)を設定します。

- **[VC]** Ret = Dio\_SetInputLogic(hBoard, 0x0201, 0x80400000);
- **[VB]** Ret = Dio\_SetInputLogic(hBoard, &H0201, &H80400000)
- [**C#**] Ret = PD5000P. Dio\_SetInputLogic(hBoard, 0x0201, 0x80400000);

# Dio\_SetInputFilter 入力フィルタ指定

## ■機能

すべての入力信号に対して、信号4点ごとに積分フィルタの時定数を指定します。

フィルタは、3種類のフィルタ時定数(1,2,3)とフィルタなしの中から選択でき、4点(各ポートの上位4点/下位4点)ごとに設定します。(フィルタ時定数は、<u>Dio SetFilterTime</u>関数で、16個の信号遅延時間から3個を選択しフィルタ時定数1,2,3に設定します。)

パソコン起動時は、すべての入力信号にフィルタ時定数1が設定されます。

## ■書式

| [ VC ]     | BOOL Dio_SetInputFilter(HANDLE hBoard, ULONG WtData);                                    |
|------------|------------------------------------------------------------------------------------------|
| [ VB ]     | Function Dio_SetInputFilter(ByVal hBoard As Long, ByVal WtData As Long) As Long          |
| [ VB.NET ] | Function Dio_SetInputFilter(ByVal hBoard As Integer, ByVal WtData As Integer) As Integer |
| [ C#.NET ] | bool PD5000P. Dio_SetInputFilter(int hBoard, uint WtData);                               |

#### ■パラメータ

**hBoard** Dio\_Open 関数で取得したボードハンドルを指定します。

WtData 全ポートの入力信号4点ごとのフィルタ時定数を指定します。 4点ごとに、下表の3種類のフィルタ時定数(1, 2, 3)とスルーの中から1つを指定します。

| 指定値<br>(上位ビット、下位ビット) | フィルタ指定内容        |  |  |  |
|----------------------|-----------------|--|--|--|
| 0, 0                 | スルー(フィルタなし)     |  |  |  |
| 0, 1                 | 時定数1のフィルタが設定される |  |  |  |
| 1, 0                 | 時定数2のフィルタが設定される |  |  |  |
| 1, 1                 | 時定数3のフィルタが設定される |  |  |  |

この変数の D0~31 ビットに、各ポートの上位4点/下位4点に指定するフィルタ時定数を、それぞれ2ビット単位(表の指定値)で設定します。下図のポート\*\*H はポート\*\*の上位4点、ポート\*\*L はポート\*\*の下位4点を表します。ポート番号(H/L)の所に、その4点に対する値を設定してください。

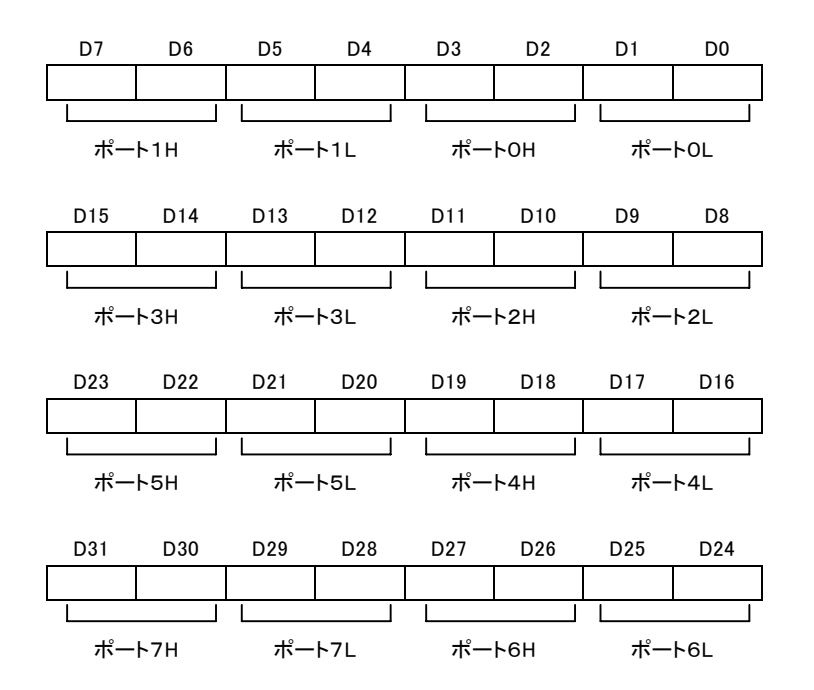

例えば、ポート0~3が時定数1、ポート4~7が時定数2の場合は、AAAA5555h(16進数)を設定します。

注: 出力信号に対しては、フィルタは機能しません。

#### PD5206P の場合:

出力ポート(ポート4~7)は 00 を設定してください。 出力ポートに 00 以外を設定しても 00 が設定されます。

#### PD5306P の場合:

設定した入力フィルタは、入力信号に対してのみ機能します。

#### ■戻り値

関数が成功すると、O以外の値が返ります。 関数が失敗すると、Oが返ります。エラーコードを取得する場合は Dio\_GetLastError 関数を使用します。

## ■解説

出力信号に対しては、フィルタは機能しません。

## ■使用例

ポート0~3にフィルタ時定数1を、ポート4~7にフィルタ時定数2を設定します。

- **[VC]** Ret = Dio\_SetInputFilter(hBoard, 0xAAAA5555);
- **[VB]** Ret = Dio\_SetInputFilter(hBoard, &HAAAA5555)
- [C#] Ret = PD5000P. Dio\_SetInputFilter(hBoard, 0xAAAA5555);

## Dio\_SetFilterTime フィルタ時定数の設定

## ■機能

フィルタ時定数1,2,3の値を設定します。

本ボードは3種類のフィルタ時定数(1,2,3)を持っています。各々のフィルタ時定数は、信号遅延時間を表す16個の数値の 中から1つを選択することができます。

パソコン起動時、時定数1は7,時定数2は10,時定数3は14が設定されます。

## ■書式

| [ VC ]     | BOOL Dio_SetFilterTime(HANDLE hBoard, ULONG Filter1, ULONG Filter2, ULONG Filter3);                                                          |
|------------|----------------------------------------------------------------------------------------------------|
| [ VB ]     | Function Dio_SetFilterTime(ByVal hBoard As Long, ByVal Filter1 As Long, ByVal Filter2 As Long, ByVal Filter3 As Long) As Long                |
| [ VB.NET ] | Function Dio_SetFilterTime(ByVal hBoard As Integer, ByVal Filter1 As Integer, ByVal Filter2 As Integer, ByVal Filter3 As Integer) As Integer |
| [ C#.NET ] | bool PD5000P. Dio_SetFilterTime(int hBoard, FILTER Filter1, FILTER Filter2, FILTER Filter3);                                                 |
| ■パラメータ     |                                                                                                    |
| hBoard     | Dio_Open 関数で取得したボードハンドルを指定します。                                                                                                    |
| Filter1    | フィルタ時定数1に設定する値を指定します。<br>下表の16個の設定値(0~15)の中から1つを選択します。                                                                                       |
| Filter2    | フィルタ時定数2に設定する値を指定します。<br>下表の16個の設定値(0~15)の中から1つを選択します。                                                                                       |

 Filter3
 フィルタ時定数3に設定する値を指定します。

 下表の16個の設定値(0~15)の中から1つを選択します。

| 設定値 | [C#]<br>設定値 | 信号遅延時<br>間        | 除去ノイズ<br>幅          | 設定値 | [C#]<br>設定値 | 信号遅延時間 | 除去ノイズ幅 |  |
|-----|-------------|-------------------|---------------------|-----|-------------|--------|--------|--|
|     |             | $(\mu  { m sec})$ | $(\mu \text{ sec})$ |     |             | (msec) | (msec) |  |
| 0   | FILTER.     | 1.00              | 0.875               | 8   | FILTER.     | 0 256  | 0 224  |  |
| Ŭ   | F00_00001   | 1.00              | 0.070               |     | F08_00256   | 0.200  | 0.221  |  |
| 1   | FILTER.     | 2 00              | 1 75                | 0   | FILTER.     | 0.512  | 0.449  |  |
| 1   | F01_00002   | 2.00              | 1.75                | 9   | F09_00512   | 0.512  | 0.448  |  |
| 0   | FILTER.     | 4.00              | 2 50                | 10  | FILTER.     | 1.02   | 0.896  |  |
| 2   | F02_00004   | 4.00              | 5.50 F1             |     | F10_01020   | 1.02   | 0.030  |  |
| 2   | FILTER.     | ° 00              | 7.00                | 11  | FILTER.     | 2.05   | 1 70   |  |
| 3   | F03_00008   | 8.00              | 7.00                |     | F11_02050   | 2.05   | 1.75   |  |
| 4   | FILTER.     | 16.0              | 14.0                | 10  | FILTER.     | 4 10   | 2 5 9  |  |
| 4   | F04_00016   | 10.0              | 14.0                | 12  | F12_04100   | 4.10   | 3.56   |  |
| Б   | FILTER.     | 22.0              | 28.0                | 12  | FILTER.     | 9 10   | 7 1 7  |  |
| J   | F05_00032   | 32.0              | 28.0                | 15  | F13_08190   | 0.19   | 7.17   |  |
| 6   | FILTER.     | 64.0              | 56.0                | 14  | FILTER.     | 16.4   | 14.2   |  |
| U   | F06_00064   |                   | 50.0                | 14  | F14_16400   | 10.4   | 14.0   |  |
| 7   | FILTER.     | 120               | 112                 | 15  | FILTER.     | 22.0   | 20 7   |  |
| /   | F07_00128   | 120               | 112                 | 10  | F15_32800   | 52.0   | 20.7   |  |

#### 注意:

本ボードにおける実際の信号遅延時間は、上表の遅延時間にフォトカプラの遅延時間(50~80µsec 程度) が加算されます。

除去ノイズ幅とは、本フィルタが除去可能なノイズの最大時間幅をいいます。設定値を上げると除去可能な 最大ノイズ幅は上がりますが、信号の遅延時間が大きくなりますので、設定値は適切な値を設定します。

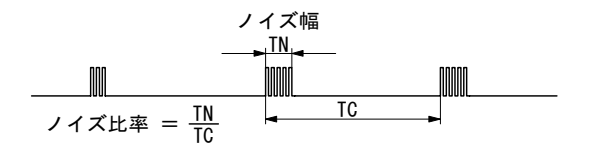

## ■戻り値

関数が成功すると、0以外の値が返ります。

関数が失敗すると、Oが返ります。エラーコードを取得する場合は Dio\_GetLastError 関数を使用します。

### ■解説

本関数で設定したフィルタ時定数を各ポートの上位/下位に設定する方法については<u>Dio SetInputFilter</u>関数を参照してください。

#### ■使用例

フィルタ時定数1に7を、フィルタ時定数2に10を、フィルタ時定数3に14を設定します。

- **[VC]** Ret = Dio\_SetFilterTime(hBoard, 7, 10, 14);
- [VB] Ret = Dio\_SetFilterTime(hBoard, 7, 10, 14)
- [C#] Ret = PD5000P. Dio\_SetFilterTime(hBoard, FILTER.F07\_00128, FILTER.F10\_01020, FILTER.F14\_16400);

## Dio\_SetTimer タイマ値設定

## ■機能

タイマの値を 0~32,767 の範囲で、μ sec 単位、または msec 単位で設定します。 PD5306P は4個のタイマを、それ以外のボードは2個のタイマを使用でき、それぞれのタイマにタイマ値を設定します。 パソコン起動時、すべてのタイマ値は0μ sec です。

| ■書式        |                                                        |                                                                                                    |  |  |  |  |  |  |
|------------|--------------------------------------------------------|----------------------------------------------------------------------------------------------------|--|--|--|--|--|--|
| [ VC ]     | BOOL Dio_SetTim                                        | ner(HANDLE hBoard, ULONG TimerNo, ULONG TimerValue, ULONG Unit);                                                                           |  |  |  |  |  |  |
| [ VB ]     | Function Dio_Set<br>Long, ByVal Unit                   | Function Dio_SetTimer(ByVal hBoard As Long, ByVal TimerNo As Long, ByVal TimerValue As Long, ByVal Unit As Long) As Long                   |  |  |  |  |  |  |
| [ VB.NET ] | Function Dio_Set<br>As Integer, ByVal                  | Function Dio_SetTimer(ByVal hBoard As Integer, ByVal TimerNo As Integer, ByVal TimerValue<br>As Integer, ByVal Unit As Integer) As Integer |  |  |  |  |  |  |
| [ C#.NET ] | bool Dio_SetTimer                                      | oool Dio_SetTimer(int hBoard, TIMER TimerNo, uint TimerValue, TSCALE Unit);                                                                |  |  |  |  |  |  |
| ■パラメータ     |                                                        |                                                                                                    |  |  |  |  |  |  |
| hBoard     | Dio_Open 関数で取                                          | 2得したボードハンドルを指定します。                                                                                                    |  |  |  |  |  |  |
| TimerNo    | タイマ値を設定する                                              | タイマ値を設定するタイマ番号を指定します。                                                                                                    |  |  |  |  |  |  |
|            | PD5306P の場合:<br>タイマ番号として0~3のいずれかを指定します。(4個のタイマを使用できます) |                                                                                                    |  |  |  |  |  |  |
|            | PD5006P, PD5106P<br>タイマ番号として                           | <b>, PD5206P の場合:</b><br>CO、または1を指定します。(2個のタイマを使用できます)                                                                                     |  |  |  |  |  |  |
| TimerValue | 設定するタイマ値を<br>ここで1を設定すると                                | 0~32,767 の範囲で指定します。<br>、1 μ sec、または1msec となります。 単位は Unit 変数で指定します。                                                                         |  |  |  |  |  |  |
| Unit       | 設定するタイマ値の                                              | 設定するタイマ値の単位を指定します。                                                                                                    |  |  |  |  |  |  |
|            | [ VC ] [ VB ]<br>[ C# ]                                | 0 :μ sec 単位、 1 :msec 単位<br>TSCALE . MICRO :μ sec 単位、 TSCALE . MILLI :msec 単位                                                               |  |  |  |  |  |  |
| ■戻り値       |                                                        |                                                                                                    |  |  |  |  |  |  |

関数が成功すると、O以外の値が返ります。 関数が失敗すると、Oが返ります。エラーコードを取得する場合は Dio\_GetLastError 関数を使用します。

## ■解説

タイマの起動・停止は<u>Dio StartTimer</u>、<u>Dio StopTimer</u>関数で行い、動作中タイマのタイマ値読み出しは <u>Dio ReadCurrentTimer</u>関数で行います。 タイマは、割り込み、入力同時ラッチ(PD5206Pのみ)、出力同時セット(PD5206Pのみ)などで使用します。

#### ■使用例

タイマ番号0のタイマ値として 1000msec を設定します。

- **[VC]** Ret = Dio\_SetTimer(hBoard, 0, 1000, 1);
- **[VB]** Ret = Dio\_SetTimer(hBoard, 0, 1000, 1)
- [C#] Ret = PD5000P. Dio\_SetTimer(hBoard, 0, 1000, TSCALE . MILLI);

# Dio\_SetInTransitionMode 入力変化有効設定

## ■ 機能

入力変化とは、入力信号の変化を捉える機能です。

この関数は、すべての入力信号について、入力変化有効/無効の設定を1点ごとに行います。

入力変化有効(変化を捉える)に設定した入力信号について、設定した方向に入力信号が変化した場合、変化を捉えます。方向は、入力変化方向設定(Dio SetInTransitionDir)関数で設定します。

パソコン起動時は、すべての入力信号について、入力変化無効設定(入力変化を捉えない)です。

## ■書式

| [ VC ]     | BOOL Dio_SetInTransitionMode(HANDLE hBoard, ULONG WtData1, ULONG WtData2);                                               |
|------------|----------------------------------------------------------------------------------------------------|
| [ VB ]     | Function Dio_SetInTransitionMode(ByVal hBoard As Long, ByVal WtData1 As Long, ByVal WtData2 As Long) As Long             |
| [ VB.NET ] | Function Dio_SetInTransitionMode(ByVal hBoard As Integer, ByVal WtData1 As Integer, ByVal WtData2 As Integer) As Integer |
| [ C#.NET ] | bool PD5000P. Dio_SetInTransitionMode(int hBoard, uint WtData1, uint WtData2);                                           |

## ■パラメータ

- hBoard Dio\_Open 関数で取得したボードハンドルを指定します。
- WtData1 ポート0~3の入力信号32点の入力変化有効/無効を1点ごとに設定します。 この変数の D0~31 ビットには、下図の信号名の所に、その信号に対する値を設定してください。

0:入力変化無効(入力変化を捉えない)1:入力変化有効(入力変化を捉える)

#### 注意: 出力信号(または出力に設定している信号)には必ずOを設定してください。

|      | D7   | D6   | D5   | D4   | D3   | D2   | D1   | D0   |
|------|------|------|------|------|------|------|------|------|
| ポート೦ | SN07 | SN06 | SN05 | SN04 | SN03 | SN02 | SN01 | SN00 |
|      |      |      |      |      |      |      |      |      |
|      | D15  | D14  | D13  | D12  | D11  | D10  | D9   | D8   |
| ポート1 | SN17 | SN16 | SN15 | SN14 | SN13 | SN12 | SN11 | SN10 |
|      |      |      |      |      |      |      |      |      |
|      | D23  | D22  | D21  | D20  | D19  | D18  | D17  | D16  |
| ポート2 | SN27 | SN26 | SN25 | SN24 | SN23 | SN22 | SN21 | SN20 |
|      |      |      |      |      |      |      |      |      |
|      | D31  | D30  | D29  | D28  | D27  | D26  | D25  | D24  |
| ポート3 | SN37 | SN36 | SN35 | SN34 | SN33 | SN32 | SN31 | SN30 |

例えば、SN00, SN11, SN22, SN33信号を1に、それ以外を0にする場合、08040201h(16進数)を設定します。
WtData2 ポート4~7の入力信号32点の入力変化有効/無効を1点ごとに設定します。 この変数のD0~31ビットには、下図の信号名の所に、その信号に対する値を設定してください。

0:入力変化無効(入力変化を捉えない)1:入力変化有効(入力変化を捉える)

#### 注意: 出力信号(または出力に設定している信号)には必ずOを設定してください。

|      | D7   | D6   | D5   | D4   | D3   | D2   | D1   | D0   |
|------|------|------|------|------|------|------|------|------|
| ポート4 | SN47 | SN46 | SN45 | SN44 | SN43 | SN42 | SN41 | SN40 |
|      |      |      |      |      |      |      |      |      |
|      | D15  | D14  | D13  | D12  | D11  | D10  | D9   | D8   |
| ポート5 | SN57 | SN56 | SN55 | SN54 | SN53 | SN52 | SN51 | SN50 |
|      |      |      |      |      |      |      |      |      |
|      | D23  | D22  | D21  | D20  | D19  | D18  | D17  | D16  |
| ポート6 | SN67 | SN66 | SN65 | SN64 | SN63 | SN62 | SN61 | SN60 |
|      |      |      |      |      |      |      |      |      |
|      | D31  | D30  | D29  | D28  | D27  | D26  | D25  | D24  |
| ポート7 | SN77 | SN76 | SN75 | SN74 | SN73 | SN72 | SN71 | SN70 |

例えば、SN44, SN55, SN66, SN77信号を1に、それ以外を0にする場合、80402010h(16進数)を設定します。

# ■戻り値

関数が成功すると、0以外の値が返ります。

関数が失敗すると、Oが返ります。エラーコードを取得する場合は Dio\_GetLastError 関数を使用します。

### ■解説

各入力信号について、入力信号LowからHiの変化を捉えるか、入力信号HiからLowの変化を捉えるかは、入力変化方向設定 (<u>Dio SetInTransitionDir</u>)関数で指定します。

入力変化情報読み出しはDio ReadInTransition関数、入力変化情報クリアはDio ClearInTransition関数を使用します。

# ■使用例

SN00, SN11, SN66, SN77 信号に対して1(入力変化有効)を、それ以外の信号に対して0(入力変化無効)を設定します。

| [ VC ] | Ret = Dio_SetInTransitionMode(hBoard, 0x0201, 0x80400000);        |
|--------|-------------------------------------------------------------------|
| [ VB ] | Ret = Dio_SetInTransitionMode(hBoard, &H0201, &H80400000)         |
| [C#]   | Ret = PD5000P Dio SetInTransitionMode(hBoard $0x0201$ $0x8040000$ |

[C#] Ret = PD5000P. Dio\_SetInTransitionMode(hBoard, 0x0201, 0x80400000);

# Dio\_SetInTransitionDir 入力変化方向設定

#### ■機能

入力変化とは、入力信号の変化を捉える機能です。

この関数は、すべての入力信号について、入力変化方向(入力信号 Low から Hi の変化を捉える、または入力信号 Hi から Low の変化を捉える)の設定を1点ごとに行います。

入力変化有効設定(Dio SetInTransitionMode) 関数で入力変化有効にした入力信号について、本関数で設定した方向に入力信号が変化した場合、変化を捉えます。

パソコン起動時、すべての入力信号について、入力変化方向は「入力信号 Low から Hi の変化を捉える」です。

# ■書式

| [ VC ]     | BOOL Dio_SetInTransitionDir(HANDLE hBoard, ULONG WtData1, ULONG WtData2);                                               |
|------------|----------------------------------------------------------------------------------------------------|
| [ VB ]     | Function Dio_SetInTransitionDir(ByVal hBoard As Long, ByVal WtData1 As Long, ByVal WtData2 As Long) As Long             |
| [ VB.NET ] | Function Dio_SetInTransitionDir(ByVal hBoard As Integer, ByVal WtData1 As Integer, ByVal WtData2 As Integer) As Integer |

- [C#.NET] bool PD5000P. Dio\_SetInTransitionDir(int hBoard, uint WtData1, uint WtData2);
- ■パラメータ

**hBoard** Dio\_Open 関数で取得したボードハンドルを指定します。

WtData1 ポート0~3の入力信号32点の入力変化方向を1点ごとに設定します。 この変数の D0~31 ビットには、下図の信号名の所に、その信号に対する値を設定してください。

#### 入力変化方向は、入力論理設定前の入力信号の状態について設定します。

0:入力論理設定前の入力信号の状態が Low から Hi に変化したときの変化を捉える

1:入力論理設定前の入力信号の状態が Hi から Low に変化したときの変化を捉える

出力信号(または出力に設定している信号)には0を設定してください。

|      | D7   | D6   | D5   | D4   | D3   | D2   | D1   | D0   |                                         |
|------|------|------|------|------|------|------|------|------|-----------------------------------------|
| ポートロ | SN07 | SN06 | SN05 | SN04 | SN03 | SN02 | SN01 | SN00 |                                         |
|      |      |      |      |      |      |      |      |      | - 0. Low から Hi の変化<br>1 · Hi から Low の変化 |
|      | D15  | D14  | D13  | D12  | D11  | D10  | D9   | D8   |                                         |
| ポート1 | SN17 | SN16 | SN15 | SN14 | SN13 | SN12 | SN11 | SN10 |                                         |
|      |      |      |      |      |      |      |      |      |                                         |
|      | D23  | D22  | D21  | D20  | D19  | D18  | D17  | D16  |                                         |
| ポート2 | SN27 | SN26 | SN25 | SN24 | SN23 | SN22 | SN21 | SN20 |                                         |
|      |      |      |      |      |      |      |      |      |                                         |
|      | D31  | D30  | D29  | D28  | D27  | D26  | D25  | D24  |                                         |
| ポート3 | SN37 | SN36 | SN35 | SN34 | SN33 | SN32 | SN31 | SN30 |                                         |

例えば、SN00, SN11, SN22, SN33信号を1に、それ以外を0にする場合、08040201h(16進数)を設定します。

WtData2 ポート4~7の入力信号32点の入力変化方向を1点ごとに設定します。

# この変数の D0~31 ビットには、下図の信号名の所に、その信号に対する値を設定してください。

#### 入力変化方向は、入力論理設定前の入力信号の状態について設定します。

出力信号(または出力に設定している信号)には0を設定してください。

0 :入力論理設定前の入力信号の状態が Low から Hi に変化したときの変化を捉える 1 :入力論理設定前の入力信号の状態が Hi から Low に変化したときの変化を捉える

D7 D6 D5 D4 D3 D2 D1 D0 ポート4 SN47 SN46 SN45 SN44 SN43 SN42 SN41 SN40 D15 D14 D13 D12 D11 D10 D9 D8 ポート5 SN57 **SN56** SN55 SN54 **SN53** SN52 SN51 SN50 D21 D23 D22 D20 D19 D18 D17 D16 ポート6 **SN67 SN66** SN65 SN64 SN63 SN62 SN61 SN60 D31 D30 D29 D28 D27 D26 D25 D24 ポートフ SN77 SN76 SN75 SN74 SN73 SN72 SN71 SN70

0: Low から Hi の変化 1: Hi から Low の変化

例えば、SN44, SN55, SN66, SN77信号を1に、それ以外を0にする場合、80402010h(16進数)を設定します。

## ■戻り値

関数が成功すると、0以外の値が返ります。 関数が失敗すると、0が返ります。エラーコードを取得する場合は Dio\_GetLastError 関数を使用します。

#### ■解説

入力変化有効/無効の設定については、入力変化有効設定(Dio SetInTransitionMode)関数で行います。 入力変化情報読み出しはDio ReadInTransition関数、入力変化情報クリアはDio ClearInTransition関数を使用します。

# ■注意点

入力変化有効設定後に、本関数で入力変化方向を変更した場合、変更内容によっては入力変化が1になる場合があります。 本関数実行後に、入力変化情報クリア(Dio\_ClearInTransition)関数を実行し、入力変化情報をクリアしてください。

#### ■使用例

SN00, SN11, SN66, SN77 信号に対して1 (Hi から Low の変化を捉える)を、それ以外の信号に対して0 (Low から Hi の変 化を捉える)を設定します。

- [VC] Ret = Dio\_SetInTransitionDir(hBoard, 0x0201, 0x80400000);
- [VB] Ret = Dio\_SetInTransitionDir(hBoard, &H0201, &H80400000)
- [C#] Ret = PD5000P. Dio\_SetInTransitionDir(hBoard, 0x0201, 0x80400000);

# Dio\_SetStrobeDir 外部ストローブ信号変化方向設定

# ■機能

外部ストローブ信号(INSTB, OTSTB)の変化方向として、信号の立ち上がりを使用するか立ち下がりを使用するかを、それぞれの信号に対して設定します。

INSTB 信号は入力同時ラッチと割り込みで、OTSTB 信号は出力同時セットと割り込みで使用します。 パソコン起動時、外部ストローブ信号(INSTB, OTSTB)の変化方向は、両方とも「立ち上がりを使用する」です。

| ■書式        |                                                                 |                                               |                                          |  |  |  |  |
|------------|-----------------------------------------------------------------|-----------------------------------------------|------------------------------------------|--|--|--|--|
| [ VC ]     | BOOL Dio_SetStrobeDir(HANDLE hBoard, ULONG Instb, ULONG Otstb); |                                               |                                          |  |  |  |  |
| [ VB ]     | Function Dio_Sets<br>As Long                                    | StrobeDir(ByVal hBoard As Long, B             | yVal Instb As Long, ByVal Otstb As Long) |  |  |  |  |
| [ VB.NET ] | Function Dio_Set<br>Integer) As Intege                          | StrobeDir(ByVal hBoard As Integer<br>r        | , ByVal Instb As Integer, ByVal Otstb As |  |  |  |  |
| [ C#.NET ] | bool PD5000P. Dic                                               | _SetStrobeDir(int hBoard, EDGE_T              | RG Instb, EDGE_TRG Otstb);               |  |  |  |  |
| ■パラメータ     |                                                                 |                                               |                                          |  |  |  |  |
| hBoard     | Dio_Open 関数で取                                                   | 2得したボードハンドルを指定します。                            |                                          |  |  |  |  |
| Instb      | INSTB 信号の変化                                                     | 方向を指定します。                                     |                                          |  |  |  |  |
|            | [ VC ] [ VB ]<br>[ C# ]                                         | 0 :立ち上がり、 1 :立ち下がり<br>EDGE_TRG.EDGE_P :立ち上がり、 | EDGE_TRG. EDGE_M :立ち下がり                  |  |  |  |  |
| Otstb      | OTSTB 信号の変化                                                     | OTSTB 信号の変化方向を指定します。                          |                                          |  |  |  |  |
|            | [ VC ] [ VB ]<br>[ C# ]                                         | 0 :立ち上がり、1 :立ち下がり<br>EDGE TRG.EDGE P :立ち上がり、  | EDGE TRG. EDGE M :立ち下がり                  |  |  |  |  |

# ■戻り値

関数が成功すると、0以外の値が返ります。 関数が失敗すると、0が返ります。エラーコードを取得する場合は Dio\_GetLastError 関数を使用します。

## ■解説

INSTB信号による入力同時ラッチ有効設定は<u>Dio SetSmlInStbCmd</u>関数で、OTSTB信号による出力同時セット有効設定 は<u>Dio SetSmlOutStbCmd</u>関数で指定します。INSTB,OTSTB信号変化時の割り込みは<u>Dio SetIntrptMode</u>関数で指定 します。

# ■注意点

#### INSTB 信号状態によっては、本関数実行時に入力同時ラッチされる場合があります。

例えば、入力同時ラッチ(INSTB、命令)有効状態で INSTB 信号が Hi のときは、本関数で INSTB を立ち上がりに変更した 場合、関数実行時に入力同時ラッチされます。このとき、INSTB 信号変化時の割り込みを設定していると割り込みも発生しま す。

#### OTSTB 信号状態によっては、本関数実行時に出力同時セットされる場合があります。

例えば、出力同時セット(OTSTB、命令)有効状態でOTSTB 信号が Hi のときは、本関数でOTSTB を立ち上がりに変更した 場合、関数実行時に出力同時セットされます。このとき、OTSTB 信号変化時の割り込みを設定していると割り込みも発生しま す。

#### PD5006P, PD5106P, PD5306P の場合:

ボードの JP3 ジャンパーで命令を選択している場合、本関数で INSTB 信号の方向を変更しないでください。 ボードの JP2 ジャンパーで命令を選択している場合、本関数で OTSTB 信号の方向を変更しないでください。

### ■使用例

INSTB 信号の変化方向に0(立ち上がり)を、OTSTB 信号の変化方向に1(立ち下がり)を設定します。

- **[VC]** Ret = Dio\_SetStrobeDir(hBoard, 0, 1);
- **[VB]** Ret = Dio\_SetStrobeDir(hBoard, 0, 1)
- [**C#**] Ret = PD5000P. Dio\_SetStrobeDir(hBoard, EDGE\_TRG.EDGE\_P, EDGE\_TRG. EDGE\_M);

# Dio\_SetSmlInStbCmd 入力同時ラッチ有効設定(INSTB、命令)

#### ■機能

INSTB 信号、または命令による入力同時ラッチ機能の有効/無効を設定します。

この機能を有効にすると、INSTB信号の変化時(立ち上がりまたは立ち下がりを設定)、または入力同時ラッチ命令 (<u>Dio ExecSmlInLatch</u>)実行時に、全入力が内部に取り込まれます。

パソコン起動時、入力同時ラッチ有効/無効設定(INSTB、命令)は無効設定になります。

# ■書式

| [ VC ]   | BOOL Dio_SetSmlInStbCmd(HANDLE hBoard, ULONG Enabled);                                    |
|----------|-------------------------------------------------------------------------------------------|
| [ VB ]   | Function Dio_SetSmlInStbCmd(ByVal hBoard As Long, ByVal Enabled As Long) As Long          |
| [VB.NET] | Function Dio_SetSmlInStbCmd(ByVal hBoard As Integer, ByVal Enabled As Integer) As Integer |
| [ C# ]   | bool PD5000P. Dio_SetSmlInStbCmd(int hBoard, ENABLED Enabled);                            |
|          |                                                                                           |

### ■パラメータ

| hBoard  | Dio_Open 関数で耳           | 文得したボードハンドルを指定します。                                  |
|---------|-------------------------|-----------------------------------------------------|
| Enabled | INSTB 信号、または            | よ命令による入力同時ラッチ機能の有効/無効を指定します。                        |
|         | [ VC ] [ VB ]<br>[ C# ] | 0 :無効、 1 :有効<br>ENABLED.FALSE :無効、 ENABLED.TRUE :有効 |
|         | 有効にすると、INST             | B信号変化時、または入力同時ラッチ命令実行時に、入力同時ラッチされます。                |

### ■戻り値

関数が成功すると、O以外の値が返ります。 関数が失敗すると、Oが返ります。エラーコードを取得する場合は Dio\_GetLastError 関数を使用します。

# ■解説

**INSTB**信号の立ち上がりを使用するか立ち下がりを使用するかは、外部ストローブ信号変化方向設定(<u>Dio SetStrobeDir</u>) 関数で指定し、INSTB信号変化時の割り込みは<u>Dio SetIntrptMode</u>関数で指定します。入力同時ラッチされた値は、入力同 時ラッチデータ読み出し(<u>Dio ReadLatch</u>)関数で読み出すことができます。

#### PD5006P, PD5306P の場合:

INSTB 信号、または命令のどちらの機能を使用するかは、ボードの JP3 ジャンパーで設定し、設定した機能による入力同時ラッチのみを行うことができます。ジャンパーの設定方法については、ボードの取扱説明書を参照してください。

### PD5206P の場合:

ボードの JP3 ジャンパーで INSTB 信号を使用する設定(出荷時はこの設定です)にしてください。この設定にすると、INSTB 信号と命令の両方の機能を使用できます。ジャンパーの設定方法については、ボードの取扱説明書を参照してください。

# ■注意点

入力同時ラッチを実行してから入力同時ラッチデータを読み出すまでの間は、入力論理設定を変更してはいけません。

#### INSTB 信号状態によっては、本関数実行時に入力同時ラッチされる場合があります。

例えば、INSTB立ち上がり指定状態でINSTB信号がHiのときは、本関数で入力同時ラッチ有効状態に変更した場合、関数 実行時に入力同時ラッチされます。このとき、INSTB信号変化時の割り込みを有効にしていると割り込みも発生します。

#### PD5006P, PD5306P の場合:

JP3 ジャンパーで命令を選択しているときは、本関数で入力同時ラッチ有効状態に変更した場合、関数実行時に入力同時ラッチされます。

JP3 ジャンパーで命令を選択している場合は、次の処理を行わないでください。

- ・外部ストローブ信号変化方向設定(Dio\_SetStrobeDir)関数で INSTB 信号の方向を変更する
- ・割り込み設定(Dio\_SetIntrptMode)関数で INSTB 信号変化時の割り込みを有効にする

#### PD5306P の場合:

入力同時ラッチを実行してから入力同時ラッチデータを読み出すまでの間は、入力/出力の設定を変更してはいけません。

# ■使用例

INSTB 信号、または命令による入力同時ラッチ機能を有効にします。

- **[VC]** Ret = Dio\_SetSmlInStbCmd(hBoard, 1);
- **[VB]** Ret = Dio\_SetSmlInStbCmd(hBoard, 1)
- [C#] Ret = PD5000P. Dio\_SetSmlInStbCmd(hBoard, ENABLED.TRUE);

# Dio\_SetSmlInTimer 入力同時ラッチ有効設定(タイマ)

# ■対応ボード : PD5206P

### ■機能

タイマによる入力同時ラッチ機能の有効/無効を設定します。タイマはタイマ0(タイマ番号0のタイマ)を使用します。 この機能を有効にすると、タイマ0を起動させ、タイマカウンタが設定したタイマ値になったときに、全入力が内部に取り込まれます。

パソコン起動時、入力同時ラッチ有効/無効設定(タイマ)は無効設定になります。

# ■書式

| [ VC ]     | BOOL Dio_SetSmlInTimer(HANDLE hBoard, ULONG Enabled);                                    |
|------------|------------------------------------------------------------------------------------------|
| [ VB ]     | Function Dio_SetSmlInTimer(ByVal hBoard As Long, ByVal Enabled As Long) As Long          |
| [VB.NET]   | Function Dio_SetSmlInTimer(ByVal hBoard As Integer, ByVal Enabled As Integer) As Integer |
| [ C#.NET ] | bool PD5000P. Dio_SetSmlInTimer(int hBoard, ENABLED Enabled);                            |
| ■パラメータ     |                                                                                          |
| hBoard     | Dio_Open 関数で取得したボードハンドルを指定します。                                                           |

Enabled タイマ0(タイマ番号0のタイマ)による入力同時ラッチ機能の有効/無効を指定します。

[VC][VB] 0:無効、1:有効 [C#] ENABLED.FALSE:無効、ENABLED.TRUE:有効

有効にすると、タイマ0を起動させ、タイマカウンタが設定したタイマ値になったときに、入力同時ラッチされます。

# ■戻り値

関数が成功すると、0以外の値が返ります。 関数が失敗すると、0が返ります。エラーコードを取得する場合は Dio\_GetLastError 関数を使用します。

# ■解説

タイマ0のタイマ値はタイマ値設定(<u>Dio SetTimer</u>)関数で設定し、タイマ0の起動・停止は<u>Dio StartTimer</u>関数、 <u>Dio StopTimer</u>関数で行います。入力同時ラッチされた値は、入力同時ラッチデータ読み出し(<u>Dio ReadLatch</u>)関数で読 み出すことができます。タイマ割り込みは<u>Dio SetIntrptMode</u>関数で設定します。

# ■注意点

入力同時ラッチを実行してから入力同時ラッチデータを読み出すまでの間は、入力論理設定を変更してはいけません。

### PD5306P の場合:

入力同時ラッチを実行してから入力同時ラッチデータを読み出すまでの間は、入力/出力の設定を変更してはいけません。

### ■使用例

タイマ0(タイマ番号0のタイマ)による入力同時ラッチ機能を有効にします。

- [VC] Ret = Dio\_SetSmlInTimer(hBoard, 1);
- [VB] Ret = Dio\_SetSmlInTimer(hBoard, 1)
- [C#] Ret = PD5000P. Dio\_SetSmlInTimer(hBoard, ENABLED.TRUE);

# Dio\_SetSmlOutStbCmd 出力同時セット有効設定(OTSTB、命令)

#### ■機能

OTSTB 信号、または命令による出力同時セット機能の有効/無効を設定します。

この機能を有効にすると、Dio\_Out\_xxByte関数(注1)で出力値を書いても、出力信号は変化しません。OTSTB信号の変化 時(立ち上がりまたは立ち下がりを設定)、または出力同時セット命令(<u>Dio ExecSmlOut</u>)実行時に、あらかじめDio\_Out\_x xByte関数で書き込んだ値が出力信号に反映されます。

パソコン起動時、出力同時セット有効/無効設定(OTSTB、命令)は無効設定になります。

**注1**: Dio\_Out\_xxByte の xx には 1,2,4,8,n のいずれかが入ります。

# ■書式

| [ VC ]     | BOOL Dio_SetSmlOutStbCmd(HANDLE hBoard, ULONG Enabled);                                    |
|------------|--------------------------------------------------------------------------------------------|
| [ VB ]     | Function Dio_SetSmlOutStbCmd(ByVal hBoard As Long, ByVal Enabled As Long) As Long          |
| [VB.NET]   | Function Dio_SetSmlOutStbCmd(ByVal hBoard As Integer, ByVal Enabled As Integer) As Integer |
| [ C#.NET ] | bool PD5000P. Dio_SetSmlOutStbCmd(int hBoard, ENABLED Enabled);                            |
| ■パラメータ     |                                                                                            |
| hBoard     | Dio_Open 関数で取得したボードハンドルを指定します。                                                             |
|            |                                                                                            |

Enabled OTSTB 信号、または命令による出力同時セット機能の有効/無効を指定します。

[VC][VB] 0:無効、1:有効 [C#] ENABLED.FALSE:無効、ENABLED.TRUE:有効

有効にすると、あらかじめ Dio\_Out\_xxByte 関数で書いた値が、OTSTB 信号変化時、または出力同時セット 命令実行時に出力信号に反映されます。

# ■戻り値

関数が成功すると、0以外の値が返ります。 関数が失敗すると、0が返ります。エラーコードを取得する場合は Dio\_GetLastError 関数を使用します。

# ■解説

**OTSTB**信号の立ち上がりを使用するか立ち下がりを使用するかは、外部ストローブ信号変化方向設定(<u>Dio SetStrobeDir</u>) 関数で指定し、OTSTB信号変化時の割り込みは<u>Dio SetIntrptMode</u>関数で指定します。 出力同時セット有効設定(OTSTB、命令)を有効にしている場合、<u>Dio Out 1Bit</u>と<u>Dio Out nBit</u>関数は使用できません。

#### PD5106P, PD5306P の場合:

OTSTB信号、または命令のどちらの機能を使用するかは、ボードのJP2ジャンパーで設定し、設定した機能による出力同時セットのみを行うことができます。ジャンパーの設定方法については、ボードの取扱説明書を参照してください。

### PD5206P の場合:

ボードの JP2 ジャンパーで OTSTB 信号を使用する設定(出荷時はこの設定です)にしてください。この設定にすると、OTSTB 信号と命令の両方の機能を使用できます。ジャンパーの設定方法については、ボードの取扱説明書を参照してください。

# ■注意点

#### OTSTB 信号状態によっては、本関数実行時に出力同時セットされる場合があります。

例えば、OTSTB 立ち上がり指定状態で OTSTB 信号が Hi のときは、本関数で出力同時セット有効状態に変更した場合、関数実行時に出力同時セットされます。このとき、OTSTB 信号変化時の割り込みを有効にしていると割り込みも発生します。

#### PD5106P, PD5306P の場合:

JP2 ジャンパーで命令を選択している場合は、次の処理を行わないでください。

・外部ストローブ信号変化方向設定(Dio\_SetStrobeDir)関数でOTSTB信号の方向を変更する ・割り込み設定(Dio\_SetIntrptMode)関数でOTSTB信号変化時の割り込みを有効にする

# ■使用例

OTSTB 信号、または命令による出力同時セット機能を有効にします。

- **[VC]** Ret = Dio\_SetSmlOutStbCmd(hBoard, 1);
- **[VB]** Ret = Dio\_SetSmlOutStbCmd(hBoard, 1)
- [C#] Ret = PD5000P. Dio\_SetSmlOutStbCmd(hBoard, ENABLED.TRUE);

# Dio\_SetSmlOutTimer 出力同時セット有効設定(タイマ)

# ■対応ボード : PD5206P

### ■機能

タイマによる出力同時セット機能の有効/無効を設定します。タイマはタイマ1(タイマ番号1のタイマ)を使用します。 この機能を有効にすると、Dio\_Out\_xxByte 関数(注1)で出力値を書いても、出力信号は変化しません。タイマ1を起動させ、 タイマカウンタが設定したタイマ値になったときに、あらかじめ Dio\_Out\_xxByte 関数で書き込んだ値が出力信号に反映されま す。パソコン起動時、出力同時セット有効/無効設定(タイマ)は無効設定になります。 **注1:** Dio\_Out\_xxByte の xx には 1,2,4,8,n のいずれかが入ります。

# ■書式

| [ VC ]     | BOOL Dio_SetSmlOutTimer(HANDLE hBoard, ULONG Enabled);                                    |
|------------|-------------------------------------------------------------------------------------------|
| [ VB ]     | Function Dio_SetSmlOutTimer(ByVal hBoard As Long, ByVal Enabled As Long) As Long          |
| [VB.NET]   | Function Dio_SetSmlOutTimer(ByVal hBoard As Integer, ByVal Enabled As Integer) As Integer |
| [ C#.NET ] | bool PD5000P. Dio_SetSmlOutTimer(int hBoard, ENABLED Enabled);                            |
| ■パラメータ     | r.                                                                                        |
| hBoard     | Dio_Open 関数で取得したボードハンドルを指定します。                                                            |

Enabled タイマ1(タイマ番号1のタイマ)による出力同時セット機能の有効/無効を指定します。

[VC][VB] 0:無効、1:有効 [C#] ENABLED.FALSE:無効、ENABLED.TRUE:有効

有効にすると、あらかじめ Dio\_Out\_xxByte 関数で書いた値が、タイマ1を起動させ、タイマカウンタが設定し たタイマ値になったときに、出力信号に反映されます。

# ■戻り値

関数が成功すると、0以外の値が返ります。 関数が失敗すると、0が返ります。エラーコードを取得する場合は Dio\_GetLastError 関数を使用します。

### ■解説

タイマ1のタイマ値はタイマ値設定(<u>Dio SetTimer</u>)関数で設定し、タイマ1の起動・停止は<u>Dio StartTimer</u>関数、 <u>Dio StopTimer</u>関数で行います。タイマ割り込みは<u>Dio SetIntrptMode</u>関数で設定します。 出力同時セット有効設定(タイマ)を有効にしている場合、<u>Dio Out 1Bit</u>と<u>Dio Out nBit</u>関数は使用できません。

### ■使用例

タイマ1(タイマ番号1のタイマ)による出力同時セット機能を有効にします。

- **[VC]** Ret = Dio\_SetSmlOutTimer(hBoard, 1);
- **[VB]** Ret = Dio\_SetSmlOutTimer(hBoard, 1)
- [C#] Ret = PD5000P. Dio\_SetSmlOutTimer(hBoard, ENABLED.TRUE);

# Dio\_SetIntrptMode 割り込み設定

### ■機能

割り込みの有効/無効を設定します。

設定できる割り込みは、INSTB信号変化時の割り込み、OTSTB信号変化時の割り込み、入力変化時の割り込み、タイマ割り 込み(タイマごと)です。この機能を有効にすると、指定した条件のとき、ボード内で割り込みが発生します。発生した割り込みを アプリケーションに通知する場合は、Dio SetEventFunc関数、またはDio SetEventMsg 関数を使用します。 パソコン起動時、すべての割り込み設定は無効設定になります。

■書式

| [ VC ]     | BOOL Dio_SetIntrptMode(HANDLE hBoard, ULONG IntrptMode);                                    |
|------------|---------------------------------------------------------------------------------------------|
| [ VB ]     | Function Dio_SetIntrptMode(ByVal hBoard As Long, ByVal IntrptMode As Long) As Long          |
| [VB.NET]   | Function Dio_SetIntrptMode(ByVal hBoard As Integer, ByVal IntrptMode As Integer) As Integer |
| [ C#.NET ] | bool PD5000P. Dio_SetIntrptMode(int hBoard, uint IntrptMode);                               |

### ■パラメータ

**hBoard** Dio\_Open 関数で取得したボードハンドルを指定します。

0:無効、1:有効

IntrptMode 各割り込みの有効/無効を設定します。 有効にすると、指定した条件のとき、割り込みが発生します。 この変数のD1~7ビットに、1ビットごと有効/無効を設定します。その他のビットには0を設定してください。

| D7   | D6     | D5   | D4   | D3  | D2  | D1  | D0  |  |  |  |
|------|--------|------|------|-----|-----|-----|-----|--|--|--|
| TIM3 | TIM2   | TIM1 | TIM0 | TRN | OTS | INS | 0   |  |  |  |
|      |        |      |      |     |     |     |     |  |  |  |
|      | 割り込み設定 |      |      |     |     |     |     |  |  |  |
|      |        |      |      |     |     |     |     |  |  |  |
| D15  | D14    | D13  | D12  | D11 | D10 | D9  | D8  |  |  |  |
| 0    | 0      | 0    | 0    | 0   | 0   | 0   | 0   |  |  |  |
|      |        |      |      |     |     |     |     |  |  |  |
| D23  | D22    | D21  | D20  | D19 | D18 | D17 | D16 |  |  |  |
| 0    | 0      | 0    | 0    | 0   | 0   | 0   | 0   |  |  |  |
|      |        |      |      |     |     |     |     |  |  |  |
| D31  | D30    | D29  | D28  | D27 | D26 | D25 | D24 |  |  |  |
| 0    | 0      | 0    | 0    | 0   | 0   | 0   | 0   |  |  |  |

#### ● 各ビットの説明

#### D1 INS INSTB 信号変化時の割り込み有効

このビットに1をセットすると、INSTB信号変化時の割り込みが有効になります。INSTB信号の変化方向 (立ち上がり/立ち下がり)は、<u>Dio SetStrobeDir</u>関数で指定します。INSTB信号が変化すると、割り込 みが発生し、割り込み要因(<u>Dio ReadIntrpt</u>関数参照)がセットされます。

注意: 入力同時ラッチ有効設定(INSTB、命令)を有効にしないと、この割り込みは有効になりません。

#### D2 OTS OTSTB 信号変化時の割り込み有効

このビットに1をセットすると、OTSTB信号変化時の割り込みが有効になります。OTSTB信号の変化方向 (立ち上がり/立ち下がり)は、<u>Dio SetStrobeDir</u>関数で指定します。OTSTB信号が変化すると、割り 込みが発生し、割り込み要因(<u>Dio ReadIntrpt</u>関数参照)がセットされます。

注意: 出力同時セット有効設定(OTSTB、命令)を有効にしないと、この割り込みは有効になりません。

#### D3 TRN 入力変化割り込み有効

このビットに1をセットすると、入力変化有効設定で有効にした入力信号の内、いずれかの信号が変化したときに割り込みが発生します。入力変化有効にした信号が変化(変化方向は入力変化方向設定で設定)すると、割り込みが発生し、入力変化情報(Dio ReadInTransition]関数参照)がセットされます。

#### D4 TIM0 タイマ割り込み有効(タイマ0)

このビットに1をセットすると、タイマ番号0のタイマ割り込みが有効になります。タイマ0を起動させ、タイマ がタイムアウトすると割り込みが発生し、割り込み要因(Dio ReadIntrpt 関数参照)がセットされます。 タイマを連続起動させた場合には、タイムアウトごとに割り込みが発生します。

#### D5 TIM1 タイマ割り込み有効(タイマ1)

このビットに1をセットすると、タイマ番号1のタイマ割り込みが有効になります。タイマ1を起動させ、タイマ がタイムアウトすると割り込みが発生し、割り込み要因(Dio ReadIntrpt 関数参照)がセットされます。 タイマを連続起動させた場合には、タイムアウトごとに割り込みが発生します。

#### D6 TIM2 タイマ割り込み有効(タイマ2)

このビットに1をセットすると、タイマ番号2のタイマ割り込みが有効になります。タイマ2を起動させ、タイマ がタイムアウトすると割り込みが発生し、割り込み要因(<u>Dio ReadIntrpt</u>関数参照)がセットされます。 タイマを連続起動させた場合には、タイムアウトごとに割り込みが発生します。 **注意:** タイマ2が無いボードでは使用できません。

#### D7 TIM3 タイマ割り込み有効(タイマ3)

このビットに1をセットすると、タイマ番号3のタイマ割り込みが有効になります。タイマ3を起動させ、タイマ がタイムアウトすると割り込みが発生し、割り込み要因(<u>Dio ReadIntrpt</u>関数参照)がセットされます。 タイマを連続起動させた場合には、タイムアウトごとに割り込みが発生します。 **注意:** タイマ3が無いボードでは使用できません。

例えば、TIM0とOTSの割り込みを有効にし、その他を無効にする場合、14h(16進数)を設定します。

#### ■戻り値

関数が成功すると、O以外の値が返ります。 関数が失敗すると、Oが返ります。エラーコードを取得する場合は Dio\_GetLastError 関数を使用します。

#### ■解説

入力変化情報は<u>Dio ReadInTransition</u>関数で読み出し、読み出すとクリアされます。 入力変化以外の割り込み要因は<u>Dio ReadIntrpt</u> 関数で読み出し、読み出すとクリアされます。

本関数で割り込みを有効にした場合、発生した割り込みをアプリケーションに通知しない設定にした場合でも、指定した割り込みはボード内部で発生します。

#### ■注意点

#### PD5006P, PD5106P, PD5306P の場合:

ボードの JP3 ジャンパーで命令を選択している場合、本関数で INSTB 信号変化時の割り込みを有効にしないでください。 ボードの JP2 ジャンパーで命令を選択している場合、本関数で OTSTB 信号変化時の割り込みを有効にしないでください。

# ■使用例

入力変化割り込みとタイマ1割り込みを有効に、それ以外の割り込みを無効に設定します。

- [VC] Ret = Dio\_SetIntrptMode(hBoard, 0x28);
- **[VB]** Ret = Dio\_SetIntrptMode(hBoard, &H28)
- [C#] Ret = PD5000P. Dio\_SetIntrptMode(hBoard, 0x28);

# Dio\_GetIoDir 入力/出力の設定読み出し

## ■対応ボード : PD5306P

#### ■機能

Dio SetIoDir 関数で設定した入力/出力の設定を読み出します。 パソコン起動時は、すべての信号が入力の設定です。

## ■書式

| [ VC ]     | BOOL Dio_GetIoDir(HANDLE hBoard, ULONG* pRdData1, ULONG* pRdData2);                                             |
|------------|----------------------------------------------------------------------------------------------------|
| [ VB ]     | Function Dio_GetIoDir(ByVal hBoard As Long, ByRef pRdData1 As Long, ByRef pRdData2 As Long) As Long             |
| [ VB.NET ] | Function Dio_GetIoDir(ByVal hBoard As Integer, ByRef pRdData1 As Integer, ByRef pRdData2 As Integer) As Integer |
| [ C#.NET ] | bool PD5000P. Dio_GetIoDir(int hBoard, out uint RdData1, out uint RdData2);                                     |
| <u> </u>   |                                                                                                    |

### ■パラメータ

- hBoard Dio\_Open 関数で取得したボードハンドルを指定します。
- **pRdData1** 読み出すデータを格納する変数のポインタを指定します。 ポート0~3の各信号の入力/出力の設定を読み出します。 この変数の D0~31 ビットには、下図の信号名の所に、その信号に対する値がセットされます。

0:入力(入力信号として使用する) 1:出力(出力信号として使用する)

| D7   | D6                                                      | D5                                                                                                    | D4                                                                                                    | D3                                                                                                    | D2                                                                                                    | D1                                                                                                    | D0                                                                                                    |
|------|---------------------------------------------------------|----------------------------------------------------------------------------------------------------|----------------------------------------------------------------------------------------------------|----------------------------------------------------------------------------------------------------|----------------------------------------------------------------------------------------------------|----------------------------------------------------------------------------------------------------|----------------------------------------------------------------------------------------------------|
| SN07 | SN06                                                    | SN05                                                                                                    | SN04                                                                                                    | SN03                                                                                                    | SN02                                                                                                    | SN01                                                                                                    | SN00                                                                                                    |
|      |                                                         |                                                                                                    |                                                                                                    |                                                                                                    |                                                                                                    |                                                                                                    |                                                                                                    |
| D15  | D14                                                     | D13                                                                                                    | D12                                                                                                    | D11                                                                                                    | D10                                                                                                    | D9                                                                                                    | D8                                                                                                    |
| SN17 | SN16                                                    | SN15                                                                                                    | SN14                                                                                                    | SN13                                                                                                    | SN12                                                                                                    | SN11                                                                                                    | SN10                                                                                                    |
|      |                                                         |                                                                                                    |                                                                                                    |                                                                                                    |                                                                                                    |                                                                                                    |                                                                                                    |
| D23  | D22                                                     | D21                                                                                                    | D20                                                                                                    | D19                                                                                                    | D18                                                                                                    | D17                                                                                                    | D16                                                                                                    |
| SN27 | SN26                                                    | SN25                                                                                                    | SN24                                                                                                    | SN23                                                                                                    | SN22                                                                                                    | SN21                                                                                                    | SN20                                                                                                    |
|      |                                                         |                                                                                                    |                                                                                                    |                                                                                                    |                                                                                                    |                                                                                                    |                                                                                                    |
| D31  | D30                                                     | D29                                                                                                    | D28                                                                                                    | D27                                                                                                    | D26                                                                                                    | D25                                                                                                    | D24                                                                                                    |
| SN37 | SN36                                                    | SN35                                                                                                    | SN34                                                                                                    | SN33                                                                                                    | SN32                                                                                                    | SN31                                                                                                    | SN30                                                                                                    |
|      | D7<br>SN07<br>D15<br>SN17<br>D23<br>SN27<br>D31<br>SN37 | D7      D6        SN07      SN06        D15      D14        SN17      SN16        D23      D22        SN27      SN26        D31      D30        SN37      SN36 | D7      D6      D5        SN07      SN06      SN05        D15      D14      D13        SN17      SN16      SN15        D23      D22      D21        SN27      SN26      SN25        D31      D30      D29        SN37      SN36      SN35 | D7      D6      D5      D4        SN07      SN06      SN05      SN04        D15      D14      D13      D12        SN17      SN16      SN15      SN14        D23      D22      D21      D20        SN27      SN26      SN25      SN24        D31      D30      D29      D28        SN37      SN36      SN35      SN34 | D7      D6      D5      D4      D3        SN07      SN06      SN05      SN04      SN03        D15      D14      D13      D12      D11        SN17      SN16      SN15      SN14      SN13        D23      D22      D21      D20      D19        SN27      SN26      SN25      SN24      SN23        D31      D30      D29      D28      D27        SN37      SN36      SN35      SN34      SN33 | D7      D6      D5      D4      D3      D2        SN07      SN06      SN05      SN04      SN03      SN02        D15      D14      D13      D12      D11      D10        SN17      SN16      SN15      SN14      SN13      SN12        D23      D22      D21      D20      D19      D18        SN27      SN26      SN25      SN24      SN23      SN22        D31      D30      D29      D28      D27      D26        SN37      SN36      SN35      SN34      SN33      SN32 | D7      D6      D5      D4      D3      D2      D1        SN07      SN06      SN05      SN04      SN03      SN02      SN01        D15      D14      D13      D12      D11      D10      D9        SN17      SN16      SN15      SN14      SN13      SN12      SN11        D23      D22      D21      D20      D19      D18      D17        SN27      SN26      SN25      SN24      SN23      SN22      SN21        D31      D30      D29      D28      D27      D26      D25        SN37      SN36      SN35      SN34      SN33      SN32      SN31 |

# pRdData2 読み出すデータを格納する変数のポインタを指定します。

ポート4~7の各信号の入力/出力の設定を読み出します。 この変数の D0~31 ビットには、下図の信号名の所に、その信号に対する値がセットされます。

0:入力(入力信号として使用する) 1:出力(出力信号)はて使用する)

| 1 | :出力 | (出力信号として使用する) |  |
|---|-----|---------------|--|
|   |     |               |  |

|      | D7   | D6   | D5   | D4   | D3   | D2   | D1   | D0       |
|------|------|------|------|------|------|------|------|----------|
| ポート4 | SN47 | SN46 | SN45 | SN44 | SN43 | SN42 | SN41 | SN40     |
|      |      |      |      |      |      |      |      |          |
|      | D15  | D14  | D13  | D12  | D11  | D10  | D9   | D8       |
| ポート5 | SN57 | SN56 | SN55 | SN54 | SN53 | SN52 | SN51 | SN50     |
|      |      |      |      |      |      |      |      | <u> </u> |
|      | D23  | D22  | D21  | D20  | D19  | D18  | D17  | D16      |
| ポート6 | SN67 | SN66 | SN65 | SN64 | SN63 | SN62 | SN61 | SN60     |
|      |      |      |      |      |      |      |      |          |
|      | D31  | D30  | D29  | D28  | D27  | D26  | D25  | D24      |
| ポート7 | SN77 | SN76 | SN75 | SN74 | SN73 | SN72 | SN71 | SN70     |

### ■戻り値

関数が成功すると、0以外の値が返ります。 関数が失敗すると、0が返ります。エラーコードを取得する場合は Dio\_GetLastError 関数を使用します。

# ■使用例

入力/出力の設定を読み出します。Data1 変数にポート0~3の値を, Data2 変数にポート4~7の値を読み出します。

- **[VC]** Ret = Dio\_GetIoDir(hBoard, &Data1, &Data2);
- **[VB]** Ret = Dio\_GetIoDir(hBoard, Data1, Data2)
- [C#] Ret = PD5000P. Dio\_GetIoDir(hBoard, out Data1, out Data2);

# Dio\_GetInputLogic 入力論理設定読み出し

# ■機能

Dio SetInputLogic 関数で設定した入力論理の設定を読み出します。 パソコン起動時の入力論理は、すべての入力信号が Hi レベルを入力値1とする設定です。

## ■書式

| [ VC ]     | BOOL Dio_GetInputLogic(HANDLE hBoard, ULONG* pRdData1, ULONG* pRdData2);                                             |
|------------|----------------------------------------------------------------------------------------------------|
| [ VB ]     | Function Dio_GetInputLogic(ByVal hBoard As Long, ByRef pRdData1 As Long, ByRef pRdData2 As Long) As Long             |
| [ VB.NET ] | Function Dio_GetInputLogic(ByVal hBoard As Integer, ByRef pRdData1 As Integer, ByRef pRdData2 As Integer) As Integer |
| [ C#.NET ] | bool PD5000P. Dio_GetInputLogic(int hBoard, out uint RdData1, out uint RdData2);                                     |
| ■パラメータ     |                                                                                                    |
| hBoard     | Dio_Open 関数で取得したボードハンドルを指定します。                                                                                       |
| pRdData1   | 読み出すデータを格納する変数のポインタを指定します。<br>ポート0~3の各入力信号の論理レベルを読み出します。<br>この変数の D0~31 ビットには、下図の信号名の所に、その信号に対する値がセットされます。           |

<sup>0:</sup>入力信号 Hi レベルを入力値1

1:入力信号 Low レベルを入力値1

|      | D7   | D6   | D5   | D4   | D3   | D2   | D1   | D0   |
|------|------|------|------|------|------|------|------|------|
| ポート೦ | SN07 | SN06 | SN05 | SN04 | SN03 | SN02 | SN01 | SN00 |
|      |      |      |      |      |      |      |      |      |
|      | D15  | D14  | D13  | D12  | D11  | D10  | D9   | D8   |
| ポート1 | SN17 | SN16 | SN15 | SN14 | SN13 | SN12 | SN11 | SN10 |
|      |      |      |      |      |      |      |      |      |
|      | D23  | D22  | D21  | D20  | D19  | D18  | D17  | D16  |
| ポート2 | SN27 | SN26 | SN25 | SN24 | SN23 | SN22 | SN21 | SN20 |
|      |      |      |      |      |      |      |      |      |
|      | D31  | D30  | D29  | D28  | D27  | D26  | D25  | D24  |
| ポート3 | SN37 | SN36 | SN35 | SN34 | SN33 | SN32 | SN31 | SN30 |

#### pRdData2 読み出すデータを格納する変数のポインタを指定します。 ポート4~7の各入力信号の論理レベルを読み出します。

この変数の D0~31 ビットには、下図の信号名の所に、その信号に対する値がセットされます。

0:入力信号 Hi レベルを入力値1

1:入力信号 Low レベルを入力値1

|      | D7   | D6   | D5   | D4   | D3   | D2   | D1   | D0   |
|------|------|------|------|------|------|------|------|------|
| ポート4 | SN47 | SN46 | SN45 | SN44 | SN43 | SN42 | SN41 | SN40 |
|      |      |      |      |      |      |      |      |      |
|      | D15  | D14  | D13  | D12  | D11  | D10  | D9   | D8   |
| ポート5 | SN57 | SN56 | SN55 | SN54 | SN53 | SN52 | SN51 | SN50 |
|      |      |      |      |      |      |      |      |      |
|      | D23  | D22  | D21  | D20  | D19  | D18  | D17  | D16  |
| ポート6 | SN67 | SN66 | SN65 | SN64 | SN63 | SN62 | SN61 | SN60 |
|      |      |      |      |      |      |      |      |      |
|      | D31  | D30  | D29  | D28  | D27  | D26  | D25  | D24  |
| ポート7 | SN77 | SN76 | SN75 | SN74 | SN73 | SN72 | SN71 | SN70 |

# ■戻り値

関数が成功すると、0以外の値が返ります。 関数が失敗すると、0が返ります。エラーコードを取得する場合は Dio\_GetLastError 関数を使用します。

# ■使用例

入力論理の設定を読み出します。Data1 変数にポート0~3の値を, Data2 変数にポート4~7の値を読み出します。

- [VC] Ret = Dio\_GetInputLogic(hBoard, &Data1, &Data2);
- **[VB]** Ret = Dio\_GetInputLogic(hBoard, Data1, Data2)
- [C#] Ret = PD5000P. Dio\_GetInputLogic(hBoard, out Data1, out Data2);

# Dio\_GetInputFilter 入力フィルタ指定読み出し

# ■機能

<u>Dio SetInputFilter</u>関数で設定した入力フィルタの設定を読み出します。 パソコン起動時は、すべての入力信号にフィルタ時定数1が設定されます。

#### ■書式

| [VC] | BOOL Dio | GetInputFilter | (HANDLE hBoard, | ULONG* pRdData); |
|------|----------|----------------|-----------------|------------------|
|------|----------|----------------|-----------------|------------------|

- [VB] Function Dio\_GetInputFilter(ByVal hBoard As Long, ByRef pRdData As Long) As Long
- [VB.NET] Function Dio\_GetInputFilter(ByVal hBoard As Integer, ByRef pRdData As Integer) As Integer
- [C#.NET] bool PD5000P. Dio\_GetInputFilter(int hBoard, out uint RdData);

### ■パラメータ

hBoard Dio\_Open 関数で取得したボードハンドルを指定します。

pRdData 読み出すデータを格納する変数のポインタを指定します。 全ポートの入力信号4点ごとのフィルタ時定数を読み出します。 下表の3種類のフィルタ時定数(1, 2, 3)とスルーのうち1つの値が、4点ごとに設定されています。

| 指定値<br>(上位ビット、下位ビット) | フィルタ指定内容        |
|----------------------|-----------------|
| 0, 0                 | スルー(フィルタなし)     |
| 0, 1                 | 時定数1のフィルタが設定される |
| 1, 0                 | 時定数2のフィルタが設定される |
| 1, 1                 | 時定数3のフィルタが設定される |

この変数のD0~31に、各ポートの上位4点/下位4点のフィルタ時定数(2ビット単位でセットされています)を 読み出します。下図のポート\*\*Hはポート\*\*の上位4点、ポート\*\*Lはポート\*\*の下位4点を表します。 ポート番号(H/L)の所に、その4点に対する値がセットされます。

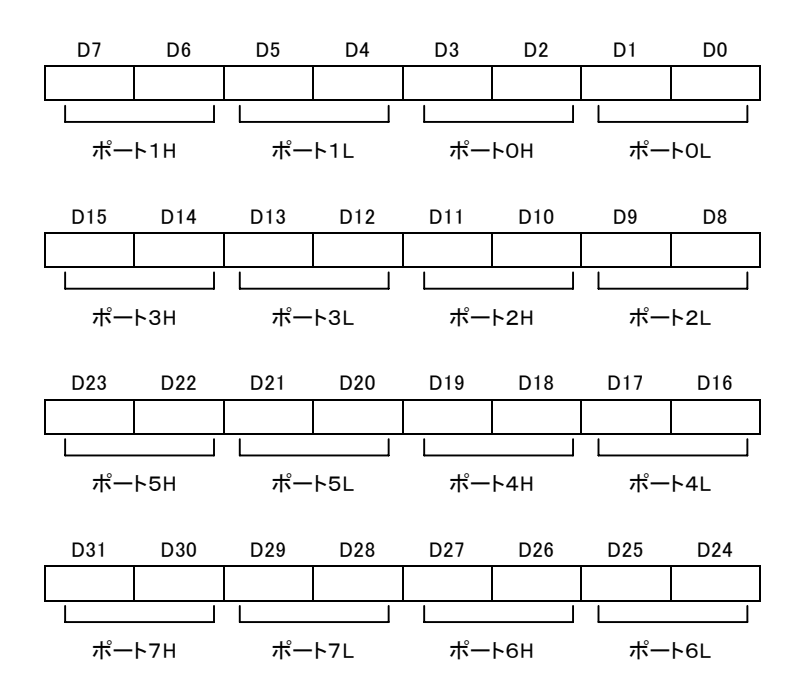

### PD5206P の場合:

Dio\_SetInputFilter 関数で出力ポート(ポート4~7)に 00 以外を設定しても 00 が設定されます。

# ■戻り値

関数が成功すると、0以外の値が返ります。 関数が失敗すると、0が返ります。エラーコードを取得する場合は Dio\_GetLastError 関数を使用します。

# ■使用例

Data 変数に入力フィルタの設定を読み出します。

- **[VC]** Ret = Dio\_GetInputFilter(hBoard, &Data);
- **[VB]** Ret = Dio\_GetInputFilter(hBoard, Data)
- [C#] Ret = PD5000P. Dio\_GetInputFilter(hBoard, out Data);

# Dio\_GetFilterTime フィルタ時定数の設定読み出し

# ■機能

Dio SetFilterTime 関数で設定したフィルタ時定数の設定を読み出します。 パソコン起動時、時定数1は7,時定数2は10,時定数3は14が設定されます。

### ■書式

- [VC] BOOL Dio\_GetFilterTime(HANDLE hBoard, ULONG\* pFilter1, ULONG\* pFilter2, ULONG\* pFilter3); [VB] Function Dio\_GetFilterTime(ByVal hBoard As Long, ByRef pFilter1 As Long, ByRef pFilter2 As Long, ByRef pFilter3 As Long) As Long [VB.NET] Function Dio\_GetFilterTime(ByVal hBoard As Integer, ByRef pFilter1 As Integer, ByRef pFilter2 As Integer, ByRef pFilter3 As Integer) As Integer [ C#.NET ] bool PD5000P. Dio\_GetFilterTime(int hBoard, out FILTER Filter1, out FILTER Filter2, out FILTER Filter3); ■パラメータ hBoard Dio\_Open 関数で取得したボードハンドルを指定します。 pFilter1 読み出すデータを格納する変数のポインタを指定します。 フィルタ時定数1に設定した値を読み出します。 設定値についてはDio SetFilterTime関数の表を参照してください。 pFilter2 読み出すデータを格納する変数のポインタを指定します。 フィルタ時定数2に設定した値を読み出します。 設定値についてはDio SetFilterTime関数の表を参照してください。 読み出すデータを格納する変数のポインタを指定します。 pFilter3
- **pFilter3** 読み出すデータを格納する変数のポインタを指定します。 フィルタ時定数3に設定した値を読み出します。 設定値については<u>Dio SetFilterTime</u>関数の表を参照してください。

### ■戻り値

関数が成功すると、O以外の値が返ります。 関数が失敗すると、Oが返ります。エラーコードを取得する場合は Dio\_GetLastError 関数を使用します。

### ■使用例

Filter1~3 変数にフィルタ時定数1~3の設定値を読み出します。

- [VC] Ret = Dio\_GetFilterTime(hBoard, &Filter1, &Filter2, &Filter3);
- **[VB]** Ret = Dio\_GetFilterTime(hBoard, Filter1, Filter2, Filter3)
- [C#] Ret = PD5000P. Dio\_GetFilterTime(hBoard, out Filter1, out Filter2, out Filter3);

# Dio\_GetTimer タイマ値設定読み出し

#### ■機能

<u>Dio SetTimer</u>関数で設定したタイマ値の設定を読み出します。 パソコン起動時、すべてのタイマ値は0 µ sec です。

#### ■書式

- [VC] BOOL Dio\_GetTimer(HANDLE hBoard, ULONG TimerNo, ULONG\* pTimerValue, ULONG\* pUnit);
- [VB] Function Dio\_GetTimer(ByVal hBoard As Long, ByVal TimerNo As Long, ByRef pTimerValue As Long, ByRef pUnit As Long) As Long
- [VB.NET] Function Dio\_GetTimer(ByVal hBoard As Integer, ByVal TimerNo As Integer, ByRef pTimerValue As Integer, ByRef pUnit As Integer) As Integer
- [C#.NET] bool PD5000P. Dio\_GetTimer(int hBoard, TIMER TimerNo, out uint TimerValue, out TSCALE pUnit);

#### ■パラメータ

- hBoard Dio\_Open 関数で取得したボードハンドルを指定します。
- **TimerNo** タイマ番号を指定します。

#### PD5306P の場合:

| [ VC ] [ VB ]     | タイマ番号として0~3のいずれかを指定します。(4個のタイマを使用できます)          |
|-------------------|-------------------------------------------------|
| [ C# ]            | タイマ番号として0~3のいずれかを指定します。(4個のタイマを使用できます)          |
|                   | TIMER.TIMER0 :0 TIMER.TIMER1 :1 TIMER.TIMER2 :2 |
| PD5006P, PD5106P, | PD5206P の場合:                                    |
| [ VC ] [ VB ]     | タイマ番号として0、または1を指定します。(2個のタイマを使用できます)            |
| [ C# ]            | タイマ番号として0、または1を指定します。(2個のタイマを使用できます)            |
|                   | TIMER.TIMER0 :0 TIMER.TIMER1 :1                 |

- pTimerValue 読み出すデータを格納する変数のポインタを指定します。 タイマ値を読み出します。タイマ値は 0~32,767 の範囲で設定されています。
- **pUnit** 読み出すデータを格納する変数のポインタを指定します。 タイマ値の単位を読み出します。
  - [VC][VB] 0:μ sec 単位、1:msec 単位 [C#] TSCALE.MICRO:μ sec 単位、TSCALE.MILLI:msec 単位

#### ■戻り値

関数が成功すると、O以外の値が返ります。 関数が失敗すると、Oが返ります。エラーコードを取得する場合は Dio\_GetLastError 関数を使用します。

#### ■使用例

タイマ0のタイマ値を読み出します。TimerValue 変数にタイマ値を、Unit 変数にタイマ値の単位を読み出します。

- [VC] Ret = Dio\_GetTimer(hBoard, 0, &TimerValue, &Unit);
- **[VB]** Ret = Dio\_GetTimer(hBoard, 0, TimerValue, Unit)
- [C#] Ret = PD5000P. Dio\_GetTimer(hBoard, TIMER.TIMER0, out TimerValue, out pUnit);

# Dio\_GetInTransitionMode 入力変化有効設定読み出し

#### ■機能

Dio SetInTransitionMode</mark>関数で設定した入力変化有効設定を読み出します。 パソコン起動時は、すべての入力信号について、入力変化無効設定(入力変化を捉えない)です。

#### ■書式

- [VC] BOOL Dio\_GetInTransitionMode(HANDLE hBoard, ULONG\* pRdData1, ULONG\* pRdData2);
- [VB] Function Dio\_GetInTransitionMode(ByVal hBoard As Long, ByRef pRdData1 As Long, ByRef pRdData2 As Long) As Long
- [VB.NET] Function Dio\_GetInTransitionMode(ByVal hBoard As Integer, ByRef pRdData1 As Integer, ByRef pRdData2 As Integer) As Integer
- [C#.NET] bool PD5000P. Dio\_GetInTransitionMode(int hBoard, out uint RdData1, out uint RdData2);

### ■パラメータ

**hBoard** Dio\_Open 関数で取得したボードハンドルを指定します。

pRdData1 読み出すデータを格納する変数のポインタを指定します。 ポート0~3の各入力信号の入力変化有効/無効を読み出します。 この変数の D0~31 ビットには、下図の信号名の所に、その信号に対する値がセットされます。

> 0:入力変化無効(入力変化を捉えない) 1:入力変化有効(入力変化を捉える)

|      | D7   | D6   | D5   | D4   | D3   | D2   | D1   | D0   |
|------|------|------|------|------|------|------|------|------|
| ポート೦ | SN07 | SN06 | SN05 | SN04 | SN03 | SN02 | SN01 | SN00 |
|      |      |      |      |      |      |      |      |      |
|      | D15  | D14  | D13  | D12  | D11  | D10  | D9   | D8   |
| ポート1 | SN17 | SN16 | SN15 | SN14 | SN13 | SN12 | SN11 | SN10 |
|      |      |      |      |      |      |      |      |      |
|      | D23  | D22  | D21  | D20  | D19  | D18  | D17  | D16  |
| ポート2 | SN27 | SN26 | SN25 | SN24 | SN23 | SN22 | SN21 | SN20 |
|      |      |      |      |      |      |      |      |      |
|      | D31  | D30  | D29  | D28  | D27  | D26  | D25  | D24  |
| ポート3 | SN37 | SN36 | SN35 | SN34 | SN33 | SN32 | SN31 | SN30 |

# pRdData2 読み出すデータを格納する変数のポインタを指定します。

ポート4~7の各入力信号の入力変化有効/無効を読み出します。 この変数の D0~31 ビットには、下図の信号名の所に、その信号に対する値がセットされます。

0:入力変化無効(入力変化を捉えない) 1:入力変化有効(入力変化を捉える)

|      | D7   | D6   | D5   | D4   | D3   | D2   | D1   | D0   |
|------|------|------|------|------|------|------|------|------|
| ポート4 | SN47 | SN46 | SN45 | SN44 | SN43 | SN42 | SN41 | SN40 |
|      |      |      |      |      |      |      |      |      |
|      | D15  | D14  | D13  | D12  | D11  | D10  | D9   | D8   |
| ポート5 | SN57 | SN56 | SN55 | SN54 | SN53 | SN52 | SN51 | SN50 |
|      |      |      |      |      |      |      |      |      |
|      | D23  | D22  | D21  | D20  | D19  | D18  | D17  | D16  |
| ポート6 | SN67 | SN66 | SN65 | SN64 | SN63 | SN62 | SN61 | SN60 |
|      |      |      |      |      |      |      |      |      |
|      | D31  | D30  | D29  | D28  | D27  | D26  | D25  | D24  |
| ポート7 | SN77 | SN76 | SN75 | SN74 | SN73 | SN72 | SN71 | SN70 |

# ■戻り値

関数が成功すると、0以外の値が返ります。 関数が失敗すると、0が返ります。エラーコードを取得する場合は Dio\_GetLastError 関数を使用します。

# ■使用例

入力変化有効設定を読み出します。Data1 変数にポート0~3の値を, Data2 変数にポート4~7の値を読み出します。

- [VC] Ret = Dio\_GetInTransitionMode(hBoard, &Data1, &Data2);
- **[VB]** Ret = Dio\_GetInTransitionMode(hBoard, Data1, Data2)
- [C#] Ret = PD5000P. Dio\_GetInTransitionMode(hBoard, out Data1, out Data2);

# Dio\_GetInTransitionDir 入力変化方向設定読み出し

# ■機能

Dio SetInTransitionDir 関数で設定した入力変化方向設定を読み出します。 パソコン起動時、すべての入力信号について、入力変化方向は「入力信号 Low から Hi の変化を捉える」です。

#### ■書式

- [VC] BOOL Dio\_GetInTransitionDir(HANDLE hBoard, ULONG\* pRdData1, ULONG\* pRdData2);
  [VB] Function Dio\_GetInTransitionDir(ByVal hBoard As Long, ByRef pRdData1 As Long, ByRef
- [VB.NET] Function Dio\_GetInTransitionDir(ByVal hBoard As Integer, ByRef pRdData1 As Integer, ByRef pRdData2 As Integer) As Integer
- [C#.NET] bool PD5000P. Dio\_GetInTransitionDir(int hBoard, out uint RdData1, out uint RdData2);

### ■パラメータ

**hBoard** Dio\_Open 関数で取得したボードハンドルを指定します。

pRdData2 As Long) As Long

**pRdData1** 読み出すデータを格納する変数のポインタを指定します。 ポート0~3の各入力信号の入力変化方向を読み出します。 この変数の D0~31 ビットには、下図の信号名の所に、その信号に対する値がセットされます。

> 0:入力論理設定前の入力信号の状態が Low から Hi に変化したときの変化を捉える 1:入力論理設定前の入力信号の状態が Hi から Low に変化したときの変化を捉える

#### 注意:入力変化方向は、入力論理設定前の入力信号の状態について設定します。

| ポートロ         | D7<br>SN07  | D6<br>SN06  | D5<br>SN05  | D4<br>SN04  | D3<br>SN03  | D2<br>SN02  | D1<br>SN01  | D0<br>SN00  | 0・Low から Hi の変化   |
|--------------|-------------|-------------|-------------|-------------|-------------|-------------|-------------|-------------|-------------------|
| 10 1 -       | D15         | D14         | D13         | D12         | D11         | D10         | D9          | D8          | 1 : Hi から Low の変化 |
| <b>ホート</b> 1 | D23         | SN16        | SN15        | SN14        | 5N13        | D18         | SN11        | D16         |                   |
| ポート2         | SN27        | SN26        | SN25        | SN24        | SN23        | SN22        | SN21        | SN20        |                   |
| ポート3         | D31<br>SN37 | D30<br>SN36 | D29<br>SN35 | D28<br>SN34 | D27<br>SN33 | D26<br>SN32 | D25<br>SN31 | D24<br>SN30 |                   |

**pRdData2** 読み出すデータを格納する変数のポインタを指定します。

ポート4~7の各入力信号の入力変化方向を読み出します。 この変数の D0~31 ビットには、下図の信号名の所に、その信号に対する値がセットされます。

0:入力論理設定前の入力信号の状態が Low から Hi に変化したときの変化を捉える 1:入力論理設定前の入力信号の状態が Hi から Low に変化したときの変化を捉える

注意:入力変化方向は、入力論理設定前の入力信号の状態について設定します。

#### D7 D6 D5 D4 D3 D2 D1 D0 ポート4 SN47 SN46 SN45 SN44 SN43 SN42 SN41 SN40 D15 D14 D13 D12 D11 D10 D9 D8 ポート5 SN57 **SN56** SN55 SN54 SN53 SN52 SN51 SN50 D22 D21 D20 D23 D19 D18 D17 D16 SN65 ポート6 SN67 **SN66** SN64 SN63 SN62 SN61 SN60 D31 D30 D29 D28 D27 D26 D25 D24 ポート7 SN77 SN76 SN75 SN74 SN73 SN72 SN71 SN70

0: Low から Hi の変化 1: Hi から Low の変化

# ■戻り値

関数が成功すると、0以外の値が返ります。 関数が失敗すると、0が返ります。エラーコードを取得する場合は Dio\_GetLastError 関数を使用します。

## ■使用例

入力変化方向設定を読み出します。Data1 変数にポート0~3の値を, Data2 変数にポート4~7の値を読み出します。

- [VC] Ret = Dio\_GetInTransitionDir(hBoard, &Data1, &Data2);
- **[VB]** Ret = Dio\_GetInTransitionDir(hBoard, Data1, Data2)
- [C#] Ret = PD5000P. Dio\_GetInTransitionDir(hBoard, out Data1, out Data2);

# Dio\_GetStrobeDir 外部ストローブ信号変化方向設定読み出し

## ■機能

Dio SetStrobeDir 関数で設定した外部ストローブ信号変化方向設定を読み出します。 パソコン起動時、外部ストローブ信号(INSTB, OTSTB)の変化方向は、両方とも「立ち上がりを使用する」です。

# ■書式

| [ VC ]     | BOOL Dio_GetStrobeDir(HANDLE hBoard, ULONG* pInstb, ULONG* pOtstb);                                 |                                              |                                          |  |  |  |
|------------|----------------------------------------------------------------------------------------------------|----------------------------------------------|------------------------------------------|--|--|--|
| [ VB ]     | Function Dio_GetStrobeDir(ByVal hBoard As Long, ByRef pInstb As Long, ByRef pOtstb As Long) As Long |                                              |                                          |  |  |  |
| [ VB.NET ] | Function Dio_Get<br>Integer) As Intege                                                              | StrobeDir(ByVal hBoard As Integer,<br>r      | ByRef pInstb As Integer, ByRef pOtstb As |  |  |  |
| [ C#.NET ] | bool PD5000P. Di                                                                                    | o_GetStrobeDir(int hBoard, out ED0           | GE_TRG Instb, out EDGE_TRG Otstb);       |  |  |  |
| ■パラメータ     |                                                                                                    |                                              |                                          |  |  |  |
| hBoard     | Dio_Open 関数で取得したボードハンドルを指定します。                                                                      |                                              |                                          |  |  |  |
| pInstb     | 読み出すデータを格納する変数のポインタを指定します。<br>INSTB 信号の変化方向を読み出します。                                                 |                                              |                                          |  |  |  |
|            | [ VC ] [ VB ]<br>[ C# ]                                                                             | 0 :立ち上がり、1 :立ち下がり<br>EDGE_TRG.EDGE_P :立ち上がり、 | EDGE_TRG.EDGE_M :立ち下がり                   |  |  |  |
| pOtstb     | Otstb 読み出すデータを格納する変数のポインタを指定します。<br>OTSTB 信号の変化方向を読み出します。                                           |                                              |                                          |  |  |  |
|            | [ VC ] [ VB ]<br>[ C# ]                                                                             | 0 :立ち上がり、1 :立ち下がり<br>EDGE_TRG.EDGE_P :立ち上がり、 | EDGE_TRG.EDGE_M :立ち下がり                   |  |  |  |
|            |                                                                                                    |                                              |                                          |  |  |  |

# ■戻り値

関数が成功すると、0以外の値が返ります。 関数が失敗すると、0が返ります。エラーコードを取得する場合は Dio\_GetLastError 関数を使用します。

### ■使用例

Instb 変数に INSTB 信号の変化方向を, Otstb 変数に OTSTB 信号の変化方向を読み出します。

- [VC]Ret = Dio\_GetStrobeDir(hBoard, &Instb, &Otstb);[VB]Ret = Dio\_GetStrobeDir(hBoard, Instb, Otstb)
- [C#] Ret = PD5000P. Dio\_GetStrobeDir(hBoard, out Instb, out Otstb);

# Dio\_GetSmlInStbCmd 入力同時ラッチ有効設定読み出し(INSTB、命令)

# ■機能

Dio SetSmlInStbCmd</mark>関数で設定した入力同時ラッチ有効設定(INSTB、命令)を読み出します。 パソコン起動時、入力同時ラッチ有効/無効設定(INSTB、命令)は無効設定になります。

## ■書式

| [ VC ]     | BOOL Dio_GetSmlInStbCmd(HANDLE hBoard, ULONG* pEnabled);                                   |
|------------|--------------------------------------------------------------------------------------------|
| [ VB ]     | Function Dio_GetSmlInStbCmd(ByVal hBoard As Long, ByRef pEnabled As Long) As Long          |
| [VB.NET]   | Function Dio_GetSmlInStbCmd(ByVal hBoard As Integer, ByRef pEnabled As Integer) As Integer |
| [ C#.NET ] | bool PD5000P. Dio_GetSmlInStbCmd(int hBoard, out ENABLED Enabled);                         |
|            |                                                                                            |

# ■パラメータ

| hBoard   | Dio_Open 関数~            | で取得したボードハンドルを指定します。                                     |
|----------|-------------------------|---------------------------------------------------------|
| pEnabled | 読み出すデータを<br>INSTB 信号、ま  | と格納する変数のポインタを指定します。<br>たは命令による入力同時ラッチ機能の有効/無効設定を読み出します。 |
|          | [ VC ] [ VB ]<br>[ C# ] | 0 :無効、 1 :有効<br>ENABLED.FALSE :無効、 ENABLED.TRUE :有効     |

### ■戻り値

関数が成功すると、0以外の値が返ります。 関数が失敗すると、0が返ります。エラーコードを取得する場合は Dio\_GetLastError 関数を使用します。

# ■使用例

Enabled 変数に入力同時ラッチ有効/無効設定(INSTB、命令)を読み出します。

- [VC] Ret = Dio\_GetSmlInStbCmd(hBoard, &Enabled);
- [**VB**] Ret = Dio\_GetSmlInStbCmd(hBoard, Enabled)
- [C#] Ret = PD5000P. Dio\_GetSmlInStbCmd(hBoard, out Enabled);

# Dio\_GetSmlInTimer 入力同時ラッチ有効設定読み出し(タイマ)

# ■対応ボード : PD5206P

# ■機能

Dio SetSmlInTimer 関数で設定した入力同時ラッチ有効設定(タイマ)を読み出します。 パソコン起動時、入力同時ラッチ有効/無効設定(タイマ)は無効設定になります。

# ■書式

| ■パラメータ     |                                                                                           |
|------------|-------------------------------------------------------------------------------------------|
| [ C#.NET ] | bool PD5000P. Dio_GetSmlInTimer(int hBoard, out ENABLED Enabled);                         |
| [VB.NET]   | Function Dio_GetSmlInTimer(ByVal hBoard As Integer, ByRef pEnabled As Integer) As Integer |
| [ VB ]     | Function Dio_GetSmlInTimer(ByVal hBoard As Long, ByRef pEnabled As Long) As Long          |
| [ VC ]     | BOOL Dio_GetSmlInTimer(HANDLE hBoard, ULONG* pEnabled);                                   |

# **hBoard** Dio\_Open 関数で取得したボードハンドルを指定します。

| pEnabled | 読み出すデータを格納する変数のポインタを指定します。                   |
|----------|----------------------------------------------|
|          | タイマ0(タイマ番号0のタイマ)による入力同時ラッチ機能の有効/無効設定を読み出します。 |

[VC][VB] 0:無効、1:有効 [C#] ENABLED.FALSE:無効、ENABLED.TRUE:有効

# ■戻り値

関数が成功すると、0以外の値が返ります。 関数が失敗すると、0が返ります。エラーコードを取得する場合は Dio\_GetLastError 関数を使用します。

# ■使用例

Enabled 変数に入力同時ラッチ有効/無効設定(タイマ)を読み出します。

- [VC] Ret = Dio\_GetSmlInTimer(hBoard, &Enabled);
- [**VB**] Ret = Dio\_GetSmlInTimer(hBoard, Enabled)
- [C#] Ret = PD5000P. Dio\_GetSmlInTimer(hBoard, out Enabled);

# Dio\_GetSmlOutStbCmd 出力同時セット有効設定読み出し(OTSTB、命令)

# ■機能

Dio SetSmlOutStbCmd</mark>関数で設定した出力同時セット有効設定(OTSTB、命令)を読み出します。 パソコン起動時、出力同時セット有効/無効設定(OTSTB、命令)は無効設定になります。

## ■書式

| [ VC ]                                                      | BOOL Dio_GetSmlOutStbCmd(HANDLE hBoard, ULONG* pEnabled);                                   |  |  |  |  |
|-------------------------------------------------------------|---------------------------------------------------------------------------------------------|--|--|--|--|
| [ VB ]                                                      | Function Dio_GetSmlOutStbCmd(ByVal hBoard As Long, ByRef pEnabled As Long) As Long          |  |  |  |  |
| [VB.NET]                                                    | Function Dio_GetSmlOutStbCmd(ByVal hBoard As Integer, ByRef pEnabled As Integer) As Integer |  |  |  |  |
| [ C#.NET ]                                                  | bool PD5000P. Dio_GetSmlOutStbCmd(int hBoard, out ENABLED Enabled);                         |  |  |  |  |
| ■パラメータ                                                      |                                                                                             |  |  |  |  |
| hBoard                                                      | nard Dio_Open 関数で取得したボードハンドルを指定します。                                                         |  |  |  |  |
| pEnabled                                                    | 読み出すデータを格納する変数のポインタを指定します。<br>OTSTB 信号、または命令による出力同時セット機能の有効/無効設定を読み出します。                    |  |  |  |  |
| [VC][VB] 0:無効、1:有効<br>[C#] ENABLED FALSE:無効 ENABLED TRUE:有効 |                                                                                             |  |  |  |  |

# ■戻り値

関数が成功すると、0以外の値が返ります。 関数が失敗すると、0が返ります。エラーコードを取得する場合は Dio\_GetLastError 関数を使用します。

# ■使用例

Enabled 変数に出力同時セット有効/無効設定(OTSTB、命令)を読み出します。

| [ VC ] | $Ret = Dio_$ | _GetSmlOutStbCmd(hBo | oard, &Enabled); |
|--------|--------------|----------------------|------------------|
|--------|--------------|----------------------|------------------|

- **[VB]** Ret = Dio\_GetSmlOutStbCmd(hBoard, Enabled)
- [C#] Ret = PD5000P. Dio\_GetSmlOutStbCmd(hBoard, out Enabled);

# Dio\_GetSmlOutTimer 出力同時セット有効設定読み出し(タイマ)

# ■対応ボード : PD5206P

## ■機能

Dio SetSmlOutTimer 関数で設定した出力同時セット有効設定(タイマ)を読み出します。 パソコン起動時、出力同時セット有効/無効設定(タイマ)は無効設定になります。

# ■書式

| [ VC ]     | BOOL Dio_GetSmlOutTimer(HANDLE hBoard, ULONG* pEnabled);                                   |
|------------|--------------------------------------------------------------------------------------------|
| [ VB ]     | Function Dio_GetSmlOutTimer(ByVal hBoard As Long, ByRef pEnabled As Long) As Long          |
| [ VB.NET ] | Function Dio_GetSmlOutTimer(ByVal hBoard As Integer, ByRef pEnabled As Integer) As Integer |
| [ C#.NET ] | bool PD5000P. Dio_GetSmlOutTimer(int hBoard, out ENABLED Enabled);                         |
| ■パラメータ     |                                                                                            |

# ■パラメータ

| hBoard   | Dio_Open 関数で】           | 取得したボードハンドルを指定します。                                       |
|----------|-------------------------|----------------------------------------------------------|
| pEnabled | 読み出すデータを<br>タイマ1 (タイマ番号 | 各納する変数のポインタを指定します。<br>1のタイマ)による出力同時セット機能の有効/無効設定を読み出します。 |
|          | [ VC ] [ VB ]<br>[ C# ] | O :無効、 1 :有効<br>ENABLED.FALSE :無効、 ENABLED.TRUE :有効      |

# ■戻り値

関数が成功すると、0以外の値が返ります。 関数が失敗すると、0が返ります。エラーコードを取得する場合は Dio\_GetLastError 関数を使用します。

# ■使用例

Enabled 変数に出力同時セット有効/無効設定(タイマ)を読み出します。

- [VC] Ret = Dio\_GetSmlOutTimer(hBoard, &Enabled);
- **[VB]** Ret = Dio\_GetSmlOutTimer(hBoard, Enabled)
- [C#] Ret = PD5000P. Dio\_GetSmlOutTimer(hBoard, out Enabled);

# Dio\_GetIntrptMode 割り込み設定読み出し

## ■機能

<u>Dio SetIntrptMode</u>関数で設定した割り込み設定を読み出します。 パソコン起動時、すべての割り込み設定は無効設定になります。

#### ■書式

- [VC] BOOL Dio\_GetIntrptMode(HANDLE hBoard, ULONG\* pIntrptMode);
- [VB] Function Dio\_GetIntrptMode(ByVal hBoard As Long, ByRef pIntrptMode As Long) As Long
- [VB.NET] Function Dio\_GetIntrptMode(ByVal hBoard As Integer, ByRef pIntrptMode As Integer) As Integer
- [C#.NET] bool PD5000P. Dio\_GetIntrptMode(int hBoard, out uint pIntrptMode);

#### ■パラメータ

hBoard Dio\_Open 関数で取得したボードハンドルを指定します。

pIntrptMode 読み出すデータを格納する変数のポインタを指定します。 この変数のD1~7ビットに、各割り込みの有効/無効設定を読み出します。 その他のビットには0がセットされます。

0:無効、1:有効

| D7   | D6   | D5   | D4   | D3  | D2  | D1  | D0 |
|------|------|------|------|-----|-----|-----|----|
| TIM3 | TIM2 | TIM1 | TIM0 | TRN | OTS | INS | 0  |
|      |      |      |      |     |     | 1   |    |

割り込み設定

D15 D14 D13 D12 D11 D10 D9 D8 0 0 0 0 0 0 0 0 D23 D22 D21 D20 D19 D18 D17 D16 0 0 0 0 0 0 0 0 D25 D31 D30 D29 D28 D27 D26 D24 0 0 0 0 0 0 0 0

#### ● 各ビットの説明

| D1 | INS  | INSTB 信号変化時の割り込み有効 | 1:有効、0:無効  |
|----|------|--------------------|------------|
| D2 | OTS  | OTSTB 信号変化時の割り込み有効 | 1∶有効、 0∶無効 |
| D3 | TRN  | 入力変化割り込み有効         | 1∶有効、 0∶無効 |
| D4 | TIM0 | タイマ割り込み有効(タイマ0)    | 1∶有効、 0∶無効 |
| D5 | TIM1 | タイマ割り込み有効(タイマ1)    | 1:有効、 0:無効 |
| D6 | TIM2 | タイマ割り込み有効(タイマ2)    | 1:有効、 0:無効 |
| D7 | TIM3 | タイマ割り込み有効(タイマ3)    | 1:有効、 0:無効 |

D1~7 ビットの詳細説明は、Dio\_SetIntrptMode 関数の IntrptMode 変数の説明と同じです。そちらを参照してください。

# ■戻り値

関数が成功すると、0以外の値が返ります。 関数が失敗すると、0が返ります。エラーコードを取得する場合は Dio\_GetLastError 関数を使用します。

# ■使用例

IntrptMode 変数に各割り込みの有効/無効設定を読み出します。

- **[VC]** Ret = Dio\_GetIntrptMode(hBoard, &IntrptMode);
- **[VB]** Ret = Dio\_GetIntrptMode(hBoard, IntrptMode)
- [C#] Ret = PD5000P. Dio\_GetIntrptMode(hBoard, out IntrptMode);

# Dio\_In\_1Bit 1ビット入力(1点)

# ■機能

指定した1点の入力値/出力値を読み出します。 指定した1点が入力信号の場合は入力値を、出力信号の場合は出力値を読み出します。 入力値/出力値については、「<u>4.4.3 補足説明(1)</u>」を参照してください。

# ■書式

- [VC] BOOL Dio\_In\_1Bit(HANDLE hBoard, ULONG SignalNo, ULONG\* pReadData);
- [VB] Function Dio\_In\_1Bit(ByVal hBoard As Long, ByVal SignalNo As Long, ByRef pReadData As Long) As Long
- [VB.NET] Function Dio\_In\_1Bit(ByVal hBoard As Integer, ByVal SignalNo As Integer, ByRef pReadData As Integer) As Integer
- [**C#.NET**] bool PD5000P. Dio\_In\_1Bit(int hBoard, SIGNAL SignalNo, out uint pReadData);

# ■パラメータ

- **hBoard** Dio\_Open 関数で取得したボードハンドルを指定します。
- SignalNo
   [VC][VB]
   読み出す信号(1点)の信号番号を指定します。

   信号番号については、「<u>4.4.3 補足説明(2)</u>」を参照してください。
  - [C#] SIGNAL.SN00 :信号番号 00 SIGNAL.SN77 :信号番号 3F 信号番号については、「<u>4.4.3 補足説明(2)</u>」を参照してください。
- pReadData 読み出すデータを格納する変数のポインタを指定します。 指定した信号(1点)の入力値/出力値を読み出します。読み出される値は0、または1です。

# ■戻り値

関数が成功すると、0以外の値が返ります。 関数が失敗すると、0が返ります。エラーコードを取得する場合は Dio\_GetLastError 関数を使用します。

# ■解説

指定した信号番号が存在しない場合、本関数はエラーになります。

### ■使用例

Data 変数に SN37 信号の入力値/出力値を読み出します。

- **[VC]** Ret = Dio\_In\_1Bit(hBoard, 0x1F, &Data);
- **[VB]** Ret = Dio\_In\_1Bit(hBoard, &H1F, Data)
- [C#] Ret = PD5000P. Dio\_In\_1Bit(hBoard, SIGNAL.SN37, out Data);

# Dio\_In\_1Byte 1バイト入力(8点)

# ■機能

指定したポートの入力値/出力値を1バイト(8点)読み出します。 指定したポートが入力ポートの場合は入力値を、出力ポートの場合は出力値を、入出力混在ポートの場合は入力値と出力値の 両方(入力信号は入力値、出力信号は出力値)を読み出します。 入力値/出力値については、「<u>4.4.3 補足説明(1)</u>」を参照してください。

### ■書式

| [ VC ]     | BOOL Dio_In_1Byte(HANDLE hBoard, ULONG PortNo, ULONG* pReadData);                                              |                                                                                                    |  |  |  |  |
|------------|----------------------------------------------------------------------------------------------------|----------------------------------------------------------------------------------------------------|--|--|--|--|
| [ VB ]     | Function Dio_In_<br>Long) As Long                                                                              | Function Dio_In_1Byte(ByVal hBoard As Long, ByVal PortNo As Long, ByRef pReadData As Long) As Long |  |  |  |  |
| [ VB.NET ] | Function Dio_In_1Byte(ByVal hBoard As Integer, ByVal PortNo As Integer, ByRef pReadData As Integer) As Integer |                                                                                                    |  |  |  |  |
| [ C#.NET ] | bool PD5000P. Dio_In_1Byte(int hBoard, PORT PortNo, out uint pReadData);                                       |                                                                                                    |  |  |  |  |
| ■パラメータ     |                                                                                                    |                                                                                                    |  |  |  |  |
| hBoard     | Dio_Open 関数で取得したボードハンドルを指定します。                                                                                 |                                                                                                    |  |  |  |  |
| PortNo     | [ VC ] [ VB ]<br>[ C# ]                                                                                        | ポート番号(0~7)を指定します。<br>ポート番号(0~7)を指定します。<br>PORT.PORT0 :0 PORT.PORT7 :7                              |  |  |  |  |

pReadData 読み出すデータを格納する変数のポインタを指定します。 この変数の D0~7 ビットに、指定したポート番号の入力値/出力値を1バイト(8点)読み出します。 D8~31 ビットには0がセットされます。

| D31 |           |       | D8 | D7   |   | D0   |
|-----|-----------|-------|----|------|---|------|
| 0   | <br>••••• | ••••• | 0  | SNx7 |   | SNx0 |
|     |           |       |    |      | ~ |      |

指定ポートの値(8点)

下図の例のように、各信号の値は、D0~7ビットに対して SNx0 $\sim$ SNx7 信号(x はポート番号)の順にセットされます。

例) ポート0を指定した場合

|        | D7   | D6   | D5   | D4   | D3   | D2   | D1   | D0   |
|--------|------|------|------|------|------|------|------|------|
| ポート0の値 | SN07 | SN06 | SN05 | SN04 | SN03 | SN02 | SN01 | SN00 |

例) ポート1を指定した場合

|        | D7   | D6   | D5   | D4   | D3   | D2   | D1   | D0   |
|--------|------|------|------|------|------|------|------|------|
| ポート1の値 | SN17 | SN16 | SN15 | SN14 | SN13 | SN12 | SN11 | SN10 |

# ■戻り値

関数が成功すると、0以外の値が返ります。 関数が失敗すると、0が返ります。エラーコードを取得する場合は Dio\_GetLastError 関数を使用します。

# ■解説

指定したポート番号が存在しない場合、本関数はエラーになります。

## ■使用例

Data 変数にポート3の入力値/出力値を8点分読み出します。

- [VC] Ret = Dio\_In\_1Byte(hBoard, 3, &Data);
- **[VB]** Ret = Dio\_In\_1Byte(hBoard, 3, Data)
- [C#] Ret = PD5000P. Dio\_In\_1Byte(hBoard, PORT.PORT3, out Data);
# Dio\_In\_2Byte 2バイト入力(16点)

## ■機能

指定したポートの入力値/出力値を2バイト(16点)読み出します。 指定したポートが入力ポートの場合は入力値を、出力ポートの場合は出力値を、入出力混在ポートの場合は入力値と出力値の 両方(入力信号は入力値、出力信号は出力値)を読み出します。 入力値/出力値については、「<u>4.4.3 補足説明(1)</u>」を参照してください。

### ■書式

| [ VC ]     | BOOL Dio_In_2Byte(HANDLE hBoard, ULONG PortNo, ULONG* pReadData);                                  |                                                                                                    |  |  |  |  |  |  |
|------------|----------------------------------------------------------------------------------------------------|----------------------------------------------------------------------------------------------------|--|--|--|--|--|--|
| [ VB ]     | Function Dio_In_2Byte(ByVal hBoard As Long, ByVal PortNo As Long, ByRef pReadData As Long) As Long |                                                                                                    |  |  |  |  |  |  |
| [ VB.NET ] | Function Dio_In_<br>Integer) As Intege                                                             | Function Dio_In_2Byte(ByVal hBoard As Integer, ByVal PortNo As Integer, ByRef pReadData As Integer) As Integer |  |  |  |  |  |  |
| [ C#.NET ] | bool PD5000P. Dio_In_2Byte(int hBoard, PORT PortNo, out uint pReadData);                           |                                                                                                    |  |  |  |  |  |  |
| ■パラメータ     |                                                                                                    |                                                                                                    |  |  |  |  |  |  |
| hBoard     | Dio_Open 関数で取得したボードハンドルを指定します。                                                                     |                                                                                                    |  |  |  |  |  |  |
| PortNo     | [ VC ] [ VB ]<br>[ C# ]                                                                            | ポート番号(0~7)を指定します。<br>ポート番号(0~7)を指定します。<br>PORT.PORT0 :0 PORT.PORT7 :7                                          |  |  |  |  |  |  |

**pReadData** 読み出すデータを格納する変数のポインタを指定します。 この変数の D0~15 ビットに、先頭ポート番号から2バイト(16点)の入力値/出力値を読み出します。 D16~31 ビットには0がセットされます。

| D31 |           | D16 | D15         |     | D8   | D7   | D0       |
|-----|-----------|-----|-------------|-----|------|------|----------|
| 0   | <br>••••• | 0   | SNx7        | ••• | SNx0 | SNx7 | <br>SNx0 |
|     |           |     | $\subseteq$ | ~   |      |      |          |

2ポート目の値(8点) 先頭ポートの値(8点)

D0~7ビットには先頭ポートの値が、D8~15ビットには2ポート目の値が入ります。 下図の例のように、各ポートの値は変数に8ビットずつセットされ、その8ビットの最下位ビット〜最上位ビットに対して SNx0~SNx7 信号(x はポート番号)の順にセットされます。

例) 先頭ポートにポート0を指定した場合

|        | D7   | D6   | D5   | D4   | D3   | D2   | D1   | D0   |
|--------|------|------|------|------|------|------|------|------|
| ポート0の値 | SN07 | SN06 | SN05 | SN04 | SN03 | SN02 | SN01 | SN00 |
|        |      |      |      |      |      |      |      |      |
|        | D15  | D14  | D13  | D12  | D11  | D10  | D9   | D8   |
| ポート1の値 | SN17 | SN16 | SN15 | SN14 | SN13 | SN12 | SN11 | SN10 |

2ポート目のポートが存在しない場合、2ポート目の値には0が入ります。

## ■戻り値

関数が成功すると、0以外の値が返ります。 関数が失敗すると、0が返ります。エラーコードを取得する場合は Dio\_GetLastError 関数を使用します。

#### ■解説

先頭ポート番号が存在しない場合、本関数はエラーになります。 本関数は2バイト同時読み出しではないので、同時読み出しを行いたい場合は入力同時ラッチ機能を使用してください。

#### ■使用例

Data 変数にポート2~3の入力値/出力値を16点分読み出します。

- **[VC]** Ret = Dio\_In\_2Byte(hBoard, 2, &Data);
- **[VB]** Ret = Dio\_In\_2Byte(hBoard, 2, Data)
- [C#] Ret = PD5000P. Dio\_In\_2Byte(hBoard, PORT.PORT2, out Data);

# Dio\_In\_4Byte 4バイト入力(32点)

## ■機能

指定したポートの入力値/出力値を4バイト(32点)読み出します。 指定したポートが入力ポートの場合は入力値を、出力ポートの場合は出力値を、入出力混在ポートの場合は入力値と出力値の 両方(入力信号は入力値、出力信号は出力値)を読み出します。 入力値/出力値については、「<u>4.4.3 補足説明(1)</u>」を参照してください。

## ■書式

| [ VC ]   | BOOL Dio_In_4Byte(HANDLE hBoard, ULONG PortNo, ULONG* pReadData);                                              |
|----------|----------------------------------------------------------------------------------------------------|
| [ VB ]   | Function Dio_In_4Byte(ByVal hBoard As Long, ByVal PortNo As Long, ByRef pReadData As Long) As Long             |
| [VB.NET] | Function Dio_In_4Byte(ByVal hBoard As Integer, ByVal PortNo As Integer, ByRef pReadData As Integer) As Integer |

[C#.NET] bool PD5000P. Dio\_In\_4Byte(int hBoard, PORT PortNo, out uint pReadData);

#### ■パラメータ

**hBoard** Dio\_Open 関数で取得したボードハンドルを指定します。

 PortNo
 [VC][VB]
 ポート番号(0~7)を指定します。

 [C#]
 ポート番号(0~7)を指定します。

 PORT.PORT0 :0
 PORT.PORT7 :7

pReadData 読み出すデータを格納する変数のポインタを指定します。 この変数の D0~31 ビットに、先頭ポート番号から4バイト(32点)の入力値/出力値を読み出します。

| D31         |     | D24  | D23  |      | D16  | D15  |      | D8   | D7   |      | D0    |
|-------------|-----|------|------|------|------|------|------|------|------|------|-------|
| SNx7        | ••• | SNx0 | SNx7 |      | SNx0 | SNx7 | •••• | SNx0 | SNx7 | •••  | SNx0  |
|             |     |      |      |      |      |      |      |      |      | ~    |       |
| 4ポート目の値(8点) |     |      | 3ポー  | ト目の値 | (8点) | 2ポート | ~目の値 | (8点) | 先頭ポ  | ートの値 | 〔(8点) |

D0~7ビットには先頭ポートの値が、D8~15ビットには2ポート目の値が、D16~23ビットには3ポート目の値 が、D24~31ビットには4ポート目の値が入ります。下図の例のように、各ポートの値は変数に8ビットずつセッ トされ、その8ビットの最下位ビット~最上位ビットに対して SNx0~SNx7 信号(x はポート番号)の順にセットさ れます。

例) 先頭ポートにポート0を指定した場合

|        | D7   | D6   | D5   | D4   | D3   | D2   | D1   | D0   |
|--------|------|------|------|------|------|------|------|------|
| ポート0の値 | SN07 | SN06 | SN05 | SN04 | SN03 | SN02 | SN01 | SN00 |
|        |      |      |      |      |      |      |      |      |
|        | D15  | D14  | D13  | D12  | D11  | D10  | D9   | D8   |
| ポート1の値 | SN17 | SN16 | SN15 | SN14 | SN13 | SN12 | SN11 | SN10 |
|        |      |      |      |      |      |      |      |      |
|        | D23  | D22  | D21  | D20  | D19  | D18  | D17  | D16  |
| ポート2の値 | SN27 | SN26 | SN25 | SN24 | SN23 | SN22 | SN21 | SN20 |
|        |      |      |      |      |      |      |      |      |
|        | D31  | D30  | D29  | D28  | D27  | D26  | D25  | D24  |
| ポート3の値 | SN37 | SN36 | SN35 | SN34 | SN33 | SN32 | SN31 | SN30 |

2ポート目以降のポートが存在しない場合、存在しないポートの値には0がセットされます。

#### ■戻り値

関数が成功すると、O以外の値が返ります。 関数が失敗すると、Oが返ります。エラーコードを取得する場合は Dio\_GetLastError 関数を使用します。

#### ■解説

先頭ポート番号が存在しない場合、本関数はエラーになります。 本関数は4バイト同時読み出しではないので、同時読み出しを行いたい場合は入力同時ラッチ機能を使用してください。

#### ■使用例

Data 変数にポート0~3の入力値/出力値を32点分読み出します。

| [ VC ] | Ret = Dio_In_4Byte(hBoard, 0, &Data);                      |
|--------|------------------------------------------------------------|
| [ VB ] | Ret = Dio_In_4Byte(hBoard, 0, Data)                        |
| [C#]   | Ret = PD5000P. Dio_In_4Byte(hBoard, PORT.PORT0, out Data); |

# Dio\_In\_8Byte 8バイト入力(64点)

## ■機能

指定したポートの入力値/出力値を8バイト(64点)読み出します。 指定したポートが入力ポートの場合は入力値を、出力ポートの場合は出力値を、入出力混在ポートの場合は入力値と出力値の 両方(入力信号は入力値、出力信号は出力値)を読み出します。 入力値/出力値については、「<u>4.4.3 補足説明(1)</u>」を参照してください。

## ■書式

- [VC] BOOL Dio\_In\_8Byte(HANDLE hBoard, ULONG PortNo, ULONG\* pReadData1, ULONG\* pReadData2);
- [VB] Function Dio\_In\_8Byte(ByVal hBoard As Long, ByVal PortNo As Long, ByRef pReadData1 As Long, ByRef pReadData2 As Long) As Long
- [VB.NET] Function Dio\_In\_8Byte(ByVal hBoard As Integer, ByVal PortNo As Integer, ByRef pReadData1 As Integer, ByRef pReadData2 As Integer) As Integer
- [C#.NET] bool PD5000P. Dio\_In\_8Byte(int hBoard, PORT PortNo, out uint pReadData1, out uint pReadData2);

#### ■パラメータ

**hBoard** Dio\_Open 関数で取得したボードハンドルを指定します。

 PortNo
 [VC][VB]
 ポート番号(0~7)を指定します。

 [C#]
 ポート番号(0~7)を指定します。

 PORT.PORT0 :0
 PORT.PORT7 :7

pReadData1 読み出すデータを格納する変数のポインタを指定します。 この変数の D0~31 ビットに、先頭ポート番号から4バイト(32点)の入力値/出力値を読み出します。

| D31         |     | D24  | D23         |   | D16  | D15         |    | D8   | D7          |    | D0   |
|-------------|-----|------|-------------|---|------|-------------|----|------|-------------|----|------|
| SNx7        | ••• | SNx0 | SNx7        |   | SNx0 | SNx7        |    | SNx0 | SNx7        |    | SNx0 |
| $\square$   |     |      |             | ~ |      | $\square$   | ~~ |      |             | ~~ |      |
| 4ポート目の値(8点) |     |      | 3ポート目の値(8点) |   |      | 2ポート目の値(8点) |    |      | 先頭ポートの値(8点) |    |      |

D0~7ビットには先頭ポートの値が、D8~15ビットには2ポート目の値が、D16~23ビットには3ポート目の値 が、D24~31ビットには4ポート目の値が入ります。下図の例のように、各ポートの値は変数に8ビットずつセット され、その8ビットの最下位ビット~最上位ビットに対して SNx0~SNx7 信号(x はポート番号)の順にセット されます。

例) 先頭ポートにポート0を指定した場合

|        | D7   | D6   | D5   | D4   | D3   | D2   | D1   | D0   |
|--------|------|------|------|------|------|------|------|------|
| ポート0の値 | SN07 | SN06 | SN05 | SN04 | SN03 | SN02 | SN01 | SN00 |
|        |      |      |      |      |      |      |      |      |
|        | D15  | D14  | D13  | D12  | D11  | D10  | D9   | D8   |
| ポート1の値 | SN17 | SN16 | SN15 | SN14 | SN13 | SN12 | SN11 | SN10 |
|        |      |      |      |      |      |      |      |      |
|        | D23  | D22  | D21  | D20  | D19  | D18  | D17  | D16  |
| ポート2の値 | SN27 | SN26 | SN25 | SN24 | SN23 | SN22 | SN21 | SN20 |
|        |      |      |      |      |      |      |      |      |
|        | D31  | D30  | D29  | D28  | D27  | D26  | D25  | D24  |
| ポート3の値 | SN37 | SN36 | SN35 | SN34 | SN33 | SN32 | SN31 | SN30 |

2ポート目以降のポートが存在しない場合、存在しないポートの値には0がセットされます。

pReadData2 読み出すデータを格納する変数のポインタを指定します。

この変数の D0~31 ビットに、5ポート目(先頭ポート番号+4)から4バイト(32点)の入力値/出力値を読み 出します。

| D31         |     | D24  | D23  |      | D16  | D15  |      | D8   | D7   |      | D0   |
|-------------|-----|------|------|------|------|------|------|------|------|------|------|
| SNx7        | ••• | SNx0 | SNx7 |      | SNx0 | SNx7 |      | SNx0 | SNx7 |      | SNx0 |
| $\square$   |     |      |      | ~    |      |      | ~    |      |      | ~    |      |
| 8ポート目の値(8点) |     |      | 7ポー  | ト目の値 | (8点) | 6ポート | ~目の値 | (8点) | 5ポー  | ト目の値 | (8点) |

D0~7 ビットには5ポート目の値が、D8~15 ビットには6ポート目の値が、D16~23 ビットには7ポート目の値 が、D24~31 ビットには8ポート目の値が入ります。下図の例のように、各ポートの値は変数に8ビットずつセッ トされ、その8ビットの最下位ビット~最上位ビットに対して SNx0~SNx7 信号(x はポート番号)の順にセット されます。

例) 先頭ポートにポート0を指定した場合、ここではポート4~7の値を読み出します。

| D0   |
|------|
| SN40 |
|      |
| D8   |
| SN50 |
|      |
| D16  |
| SN60 |
|      |
| D24  |
| SN70 |
|      |

5ポート目以降のポートが存在しない場合、存在しないポートの値には0がセットされます。

#### ■戻り値

関数が成功すると、0以外の値が返ります。 関数が失敗すると、0が返ります。エラーコードを取得する場合は Dio\_GetLastError 関数を使用します。

### ■解説

先頭ポート番号が存在しない場合、本関数はエラーになります。 本関数は8バイト同時読み出しではないので、同時読み出しを行いたい場合は入力同時ラッチ機能を使用してください。

#### ■使用例

Data1 変数にポート0~3の値を32点分、Data2 変数にポート4~7の値を32点分読み出します。

- [VC] Ret = Dio\_In\_8Byte(hBoard, 0, &Data1, &Data2);
- **[VB]** Ret = Dio\_In\_8Byte(hBoard, 0, Data1, Data2)
- [C#] Ret = PD5000P. Dio\_In\_8Byte(hBoard, PORT.PORT0, out Data1, out Data2);

## Dio\_In\_nBit 任意複数ビット入力

#### ■機能

指定した複数の信号の入力値/出力値を1点ずつ読み出します。 指定した1点が入力信号の場合は入力値を、出力信号の場合は出力値を読み出します。 入力値/出力値については、「<u>4.4.3 補足説明(1)</u>」を参照してください。

#### ■書式

- [VC] BOOL Dio\_In\_nBit(HANDLE hBoard, ULONG Cnt, ULONG\* pSignalNoArray, ULONG\* pRdDataArray);
- [VB] Function Dio\_In\_nBit(ByVal hBoard As Long, ByVal Cnt As Long, ByRef pSignalNoArray As Long, ByRef pRdDataArray As Long) As Long
- [VB.NET] Function Dio\_In\_nBit(ByVal hBoard As Integer, ByVal Cnt As Integer, ByRef pSignalNoArray As Integer, ByRef pRdDataArray As Integer) As Integer
- [C#.NET] bool PD5000P.\_Dio\_In\_nBit(int hBoard, uint Cnt, ref SIGNAL[] pSignalNoArray, ref uint[] pRdDataArray) PD5000P.\_Dio\_In\_nBit関数については、「<u>4.4.3 補足説明(5)</u>」を参照してください。 関数名 Dio の前にアンダーバー "\_"がついていますのでご注意ください。
- ■パラメータ
- hBoard Dio\_Open 関数で取得したボードハンドルを指定します。
- **Cnt** 読み出す信号の数を指定します。
- **pSignalNoArray** 信号番号配列変数のポインタを指定します。 Cnt 数の配列を確保し、読み出す信号番号を配列にセットしてください。 信号番号については、「4.4.3 補足説明(2)」を参照してください。
- pRdDataArray 読み出すデータを格納する変数(Cnt 数の配列変数)のポインタを指定します。 指定した複数の信号の入力値/出力値を1点ずつ読み出し配列にセットします。 pSignalNoArray 変数で信号番号を指定した配列番号と同じ配列番号のところに対応した値がセットさ れます。読み出される値は0、または1です。

例えば、pSignalNoArray 配列の0番目に信号番号1をセットすると、pRdDataArray 配列の0番目に 信号番号1の値がセットされます。

例) Cnt 数4で、SN00, SN02, SN04, SN06 信号を読み出す場合

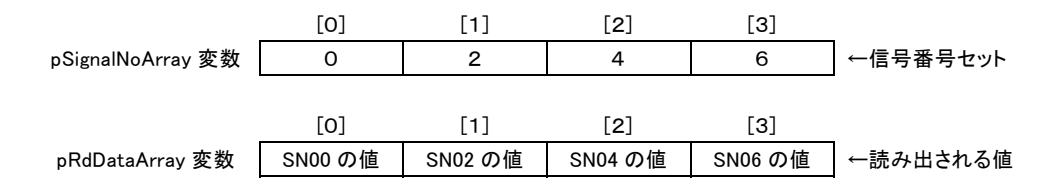

#### ■戻り値

関数が成功すると、0以外の値が返ります。 関数が失敗すると、0が返ります。エラーコードを取得する場合は Dio\_GetLastError 関数を使用します。

## ■解説

指定した信号番号が存在しない場合、本関数はエラーになります。 本関数は複数の信号を同時に読み出してはいません。

## ■使用例

RdDataArray 配列に SN20, SN40, SN77 信号の入力値/出力値を読み出します。

| [VC]     | ULONG SignalNoArray[3] = $\{0x10, 0x20, 0x3F\};$                          |
|----------|---------------------------------------------------------------------------|
|          | ULONG RdDataArray[3];                                                     |
|          | Ret = Dio_In_nBit(hBoard, 3, SignalNoArray, RdDataArray);                 |
|          |                                                                           |
| [VB]     | Dim SignalNoArray(2) As Long                                              |
|          | Dim RdDataArray(2) As Long                                                |
|          | SignalNoArray(0) = &H10: SignalNoArray(1) = &H20: SignalNoArray(2) = &H3F |
|          | Ret = Dio_In_nBit(hBoard, 3, SignalNoArray(0), RdDataArray (0))           |
|          |                                                                           |
| [VB.NET] | Dim SignalNoArray(2) As Integer                                           |
|          | Dim RdDataArray(2) As Integer                                             |
|          | SignalNoArray(0) = &H10: SignalNoArray(1) = &H20: SignalNoArray(2) = &H3F |
|          | Ret = Dio_In_nBit(hBoard, 3, SignalNoArray(0), RdDataArray(0))            |
|          |                                                                           |
| [C#]     | uint SignalNoArray[3] = {0x10, 0x20, 0x3F};                               |
|          | uint RdDataArray[3];                                                      |
|          | Ret = PD5000PDio_In_nBit (hBoard, 3, SignalNoArray, RdDataArray);         |
|          |                                                                           |

## Dio\_In\_nByte 任意複数バイト入力

## ■機能

指定した複数ポートの入力値/出力値を1バイト(8点)ずつ読み出します。 指定したポートが入力ポートの場合は入力値を、出力ポートの場合は出力値を、入出力混在ポートの場合は入力値と出力値の 両方(入力信号は入力値、出力信号は出力値)を読み出します。 入力値/出力値については、「<u>4.4.3 補足説明(1)</u>」を参照してください。

## ■書式

- [VC] BOOL Dio\_In\_nByte(HANDLE hBoard, ULONG Cnt, ULONG\* pPortNoArray, ULONG\* pRdDataArray);
- [VB] Function Dio\_In\_nByte(ByVal hBoard As Long, ByVal Cnt As Long, ByRef pPortNoArray As Long, ByRef pRdDataArray As Long) As Long
- [VB.NET] Function Dio\_In\_nByte(ByVal hBoard As Integer, ByVal Cnt As Integer, ByRef pPortNoArray As Integer, ByRef pRdDataArray As Integer) As Integer
- [C#.NET] bool PD5000P.\_Dio\_In\_nByte(int hBoard, uint Cnt, ref PORT[] pPortNoArray, ref uint[] pRdDataArray) PD5000P.\_Dio\_In\_ nByt関数については、「<u>4.4.3 補足説明(5)</u>」を参照してください。 関数名 Dio の前にアンダーバー "\_"がついていますのでご注意ください。

### ■パラメータ

hBoard Dio\_Open 関数で取得したボードハンドルを指定します。

**Cnt** 読み出すポートの数を指定します。

pPortNoArray ポート番号配列変数のポインタを指定します。 Cnt 数の配列を確保し、読み出すポート番号(0~7)を配列にセットしてください。

pRdDataArray 読み出すデータを格納する変数(Cnt 数の配列変数)のポインタを指定します。 指定した複数ポートの入力値/出力値を1バイト(8点)ずつ読み出し配列にセットします。 pPortNoArray 変数でポート番号を指定した配列番号と同じ配列番号のところに対応した値がセットされ ます。

この変数の各配列 D0~7ビットに、指定ポートの信号8点の値を読み出します。下図の例のように、各ポートの値は、D0~7ビットに対してSNx0~SNx7信号(xはポート番号)の順にセットされます。また、D8~31ビットには0がセットされます。

例) pRdDataArray [0]にポート0の値を読み出した場合

|        | D7   | D6   | D5   | D4   | D3   | D2   | D1   | D0   |
|--------|------|------|------|------|------|------|------|------|
| ポート0の値 | SN07 | SN06 | SN05 | SN04 | SN03 | SN02 | SN01 | SN00 |

例えば、pPortNoArray 配列の0番目にポート番号1をセットすると、pRdDataArray 配列の0番目にポート番号1の値がセットされます。

例) Cnt 数4で、ポート0, 2, 4, 6 の値を読み出す場合

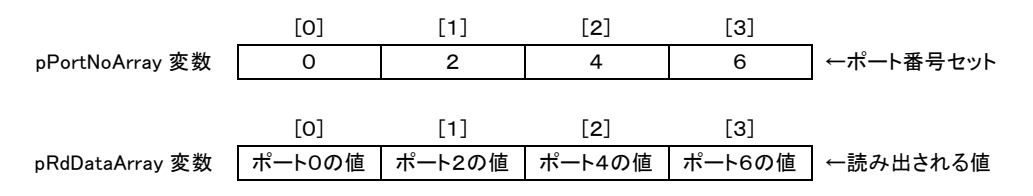

#### ■戻り値

関数が成功すると、O以外の値が返ります。 関数が失敗すると、Oが返ります。エラーコードを取得する場合は Dio\_GetLastError 関数を使用します。

#### ■解説

指定したポート番号が存在しない場合、本関数はエラーになります。 本関数は複数ポートの値を同時に読み出してはいません。

## ■使用例

RdDataArray 配列にポート0, 2, 4, 6の入力値/出力値を8点ずつ読み出します。

| [VC]     | ULONG PortNoArray $[4] = \{0, 2, 4, 6\};$                                      |
|----------|--------------------------------------------------------------------------------|
|          | ULONG RdDataArray[4];                                                          |
|          | Ret = Dio_In_nByte(hBoard, 4, PortNoArray, RdDataArray);                       |
|          |                                                                                |
| [VB]     | Dim PortNoArray(3) As Long                                                     |
|          | Dim RdDataArray(3) As Long                                                     |
|          | PortNoArray(0) = 0: PortNoArray(1) = 2: PortNoArray(2) = 4: PortNoArray(3) = 6 |
|          | Ret = Dio_In_nByte(hBoard, 4, PortNoArray(0), RdDataArray(0))                  |
|          |                                                                                |
| [VB.NET] | Dim PortNoArray(3) As Integer                                                  |
|          | Dim RdDataArray(3) As Integer                                                  |
|          | PortNoArray(0) = 0: PortNoArray(1) = 2: PortNoArray(2) = 4: PortNoArray(3) = 6 |
|          | Ret = Dio_In_nByte(hBoard, 4, PortNoArray(0), RdDataArray(0))                  |
|          |                                                                                |
| [C#]     | uint PortNoArray[4] = {0, 2, 4, 6};                                            |
|          | uint RdDataArray[4];                                                           |
|          | Ret = PD5000P Dio_In_nByte(hBoard, 4, ref PortNoArray, ref RdDataArray);       |
|          |                                                                                |

# Dio\_Out\_1Bit 1ビット出力(1点)

## ■機能

指定した信号1点に対する出力値を設定します。 本関数で出力値を設定すると、指定した信号1点が指定した出力レベル(出力信号 Hi、または Low)になります。

## ■書式

| [ VC ]     | BOOL Dio_Out_11                        | Bit(HANDLE hBoard, ULONG SignalNo, ULONG WriteData);                                      |  |  |  |  |  |  |  |  |  |
|------------|----------------------------------------|-------------------------------------------------------------------------------------------|--|--|--|--|--|--|--|--|--|
| [ VB ]     | Function Dio_Out<br>Long) As Long      | z_1Bit(ByVal hBoard As Long, ByVal SignalNo As Long, ByVal WriteData As                   |  |  |  |  |  |  |  |  |  |
| [VB.NET]   | Function Dio_Out<br>As Integer) As Int | _1Bit(ByVal hBoard As Integer, ByVal SignalNo As Integer, ByVal WriteData<br>eger         |  |  |  |  |  |  |  |  |  |
| [ C#.NET ] | bool PD5000P. Die                      | o_Out_1Bit(int hBoard, SIGNAL SignalNo, uint WriteData);                                  |  |  |  |  |  |  |  |  |  |
| ■パラメータ     | ■パラメータ                                 |                                                                                           |  |  |  |  |  |  |  |  |  |
| hBoard     | Dio_Open 関数で取得したボードハンドルを指定します。         |                                                                                           |  |  |  |  |  |  |  |  |  |
| SignalNo   | [ VC ] [ VB ]                          | 出力する信号(1点)の信号番号を指定します。<br>信号番号については、「 <u>4.4.3 補足説明(2)</u> 」を参照してください。                    |  |  |  |  |  |  |  |  |  |
|            | [ C# ]                                 | SIGNAL.SN00 :信号番号 00 SIGNAL.SN77 :信号番号 3F<br>信号番号については、「 <u>4.4.3 補足説明(2)</u> 」を参照してください。 |  |  |  |  |  |  |  |  |  |
| WriteData  | 指定した信号(1点)                             | に対する出力値を指定します。設定する値は0、または1です。                                                             |  |  |  |  |  |  |  |  |  |
|            | なります になります                             |                                                                                           |  |  |  |  |  |  |  |  |  |

## ■戻り値

関数が成功すると、0以外の値が返ります。 関数が失敗すると、0が返ります。エラーコードを取得する場合は Dio\_GetLastError 関数を使用します。

## ■解説

指定した信号が入力信号、または存在しない信号の場合、本関数はエラーになります。

### PD5306P の場合:

入力/出力の設定(Dio\_SetIoDir)関数で各信号の入力/出力を出力に設定していないと、本関数で出力値を設定しても出力されません。

## ■注意点

出力同時セット有効設定(OTSTB、命令)、または出力同時セット有効設定(タイマ)を有効にしている場合には、本関数の処理は無効となりますので、実行しないでください。本関数で出力同時セット機能を使用することはできません。

## ■使用例

SN77 信号に対して出力値1を設定します。

- **[VC]** Ret = Dio\_Out\_1Bit(hBoard, 0x3F, 1);
- **[VB]** Ret = Dio\_Out\_1Bit(hBoard, &H3F, 1)
- [**C#**] Ret = PD5000P. Dio\_Out\_1Bit(hBoard, 0x3F, 1);

# Dio\_Out\_1Byte 1バイト出力(8点)

## ■機能

出力値を1バイト(8点)設定します。

本関数で出力値を設定すると、指定したポートの8点が指定した出力レベル(出力信号 Hi、または Low)になります。 指定したポートが入出力混在ポートの場合は、出力信号に対してのみ出力値が設定され、入力信号に対しては出力値が設定 されません。

| ■書式        |                                                                                                    |  |  |  |  |  |  |  |  |  |  |
|------------|----------------------------------------------------------------------------------------------------|--|--|--|--|--|--|--|--|--|--|
| [ VC ]     | 300L Dio_Out_1Byte(HANDLE hBoard, ULONG PortNo, ULONG WriteData);                                                 |  |  |  |  |  |  |  |  |  |  |
| [ VB ]     | Function Dio_Out_1Byte(ByVal hBoard As Long, ByVal PortNo As Long, ByVal WriteData As Long) As Long               |  |  |  |  |  |  |  |  |  |  |
| [ VB.NET ] | 'unction Dio_Out_1Byte(ByVal hBoard As Integer, ByVal PortNo As Integer, ByVal WriteData As<br>nteger) As Integer |  |  |  |  |  |  |  |  |  |  |
| [ C#.NET ] | bool PD5000P. Dio_Out_1Byte(int hBoard, PORT PortNo, uint WriteData);                                             |  |  |  |  |  |  |  |  |  |  |
| ■パラメータ     |                                                                                                    |  |  |  |  |  |  |  |  |  |  |
| hBoard     | Dio_Open 関数で取得したボードハンドルを指定します。                                                                                    |  |  |  |  |  |  |  |  |  |  |
| PortNo     | [VC][VB] ポート番号(0~7)を指定します。<br>[C#] ポート番号(0~7)を指定します。                                                              |  |  |  |  |  |  |  |  |  |  |

WriteData 指定したポート番号の8点に対する出力値を1バイト(8ビット)指定します。 各信号に対して、出力値0をセットすると出力信号 Hi に、出力値1をセットすると出力信号 Low になります。 入力に設定されている信号に対してはどちらの値をセットしても構いません。 この変数の D0~7ビットに、信号8点に対する出力値を設定します。D8~31ビットには0を設定してください。

PORT.PORT0 :0 PORT.PORT7 :7

| D31 |           | D8    | D7   |      | D0    |
|-----|-----------|-------|------|------|-------|
| 0   | <br>••••• | <br>0 | SNx7 |      | SNx0  |
|     |           |       |      | ~~   |       |
|     |           |       | 指定ポ  | ートの値 | 重(8点) |

下図の例のように、各信号に対する出力値は、D0~7ビットに対して SNx0~SNx7 信号(x はポート番号)の順にセットしてください。

例) ポート0を指定した場合

| ポート0へ | D7   | D6   | D5   | D4   | D3   | D2   | D1   | D0   | 0 | : | 出力信号 Hi  |
|-------|------|------|------|------|------|------|------|------|---|---|----------|
| の出力値  | SN07 | SN06 | SN05 | SN04 | SN03 | SN02 | SN01 | SN00 | 1 | : | 出力信号 Low |

例) ポート1を指定した場合

| ポート1へ | D7 D6 |      | D5 D4 |      | D3 D2 |      | D1   | D0   |
|-------|-------|------|-------|------|-------|------|------|------|
| の出力値  | SN17  | SN16 | SN15  | SN14 | SN13  | SN12 | SN11 | SN10 |

## ■戻り値

関数が成功すると、0以外の値が返ります。 関数が失敗すると、0が返ります。エラーコードを取得する場合は Dio\_GetLastError 関数を使用します。

#### ■解説

指定したポート番号が存在しない場合、本関数はエラーになります。 <u>出力同時セット有効設定(OTSTB、命令)</u>、または<u>出力同時セット有効設定(タイマ)</u>を有効にしている場合は、本関数で出力 値を設定しても、直ちに出力信号は変化しません。詳細は出力同時セット有効設定を参照してください。

#### PD5306P の場合:

入力/出力の設定(Dio SetIoDir)関数で各信号の入力/出力を出力に設定していないと、本関数で出力値を設定しても出力されません。

#### ■使用例

ポート7の SN70,SN77 信号に対して出力値1を、ポート7のその他の信号に対して出力値0を設定します。

- **[VC]** Ret = Dio\_Out\_1Byte(hBoard, 7, 0x81);
- [VB] Ret = Dio\_Out\_1Byte(hBoard, 7, &H81)
- [C#] Ret = PD5000P. Dio\_Out\_1Byte(hBoard, PORT.PORT7, 0x81);

## Dio\_Out\_2Byte 2バイト出力(16点)

#### ■機能

出力値を2バイト(16点)設定します。

本関数で出力値を設定すると、指定した先頭ポートから16点が指定した出力レベル(出力信号 Hi、または Low)になります。 指定したポートに入出力混在ポート、または入力ポートが含まれる場合は、出力信号に対してのみ出力値が設定され、入力信 号に対しては出力値が設定されません。

| ■書式        |                                                                                                    |                                                                       |  |  |  |  |  |  |  |  |
|------------|----------------------------------------------------------------------------------------------------|-----------------------------------------------------------------------|--|--|--|--|--|--|--|--|
| [ VC ]     | BOOL Dio_Out_2B                                                                                                    | yte(HANDLE hBoard, ULONG PortNo, ULONG WriteData);                    |  |  |  |  |  |  |  |  |
| [ VB ]     | Function Dio_Out_<br>Long) As Long                                                                                 | 2Byte(ByVal hBoard As Long, ByVal PortNo As Long, ByVal WriteData As  |  |  |  |  |  |  |  |  |
| [ VB.NET ] | Function Dio_Out_2Byte(ByVal hBoard As Integer, ByVal PortNo As Integer, ByVal WriteData As<br>Integer) As Integer |                                                                       |  |  |  |  |  |  |  |  |
| [ C#.NET ] | bool PD5000P. Dio                                                                                                  | bool PD5000P. Dio_Out_2Byte(int hBoard, PORT PortNo, uint WriteData); |  |  |  |  |  |  |  |  |
| ■パラメータ     |                                                                                                    |                                                                       |  |  |  |  |  |  |  |  |
| hBoard     | Dio_Open 関数で取                                                                                                    | 得したボードハンドルを指定します。                                                     |  |  |  |  |  |  |  |  |
| PortNo     | [ VC ] [ VB ]<br>[ C# ]                                                                                            | 先頭ポート番号(0~7)を指定します。<br>ポート番号(0~7)を指定します。                              |  |  |  |  |  |  |  |  |

WriteData 指定した先頭ポートからの16点に対する出力値を2バイト(16ビット)指定します。
 各信号に対して、出力値0をセットすると出力信号 Hi に、出力値1をセットすると出力信号 Low になります。
 入力に設定されている信号に対してはどちらの値をセットしても構いません。
 この変数の D0~15 ビットに、信号16点に対する出力値を設定します。
 D16~31 ビットには0を設定してください。

PORT.PORT0 :0 PORT.PORT7 :7

| D31 |      | D16 | D15         |      | D8    | D7   |      | D0    |
|-----|------|-----|-------------|------|-------|------|------|-------|
| 0   | <br> | 0   | SNx7        | •••  | SNx0  | SNx7 | •••  | SNx0  |
|     |      |     | $\subseteq$ | ~    |       |      | ~    |       |
|     |      |     | 2ポー         | ト目の値 | 〔(8点) | 先頭ポ  | ートの値 | 1(8点) |

D0~7ビットには先頭ポートの値を、D8~15ビットには2ポート目の値を設定します。 下図の例のように、各ポートの値を変数に8ビットずつセットし、その8ビットの最下位ビット〜最上位ビットに対

して SNx0~SNx7 信号 (x はポート番号)の順にセットしてください。

例) 先頭ポートにポート0を指定した場合、ここではポート0~1の値を設定します。

| ポート0へ<br>の出力値 | D7<br>SN07 | D6<br>SN06 | D5<br>SN05 | D4<br>SN04 | D3<br>SN03 | D2<br>SN02 | D1<br>SN01 | D0<br>SN00 | 0 :<br>1 : | 出力信号 Hi<br>出力信号 Low |
|---------------|------------|------------|------------|------------|------------|------------|------------|------------|------------|---------------------|
| ポート1へ         | D15        | D14        | D13        | D12        | D11        | D10        | D9         | D8         | _          |                     |
| の出力値          | SN17       | SN16       | SN15       | SN14       | SN13       | SN12       | SN11       | SN10       |            |                     |

2ポート目のポートが存在しない場合、2ポート目は出力されません。

## ■戻り値

関数が成功すると、O以外の値が返ります。 関数が失敗すると、Oが返ります。エラーコードを取得する場合は Dio\_GetLastError 関数を使用します。

#### ■解説

先頭ポート番号が存在しない場合、本関数はエラーになります。 本関数は2バイト同時出力ではないので、同時出力を行いたい場合は出力同時セット機能を使用してください。

<u>出力同時セット有効設定(OTSTB、命令)</u>、または<u>出力同時セット有効設定(タイマ)</u>を有効にしている場合は、本関数で出力 値を設定しても、直ちに出力信号は変化しません。詳細は出力同時セット有効設定を参照してください.。

#### PD5306P の場合:

入力/出力の設定(Dio SetIoDir) 関数で各信号の入力/出力を出力に設定していないと、本関数で出力値を設定しても出力されません。

#### ■使用例

ポート4~5の SN40,SN57 信号に対して出力値1を、ポート4~5のその他の信号に対して出力値0を設定します。

- **[VC]** Ret = Dio\_Out\_2Byte(hBoard, 4, 0x8001);
- **[VB]** Ret = Dio\_Out\_2Byte(hBoard, 4, &H8001)
- [C#] Ret = PD5000P. Dio\_Out\_2Byte(hBoard, PORT.PORT4, 0x8001);

# Dio\_Out\_4Byte 4バイト出力(32点)

## ■機能

出力値を4バイト(32点)設定します。

本関数で出力値を設定すると、指定した先頭ポートから32点が指定した出力レベル(出力信号 Hi、または Low)になります。 指定したポートに入出力混在ポート、または入力ポートが含まれる場合は、出力信号に対してのみ出力値が設定され、入力信 号に対しては出力値が設定されません。

## ■書式

| [ VC ]     | BOOL Dio_Out_4Byte(HANDLE hBoard, ULONG PortNo, ULONG WriteData);                                               |
|------------|----------------------------------------------------------------------------------------------------|
| [ VB ]     | Function Dio_Out_4Byte(ByVal hBoard As Long, ByVal PortNo As Long, ByVal WriteData As Long) As Long             |
| [ VB.NET ] | Function Dio_Out_4Byte(ByVal hBoard As Integer, ByVal PortNo As Integer, ByVal WriteData As Integer) As Integer |
| [ C#.NET ] | bool PD5000P. Dio_Out_4Byte(int hBoard, PORT PortNo, uint WriteData);                                           |

#### ■パラメータ

**hBoard** Dio\_Open 関数で取得したボードハンドルを指定します。

 PortNo
 [VC][VB]
 先頭ポート番号(0~7)を指定します。

 [C#]
 ポート番号(0~7)を指定します。

 PORT.PORT0 :0
 PORT.PORT7 :7

WriteData 指定した先頭ポートからの32点に対する出力値を4バイト(32ビット)指定します。
 各信号に対して、出力値0をセットすると出力信号 Hi に、出力値1をセットすると出力信号 Low になります。
 入力に設定されている信号に対してはどちらの値をセットしても構いません。
 この変数の D0~31 ビットに、信号32点に対する出力値を設定します。

|                | D31  |  | D24  | D23  |      | D16  | D15  |      | D8   | D7   |      | D0    |
|----------------|------|--|------|------|------|------|------|------|------|------|------|-------|
|                | SNx7 |  | SNx0 | SNx7 |      | SNx0 | SNx7 |      | SNx0 | SNx7 | •••  | SNx0  |
| 1              |      |  |      |      |      |      |      |      |      |      |      |       |
| 4ポート目の値(8点) 3ポ |      |  |      | 3ポー  | ト目の値 | (8点) | 2ポート | ~目の値 | (8点) | 先頭ポ  | ートの値 | 〔(8点) |

D0~7 ビットには先頭ポートの値を、D8~15 ビットには2ポート目の値を、D16~23 ビットには3ポート目の値 を、D24~31 ビットには4ポート目の値を設定します。

下図の例のように、各ポートの値を変数に8ビットずつセットし、その8ビットの最下位ビット〜最上位ビットに対して SNx0〜SNx7 信号(x はポート番号)の順にセットしてください。

例) 先頭ポートにポート0を指定した場合、ここではポート0~3の値を設定します。

| ポート0へ | D7   | D6   | D5   | D4   | D3   | D2   | D1   | D0   | 0 : 出力信号 Hi  |
|-------|------|------|------|------|------|------|------|------|--------------|
| の出力値  | SN07 | SN06 | SN05 | SN04 | SN03 | SN02 | SN01 | SN00 | 1 : 出力信号 Low |
|       |      |      |      |      |      |      |      |      |              |
| ポート1へ | D15  | D14  | D13  | D12  | D11  | D10  | D9   | D8   |              |
| の出力値  | SN17 | SN16 | SN15 | SN14 | SN13 | SN12 | SN11 | SN10 |              |
|       |      |      |      |      |      |      |      |      | -            |
| ポート2へ | D23  | D22  | D21  | D20  | D19  | D18  | D17  | D16  |              |
| の出力値  | SN27 | SN26 | SN25 | SN24 | SN23 | SN22 | SN21 | SN20 |              |
|       |      |      |      |      |      |      |      |      | •            |
| ポート3へ | D31  | D30  | D29  | D28  | D27  | D26  | D25  | D24  |              |
| の出力値  | SN37 | SN36 | SN35 | SN34 | SN33 | SN32 | SN31 | SN30 | ]            |

2ポート目以降のポートが存在しない場合、存在しないポートには出力されません。

#### ■戻り値

関数が成功すると、0以外の値が返ります。 関数が失敗すると、0が返ります。エラーコードを取得する場合は Dio\_GetLastError 関数を使用します。

#### ■解説

先頭ポート番号が存在しない場合、本関数はエラーになります。 本関数は4バイト同時出力ではないので、同時出力を行いたい場合は出力同時セット機能を使用してください。

<u>出力同時セット有効設定(OTSTB、命令)</u>、または<u>出力同時セット有効設定(タイマ)</u>を有効にしている場合は、本関数で出力 値を設定しても、直ちに出力信号は変化しません。詳細は出力同時セット有効設定を参照してください.。

#### PD5306P の場合:

入力/出力の設定(<u>Dio SetIoDir</u>)関数で各信号の入力/出力を出力に設定していないと、本関数で出力値を設定しても出力されません。

## ■使用例

ポート4~7の SN40,SN77 信号に対して出力値1を、ポート4~7のその他の信号に対して出力値0を設定します。

- **[VC]** Ret = Dio\_Out\_4Byte(hBoard, 4, 0x80000001);
- **[VB]** Ret = Dio\_Out\_4Byte(hBoard, 4, &H80000001)
- [C#] Ret = PD5000P. Dio\_Out\_4Byte(hBoard, PORT.PORT4, 0x80000001);

# Dio\_Out\_8Byte 8バイト出力(64点)

## ■機能

出力値を8バイト(64点)設定します。

本関数で出力値を設定すると、指定した先頭ポートから64点が指定した出力レベル(出力信号 Hi、または Low)になります。 指定したポートに入出力混在ポート、または入力ポートが含まれる場合は、出力信号に対してのみ出力値が設定され、入力信 号に対しては出力値が設定されません。

## ■書式

- [VC] BOOL Dio\_Out\_8Byte(HANDLE hBoard, ULONG PortNo, ULONG WriteData1, ULONG WriteData2);
- [VB] Function Dio\_Out\_8Byte(ByVal hBoard As Long, ByVal PortNo As Long, ByVal WriteData1 As Long, ByVal WriteData2 As Long) As Long
- [VB.NET] Function Dio\_Out\_8Byte(ByVal hBoard As Integer, ByVal PortNo As Integer, ByVal WriteData1 As Integer, ByVal WriteData2 As Integer) As Integer
- [C#.NET] bool PD5000P. Dio\_Out\_8Byte(int hBoard, PORT PortNo, uint WriteData1, uint WriteData2);

#### ■パラメータ

**hBoard** Dio\_Open 関数で取得したボードハンドルを指定します。

 PortNo
 [VC][VB]
 先頭ポート番号(0~7)を指定します。

 [C#]
 ポート番号(0~7)を指定します。

 PORT.PORT0 :0
 PORT.PORT7 :7

WriteData1 先頭ポートからの32点に対する出力値を4バイト(32ビット)指定します。 各信号に対して、出力値0をセットすると出力信号 Hi に、出力値1をセットすると出力信号 Low になります。 入力に設定されている信号に対してはどちらの値をセットしても構いません。 この変数の D0~31 ビットに、信号32点に対する出力値を設定します。

|   | D31  |      | D24  | D23  |      | D16  | D15  |      | D8    | D7          |      | D0    |
|---|------|------|------|------|------|------|------|------|-------|-------------|------|-------|
|   | SNx7 | •••  | SNx0 | SNx7 |      | SNx0 | SNx7 | •••  | SNx0  | SNx7        | •••  | SNx0  |
| , |      |      |      |      | ~    |      |      | ~    |       | $\subseteq$ | ~    |       |
|   | 4ポート | ト目の値 | (8点) | 3ポー  | ト目の値 | (8点) | 2ポート | ・目の値 | 〔(8点) | 先頭ポ         | ートの値 | 〔(8点) |

D0~7 ビットには先頭ポートの値を、D8~15 ビットには2ポート目の値を、D16~23 ビットには3ポート目の値 を、D24~31 ビットには4ポート目の値を設定します。

下図の例のように、各ポートの値を変数に8ビットずつセットし、その8ビットの最下位ビット〜最上位ビットに対して SNx0〜SNx7 信号(x はポート番号)の順にセットしてください。

例) 先頭ポートにポート0を指定した場合、ここではポート0~3の値を設定します。

| ポート0へ | D7   | D6   | D5   | D4   | D3   | D2   | D1   | D0   | , | 0:  | 出力信号 Hi  |   |
|-------|------|------|------|------|------|------|------|------|---|-----|----------|---|
| の出力値  | SN07 | SN06 | SN05 | SN04 | SN03 | SN02 | SN01 | SN00 |   | 1 : | 出力信号 Lov | w |
|       |      |      |      |      |      |      |      |      |   |     |          |   |
| ポート1へ | D15  | D14  | D13  | D12  | D11  | D10  | D9   | D8   |   |     |          |   |
| の出力値  | SN17 | SN16 | SN15 | SN14 | SN13 | SN12 | SN11 | SN10 |   |     |          |   |
|       |      |      |      |      |      |      |      |      |   |     |          |   |
| ポート2へ | D23  | D22  | D21  | D20  | D19  | D18  | D17  | D16  |   |     |          |   |
| の出力値  | SN27 | SN26 | SN25 | SN24 | SN23 | SN22 | SN21 | SN20 |   |     |          |   |
|       |      |      |      |      |      |      |      |      |   |     |          |   |
| ポート3へ | D31  | D30  | D29  | D28  | D27  | D26  | D25  | D24  |   |     |          |   |
| の出力値  | SN37 | SN36 | SN35 | SN34 | SN33 | SN32 | SN31 | SN30 |   |     |          |   |
|       |      |      | -    |      | -    |      | -    |      |   |     |          |   |

2ポート目以降のポートが存在しない場合、存在しないポートには出力されません。

WriteData2 5ポート目(先頭ポート番号+4)からの32点に対する出力値を4バイト(32ビット)指定します。
 各信号に対して、出力値0をセットすると出力信号 Hi に、出力値1をセットすると出力信号 Low になります。
 入力に設定されている信号に対してはどちらの値をセットしても構いません。
 この変数の D0~31 ビットに、信号32点に対する出力値を設定します。

| D31  |       | D24  | D23  |      | D16  | D15  |      | D8   | D7   |      | D0   |
|------|-------|------|------|------|------|------|------|------|------|------|------|
| SNx7 | •••   | SNx0 | SNx7 |      | SNx0 | SNx7 |      | SNx0 | SNx7 |      | SNx0 |
|      |       |      |      | ~    |      |      | ~    |      |      | ~    |      |
| 8ポート | - 目の値 | (8点) | 7ポー  | ト目の値 | (8点) | 6ポート | ~目の値 | (8点) | 5ポー  | ト目の値 | (8点) |

D0~7 ビットには5ポート目の値を、D8~15 ビットには6ポート目の値を、D16~23 ビットには7ポート目の値を、D24~31ビットには8ポート目の値を設定します。

下図の例のように、各ポートの値を変数に8ビットずつセットし、その8ビットの最下位ビット〜最上位ビットに対して SNx0〜SNx7 信号(x はポート番号)の順にセットしてください。

例) 先頭ポートにポート0を指定した場合、ここではポート4~7の値を設定します。

| ポート4へ | D7   | D6   | D5   | D4   | D3   | D2   | D1   | D0   | - 0 · 出力信号 Hi |
|-------|------|------|------|------|------|------|------|------|---------------|
| の出力値  | SN47 | SN46 | SN45 | SN44 | SN43 | SN42 | SN41 | SN40 | 1 : 出力信号 Low  |
|       |      |      |      |      |      |      |      |      |               |
| ポート5へ | D15  | D14  | D13  | D12  | D11  | D10  | D9   | D8   |               |
| の出力値  | SN57 | SN56 | SN55 | SN54 | SN53 | SN52 | SN51 | SN50 |               |
|       |      |      |      |      |      |      |      |      |               |
| ポート6へ | D23  | D22  | D21  | D20  | D19  | D18  | D17  | D16  | _             |
| の出力値  | SN67 | SN66 | SN65 | SN64 | SN63 | SN62 | SN61 | SN60 |               |
|       |      |      |      |      |      |      |      |      |               |
| ポート7へ | D31  | D30  | D29  | D28  | D27  | D26  | D25  | D24  | _             |
| の出力値  | SN77 | SN76 | SN75 | SN74 | SN73 | SN72 | SN71 | SN70 |               |
|       |      |      |      |      |      |      |      |      |               |

5ポート目以降のポートが存在しない場合、存在しないポートには出力されません。

#### ■戻り値

関数が成功すると、O以外の値が返ります。 関数が失敗すると、Oが返ります。エラーコードを取得する場合は Dio\_GetLastError 関数を使用します。

#### ■解説

先頭ポート番号が存在しない場合、本関数はエラーになります。 本関数は8バイト同時出力ではないので、同時出力を行いたい場合は出力同時セット機能を使用してください。

<u>出力同時セット有効設定(OTSTB、命令)</u>、または<u>出力同時セット有効設定(タイマ)</u>を有効にしている場合は、本関数で出力 値を設定しても、直ちに出力信号は変化しません。詳細は出力同時セット有効設定を参照してください.。

#### PD5306P の場合:

入力/出力の設定(Dio SetIoDir)関数で各信号の入力/出力を出力に設定していないと、本関数で出力値を設定しても出力されません。

#### ■使用例

ポート0~3の全信号に対して出力値1を、ポート4~7の全信号に対して出力値0を設定します。

- **[VC]** Ret = Dio\_Out\_8Byte(hBoard, 0, 0xFFFFFFFF, 0);
- **[VB]** Ret = Dio\_Out\_8Byte(hBoard, 0, &HFFFFFFFF, 0)
- [C#] Ret = PD5000P. Dio\_Out\_8Byte(hBoard, PORT.PORT0, 0xFFFFFFFF, 0);

## Dio\_Out\_nBit 任意複数ビット出力

#### ■機能

指定した複数の信号に対する出力値を1点ずつ設定します。 本関数で出力値を設定すると、指定した各信号が指定した出力レベル(出力信号 Hi、または Low)になります。

#### ■書式

- [VC] BOOL Dio\_Out\_nBit(HANDLE hBoard, ULONG Cnt, ULONG\* pSignalNoArray, ULONG\* pWtDataArray);
- [VB] Function Dio\_Out\_nBit(ByVal hBoard As Long, ByVal Cnt As Long, ByRef pSignalNoArray As Long, ByRef pWtDataArray As Long) As Long
- [VB.NET] Function Dio\_Out\_nBit(ByVal hBoard As Integer, ByVal Cnt As Integer, ByRef pSignalNoArray As Integer, ByRef pWtDataArray As Integer) As Integer
- [C#.NET] bool PD5000P.\_Dio\_Out\_nBit(int hBoard, uint Cnt, ref SIGNAL[] pSignalNoArray, ref uint[] pWtDataArray) PD5000P.\_ Dio\_Out\_nBit関数については、「<u>4.4.3 補足説明(5)</u>」を参照してください。 関数名 Dio の前にアンダーバー "\_"がついていますのでご注意ください。

#### ■パラメータ

| hBoard | Dio_Open | 関数で取得したボー | ドハンドルを指定します。 |
|--------|----------|-----------|--------------|
|--------|----------|-----------|--------------|

**Cnt** 出力する信号の数を指定します。

pSignalNoArray 信号番号配列変数のポインタを指定します。 Cnt 数の配列を確保し、出力する信号番号を配列にセットしてください。 信号番号については、「4.4.3 補足説明(2)」を参照してください。

pWtDataArray 出力値配列変数のポインタを指定します。 Cnt 数の配列を確保し、各信号への出力値を1点ずつ配列にセットしてください。 pSignalNoArray 変数で信号番号を指定した配列番号と同じ配列番号のところに対応した値をセットし てください。設定する値は0、または1です。

0:出力信号 Hi になります1:出力信号 Low になります

例えば、pSignalNoArray 配列の0番目に信号番号1をセットした場合、pWtDataArray 配列の0番目 に信号番号1の出力値(0、または1)をセットします。

#### 例) Cnt 数4で、SN00, SN02, SN04, SN06 信号に対して出力する場合

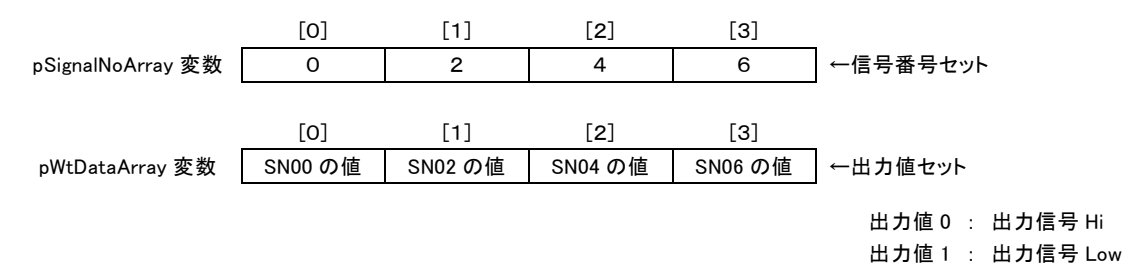

## ■戻り値

関数が成功すると、0以外の値が返ります。 関数が失敗すると、Oが返ります。エラーコードを取得する場合は Dio\_GetLastError 関数を使用します。

#### ■解説

指定した信号が入力信号、または存在しない信号の場合、本関数はエラーになりますが、配列の途中でエラーになった場合、 途中までは出力されます。

本関数は複数の信号に対して同時に出力していません。

#### PD5306P の場合:

入力/出力の設定(Dio SetIoDir)関数で各信号の入力/出力を出力に設定していないと、本関数で出力値を設定しても出 力されません。

## ■注意点

出力同時セット有効設定(OTSTB、命令)、または出力同時セット有効設定(タイマ)を有効にしている場合には、本関数の処理 は無効となりますので、実行しないでください。本関数で出力同時セット機能を使用することはできません。

#### ■使用例

SN40 信号に出力値1を、SN60 信号に出力値0を、SN77 信号に出力値1を書き込みます。

| [VC]         | ULONG SignalNoArray[3] = $\{0x20, 0x30, 0x3F\};$                                                                                                    |
|--------------|----------------------------------------------------------------------------------------------------|
|              | ULONG WtDataArray[3] = $\{1, 0, 1\};$                                                                                                    |
|              | Ret = Dio Out_nBit(bBoard_3_SignalNoArray_WtDataArray);                                                                                                    |
|              |                                                                                                    |
| [VB]         | Dim SignalNoArray(2) As Long                                                                                                    |
|              | Dim WtDataArray(2) As Long                                                                                                    |
|              | SignalNoArray(0) = &H20: SignalNoArray(1) = &H30: SignalNoArray(2) = &H3F                                                                                                    |
|              | WtDataArray(0) = 1: $WtDataArray(1) = 0$ : $WtDataArray(2) = 1$                                                                                                    |
|              | Ret = Dio_Out_nBit(hBoard, 3, SignalNoArray(0), WtDataArray(0))                                                                                                    |
|              |                                                                                                    |
| [VB.NET]     | Dim SignalNoArray(2) As Integer                                                                                                    |
|              | Dim Dignam of may (2) no mooger                                                                                                    |
| [ , 20, 21 ] | Dim WtDataArray(2) As Integer                                                                                                    |
|              | Dim WtDataArray(2) As Integer<br>SignalNoArray(0) = &H20: SignalNoArray(1) = &H30: SignalNoArray(2) = &H3F                                                                                                    |
| [            | Dim WtDataArray(2) As Integer<br>SignalNoArray(0) = &H20: SignalNoArray(1) = &H30: SignalNoArray(2) = &H3F<br>WtDataArray(0) = 1: WtDataArray(1) = 0: WtDataArray(2) = 1                                                                                                    |
|              | Dim WtDataArray(2) As Integer<br>SignalNoArray(0) = &H20: SignalNoArray(1) = &H30: SignalNoArray(2) = &H3F<br>WtDataArray(0) = 1: WtDataArray(1) = 0: WtDataArray(2) = 1<br>Ret = Dio_Out_nBit(hBoard, 3, SignalNoArray(0), WtDataArray(0))                                                                                                    |
|              | Dim WtDataArray(2) As Integer<br>SignalNoArray(0) = &H20: SignalNoArray(1) = &H30: SignalNoArray(2) = &H3F<br>WtDataArray(0) = 1: WtDataArray(1) = 0: WtDataArray(2) = 1<br>Ret = Dio_Out_nBit(hBoard, 3, SignalNoArray(0), WtDataArray(0))                                                                                                    |
| [ C# ]       | Dim WtDataArray(2) As Integer<br>SignalNoArray(0) = &H20: SignalNoArray(1) = &H30: SignalNoArray(2) = &H3F<br>WtDataArray(0) = 1: WtDataArray(1) = 0: WtDataArray(2) = 1<br>Ret = Dio_Out_nBit(hBoard, 3, SignalNoArray(0), WtDataArray(0))<br>ULONG SignalNoArray[3] = {0x20, 0x30, 0x3F};                                                                                                    |
| [ C# ]       | Dim WtDataArray(2) As Integer<br>SignalNoArray(0) = &H20: SignalNoArray(1) = &H30: SignalNoArray(2) = &H3F<br>WtDataArray(0) = 1: WtDataArray(1) = 0: WtDataArray(2) = 1<br>Ret = Dio_Out_nBit(hBoard, 3, SignalNoArray(0), WtDataArray(0))<br>ULONG SignalNoArray[3] = {0x20, 0x30, 0x3F};<br>ULONG WtDataArray[3] = {1,0,1};                                                                                                    |
| [ C# ]       | Dim WtDataArray(2) As Integer<br>Dim WtDataArray(2) As Integer<br>SignalNoArray(0) = &H20: SignalNoArray(1) = &H30: SignalNoArray(2) = &H3F<br>WtDataArray(0) = 1: WtDataArray(1) = 0: WtDataArray(2) = 1<br>Ret = Dio_Out_nBit(hBoard, 3, SignalNoArray(0), WtDataArray(0))<br>ULONG SignalNoArray[3] = {0x20, 0x30, 0x3F};<br>ULONG WtDataArray[3] = {0x20, 0x30, 0x3F};<br>Ret = PD5000PDio_Out_nBit(hBoard, 3, SignalNoArray, WtDataArray); |

## Dio\_Out\_nByte 任意複数バイト出力

#### ■機能

指定した複数ポートに対する出力値を1バイト(8点)ずつ設定します。 本関数で出力値を設定すると、指定した各ポートの8点が指定した出力レベル(出力信号 Hi、または Low)になります。 指定したポートに入出力混在ポート、または入力ポートが含まれる場合は、出力信号に対してのみ出力値が設定され、入力信 号に対しては出力値が設定されません。

## ■書式

- [VC] BOOL Dio\_Out\_nByte(HANDLE hBoard, ULONG Cnt, ULONG\* pPortNoArray, ULONG\* pWtDataArray);
- [VB] Function Dio\_Out\_nByte(ByVal hBoard As Long, ByVal Cnt As Long, ByRef pPortNoArray As Long, ByRef pWtDataArray As Long) As Long
- [VB.NET] Function Dio\_Out\_nByte(ByVal hBoard As Integer, ByVal Cnt As Integer, ByRef pPortNoArray As Integer, ByRef pWtDataArray As Integer) As Integer
- [C#.NET] bool PD5000P.\_Dio\_Out\_nByte(int hBoard, uint Cnt, ref PORT[] pPortNoArray, ref uint[] pWtDataArray) PD5000P.\_Dio\_Out\_nByte関数については、「<u>4.4.3 補足説明(5)</u>」を参照してください。 関数名 Dio の前にアンダーバー "\_"がついていますのでご注意ください。

#### ■パラメータ

hBoard Dio\_Open 関数で取得したボードハンドルを指定します。

Cnt 出力するポートの数を指定します。

**pPortNoArray** ポート番号配列変数のポインタを指定します。 Cnt 数の配列を確保し、出力するポート番号(0~7)を配列にセットしてください。

pWtDataArray 出力値配列変数のポインタを指定します。

Cnt 数の配列を確保し、各ポートへの出力値を1バイト(8点)ずつ配列にセットしてください。 pPortNoArray 変数でポート番号を指定した配列番号と同じ配列番号のところに対応した値をセットして ください。各信号に対して、出力値0をセットすると出力信号 Hi に、出力値1をセットすると出力信号 Low になります。入力に設定されている信号に対してはどちらの値をセットしても構いません。

この変数の各配列 D0~7 ビットに、指定ポートの信号8点に対する出力値をセットしてください。下図の例 のように、各ポートの値は、D0~7 ビットに対して SNx0~SNx7 信号(x はポート番号)の順にセットしてく ださい。また、D8~31 ビットには0を設定してください。

例) pWtDataArray[0]にポート0への出力値をセットする場合

| ポート0へ | D7   | D6   | D5   | D4   | D3   | D2   | D1   | D0   | 0 : | 出力信号 Hi  |
|-------|------|------|------|------|------|------|------|------|-----|----------|
| の出力値  | SN07 | SN06 | SN05 | SN04 | SN03 | SN02 | SN01 | SN00 | 1 : | 出力信号 Low |

例えば、pPortNoArray 配列の0番目にポート番号1をセットした場合、pWtDataArray 配列の0番目に ポート番号1の出力値をセットします。

例) Cnt 数4で、ポート0, 2, 4, 6に対して出力する場合

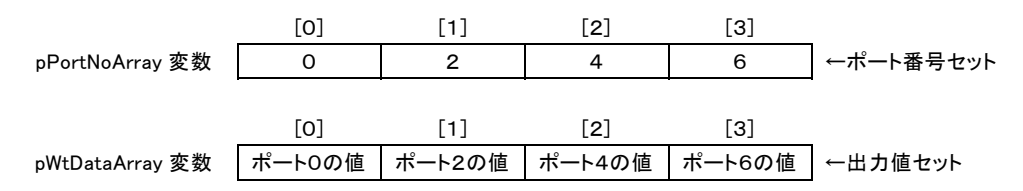

#### ■戻り値

関数が成功すると、0以外の値が返ります。 関数が失敗すると、0が返ります。エラーコードを取得する場合は Dio\_GetLastError 関数を使用します。

#### ■解説

指定したポート番号が存在しない場合本関数はエラーになりますが、配列の途中でエラーになった場合、途中までは出力されます。

本関数は複数ポートに対して同時に出力していませんので、同時出力を行いたい場合は出力同時セット機能を使用してください。

<u>出力同時セット有効設定(OTSTB、命令)</u>、または<u>出力同時セット有効設定(タイマ)</u>を有効にしている場合は、本関数で出力 値を設定しても、直ちに出力信号は変化しません。詳細は出力同時セット有効設定を参照してください.。

#### PD5306P の場合:

入力/出力の設定(Dio SetIoDir)関数で各信号の入力/出力を出力に設定していないと、本関数で出力値を設定しても出力されません。

## ■使用例

ポート0に出力値 11h(16進数)を、ポート2に 22h を、ポート4に 33h を、ポート6に 44h を書き込みます。 (SN00, 04, 21, 25, 40, 41, 44, 45, 62, 66 信号に対して出力値1を、それ以外の信号に対して出力値0を設定します。)

| [VC]     | ULONG PortNoArray[4] = {0, 2, 4, 6};<br>ULONG WtDataArray[4] = {0x11,0x22,0x33, 0x44};<br>Ret = Dio_Out_nByte(hBoard, 4, PortNoArray, WtDataArray)                                                                                                    |
|----------|----------------------------------------------------------------------------------------------------|
| [VB]     | Dim PortNoArray(3) As Long<br>Dim WtDataArray(3) As Long<br>PortNoArray(0) = 0: PortNoArray(1) = 2: PortNoArray(2) = 4: PortNoArray(3) = 6<br>WtDataArray(0) = &H11: WtDataArray(1) = &H22: WtDataArray(2) = &H33<br>WtDataArray(3) = &H44<br>Ret = Dio_Out_nByte(hBoard, 4, PortNoArray(0), WtDataArray(0))       |
| [VB.NET] | Dim PortNoArray(3) As Integer<br>Dim WtDataArray(3) As Integer<br>PortNoArray(0) = 0: PortNoArray(1) = 2: PortNoArray(2) = 4: PortNoArray(3) = 6<br>WtDataArray(0) = &H11: WtDataArray(1) = &H22: WtDataArray(2) = &H33<br>WtDataArray(3) = &H44<br>Ret = Dio_Out_nByte(hBoard, 4, PortNoArray(0), WtDataArray(0)) |
| [C#]     | uint PortNoArray[4] = {0, 2, 4, 6};<br>uint WtDataArray[4] = {0x11,0x22,0x33, 0x44};<br>Ret = PD5000PDio_Out_nByte(hBoard, 4, PortNoArray, WtDataArray)                                                                                                    |

## Dio\_ReadIntrpt 割り込み要因読み出し

#### ■機能

割り込みを発生させた要因(入力変化は除く)を読み出します。割り込み要因は、一度読み出すとクリアされます。

#### ■書式

| [ VC ] | BOOL Dio_Rea | lIntrpt(HANDLE hBoard, | ULONG* pIntrptData); |
|--------|--------------|------------------------|----------------------|
|--------|--------------|------------------------|----------------------|

- [VB] Function Dio\_ReadIntrpt(ByVal hBoard As Long, ByRef pIntrptData As Long) As Long
- [VB.NET] Function Dio\_ReadIntrpt(ByVal hBoard As Integer, ByRef pIntrptData As Integer) As Integer
- [C#.NET] bool PD5000P. Dio\_ReadIntrpt(int hBoard, out uint pIntrptData);

#### ■パラメータ

- **hBoard** Dio\_Open 関数で取得したボードハンドルを指定します。
- pIntrptData 読み出すデータを格納する変数のポインタを指定します。 割り込みを発生させた要因(入力変化は除く)を読み出します。

この変数の D1~7ビットに、割り込み要因を読み出します。(D3ビットは除く) 割り込みが発生した場合は対応するビットに1が、発生していない場合は0がセットされます。 D0, D3, D8~31ビットには固定で0が入ります。

| D7   | D6   | D5   | D4   | D3 | D2  | D1  | D0 |
|------|------|------|------|----|-----|-----|----|
| TIM3 | TIM2 | TIM1 | TIM0 | 0  | OTS | INS | 0  |
| 1    |      |      |      |    |     | 1   |    |

1:発生した 0:発生していない

割り込み要因

#### ● 各ビットの説明

| D1 | INS  | INSTB 信号変化時の割り込みが発生した。 | 1:発生、0:未発生 |
|----|------|------------------------|------------|
| D2 | OTS  | OTSTB 信号変化時の割り込みが発生した。 | 1:発生、0:未発生 |
| D3 |      | このビットは使用しません。値は0固定です。  |            |
| D4 | TIM0 | タイマ0のタイマ割り込みが発生した。     | 1:発生、0:未発生 |
| D5 | TIM1 | タイマ1のタイマ割り込みが発生した。     | 1:発生、0:未発生 |
| D6 | TIM2 | タイマ2のタイマ割り込みが発生した。     | 1:発生、0:未発生 |
| D7 | TIM3 | タイマ3のタイマ割り込みが発生した。     | 1:発生、0:未発生 |

D1~7 ビットの割り込みを発生させるためには、<u>Dio SetIntrptMode</u>関数のIntrptMode変数(対応するD1 ~7ビット)の割り込みを有効にします。

例えば、TIMO割り込みが発生した場合、10h(16進数)がセットされます。

#### ■戻り値

関数が成功すると、O以外の値が返ります。 関数が失敗すると、Oが返ります。エラーコードを取得する場合は Dio\_GetLastError 関数を使用します。

#### ■解説

割り込みを発生させるためには、Dio SetIntrptMode関数で希望する割り込みを有効にしておく必要があります。

割り込み要因は割り込み発生時にドライバ内部に保存され、本関数で読み出したときにドライバ内部の割り込み要因情報がクリ アされます。本関数で割り込み要因を読み出す前に複数の割り込みが発生した場合、ドライバ内部の割り込み要因情報には発 生した割り込み要因が追加保存されていきます。

●読み出し例

| $\bigcirc$ | 本関数で割り込み要因読み出し・・・・・                                   | ドライバ内部に保存される割り込み要因情報はクリアされます。     |
|------------|-------------------------------------------------------|-----------------------------------|
| 2          | INS 割り込み発生・・・・・・・・・・・・・・・・・・・・・・・・・・・・・・・・・・・・        | 割り込み要因情報 02h(16進数)がドライバ内部に保存されます。 |
| 3          | <b>OTS</b> 割り込み発生・・・・・・・・・・・・・・・・・・・・・・・・・・・・・・・・・・・・ | 割り込み要因情報 06h(16進数)がドライバ内部に保存されます。 |
| 4          | TIM1 割り込み発生・・・・・・・・・・・・・・・・・・・・・・・・・・・・・・・・・・・・       | 割り込み要因情報26h(16進数)がドライバ内部に保存されます。  |
| 5          | 本関数で割り込み要因読み出し・・・・・                                   | 読み出される割り込み要因は26h(16進数)です。         |

## ■使用例

IntrptData 変数に割り込み要因を読み出します。

- **[VC]** Ret = Dio\_ReadIntrpt(hBoard, &IntrptData);
- **[VB]** Ret = Dio\_ReadIntrpt(hBoard, IntrptData)
- [**C#**] Ret = PD5000P.Dio\_ReadIntrpt(hBoard, out IntrptData);

# Dio\_ReadInTransition 入力変化情報読み出し

## ■機能

入力変化とは、入力信号の変化を捉える機能です。 この関数は、入力変化情報を読み出します。入力変化情報は、一度読み出すとクリアされます。

#### ■書式

| [ VC ]     | BOOL Dio_ReadInTransition(HANDLE hBoard, ULONG* pInTransiData1,<br>ULONG* pInTransiData2);                                          |
|------------|----------------------------------------------------------------------------------------------------|
| [ VB ]     | Function Dio_ReadInTransition(ByVal hBoard As Long, ByRef pInTransiData1 As Long,<br>ByRef pInTransiData2 As Long) As Long          |
| [ VB.NET ] | Function Dio_ReadInTransition(ByVal hBoard As Integer, ByRef pInTransiData1 As Integer, ByRef pInTransiData2 As Integer) As Integer |
| [ C#.NET ] | bool PD5000P. Dio_ReadInTransition(int hBoard, out uint pInTransiData1,<br>out uint pInTransiData2);                                |

#### ■パラメータ

**hBoard** Dio\_Open 関数で取得したボードハンドルを指定します。

**pInTransiData1** 読み出すデータを格納する変数のポインタを指定します。 ポート0~3の各信号の入力変化情報を読み出します。 この変数の D0~31 ビットには、下図の信号名の所に、その信号に対する値がセットされます。

> 0:入力変化なし 1:入力変化あり

|      | D7   | D6   | D5   | D4   | D3   | D2   | D1   | D0   |
|------|------|------|------|------|------|------|------|------|
| ポートロ | SN07 | SN06 | SN05 | SN04 | SN03 | SN02 | SN01 | SN00 |
|      |      |      |      |      |      |      |      |      |
|      | D15  | D14  | D13  | D12  | D11  | D10  | D9   | D8   |
| ポート1 | SN17 | SN16 | SN15 | SN14 | SN13 | SN12 | SN11 | SN10 |
|      |      |      |      |      |      |      |      |      |
|      | D23  | D22  | D21  | D20  | D19  | D18  | D17  | D16  |
| ポート2 | SN27 | SN26 | SN25 | SN24 | SN23 | SN22 | SN21 | SN20 |
|      |      |      |      |      |      |      |      |      |
|      | D31  | D30  | D29  | D28  | D27  | D26  | D25  | D24  |
| ポート3 | SN37 | SN36 | SN35 | SN34 | SN33 | SN32 | SN31 | SN30 |

例えば、SN00, SN11, SN22, SN33 信号に入力変化があり、その他の信号には入力変化がなかった場合、08040201h(16 進数)がセットされます。

pInTransiData2 読み出すデータを格納する変数のポインタを指定します。

ポート4~7の各信号の入力変化情報を読み出します。

この変数の D0~31 ビットには、下図の信号名の所に、その信号に対する値がセットされます。

0:入力変化なし

1:入力変化あり

|      | D7   | D6   | D5   | D4   | D3   | D2   | D1   | D0   |
|------|------|------|------|------|------|------|------|------|
| ポート4 | SN47 | SN46 | SN45 | SN44 | SN43 | SN42 | SN41 | SN40 |
|      |      |      |      |      |      |      |      |      |
|      | D15  | D14  | D13  | D12  | D11  | D10  | D9   | D8   |
| ポート5 | SN57 | SN56 | SN55 | SN54 | SN53 | SN52 | SN51 | SN50 |
|      |      |      |      |      |      |      |      |      |
|      | D23  | D22  | D21  | D20  | D19  | D18  | D17  | D16  |
| ポート6 | SN67 | SN66 | SN65 | SN64 | SN63 | SN62 | SN61 | SN60 |
|      |      |      |      |      |      |      |      |      |
|      | D31  | D30  | D29  | D28  | D27  | D26  | D25  | D24  |
| ポート7 | SN77 | SN76 | SN75 | SN74 | SN73 | SN72 | SN71 | SN70 |

例えば、SN44, SN55, SN66, SN77 信号に入力変化があり、その他の信号には入力変化がなかった場合、80402010h(16 進数)がセットされます。

#### ■戻り値

関数が成功すると、0以外の値が返ります。 関数が失敗すると、0が返ります。エラーコードを取得する場合は Dio\_GetLastError 関数を使用します。

#### ■解説

入力変化有効設定で有効にした入力信号が、入力変化方向設定で設定した方向に変化した場合、入力変化情報がセットされます。

入力変化割り込みを有効にした場合、入力変化情報は割り込み発生時にドライバ内部に保存され、本関数で読み出したときに ドライバ内部の入力変化情報がクリアされます。本関数で入力変化情報を読み出す前に複数の入力変化割り込みが発生した 場合、ドライバ内部の入力変化情報には発生した入力変化の情報が追加保存されていきます。

入力変化割り込みを有効にしていない状態で入力変化が複数回発生した場合は、IC (PIX132) 内部に入力変化情報が追加 保存されていきます。本関数実行時に、IC 内部の入力変化情報とドライバ内部の入力変化情報 (割り込み発生時に保存した情報)を両方合わせた情報が読み出されます。

●読み出し例

| 1 | 本関数で入力変化情報読み出し・・・・・ | ドライバ内部に保存される入力変化情報はクリアされます。<br>IC内部に保存される入力変化情報はクリアされます。 |
|---|---------------------|----------------------------------------------------------|
| 2 | SN00 信号の入力変化発生      |                                                          |
| 3 | SN22 信号の入力変化発生      |                                                          |
| 4 | SN44 信号の入力変化発生      |                                                          |
| 5 | SN66 信号の入力変化発生      |                                                          |
|   |                     |                                                          |
| 6 | 本関数で入力変化情報読み出し・・・・・ | 読み出される入力変化情報は、ポート0~3が 040001h(16進数)、                     |
|   |                     | ポート4~7が 400010h(16進数)です。                                 |
|   |                     |                                                          |

#### ■使用例

入力変化情報を読み出します。Data1 変数にポート0~3の値を, Data2 変数にポート4~7の値を読み出します。

- **[VC]** Ret = Dio\_ReadInTransition(hBoard, &Data1, &Data2);
- [**VB**] Ret = Dio\_ReadInTransition(hBoard, Data1, Data2)
- [C#] Ret = PD5000P.Dio\_ReadInTransition(hBoard, out Data1, out Data2);

# Dio\_ReadLatch 入力同時ラッチデータ読み出し

## ■機能

入力同時ラッチ機能でラッチされた値(入力同時ラッチデータ)を読み出します。 本関数で読み出す値は、積分フィルタ通過後のラッチされた入力の値を、本関数実行時点(注1)の入力論理設定に従って変換した値です。また、本関数では出力値の読み出しは行いません。(注1:ラッチ時点の入力論理設定ではありません。)

## ■書式

| [ VC ]     | BOOL Dio_ReadLatch(HANDLE hBoard, ULONG* pLatchData1, ULONG* pLatchData2);                                                |
|------------|----------------------------------------------------------------------------------------------------|
| [ VB ]     | Function Dio_ReadLatch(ByVal hBoard As Long, ByRef pLatchData1 As Long,<br>ByRef pLatchData2 As Long) As Long             |
| [ VB.NET ] | Function Dio_ReadLatch(ByVal hBoard As Integer, ByRef pLatchData1 As Integer,<br>ByRef pLatchData2 As Integer) As Integer |
| [ C#.NET ] | bool PD5000P. Dio_ReadLatch(int hBoard, out uint pLatchData1, out uint pLatchData2);                                      |

#### ■パラメータ

hBoard Dio\_Open 関数で取得したボードハンドルを指定します。

pLatchData1 読み出すデータを格納する変数のポインタを指定します。 ポート0~3の信号の入力同時ラッチデータを読み出します。

> この変数の D0~31 ビットには、下図の信号名の所に、その信号に対する値がセットされます。 出力信号(または出力に設定している信号)のビットには0がセットされます。

|      | D7   | D6   | D5   | D4   | D3   | D2   | D1   | D0   |
|------|------|------|------|------|------|------|------|------|
| ポート೦ | SN07 | SN06 | SN05 | SN04 | SN03 | SN02 | SN01 | SN00 |
|      |      |      |      |      |      |      |      |      |
|      | D15  | D14  | D13  | D12  | D11  | D10  | D9   | D8   |
| ポート1 | SN17 | SN16 | SN15 | SN14 | SN13 | SN12 | SN11 | SN10 |
|      |      |      |      |      |      |      |      |      |
|      | D23  | D22  | D21  | D20  | D19  | D18  | D17  | D16  |
| ポート2 | SN27 | SN26 | SN25 | SN24 | SN23 | SN22 | SN21 | SN20 |
|      |      |      |      |      |      |      |      |      |
|      | D31  | D30  | D29  | D28  | D27  | D26  | D25  | D24  |
| ポート3 | SN37 | SN36 | SN35 | SN34 | SN33 | SN32 | SN31 | SN30 |

pLatchData2 読み出すデータを格納する変数のポインタを指定します。 ポート4~7の信号の入力同時ラッチデータを読み出します。

この変数の D0~31 ビットには、下図の信号名の所に、その信号に対する値がセットされます。

出力信号(または出力に設定している信号)のビットには0がセットされます。

|      | D7   | D6   | D5   | D4   | D3   | D2   | D1   | D0   |
|------|------|------|------|------|------|------|------|------|
| ポート4 | SN47 | SN46 | SN45 | SN44 | SN43 | SN42 | SN41 | SN40 |
|      |      |      |      |      |      |      |      |      |
|      | D15  | D14  | D13  | D12  | D11  | D10  | D9   | D8   |
| ポート5 | SN57 | SN56 | SN55 | SN54 | SN53 | SN52 | SN51 | SN50 |
|      |      |      |      |      |      |      |      |      |
|      | D23  | D22  | D21  | D20  | D19  | D18  | D17  | D16  |
| ポート6 | SN67 | SN66 | SN65 | SN64 | SN63 | SN62 | SN61 | SN60 |
|      |      |      |      |      |      |      |      |      |
|      | D31  | D30  | D29  | D28  | D27  | D26  | D25  | D24  |
| ポート7 | SN77 | SN76 | SN75 | SN74 | SN73 | SN72 | SN71 | SN70 |

#### ■戻り値

関数が成功すると、0以外の値が返ります。 関数が失敗すると、0が返ります。エラーコードを取得する場合は Dio\_GetLastError 関数を使用します。

#### ■解説

入力同時ラッチデータは、入力同時ラッチした時点では入力論理前の値がラッチされ、本関数で値を読み出すときに読み出し 時点の入力論理に従い読み出されます。ラッチ時点の入力論理ではありません。このため、ラッチしてからラッチデータを読み 出すまでの間は入力論理を変更してはいけません。また、ラッチされた入力論理前の値については、次の入力同時ラッチの前 まで同じ値が保持されます。

#### ■注意点

入力同時ラッチを実行してから本関数で入力同時ラッチデータを読み出すまでの間は、入力論理設定を変更してはいけませ ん。

#### PD5306P の場合:

入力同時ラッチを実行してから本関数で入力同時ラッチデータを読み出すまでの間は、入力/出力の設定を変更してはいけま せん。

本関数で値を読み出すときに入力信号に設定されている信号のラッチデータのみを読み出し、その時点で出力信号に設定されている信号のビットには0が設定されます。入力/出力の設定を頻繁に変更する場合は、注意してください。

#### ■使用例

入力同時ラッチデータを読み出します。Data1 変数にポート0~3の値を, Data2 変数にポート4~7の値を読み出します。

- **[VC]** Ret = Dio\_ReadLatch(hBoard, &Data1, &Data2);
- **[VB]** Ret = Dio\_ReadLatch(hBoard, Data1, Data2)
- [C#] Ret = PD5000P.Dio\_ReadLatch(hBoard, out Data1, out Data2);

# Dio\_ReadCurrentTimer 動作タイマ値読み出し

## ■機能

指定したタイマの動作タイマ値(現在動作中のタイマの経過時間)を読み出します。

| ■書式         |                                                                                                    |  |  |  |  |  |  |
|-------------|----------------------------------------------------------------------------------------------------|--|--|--|--|--|--|
| [ VC ]      | BOOL Dio_ReadCurrentTimer(HANDLE hBoard, ULONG TimerNo, ULONG* pTimerValue, ULONG* pUnit);                                                                                                    |  |  |  |  |  |  |
| [ VB ]      | Function Dio_ReadCurrentTimer(ByVal hBoard As Long, ByVal TimerNo As Long, ByRef pTimerValue As Long, ByRef pUnit As Long) As Long                                                                                                    |  |  |  |  |  |  |
| [ VB.NET ]  | Function Dio_ReadCurrentTimer(ByVal hBoard As Integer, ByVal TimerNo As Integer, ByRef pTimerValue As Integer, ByRef pUnit As Integer) As Integer                                                                                                    |  |  |  |  |  |  |
| [ C#.NET ]  | bool PD5000P. Dio_ReadCurrentTimer(int hBoard, TIMER TimerNo, out uint pTimerValue, out uint pUnit);                                                                                                    |  |  |  |  |  |  |
| ■パラメータ      |                                                                                                    |  |  |  |  |  |  |
| hBoard      | Dio_Open 関数で取得したボードハンドルを指定します。                                                                                                    |  |  |  |  |  |  |
| TimerNo     | タイマ番号を指定します。                                                                                                    |  |  |  |  |  |  |
|             | PD5306P の場合:         [VC][VB]       タイマ番号として0~3のいずれかを指定します。(4個のタイマを使用できます)         [C#]       タイマ番号として0~3のいずれかを指定します。(4個のタイマを使用できます)         TIMER.TIMER0 :0 TIMER.TIMER1 :1 TIMER.TIMER2 :2         PD5006P, PD5106P, PD5206P の場合:         [VC][VB]         タイマ番号として0、または1を指定します。(2個のタイマを使用できます)         [C#]       タイマ番号として0、または1を指定します。(2個のタイマを使用できます)         [C#]       タイマ番号として0、または1を指定します。(2個のタイマを使用できます)         TIMER.TIMER0 :0 TIMER.TIMER1 :1 |  |  |  |  |  |  |
| pTimerValue | 読み出すデータを格納する変数のポインタを指定します。<br>動作タイマ値(現在動作中のタイマの経過時間)を読み出します。<br>動作タイマ値は 0~32,767 の範囲です。単位は pUnit 変数で読み出します。<br>タイマが停止しているときは、0がセットされます。                                                                                                    |  |  |  |  |  |  |
| pUnit       | 読み出すデータを格納する変数のポインタを指定します。<br>動作タイマ値の単位を読み出します。この単位は、Dio_SetTimer 関数で設定した単位になります。                                                                                                    |  |  |  |  |  |  |

0 : µ sec 単位、1 : msec 単位

### ■戻り値

関数が成功すると、0以外の値が返ります。 関数が失敗すると、0が返ります。エラーコードを取得する場合は Dio\_GetLastError 関数を使用します。

## ■解説

本関数で読み出す動作タイマ値は、本関数内でボードの動作タイマ値を読み出した時点の動作タイマ値であり、動作タイマ値 を読み出してからアプリケーションに制御を返すまでの時間は含まれません。
## ■使用例

タイマ0の動作タイマ値を読み出します。TimerValue 変数にタイマ値を、Unit 変数にタイマ値の単位を読み出します。

- [VC] Ret = Dio\_ReadCurrentTimer(hBoard, 0, &TimerValue, &Unit);
- [**VB**] Ret = Dio\_ReadCurrentTimer(hBoard, 0, TimerValue, Unit)
- [C#] Ret = PD5000P.Dio\_ReadCurrentTimer(hBoard, TIMER.TIMER0, out TimerValue, out Unit);

# Dio\_StartTimer タイマ起動

## ■機能

指定したタイマを起動します。 起動方法は、タイマ単一起動(タイマ1回動作)とタイマ連続起動(タイマ繰り返し動作)の2種類です。

タイマ単一起動は、タイマカウンタが0からカウントアップを開始し、カウントがタイマ設定値(Dio\_SetTimer 関数で設定した値) になるとタイマ動作を終了(タイムアウト)します。

タイマ連続起動は、タイマカウンタが0からカウントアップを開始し、カウントがタイマ設定値に到達しタイムアウトするとカウンタは 0にクリアされ、再度カウントアップするという動作を繰り返します。

#### ■書式

| [ VC ]     | BOOL Dio_StartTimer(HANDLE hBoard, ULONG TimerNo, ULONG Mode);                                               |                                                                                                    |  |
|------------|----------------------------------------------------------------------------------------------------|----------------------------------------------------------------------------------------------------|--|
| [ VB ]     | Function Dio_StartTimer(ByVal hBoard As Long, ByVal TimerNo As Long, ByVal Mode As Long)<br>As Long          |                                                                                                    |  |
| [ VB.NET ] | Function Dio_StartTimer(ByVal hBoard As Integer, ByVal TimerNo As Integer, ByVal Mode As Integer) As Integer |                                                                                                    |  |
| [ C#.NET ] | bool PD5000P. Dio_StartTimer(int hBoard, TIMER TimerNo, TMODE Mode);                                         |                                                                                                    |  |
| ■パラメータ     |                                                                                                    |                                                                                                    |  |
| hBoard     | Dio_Open 関数で取得したボードハンドルを指定します。                                                                               |                                                                                                    |  |
| TimerNo    | 起動するタイマのタイマ番号を指定します。                                                                                         |                                                                                                    |  |
|            | <b>PD5306P の場合</b> :<br>[VC][VB]<br>[C#]<br><b>PD5006P, PD5106F</b><br>[VC][VB]<br>[C#]                      | タイマ番号として0~3のいずれかを指定します。(4個のタイマを使用できます)<br>タイマ番号として0~3のいずれかを指定します。(4個のタイマを使用できます)<br>TIMER.TIMER0 :0 TIMER.TIMER1 :1 TIMER.TIMER2 :2<br>P. PD5206P の場合:<br>タイマ番号として0、または1を指定します。(2個のタイマを使用できます)<br>タイマ番号として0、または1を指定します。(2個のタイマを使用できます)<br>TIMER.TIMER0 :0 TIMER.TIMER1 :1 |  |
| Mode       | タイマ起動モード(単                                                                                                   | (一起動、または連続起動)を指定します。                                                                                                    |  |
|            | [ VC ] [ VB ]<br>[ C# ]                                                                                      | 0 :タイマ単一起動、1 :タイマ連続起動<br>TMODE.RUN_SINGLE :タイマ単一起動<br>TMODE.RUN_CYCLE :タイマ連続起動                                                                                                    |  |

#### ■戻り値

関数が成功すると、0以外の値が返ります。 関数が失敗すると、0が返ります。エラーコードを取得する場合は Dio\_GetLastError 関数を使用します。

## ■解説

動作タイマ値(現在動作中のタイマの経過時間)は<u>Dio ReadCurrentTimer</u>関数で読み出すことができます。 タイマ単一起動を停止させるには、<u>Dio StopTimer</u>関数のタイマ即停止を実行します。 タイマ連続起動を停止させるには、<u>Dio StopTimer</u>関数のタイマ即停止、またはタイマサイクル停止を実行します。

Dio SetIntrptMode</mark>関数でタイマ割り込みを有効にしておくと、タイマがタイムアウトしたとき(タイマ連続起動ではタイムアウト ごと)に割り込みが発生します。

#### PD5206P の場合:

入力同時ラッチや出力同時セットの動作を、対応したタイマのタイムアウトで実行することができます。これらの動作を行わせる 場合には、Dio\_SetSmlInTimerやDio\_SetSmlOutTimer 関数でそれらの動作を有効にしてください。

## ■使用例

タイマ1を単一起動します。

- [VC] Ret = Dio\_StartTimer(hBoard, 1, 0);
- **[VB]** Ret = Dio\_StartTimer(hBoard, 1, 0)
- [C#] Ret = PD5000P. Dio\_StartTimer(hBoard, TIMER.TIMER1, TMODE.RUN\_SINGLE);

# Dio\_StopTimer タイマ停止

## ■機能

動作中の指定タイマを停止します。 停止方法は、タイマ即停止(タイマを停止させる)とタイマサイクル停止(タイマを周期完了で停止させる)の2種類です。

タイマ即停止は、動作中のタイマが停止します。タイマ即停止で停止させ、再度タイマを起動した場合、タイマカウンタは0から 開始します。

タイマサイクル停止は、タイマ連続起動で動作させたタイマをタイマ設定値に到達させタイムアウトで停止させたい場合に実行します。タイマ単一起動の場合にタイマサイクル停止を実行しても意味がありません。

#### ■書式

| [ VC ]     | BOOL Dio_StopTimer(HANDLE hBoard, ULONG TimerNo, ULONG Mode);                                               |                                                                                                    |  |
|------------|----------------------------------------------------------------------------------------------------|----------------------------------------------------------------------------------------------------|--|
| [ VB ]     | Function Dio_StopTimer(ByVal hBoard As Long, ByVal TimerNo As Long, ByVal Mode As Long)<br>As Long          |                                                                                                    |  |
| [VB.NET]   | Function Dio_StopTimer(ByVal hBoard As Integer, ByVal TimerNo As Integer, ByVal Mode As Integer) As Integer |                                                                                                    |  |
| [ C#.NET ] | bool PD5000P. Dio_StopTimer(int hBoard, TIMER TimerNo, TMODE Mode);                                         |                                                                                                    |  |
| ■パラメータ     |                                                                                                    |                                                                                                    |  |
| hBoard     | Dio_Open 関数で取得したボードハンドルを指定します。                                                                              |                                                                                                    |  |
| TimerNo    | 停止するタイマのタイマ番号を指定します。                                                                                        |                                                                                                    |  |
|            | PD5306P の場合:<br>[VC][VB]<br>[C#]<br>PD5006P, PD5106P<br>[VC][VB]<br>[C#]                                    | タイマ番号として0~3のいずれかを指定します。(4個のタイマを使用できます)<br>タイマ番号として0~3のいずれかを指定します。(4個のタイマを使用できます)<br>TIMER.TIMER0 :0 TIMER.TIMER1 :1 TIMER.TIMER2 :2<br>, <b>PD5206P の場合:</b><br>タイマ番号として0、または1を指定します。(2個のタイマを使用できます)<br>タイマ番号として0、または1を指定します。(2個のタイマを使用できます)<br>TIMER.TIMER0 :0 TIMER.TIMER1 :1 |  |
| Mode       | タイマ停止モード(タ                                                                                                  | イマ即停止、またはタイマサイクル停止)を指定します。                                                                                                    |  |
|            | [ VC ] [ VB ]                                                                                               | 0 :タイマ即停止、 1 :タイマサイクル停止                                                                                                    |  |

TMODE.STOP: タイマ即停止、 TMODE.STOP\_CYCLE: タイマサイクル停止

#### ■戻り値

[C#]

関数が成功すると、0以外の値が返ります。 関数が失敗すると、0が返ります。エラーコードを取得する場合は Dio\_GetLastError 関数を使用します。

#### ■解説

タイマ即停止の場合、Windowsの性質上、実際にタイマが停止するまでの時間を保証することはできません。

# ■注意点

タイマが停止している状態でタイマサイクル停止を実行すると、次にそのタイマのタイマ連続起動を実行した場合、タイマサイク ル停止が有効となりタイマは1回で終了します。以降のタイマ連続起動については通常通りの動作になります。

### ■使用例

タイマ1を即停止します。

- [VC] Ret = Dio\_StopTimer(hBoard, 1, 0);
- **[VB]** Ret = Dio\_StopTimer(hBoard, 1, 0)
- [C#] Ret = PD5000P.Dio\_StopTimer(hBoard, TIMER.TIMER1, TMODE.STOP);

# Dio\_ClearInTransition 入力変化情報クリア

# ■機能

全信号の入力変化情報をクリアします。

## ■書式 TMODE.STOP

| BOOL Dio_ClearInTransition(HANDLE hBoard);                         |
|--------------------------------------------------------------------|
| Function Dio_ClearInTransition(ByVal hBoard As Long) As Long       |
| Function Dio_ClearInTransition(ByVal hBoard As Integer) As Integer |
| bool PD5000P. Dio_ClearInTransition(int hBoard);                   |
|                                                                    |

# ■パラメータ

hBoard Dio\_Open 関数で取得したボードハンドルを指定します。

# ■戻り値

関数が成功すると、0以外の値が返ります。 関数が失敗すると、0が返ります。エラーコードを取得する場合は Dio\_GetLastError 関数を使用します。

# ■解説

Dio ReadInTransition 関数で入力変化情報を読み出した場合も、全信号の入力変化情報はクリアされます。

## ■使用例

| [ VC ] | Ret = Dio_ClearInTransition(hBoard); |
|--------|--------------------------------------|
| [VB]   | Ret = Dio_ClearInTransition(hBoard)  |

[**C#**] Ret = PD5000P.Dio\_ClearInTransition(hBoard);

# Dio\_ExecSmlInLatch 入力同時ラッチ命令の実行

#### ■機能

すべての入力信号の入力値を同時にラッチします。

本関数実行時に、すべての入力信号について、積分フィルタ通過後の入力論理設定前の値が同時にラッチされます。 ラッチされた値を<u>Dio ReadLatch</u>関数で読み出すと、読み出し時点の入力論理設定に従って変換した入力値が読み出されま す。ただし、本関数を実行する前に<u>Dio SetSmlInStbCmd</u>関数で、入力同時ラッチ有効設定(INSTB、命令)を有効にして おく必要があります。

# ■書式

| [ VC ]     | BOOL Dio_ExecSmlInLatch(HANDLE hBoard);                         |
|------------|-----------------------------------------------------------------|
| [ VB ]     | Function Dio_ExecSmlInLatch(ByVal hBoard As Long) As Long       |
| [ VB.NET ] | Function Dio_ExecSmlInLatch(ByVal hBoard As Integer) As Integer |
| [ C#.NET ] | bool PD5000P. Dio_ExecSmlInLatch(int hBoard);                   |

#### ■パラメータ

hBoard Dio\_Open 関数で取得したボードハンドルを指定します。

#### ■戻り値

関数が成功すると、O以外の値が返ります。 関数が失敗すると、Oが返ります。エラーコードを取得する場合は Dio\_GetLastError 関数を使用します。

#### ■解説

#### PD5006P, PD5306P の場合:

本関数を使用する場合、ボードの JP3 ジャンパーで命令を使用する設定にしてください。ジャンパーの設定方法については、 ボードの取扱説明書を参照してください。

<u>Dio SetIntrptMode</u> 関数でINSTB信号変化時の割り込みを有効にしていると、本関数実行時にINSTB割り込みが発生します。

# ■注意点

入力同時ラッチを実行してから入力同時ラッチデータを読み出すまでの間は、入力論理設定を変更してはいけません。

#### PD5306P の場合:

入力同時ラッチを実行してから入力同時ラッチデータを読み出すまでの間は、入力/出力の設定を変更してはいけません。

#### ■使用例

- **[VC]** Ret = Dio\_ExecSmlInLatch(hBoard);
- **[VB]** Ret = Dio\_ExecSmlInLatch(hBoard)
- [C#] Ret = PD5000P.Dio\_ExecSmlInLatch(hBoard);

# Dio\_ExecSmlOut 出力同時セット命令の実行

# ■機能

設定した出力値を、すべての出力信号に対して同時に出力します。

あらかじめDio\_Out\_xxByte関数(注1)で設定した出力値を、本関数実行時に、すべての出力信号に対して同時に出力しま す。ただし、本関数を実行する前にDio\_SetSmlOutStbCmd関数で、出力同時セット有効設定(OTSTB、命令)を有効にして おく必要があります。

**注1**: Dio\_Out\_xxByteの xx には 1,2,4,8,n のいずれかが入ります。

# ■書式

| [ VC ]     | BOOL Dio_ExecSmlOut(HANDLE hBoard);                         |
|------------|-------------------------------------------------------------|
| [ VB ]     | Function Dio_ExecSmlOut(ByVal hBoard As Long) As Long       |
| [ VB.NET ] | Function Dio_ExecSmlOut(ByVal hBoard As Integer) As Integer |
| [ C#.NET ] | bool PD5000P. Dio_ExecSmlOut(int hBoard);                   |

## ■パラメータ

hBoard Dio\_Open 関数で取得したボードハンドルを指定します。

# ■戻り値

関数が成功すると、0以外の値が返ります。 関数が失敗すると、0が返ります。エラーコードを取得する場合は Dio\_GetLastError 関数を使用します。

#### ■解説

#### PD5106P, PD5306P の場合:

本関数を使用する場合、ボードの JP2 ジャンパーで命令を使用する設定にしてください。ジャンパーの設定方法については、 ボードの取扱説明書を参照してください。 Dio SetIntrptMode</mark>関数 でOTSTB信号変化時の割り込みを有効にしていると、本関数実行時にOTSTB割り込みが発生し

ます。

#### ■使用例

- **[VC]** Ret = Dio\_ExecSmlOut(hBoard);
- **[VB]** Ret = Dio\_ExecSmlOut(hBoard)
- [C#] Ret = PD5000P.Dio\_ExecSmlOut(hBoard);

# Dio\_GetLastError エラーコード取得

# ■機能

呼び出し側のスレッドが持つ最新のエラーコードを取得します。 エラーコードは、スレッドごとに保持されるため、複数のスレッドが互いの最新のエラーコードを上書きすることはありません。

# ■書式

| [VC]       | long Dio_GetLastError();                |
|------------|-----------------------------------------|
| [VB]       | Function Dio_GetLastError() As Long     |
| [ VB.NET ] | Function Dio_GetLastError() As Integer  |
| [ C#.NET ] | Nmc_Status PD5000P. Dio_GetLastError(); |

#### ■パラメータ

パラメータはありません。

# ■戻り値

| [ VC ] [ VB ] | 呼び出し側のスレッドが持つ最新のエラーコードが返ります。                      |
|---------------|---------------------------------------------------|
|               | エラーコードの取得に失敗すると、-1が返ります。                          |
| [ C# ]        | 呼び出し側のスレッドが持つ最新のエラーコードに対応する定義名が返ります。              |
|               | エラーコードの内容については、「 <u>4.4.3 補足説明(3)</u> 」を参照してください。 |

# ■解説

エラーコードは、各関数が失敗したときに設定されます。新しくエラーが発生すると、古いエラーコードが上書きされます。 Dio ClearLastError関数でエラーコードをクリアすることができます。エラーコードの初期値は0です。

エラーコードの内容については、「4.4.3 補足説明(3)」を参照してください。

#### ■使用例

Err 変数に最新のエラーコードがセットされます。

- **[VC]** Err = Dio\_GetLastError();
- **[VB]** Err = Dio\_GetLastError()
- [C#] Err = PD5000P.Dio\_GetLastError();

# Dio\_ClearLastError エラーコードクリア

# ■機能

呼び出し側スレッドが持つ最新のエラーコードを0クリアします。

# ■書式

| [ VC ]     | void Dio_ClearLastError();                    |
|------------|-----------------------------------------------|
| [ VB ]     | Sub Dio_ClearLastError()                      |
| [VB.NET]   | Sub Dio_ClearLastError()                      |
| [ C#.NET ] | <pre>void PD5000P.Dio_ClearLastError();</pre> |

# ■パラメータ

パラメータはありません。

# ■戻り値

戻り値はありません。

## ■使用例

| [ VC ] | Dio_ClearLastError();         |
|--------|-------------------------------|
| [ VB ] | Dio_ClearLastError            |
| [C#]   | PD5000P.Dio_ClearLastError(); |

### 4.4.3 補足説明

### (1) 入力值/出力值

#### ①入力値

入力値は、入力信号が積分フィルタを通過し、入力論理設定に従って判断された値です。 入力値は、0または1で表現されます。 入力信号 Hi を入力値1とするか、入力信号 Low を入力値1とするかは、入力論理設定で設定します。

#### ②出力值

各信号の対応するビットに出力値0をセットすると出力信号 Hiに、出力値1をセットすると出力信号 Low になります。

#### ③出力値の読み出し

Dio\_In\_XXX 関数(注1)で出力値を読み出した場合、現在の出力信号の状態が読み出されます。また、出力同時セット有効設定を有効にした場合、Dio\_Out\_xxByte 関数(注2)で出力値を書いても直ちに出力信号には反映されません。この時点で出力値を読み出した場合、現在の出力信号の状態が読み出されますのでご注意ください。

**注1**: Dio\_In\_XXX 関数の XXX には、1Bit, 1Byte, 2Byte, 4Byte, 8Byte, nBit, nByte のいずれかが入ります。 **注2**: Dio\_Out\_xxByte 関数の xx には 1,2,4,8,n のいずれかが入ります。

#### (2) 信号名と信号番号の対応表

ボードの信号名と関数で指定する信号番号の対応は、下表の通りです。

| ポート番号 | 信号名  | 信号番号<br>(16 進数表示) | ポート番号 | 信号名   | 信号番号<br>(16 進数表示) |
|-------|------|-------------------|-------|-------|-------------------|
| #-50  | SNOO | 00                | #     | SN40  | 20                |
| 7, 10 | SN01 | 00                | 1, 14 | SN40  | 20                |
|       | SN01 | 01                |       | SN41  | 21                |
|       | SN02 | 02                |       | SN42  | 22                |
|       | SNUS | 03                |       | SN43  | 23                |
|       | SN04 | 04                |       | SIN44 | 24                |
|       | SN05 | 05                |       | SIN45 | 25                |
|       | SNUD | 00                |       | SIN40 | 20                |
|       | 5NU7 | 07                |       | 5N47  | 27                |
| ポート1  | SN10 | 08                | ポート5  | SN50  | 28                |
|       | SN11 | 09                |       | SN51  | 29                |
|       | SN12 | 0A                |       | SN52  | 2A                |
|       | SN13 | 0B                |       | SN53  | 2B                |
|       | SN14 | 0C                |       | SN54  | 2C                |
|       | SN15 | 0D                |       | SN55  | 2D                |
|       | SN16 | 0E                |       | SN56  | 2E                |
|       | SN17 | 0F                |       | SN57  | 2F                |
| ポート2  | SN20 | 10                | ポート6  | SN60  | 30                |
|       | SN21 | 11                |       | SN61  | 31                |
|       | SN22 | 12                |       | SN62  | 32                |
|       | SN23 | 13                |       | SN63  | 33                |
|       | SN24 | 14                |       | SN64  | 34                |
|       | SN25 | 15                |       | SN65  | 35                |
|       | SN26 | 16                |       | SN66  | 36                |
|       | SN27 | 17                |       | SN67  | 37                |
| ポート3  | SN30 | 18                | ポート7  | SN70  | 38                |
|       | SN31 | 19                |       | SN71  | 39                |
|       | SN32 | 1A                |       | SN72  | 3A                |
|       | SN33 | 1B                |       | SN73  | 3B                |
|       | SN34 | 10                |       | SN74  | 3C                |
|       | SN35 | 1D                |       | SN75  | 3D                |
|       | SN36 | 1E                |       | SN76  | 3E                |
|       | SN37 | 1F                |       | SN77  | 3F                |

### (3) エラーコード

エラーコードは、下表の通りです。各定義は提供ファイルにて定義しています。

| 定義名                | エラーコード  | エラー内容                                            |
|--------------------|---------|--------------------------------------------------|
|                    | (16 進数) |                                                  |
| ERR_NO_SUPPORT     | 100     | 指定ボードではサポートしていない関数をコールしました。                      |
| ERR_PORT_NO        | 101     | 指定したポート番号が間違っています。                               |
| EER_INTRPT_OPEN    | 102     | 指定ボードは既に別アプリが割込みを使用したオープンを行っています。                |
|                    |         | 1ボードに対して割り込みを使用したオープンができるのは、1つのアプリケーションのみで       |
|                    |         | す。(注1)                                           |
| ERR_ALREADY_OPEN   | 200     | 指定したボードは既にオープン中です。                               |
| ERR_OPEN_BOARD     | 201     | ボードをオープンできません。(指定したデバイスID、スイッチ番号が間違っている場合など)     |
| ERR_ACCESS_BOARD   | 202     | 指定したボードにアクセスできません。(指定したボードハンドルが間違っている場合や         |
|                    |         | オープンしていないボードにアクセスした場合など)                         |
| ERR_ALLOC_MEM      | 203     | メモリを確保できません。                                     |
| ERR_INTRPT_INVALID | 204     | Dio_Open 時に割り込み処理を使用しない設定にしている為、指定関数を実行できません。    |
| ERR_END_THREAD     | 205     | スレッドを終了できませんでした。(割り込み用ユーザー関数実行中に Dio_Close した場合な |
|                    |         | どに発生します。)(注2)                                    |
| ERR_PARAM          | 300     | 引数の値が間違っています。                                    |

その他のエラーコードについては公開しておりません。

#### 注1:

割り込みを使用したオープンを行ったとき、既に別アプリケーションがそのボードに対して割り込み使用オープンを行っていた場合、このエラーが発生します。

また、前回割り込み使用オープン時に正しくクローズしなかった場合は、次回の割り込み使用オープンでこのエラーが発生 する場合がありますので、必ずクローズ処理を行ってください。クローズしないためにこのエラーが発生した場合は、パソコ ンを再起動してください。

#### 注2:

アプリケーションは、割り込みユーザー関数(Dio\_SetEventFunc 関数で指定した関数)実行中にクローズ処理 (Dio\_Close または Dio\_CloseAll 関数)を実行しないでください。クローズ処理を行う場合は、必ず、割り込みユーザー関数が終了している状態で行ってください。

# (4) 入力/出力ポート

各ボードのポートの入出力は下記の通りです。

| ボード型式   | ポート0~3        | ポート4~7 |  |
|---------|---------------|--------|--|
| PD5006P | 入力ポート         |        |  |
| PD5106P | 出力ポート         |        |  |
| PD5206P | 入力ポート 出力ポート   |        |  |
| PD5306P | 入力/出力ポート(双方向) |        |  |

割り込み通知メッセージ

## (5) 定義内容

各定義は、それぞれ下記のファイルで行っています。

| VC++                        | : Nv_PiDio_DLL.h   |
|-----------------------------|--------------------|
| VB6.0                       | : Nv_PiDio_DLL.bas |
| VB. NET2003, VB2005, VB2008 | : Nv_PiDio_DLL.vb  |
| C#. NET                     | : Pd5000pWrap.dll  |
|                             |                    |

VCの定義内容を以下に示します。

①デバイスID

| #define ID_PD5006P | 0xA0C6 | // PD5006P | 入力64点       |
|--------------------|--------|------------|-------------|
| #define ID_PD5106P | 0xA0C7 | // PD5106P | 出力64点       |
| #define ID_PD5206P | 0xA0C8 | // PD5206P | 入力32点/出力32点 |
| #define ID_PD5306P | 0xA0C9 | // PD5306P | 双方向64点      |
|                    |        |            |             |

②メッセージ

| #define WM  | INTRPT | (WM   | USER +   | 0x100) | // |
|-------------|--------|-------|----------|--------|----|
| nucline min |        | (1111 | _ODDIU · | 0A100/ |    |

③エラーコード

「4.4.3 補足説明(3)エラーコード」の項目を参照してください。

C#. NETの定義内容を以下に示します。

## 1) 配列変数のポインタ使用した関数のパラメータ

```
①PD5000P._Dio_In_nBit 関数
```

関数のパラメータに配列変数のポインタを使用する為

```
unsafe コンテキストの fixed ステートメントを使用して配列変数を固定
```

public static bool \_Dio\_In\_nBit(int hBoard, uint Cnt, ref SIGNAL[] SignalNoArray, ref uint[] RdDataArray) {

```
fixed (SIGNAL*_SignalNoArray = SignalNoArray)
{
    fixed (uint*_RdDataArray = RdDataArray)
    {
        return(PD5000P.Dio_In_nBit(hBoard, Cnt, _SignalNoArray, _RdDataArray));
    }
}
```

```
②PD5000P._Dio_In_nByte 関数
関数のパラメータに配列変数のポインタを使用する為
unsafe コンテキストの fixed ステートメントを使用して配列変数を固定
public static bool _Dio_In_nByte(int hBoard, uint Cnt, ref PORT[] PortNoArray, ref uint[] RdDataArray)
ł
    fixed (PORT* _PortNoArray = PortNoArray)
    {
            fixed (uint* _RdDataArray = RdDataArray)
                    return(PD5000P.Dio_In_nByte(hBoard, Cnt, _PortNoArray, _RdDataArray));
            }
    }
}
③PD5000P. _Dio_Out_nBit 関数
関数のパラメータに配列変数のポインタを使用する為
unsafe コンテキストの fixed ステートメントを使用して配列変数を固定
public static bool _Dio_Out_nBit(int hBoard, uint Cnt, ref SIGNAL[] SignalNoArray, ref uint[]
WtDataArray)
{
    fixed (SIGNAL* _SignalNoArray = SignalNoArray)
    {
            fixed (uint* _WtDataArray = WtDataArray)
            {
                    return(PD5000P.Dio_Out_nBit(hBoard, Cnt, _SignalNoArray, _WtDataArray));
            }
    }
}
④PD5000P._Dio_Out_nByte 関数
関数のパラメータに配列変数のポインタを使用する為
unsafe コンテキストの fixed ステートメントを使用して配列変数を固定
public static bool _Dio_Out_nByte(int hBoard, uint Cnt, ref PORT[] PortNoArray, ref uint[] WtDataArray)
{
    fixed (PORT* _PortNoArray = PortNoArray)
    ł
            fixed (uint* _WtDataArray = WtDataArray)
            ł
                    return(PD5000P.Dio_Out_nByte(hBoard, Cnt, _PortNoArray, _WtDataArray));
            }
    }
}
```

# 4.4.4 プログラミング上の注意点

#### (1) 割り込みについて

割り込みが短時間に連続して複数回発生した場合、アプリ(アプリケーション)への割り込み通知はまとめて1回になる場合 があります。また、2回の割り込みが短時間に発生した場合で、1回目の割り込み通知でアプリが割り込み要因を読んでい る間に2回目の割り込みが発生した場合は、1回目のアプリの割り込み要因読み出しで2回目の割り込み要因も読み出さ れる可能性があります。この場合、2回目の割り込み通知でアプリが割り込み要因を読み出しても割り込み要因は既に1回 目のときに読み出されていてクリアされている場合があります。

割り込み通知を使用する場合、Windows の性質上、割り込み発生からアプリケーションが通知を受けるまでの時間を保証 することはできません。(割り込み通知方法は関数呼び出しとメッセージ送信の2種類です。)

タイマ割り込み有効のタイマを連続起動する場合、極端に小さいタイマ値にすると、短い時間に割り込みが多発し、アプリケーションの動作が遅くなる場合があるので注意してください。

#### (2) 出力同時セット関連

出力同時セット有効状態のときに出力値を書き、OTSTB 信号、命令、またはタイマで出力する前に出力同時セットを無効状態に変更した場合、このときの出力は不定になりますので、このような操作は行わないでください。 また、出力同時セット有効設定を有効にしている場合、Dio\_Out\_1Bit と Dio\_Out\_nBit 関数は使用できません。

#### (3) パソコンのスタンバイ、休止動作

本ドライバは、パソコンのスタンバイ動作、または休止動作を行った後のドライバの動作を保証していません。 パソコンのスタンバイ動作、または休止動作を行った後に、ボードにアクセスしたい場合は、一度パソコンを再起動させてか ら行ってください。

#### (4) その他

その他の注意点については、各章の説明を参照してください。

# 5. 評価ツール

この章では、PD5000Pシリーズのボードの評価ツールについて説明します。

本評価ツールプログラムは、弊社ホームページよりダウンロードすることができます。 実行プログラムは PD\_Tool.exe です。評価ツールを実行する前に、PiDio デバイスドライバをインストールして下さい。

# 5.1 概要

評価ツールを起動すると、ボード選択画面が表示されます。その画面で、ボード名称とスイッチ番号(ボードのロータリスイッチ番号(0~F))を選択し、OKボタンを押すと、メイン画面が表示されます。

メイン画面では、入力値・出力値の読み出し、出力動作、タイマ起動・停止、入力変化情報読み出し、入力同時ラッチデータ 読み出し、命令実行などを行います。また、モード・パラメータ設定のボタンを押すと、各画面が開き、設定を行う事ができます。 また、評価ツール起動時に、現在設定されているモード・パラメータ設定値や出力値をボードから読み出し、表示します。

## ■ 全画面共通の表示内容について

Port0~7はポート番号、SNx0~7は信号番号です。SNx0~7のxにはポート番号が入ります。 ボードの型式によっては使用できない機能があり、その場合はその機能のボタンを無効表示にしています。 画面の右上の×ボタンを押すと、画面を閉じます。

# 5.2 ボード選択画面

ボード名称とスイッチ番号(ボードのロータリスイッチ番号(0~F))を選択し、OKボタンを押すと、メイン画面が表示されます。 割り込みを使用する場合は、「割り込みを使用する」チェックボックスをチェックしたままにします。 割り込みを使用しない場合は、「割り込みを使用する」チェックボックスのチェックを外します。 キャンセルボタンを押すと、評価ツールは終了します。

| ボード選択                                             |                                                                                   |              |  |  |  |
|---------------------------------------------------|-----------------------------------------------------------------------------------|--------------|--|--|--|
| ボード名称<br>PD5006P<br>PD5106P<br>PD5206P<br>PD5306P | スイッチ番号<br>1<br>2<br>3<br>4<br>5<br>6<br>7<br>8<br>9<br>A<br>B<br>C<br>D<br>E<br>F | ОК<br>‡+>tzи |  |  |  |
| 🔽 割り込みを使用する                                       |                                                                                   |              |  |  |  |

## 5.3 メイン画面

入力値・出力値の読み出し、出力動作、タイマ起動・停止、入力変化情報読み出し、入力同時ラッチデータ読み出し、命令 実行などを行います。また、モード・パラメータ設定のボタンを押すと、各画面が開き、設定を行う事ができます。 画面の右上の×ボタンを押すと、評価ツールを終了します。

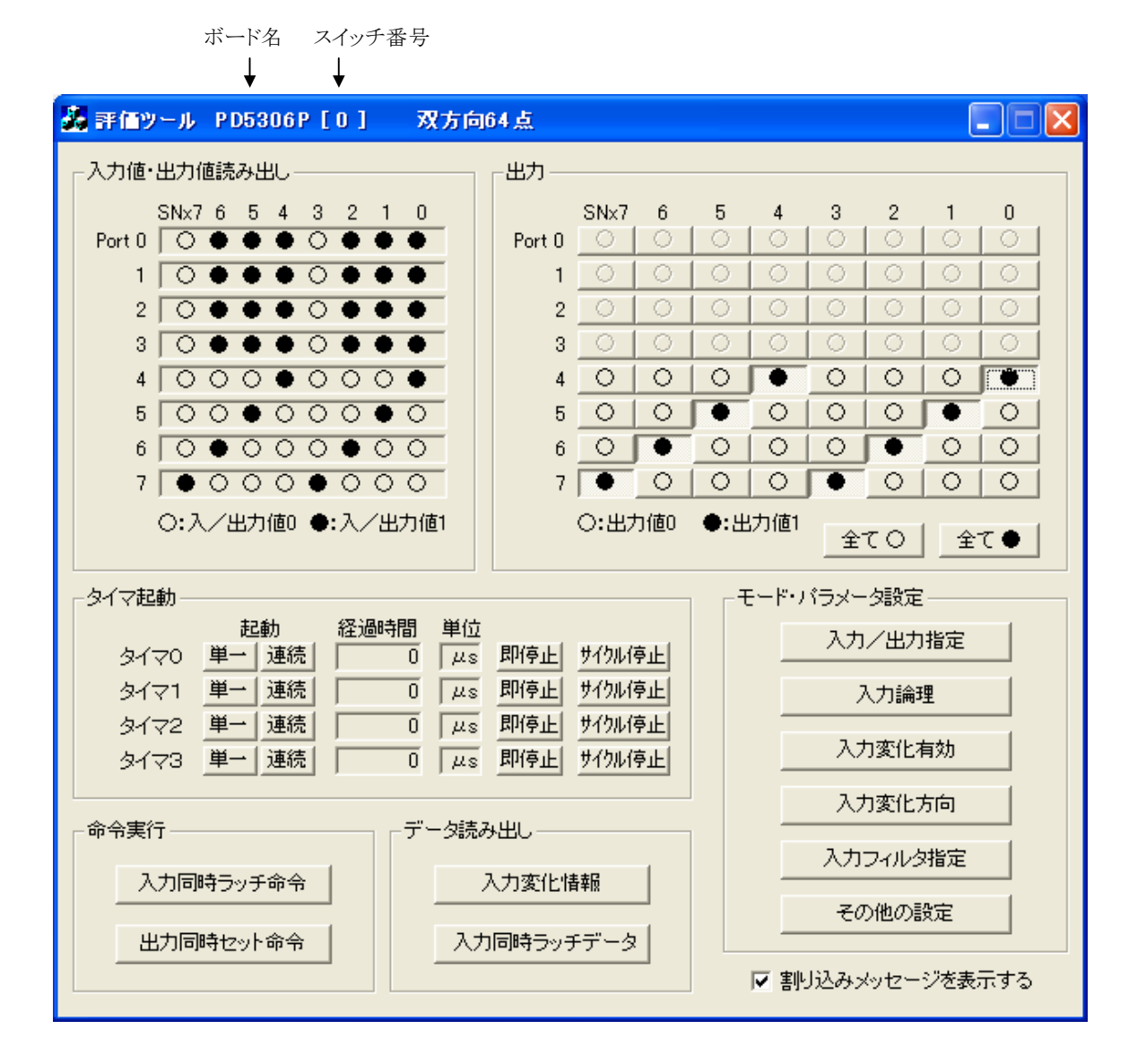

# ■ 入力値・出力値の読み出し

全信号の入力値・出力値を 100ms 間隔で読み出し、画面に表示しています。 ○は入/出力値0、●は入/出力値1です。入力値 0,1 の定義については、入力論理設定画面の説明を参照してください。 入力信号の場合は入力値を、出力信号の場合は出力値を読み出します。

#### ■ 出力

ボタンを押して表示を○にした場合、対応する信号に対して出力値0を書き込みます。 ボタンを押して表示を●にした場合、対応する信号に対して出力値1を書き込みます。 出力値0をセットすると出力信号 Hiに、出力値1をセットすると出力信号 Low になります。 「全て○」ボタンを押すとすべての表示が○に、「全て●」ボタンを押すとすべての表示が●になります。

出力同時セット無効の場合は、ボタンを押すと直ちに出力されます。出力同時セット有効の場合は、ボタンを押しても直ちに 出力されません。その場合、出力同時セットの動作を行ったときに出力されます。 PD5306P の場合は、入力/出力指定画面で出力信号にした信号のみ出力することができます。

### ■ モード・パラメータ設定

モード・パラメータ設定を行います。入力論理や入力変化有効ボタンなどを押すと、各設定画面が開き、それぞれの設定を行うことができます。「その他の設定画面」の場合は、OKボタンか適用ボタンを押した時点で値がボードに設定されます。それ以外の画面では、各ボタンやチェックボックスなどを押した時点で値がボードに設定されます。

# ■ タイマ起動

各タイマ(タイマ0~3)のボタンを押したときに、タイマ起動(単一、連続)、タイマ停止(即停止、サイクル停止)を行います。また、タイマ実行中の動作タイマ値を100ms間隔で読み出し、画面の経過時間と単位の枠に表示します。

# ■ データ読み出し

入力変化情報ボタン・・・・・・・・ 入力変化情報読み出し画面を開きます。 入力同時ラッチデータボタン・・・ 入力同時ラッチデータ読み出し画面を開きます。

# ■ 命令実行

- 入力同時ラッチ命令ボタン・・・ 入力同時ラッチ命令を実行します。「その他の設定画面」で、命令による入力同時ラッチ を有効にしてから実行してください。PD5206P以外の場合は、ボードのJP3 ジャンパー で命令を使用する設定にしてください。
- 出力同時セット命令ボタン・・・ 出力同時セット命令を実行します。「その他の設定画面」で、命令による出力同時セット を有効にし、あらかじめメイン画面の出力ボタンで出力値を書いてから実行してください。 PD5206P 以外の場合は、ボードの JP2 ジャンパーで命令を使用する設定にしてく ださい。

#### ■ 割り込みメッセージを表示するチェックボックス

「割り込みメッセージを表示する」チェックボックスをチェックすると、割り込みが発生したときに割り込み画面を表示し、割り込みが発生したことを知らせます。チェックを外すと、割り込みが発生しても割り込み画面を表示しません。また、ボード選択画面で「割り込みを使用する」チェックボックスのチェックを外した場合、本チェックボックスは使用できません。

# 5.4 入力/出力指定画面(PD5306Pのみ)

すべての信号(全64点)について、入力信号として使用するか、出力信号として使用するかを1点ごとに設定します。 ボタンを押して表示を○にした場合は入力信号です。ボタンを押して表示を●にした場合は出力信号です。 「全て入力信号」ボタンを押すとすべて入力信号に、「全て出力信号」ボタンを押すとすべて出力信号になります。

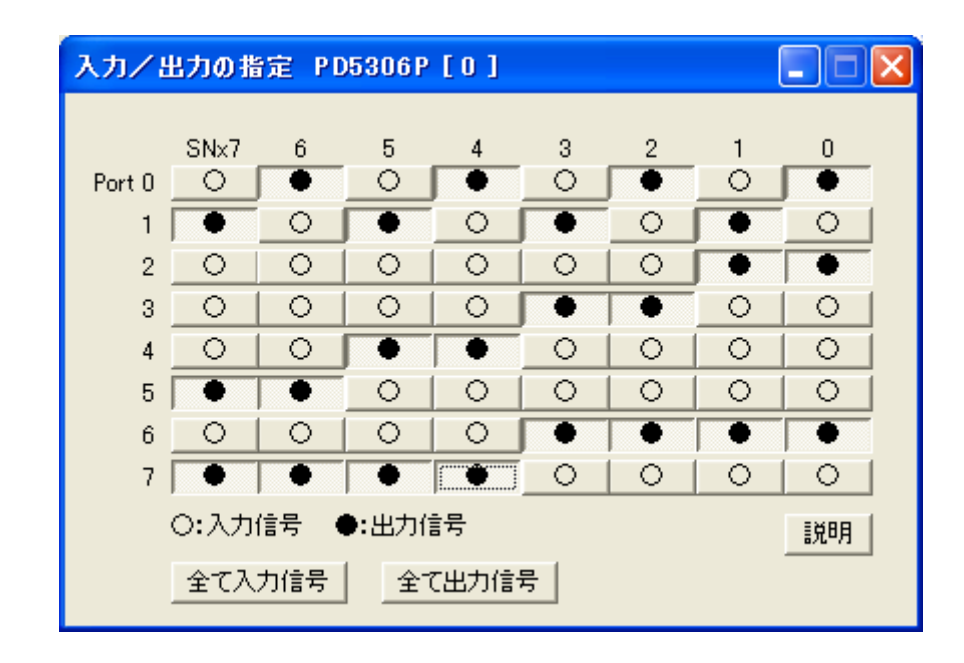

注意:本画面で出力信号に変更する時に、該当信号の入力論理と入力変化有効が●になっている場合は、本プログラムで それらを○の状態に変更しています。また、入力信号に変更する時に、該当信号の出力値が●になっている場合は、本プロ グラムで出力値を○の状態に変更しています。

# 5.5 入力論理設定画面

すべての入力信号について、論理レベルを1点ごとに設定します。 ボタンを押して表示を○にした場合は、入力信号 Hi レベルが入力値1です。 ボタンを押して表示を●にした場合は、入力信号 Low レベルが入力値1です。 「全て○」ボタンを押すとすべての表示が○に、「全て●」ボタンを押すとすべての表示が●になります。 PD5306P の場合は、入力/出力指定画面で入力信号にした信号のみ設定することができます。

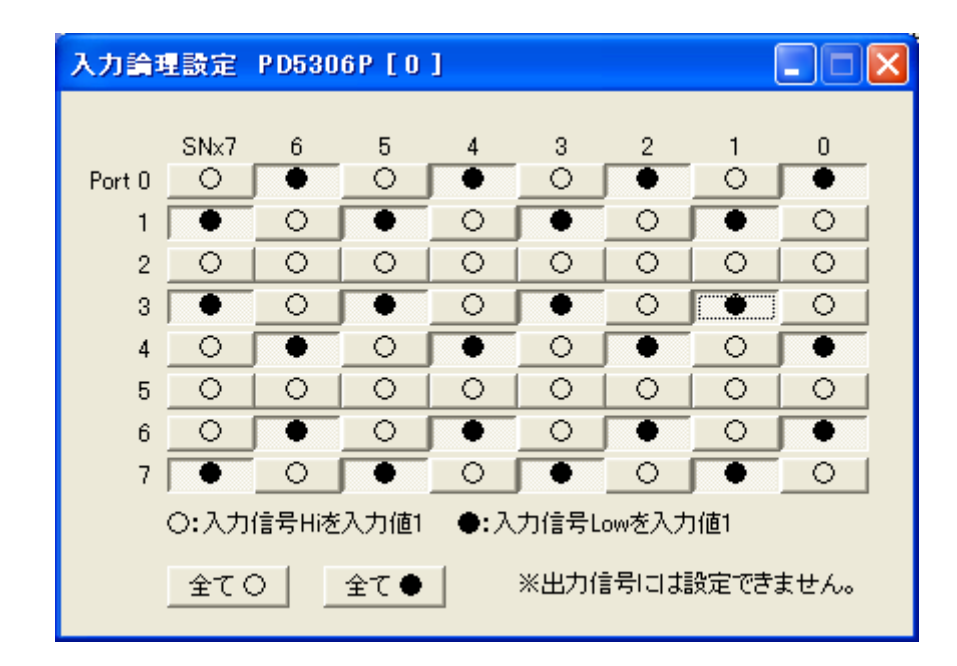

# 5.6 入力変化有効設定画面

すべての入力信号について、入力変化(入力信号の変化を捉える機能)有効/無効の設定を1点ごとに行います。 ボタンを押して表示を○にした場合は入力変化無効、ボタンを押して表示を●にした場合は入力変化有効です。 「全て○」ボタンを押すとすべての表示が○に、「全て●」ボタンを押すとすべての表示が●になります。 PD5306Pの場合は、入力/出力指定画面で入力信号にした信号のみ設定することができます。

入力変化有効に設定した入力信号について、設定した方向に入力信号が変化した場合、変化を捉えます。方向は、入力変化方向設定で設定します。

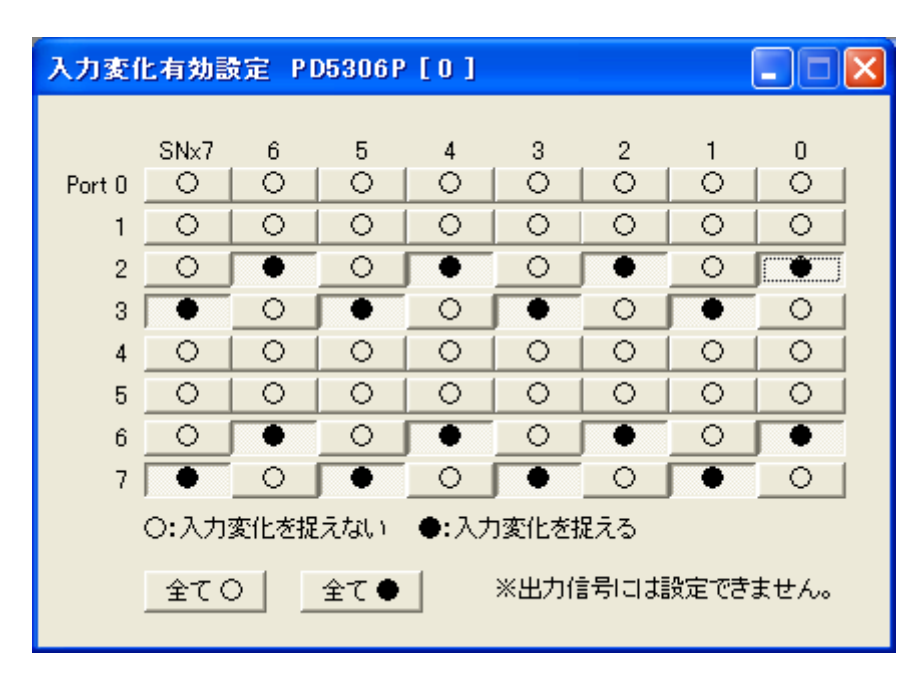

# 5.7 入力変化方向設定画面

すべての入力信号について、入力変化方向(入力信号 Low から Hi の変化を捉える、または入力信号 Hi から Low の変化 を捉える)の設定を1点ごとに行います。

設定する変化方向は、入力論理設定前の入力信号の状態について設定します。

ボタンを押して表示を○にした場合は Low から Hi、ボタンを押して表示を●にした場合は Hi から Low です。 「全て○」ボタンを押すとすべての表示が○に、「全て●」ボタンを押すとすべての表示が●になります。

入力変化有効設定で入力変化有効にした入力信号について、入力変化方向設定で設定した方向に入力信号が変化した 場合、変化を捉えます。

| 入力変化方向設定 PD5306P[0]                          |         |   |   |   |          |         |   |           |    |
|----------------------------------------------|---------|---|---|---|----------|---------|---|-----------|----|
|                                              |         |   |   |   |          |         |   |           |    |
|                                              | SNx7    | 6 | 5 | 4 | 3        | 2       | 1 | 0         |    |
| Port 0                                       |         |   |   | 0 | <u> </u> | $\circ$ |   | $ \circ $ |    |
| 1                                            | 0       | 0 | 0 | 0 | 0        | 0       | 0 | 0         |    |
| 2                                            | 0       | • | 0 | 0 | 0        | 0       | 0 | •         | [  |
| 3                                            | •       | 0 | 0 | 0 | 0        | 0       | • | 0         |    |
| 4                                            | 0       | 0 | 0 | 0 | 0        | 0       | 0 | 0         |    |
| 5                                            | 0       | 0 | 0 | 0 | 0        | 0       | 0 | 0         | İ. |
| 6                                            | 0       | 0 | 0 | 0 | 0        | 0       | 0 | 0         |    |
| 7                                            | •       | 0 | • | 0 | •        | 0       | • | 0         |    |
| 入力論理設定前の入力信号の状態が次の状態に変化したときの<br>本化させるます。 ○ ○ |         |   |   |   |          |         |   |           |    |
| 変1Lを捉えます。 ○:LOW/ハらHI ●:HI/NらLOW              |         |   |   |   |          |         |   |           |    |
|                                              | 全て〇 全て● |   |   |   |          |         |   |           |    |
|                                              |         |   |   | _ |          |         |   |           |    |

# 5.8 入力フィルタ指定画面

すべての入力信号に対して、信号4点ごとに積分フィルタの時定数を指定します。

フィルタは、3種類のフィルタ時定数(1,2,3)とフィルタなしの中から選択でき、4点(各ポートの上位4点/下位4点)ごとに 設定します。(フィルタ時定数は、「その他の設定画面」で、16個の信号遅延時間から3個を選択しフィルタ時定数1,2,3に 設定します。)

オプションボタンをクリックすると、指定した4点に下記のフィルタが設定されます。 なし:フィルタなし、1:時定数1、2:時定数2、3:時定数3

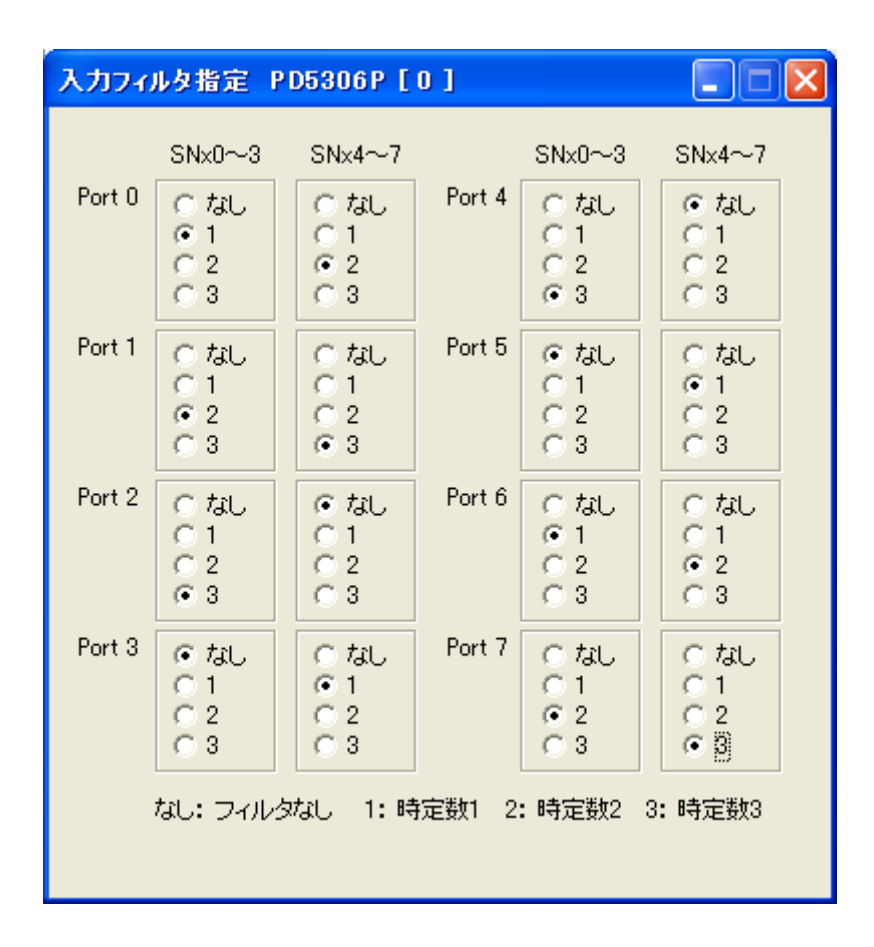

## 5.9 その他の設定画面

その他のモード・パラメータ設定を行います。各設定を選択後、OKボタンまたは適用ボタンを押すと設定内容をボードに設定します。キャンセルボタンを押した場合は設定しません。

OKボタンは、設定後画面を閉じます。適用ボタンは、設定後画面を閉じません。

| その他の設定 PD5206P [F]                                                                                                    |                                                            |  |  |  |
|----------------------------------------------------------------------------------------------------|------------------------------------------------------------|--|--|--|
| フィルタ時定数     タイマ値       信号遅延時間(*1)     (0~32767)単位       時定数1     128μs ▼       タイマ0     1000 ▼ ms ▼       身行マ0     1000 ▼ ms ▼       身行マ1     2000 ▼ ms ▼       身行マ2     ▼                                                                                                    | OK<br>キャンセル<br>適用                                          |  |  |  |
| タイマ3     シー       INSTB変化方向     入力同時ラッチ有効       ・ 立ち上がり     ・ INSTB、命令による入力同時ラッチ有効       ・ 立ち下がり     ・ タイマ이による入力同時ラッチ有効                                                                                                    | 割り込み有効<br>「 INSTB (*2)<br>▼ OTSTB (*3)<br>▼ 入力変化<br>▼ タイマO |  |  |  |
| <ul> <li>OTSTB変化方向<br/>・ 立ち上がり<br/>・ 立ち上がり<br/>・ 立ち下がり</li> <li>✓ OTSTB、命令による出力同時セット有効<br/>・ クイマ1<br/>・ タイマ1<br/>・ タイマ2<br/>・ タイマ3</li> <li>*1: 実際の信号遅延時間は、この遅延時間にフォトカプラの遅延時間(50~80 µsec程度)が<br/>加算されます。</li> <li>*2: この割り込みを有効にする場合、入力同時ラッチ(INSTB)も有効にしてください。</li> <li>*3: この割り込みを有効にする場合、出力同時セット(OTSTB)も有効にしてください。</li> </ul> |                                                            |  |  |  |

#### ■ フィルタ時定数設定

フィルタ時定数1,2,3の信号遅延時間を設定します。本ボードは3種類のフィルタ時定数(1,2,3)を持っています。各々の フィルタ時定数は、16個の信号遅延時間の中から1つを選択することができます。コンボボックスから信号遅延時間を選択し てください。

# ■ タイマ値設定

タイマの値を 0~32,767 の範囲で、µ sec 単位、または msec 単位で設定します。 PD5306P は4個のタイマを、それ以外のボードは2個のタイマを使用でき、それぞれのタイマにタイマ値を設定します。 タイマ値は、コンボボックスから選択するか、または値を直接入力することができます。単位は、コンボボックスから選択してくだ さい。µ sec 単位はµs、msec 単位は ms です。

#### ■ INSTB 変化方向設定

INSTB(外部ストローブ信号)の変化方向として、信号の立ち上がりを使用するか立ち下がりを使用するかを設定します。 INSTB 信号は入力同時ラッチと割り込みで使用します。オプションボタンで立ち上がり、または立ち下がりを選択してください。

#### ■ OTSTB 変化方向設定

OTSTB(外部ストローブ信号)の変化方向として、信号の立ち上がりを使用するか立ち下がりを使用するかを設定します。 OTSTB 信号は出力同時セットと割り込みで使用します。オプションボタンで立ち上がり、または立ち下がりを選択してください。

## ■ 入力同時ラッチ有効設定

#### ①INSTB、命令による入力同時ラッチ

INSTB、命令による入力同時ラッチ有効チェックボックスは、INSTB 信号、または命令による入力同時ラッチ機能の有効/ 無効を設定します。チェックすると有効、チェックを外すと無効になります。

この機能を有効にすると、INSTB 信号の変化時(立ち上がりまたは立ち下がりを設定)、または入力同時ラッチ命令実行時 に、全入力が内部に取り込まれます。

#### ②タイマ0による入力同時ラッチ(PD5206Pのみ)

タイマ0による入力同時ラッチ有効チェックボックスは、タイマ0による入力同時ラッチ機能の有効/無効を設定します。チェッ クすると有効、チェックを外すと無効になります。

この機能を有効にすると、タイマ0を起動させ、タイマがタイムアウトしたとき(タイマ連続起動ではタイムアウトごと)に、全入力が内部に取り込まれます。タイマはタイマ0を使用してください。

#### ■ 出力同時セット有効設定

#### ①OTSTB、命令による出力同時セット

OTSTB、命令による出力同時セット有効チェックボックスは、OTSTB 信号、または命令による出力同時セット機能の有効/ 無効を設定します。チェックすると有効、チェックを外すと無効になります。

この機能を有効にすると、メイン画面の出力ボタンを押しても、出力信号は変化しません。OTSTB 信号の変化時(立ち上がり または立ち下がりを設定)、または出力同時セット命令実行時に、あらかじめ出力ボタンで設定した出力値が出力信号に反映 されます。

#### ②タイマ1による出力同時セット(PD5206Pのみ)

タイマ1による出力同時セット有効チェックボックスは、タイマ1による出力同時セット機能の有効/無効を設定します。 チェックすると有効、チェックを外すと無効になります。

この機能を有効にすると、メイン画面の出力ボタンを押しても、出力信号は変化しません。タイマ1を起動させ、タイマがタイム アウトしたとき(タイマ連続起動ではタイムアウトごと)に、あらかじめ出力ボタンで設定した出力値が出力信号に反映されます。 タイマはタイマ1を使用してください。

# ■ 割り込み設定

各割り込みの有効/無効を設定します。各チェックボックスをチェックすると有効、チェックを外すと無効になります。 有効にすると、指定した条件のとき、ボード内で割り込みが発生します。割り込みが発生したときに割り込みメッセージ画面を 表示したいときは、メイン画面の「割り込みメッセージを表示する」チェックボックスをチェックしてください。

| 項目    | 説明                                                                                                    |
|-------|----------------------------------------------------------------------------------------------------|
| INSTB | INSTB 信号が指定した変化方向(立ち上がり/立ち下がり)に変化したときに、割り込みが発生します。<br>(注1)                                                                                                 |
| OTSTB | OTSTB 信号が指定した変化方向(立ち上がり/立ち下がり)に変化したときに、割り込みが発生します。<br>(注2)                                                                                                 |
| 入力変化  | 入力変化有効設定で有効にした入力信号のうち、いずれかの信号が変化したときに割り込みが発生しま<br>す。入力変化有効にした信号が変化(変化方向は入力変化方向設定で設定)すると、割り込みが発生<br>し、入力変化情報がセットされます。割り込み発生時の入力変化情報は、入力変化情報画面で確認して<br>ください。 |
| タイマ0  | タイマ0を起動させ、タイマがタイムアウトすると割り込みが発生します。<br>タイマを連続起動させた場合には、タイムアウトごとに割り込みが発生します。                                                                                 |
| タイマ1  | タイマ1を起動させ、タイマがタイムアウトすると割り込みが発生します。<br>タイマを連続起動させた場合には、タイムアウトごとに割り込みが発生します。                                                                                 |
| タイマ2  | タイマ2を起動させ、タイマがタイムアウトすると割り込みが発生します。<br>タイマを連続起動させた場合には、タイムアウトごとに割り込みが発生します。                                                                                 |
| タイマ3  | タイマ3を起動させ、タイマがタイムアウトすると割り込みが発生します。<br>タイマを連続起動させた場合には、タイムアウトごとに割り込みが発生します。                                                                                 |

注1: 入力同時ラッチ有効設定(INSTB、命令)を有効にしないと、この割り込みは有効になりません。

注2: 出力同時セット有効設定(OTSTB、命令)を有効にしないと、この割り込みは有効になりません。

# 5.10 入力変化情報読み出し画面

入力変化情報を100ms間隔で読み出し、入力変化ありの情報のみ保持し続け、画面に追加表示しています。 ○は入力変化なし、●は入力変化ありです。

ボードから入力変化情報を読み出すと、ボード内の入力変化情報はクリアされますが、本プログラムではプログラム内に変化の情報を保持し、表示クリアボタンでクリアするまでは、変化ありの情報を表示し続けます。本画面を閉じているときは、情報を読み出しません。

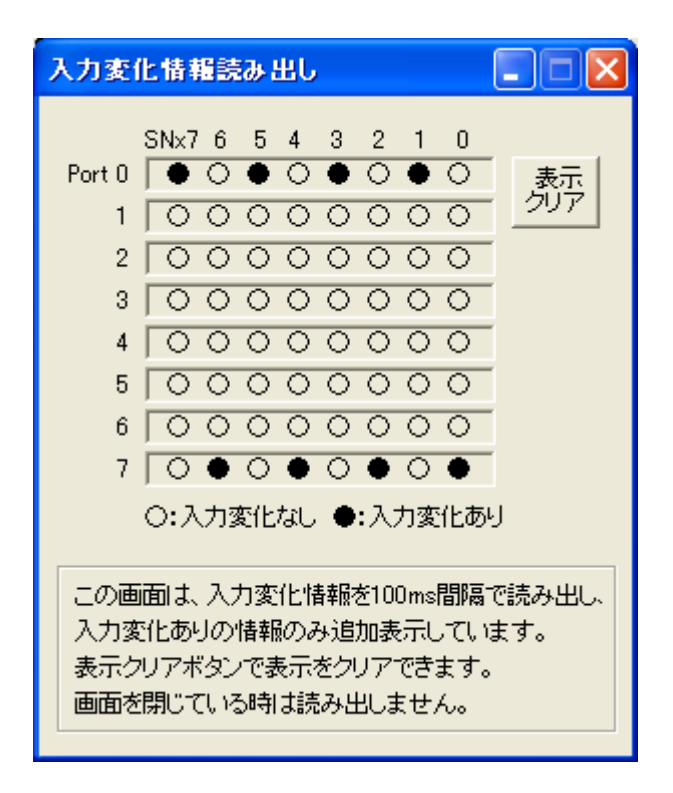

# 5.11 入力同時ラッチデータ読み出し画面

入力同時ラッチデータを100ms間隔で読み出し、画面に表示しています。○は入力値0、●は入力値1です。 入力値0,1の定義については、入力論理設定画面の説明を参照してください。

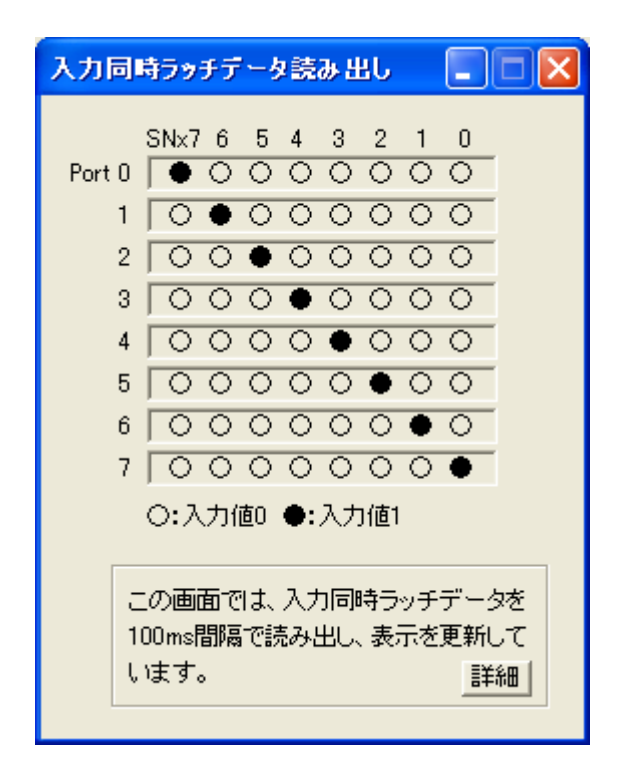

**注意**: 入力同時ラッチデータは、入力同時ラッチした時点では、入力論理前の値がラッチされ、値を読み出すとき、読み出 し時点の入力論理に従い読み出されます。ラッチ時点の入力論理ではありません。このため、ラッチしてからラッチデータを読 み出すまでの間は入力論理を変更してはいけません。入力論理を変更した場合は本画面の表示も変更されます。 また、PD5306P の場合、本関数で値を読み出すときに入力信号に設定されている信号のラッチデータのみを読み出すので、 入力/出力指定を変更した場合は本画面の表示が変更される場合もあります。

# 5.12 割り込みメッセージ画面

割り込みが発生したときに、本画面を表示し、割り込みが発生したことを知らせます。 割り込み発生要因(入力変化以外)を読み出し、画面に表示します。〇が発生、×が未発生です。 割り込み発生要因の詳細については、「その他の設定画面」の割り込み設定の説明を参照してください。入力変化情報の割 り込みが発生したときも本画面を表示し、割り込みが発生したことを知らせますが、本画面には入力変化情報を表示しません。 割り込み発生時の入力変化情報については、入力変化情報読み出し画面で確認してください。

割り込みが発生したときに本画面を表示したいときは、メイン画面の「割り込みメッセージを表示する」チェックボックスをチェックしてください。チェックを外すと本画面は表示されません。

注: 本画面表示中に発生した割り込みは、本画面を閉じた後に読み出し処理を行います。

| 割り          | 込み発生 日                                                                       | D5306P [ | o ] 🛛 🚺     |  |  |  |  |
|-------------|------------------------------------------------------------------------------|----------|-------------|--|--|--|--|
|             | 割り込み                                                                         | ↓が発生しまし  | た! 閉じる      |  |  |  |  |
|             |                                                                              | 発生状況     | 発生要因        |  |  |  |  |
|             | INSTB                                                                        | 0        | INSTB信号変化時  |  |  |  |  |
|             | OTSTB                                                                        | ×        | OTSTB信号変化時  |  |  |  |  |
|             | র্রনত                                                                        | 0        | タイマ0のタイムアウト |  |  |  |  |
|             | \$171                                                                        | 0        | タイマ1のタイムアウト |  |  |  |  |
|             | \$172                                                                        | ×        | タイマ2のタイムアウト |  |  |  |  |
|             | \$173                                                                        | ×        | タイマ3のタイムアウト |  |  |  |  |
| 〇:発生 ×:未発生  |                                                                              |          |             |  |  |  |  |
| 入<br>本<br>し | 入力変化情報は、入力変化情報読み出し画面で確認してください。<br>本画面表示中に発生した割り込みは、本画面を閉じた後に読み出<br>し処理を行います。 |          |             |  |  |  |  |

Windows98, Windows2000, WindowsXP, WindowsVista, Microsoft Visual C++, Microsoft Visual Basic, Microsoft Visual C#は米国 Microsoft Corporation の登録商標です。